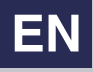

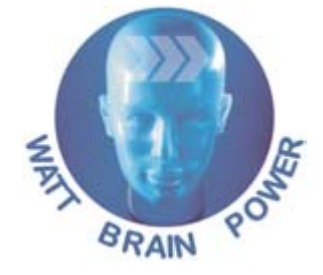

# **PROFI-line**

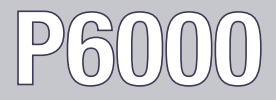

Position Control System 750 W - 15 kW

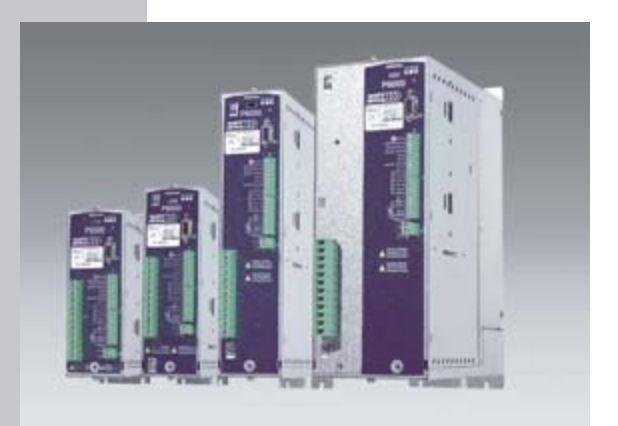

## Application Manual

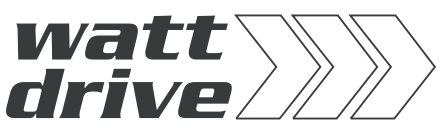

Drives with system efficiency

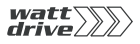

#### Overview of documentation

| With delivery        |
|----------------------|
| (depending on supply |
| package)             |

| <b>Operation Manual P6000</b> |  |  |  |
|-------------------------------|--|--|--|
| D                             |  |  |  |
| Quick and easy initial        |  |  |  |

commissioning

| Application Manual                           |
|----------------------------------------------|
| F1                                           |
| Adapting the drive system to the application |

#### **Application Manual P6000**

ID no.: 1005.22 B.0-00

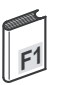

Dated: 05 / 2004

Valid from software version Vx.x

We reserve the right to make technical changes.

#### Dear User,

This manual is aimed primarily at you as a **programmer** of drive and automation solutions. It describes how you can adapt your new P6000 drive system optimally to your specific application. We assume that your drive is already running – if not, you should first consult the Operation Manual.

Do not worry about the size of the Manual: only sections 1 to 3 contain fundamental information which you need to familiarize yourself with. The remaining sections and the Appendix are provided **as reference resources**: They demonstrate the full scope of functions and flexibility of the P6000's software package in solving a wide variety of drive tasks.

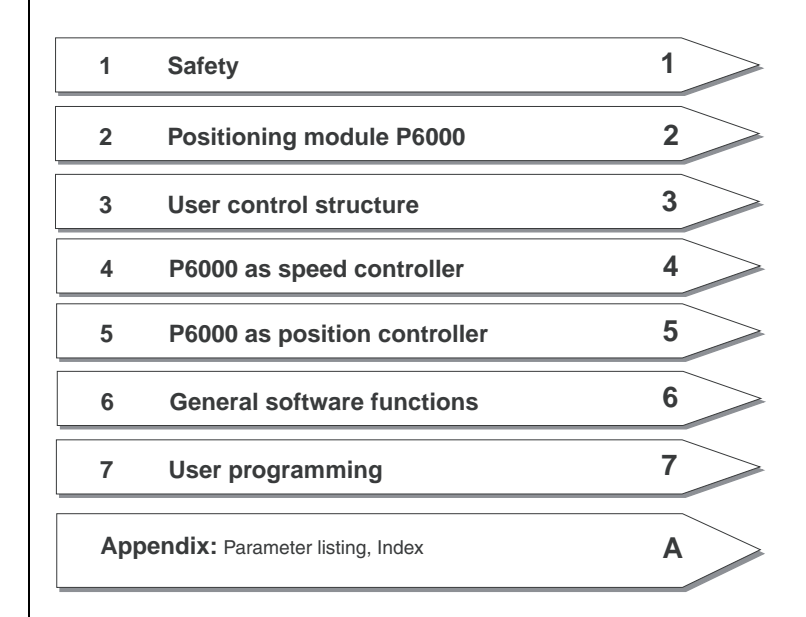

EN

## How to use this manual

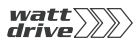

#### Pictograms

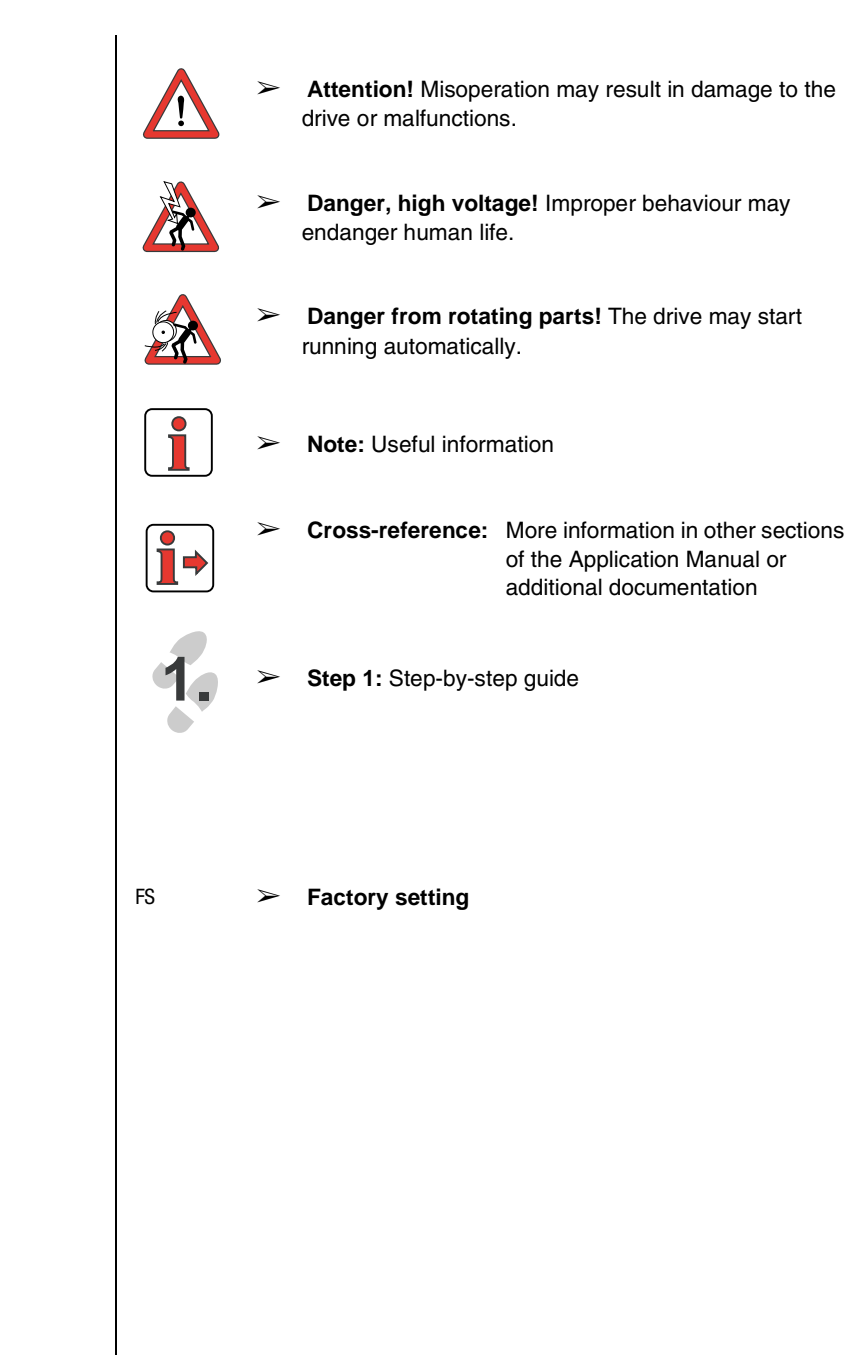

**Abbreviations** 

### **Table of Contents**

### Safety

1

3

4

| 1.1 | Measures for your safety | 1-1 |
|-----|--------------------------|-----|
| 1.2 | Intended use             | 1-2 |
| 1.3 | Responsibility           | 1-2 |

## 2 Positioning module P6000

| 2.1 Device and terminal view             | 2-2  |
|------------------------------------------|------|
| 2.2 Specification of control connections | 2-5  |
| 2.3 LEDs                                 | 2-8  |
| 2.4 Isolation concept                    | 2-9  |
| 2.5 Reset                                | 2-12 |
| 2.6 Loading device software              | 2-13 |
| 2.7 Ambient conditions                   | 2-13 |

### User control structure

| 3.1   | User levels in the parameter structure |      |  |
|-------|----------------------------------------|------|--|
| 3.2   | Operation with ProfiTool               | 3-4  |  |
| 3.2.1 | User screens                           | 3-5  |  |
| 3.3   | Operation with CONTROL UNIT KP10       | 3-9  |  |
| 3.4   | Commissioning                          | 3-13 |  |

### P6000 as speed controller

| 4.1   | Preset solutions                               |     |
|-------|------------------------------------------------|-----|
| 4.2   | General functions                              | 4-3 |
| 4.2.1 | Torque/speed profile generator                 | 4-3 |
| 4.2.2 | Limits/stop ramps                              | 4-5 |
| 4.3   | Torque control with reference via analog input | 4-5 |

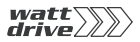

| 4.4            | Speed control with reference via analog input             | 4-5        |
|----------------|-----------------------------------------------------------|------------|
| 4.5            | Speed control with reference from fixed speeds t<br>4-6   | table      |
| 4.6            | Speed control with reference and control via field<br>4-8 | l bus      |
| 4.6.1<br>4.6.2 | CANopen<br>Profibus                                       | 4-8<br>4-9 |
| 4.7            | Speed control with reference via PLC                      | 4-9        |
| 4.8            | Control location for presets                              | 4-10       |
| 4.8.1          | Terminal assignment                                       | 4-10       |
| 4.8.2          | Field bus control                                         | .4-11      |
| 5              | DEMM as position controllar                               |            |
| 5              | Poulo as position controller                              |            |
| 5.1            | Preset solutions                                          | 5-2        |
| 5.2            | General functions                                         | 5-4        |
| 5.2.1          | Units and scaling                                         | 5-5        |
| 5.2.2          | Driving profile                                           | 5-8        |
| 5.2.3          | Ketterencing                                              | .5-10      |
| 5.2.4          | Manual mode / Jog mode                                    | .5-20      |
| 5.3            | Positioning with table driving sets                       | 5-21       |
| 5.3.1          | Driving set table                                         | .5-21      |
| 5.3.2          | Switching points                                          | . 5-28     |
| 5.3.3          | Teach in                                                  | 5-30       |
| 5.4            | Positioning and control via field bus                     | 5-31       |
| 5.4.1          | CANopen                                                   | 5-31       |
| 5.4.2          | Profibus                                                  | . 5-31     |
| 5.5            | Positioning with PLC                                      | .5-32      |
| 5.6            | Control location for presets                              | 5-33       |
| 5.6.1          | Terminal assignment                                       | 5-33       |
| 5.6.2          | Field bus control                                         | 5-34       |

### 6 General software functions

| 6.1   | Inputs and outputs                     | 6-3  |
|-------|----------------------------------------|------|
| 6.1.1 | Digital inputs                         | 6-4  |
| 6.1.2 | Analog inputs                          | 6-7  |
| 6.1.3 | Analog output                          | 6-12 |
| 6.1.4 | Digital outputs                        | 6-14 |
| 6.2   | Reference generation                   | 6-21 |
| 6.2.1 | Speed profile generator                | 6-22 |
| 6.2.2 | Limits                                 | 6-23 |
| 6.2.3 | Stop ramps                             | 6-25 |
| 6.2.4 | Master encoder                         | 6-28 |
| 6.2.5 | Reference structure - further settings | 6-32 |
| 6.2.6 | Control location                       | 6-38 |
| 6.3   | Motor control                          | 6-42 |
| 6.4   | Motor and encoder                      | 6-45 |
| 6.4.1 | Moments of inertia                     | 6-47 |
| 6.4.2 | Motor contactor/open-loop control      | 6-49 |
| 6.4.3 | Encoder data/configuration             | 6-50 |
| 6.4.4 | Motor protection                       | 6-52 |
| 6.4.5 | Motor holding brake                    | 6-58 |
| 6.5   | Bus systems                            | 6-64 |
| 6.5.1 | CANopen                                | 6-65 |
| 6.5.2 | Profibus                               | 6-67 |
| 6.6   | Cam contactor group                    | 6-69 |
| 6.6.1 | Hysteresis                             | 6-73 |
| 6.6.2 | Synchronization                        | 6-73 |
| 6.6.3 | Stop                                   | 6-74 |
| 6.7   | KeyPad KP10                            | 6-75 |
| 6.8   | Actual values                          | 6-80 |
| 6.8.1 | Temperature monitoring                 | 6-80 |
| 6.8.2 | Device data                            | 6-81 |
| 6.8.3 | Option                                 | 6-83 |
| 6.8.4 | CANopen field bus status               | 6-84 |

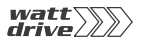

| 6.9   | Warnings/Errors6-86             |
|-------|---------------------------------|
| 6.9.1 | Warning messages6-87            |
| 6.9.2 | Error messages6-90              |
|       |                                 |
| 7     | User programming                |
| 7.1   | PLC functionality7-2            |
| 7.2   | PLC program7-3                  |
| 7.2.1 | PLC Editor7-3                   |
| 7.2.2 | Writing a new program7-4        |
| 7.2.3 | PLC program structure7-4        |
| 7.2.4 | Program checking and editing7-6 |
| 7.2.5 | PLC program files7-6            |
| 7.2.6 | Program handling7-7             |
| 7.3   | PLC command syntax7-9           |
| 7.3.1 | Overview7-10                    |
| 7.3.2 | Detailed explanatory notes7-15  |
| 7.4   | PLC control and parameters7-37  |
| 7.4.1 | PLC control parameters7-38      |
| 7.4.2 | PLC program parameters7-39      |
| 7.5   | PLC error messages7-40          |
| 7.6   | PLC sample programs7-41         |
| 7.6.1 | Conveyor belt7-42               |
| 7.6.2 | Absolute positioning7-43        |
| 7.6.3 | Relative positioning            |
| 7.6.4 | Sequence program7-46            |
| 1     |                                 |

A Index

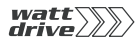

#### 1.1 Measures for your safety

1 Safety

The P6000 position controller is fast and safe to use. For your own safety and for the safe functioning of your device, please be sure to observe the following points:

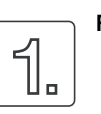

#### Read the Operation Manual first.

• Follow the safety instructions.

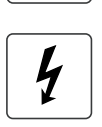

#### Electric drives are dangerous:

- Electrical voltages > 230 V/400 V: Hazardous voltage levels may still be present even 10 minutes after poweroff, so always make sure the system is no longer live!
- Rotating parts.
- · Hot surfaces.

#### Your qualification:

- In order to prevent personal injury or damage to property, only personnel with electrical engineering qualifications may work on the device.
- The qualified personnel must familiarise themselves with the Operation Manual (refer to IEC364, DIN VDE0100).
- Knowledge of national accident prevention regulations (e. g. VBG 4 in Germany, regulations laid down by the employers' liability insurance associations) is essential.

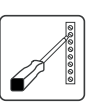

#### During installation follow these instructions:

- Always comply with the connection conditions and technical specifications.
- Electrical installation standards, such as wire crosssection, grounding lead and ground connections.
- Do not touch electronic components and contacts (electrostatic discharge may destroy components).

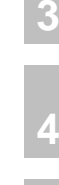

## 5

6

## 7

A

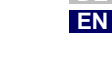

| 1.2 | Intended use                                     | Position controllers are components designed for installation in electrical systems or machinery. The P6000 can be used for asynchronous motors. The drive may not be commissioned (i.e. it may not be put to its intended use) until it has been established that the machine as a unit complies with the provisions of the Machinery Directive (98/37/EC). EN 60204 (Safety of machines) is to be observed. |                                                                                                    |  |
|-----|--------------------------------------------------|----------------------------------------------------------------------------------------------------|----------------------------------------------------------------------------------------------------|--|
|     |                                                  | CE                                                                                                    | The P6000 conforms to the Low Voltage Directive DIN EN 50178.                                                                                                    |  |
|     |                                                  | EMC                                                                                                    | The following generic standards are complied with in application of the installation instructions:                                                                                                    |  |
|     |                                                  |                                                                                                    | <ul> <li>EN 50081-1 and EN 50081-2 (line-borne and radiated interference emission)</li> </ul>                                                                                                    |  |
|     |                                                  |                                                                                                    | <ul> <li>IEC 1000-4-2 to 5 / EN61000-4-2 to 5 (Interference<br/>immunity of the position controller)</li> </ul>                                                                                                    |  |
|     |                                                  |                                                                                                    | Product standard EN 61800-3 (Variable-speed drives)                                                                                                    |  |
|     |                                                  | If the po<br>subject t<br>(e.g. in h<br>"Flamepr                                                                                                    | sition controller is used for special applications, e.g. in areas<br>to explosion hazard, the required standards and regulations<br>azardous areas EN 50014 "General provisions" and EN 50018<br>oof enclosure") must always be observed.                                                                                                    |  |
|     |                                                  | Repairs<br>Unauthor<br>injury or i                                                                                                    | may only be carried out by authorised repair workshops.<br>rised opening and incorrect intervention could lead to physical<br>material damage. Warranty cover would be rendered void.                                                                                                    |  |
| 1.3 | Responsibility E<br>o<br>d<br>"s<br>r<br>ir<br>c | Electronic<br>operating<br>drive is<br>"Safety<br>machines<br>intended<br>capability                                                                                                    | c devices are never fail-safe. The company setting up and/or<br>g the machine or plant is itself responsible for ensuring that the<br>rendered safe if the device fails. EN 60204-1/DIN VDE 0113<br>of machines", in the section on "Electrical equipment of<br>s", stipulates safety requirements for electrical controls. They are<br>to protect personnel and machinery, and to maintain the function<br>of the machine or plant concerned, and must be observed.                 |  |
|     |                                                  | An emery<br>supply to<br>keep ind<br>Execution<br>analysis<br>EN 1050<br>accordan<br>of control                                                                                                    | gency stop system does not necessarily have to cut the power<br>the drive. To protect against danger, it may be more beneficial to<br>ividual drives running or to initiate specific safety sequences.<br>In of the emergency off measure is assessed by means of a risk<br>of the machine or plant, including the electrical equipment to<br>and is determined with selection of the circuit category in<br>ince with DIN EN 954 "Safety of machines - Safety-related parts<br>is". |  |
|     |                                                  |                                                                                                    |                                                                                                    |  |

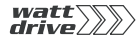

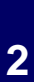

## 2 Positioning module P6000

| 2.1 | Device and terminal view             | 2-2  |
|-----|--------------------------------------|------|
| 2.2 | Specification of control connections | 2-5  |
| 2.3 | LEDs                                 | 2-8  |
| 2.4 | Isolation concept                    | 2-9  |
| 2.5 | Reset                                | 2-12 |
| 2.6 | Loading device software              | 2-13 |
| 2.7 | Ambient conditions                   | 2-13 |

This section sets out basic aspects of the device hardware which are essential to understanding and using the Application Manual. For more information on the device hardware refer to the P6000 Operation Manual.

A

5

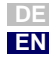

2 Positioning module P6000

2.1 Device and terminal view

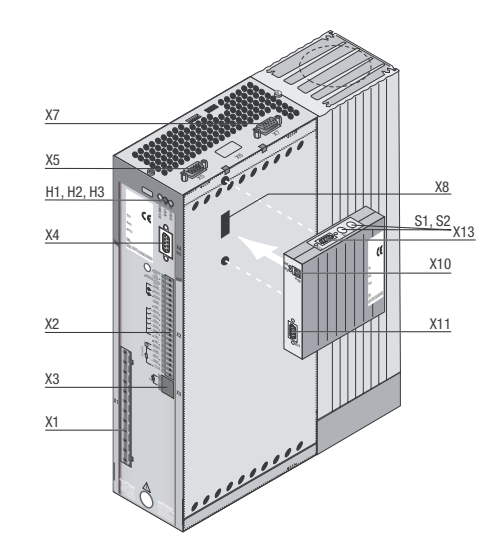

Image 2.1 Layout, P6000

| No.        | Designation                      | Function                                                                                                    |
|------------|----------------------------------|----------------------------------------------------------------------------------------------------|
| H1, H2, H3 | LEDs                             | Device status display                                                                                       |
| X1         | Power connection                 | Mains, motor, DC feed (L+/L-) to < 22 kW:<br>Braking resistor L+/RB, from > 22 kW:<br>Braking resistor +/RB |
| X2         | Control connection               | 4 digital inputs, 2 analog inputs<br>3 digital outputs (of which 1 relay)<br>1 analog output                |
| Х3         | PTC connection                   | PTC, thermostatic circuit-breaker or linear temperature transmitter KTY 84-130                              |
| X4         | RS232 connection                 | for PROFI-Tool or control unit KP10                                                                         |
| X5         | CAN interface                    | Access to integrated CAN interface                                                                          |
| Х7         | TTL-/SSI encoder interface       |                                                                                                    |
| X8         | Option slot                      | e.g. option module DPV1 or EA1                                                                              |
| X10        | Voltage supply for option module | + 24 V, ground                                                                                              |
| X11        | DPV1                             | Bus connection input                                                                                        |
| X13        | Address coding plug              | Only for option module DPV1                                                                                 |
| S1, S2     | Address coding switch            | Only for option module DPV1                                                                                 |

Table 2.1 Key to Image 2.1

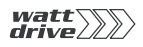

| X1        | Designation              | X1          | Designation       | 1 |
|-----------|--------------------------|-------------|-------------------|---|
|           | Motor cable U            |             | Motor cable U     |   |
|           | Motor cable V            |             | Motor cable V     |   |
| l w       | Motor cable W            | l w         | Motor cable W     | 2 |
| □ ÷       | Grounding lead PE        | □ ÷         | Grounding lead PE | 2 |
| □ ÷       | Grounding lead PE        | □÷          | Grounding lead PE |   |
| 🗖 L+      | DC-link voltage +        | 🗖 L+        | DC-link voltage + |   |
| 🗖 RB      | Braking resistor         | 🗖 RB        | Braking resistor  | 5 |
| 🗖 L-      | DC-link voltage -        | <b>п</b> г- | DC-link voltage - |   |
| 🗖 ÷       | Grounding lead PE        | 🗖 ÷         | Grounding lead PE |   |
|           | NC                       | 🗖 L3        | Mains phase L3    | 4 |
| 🗖 N       | Neutral conductor        | 🗖 L2        | Mains phase L2    |   |
| 🗖 L1      | Mains phase              | 🗖 L1        | Mains phase L1    | E |
| Table 2.2 | Power terminal designati | on, P6000x> | xS and P6000xxxT  | 5 |

| Table 2 | 2.2 |
|---------|-----|
|---------|-----|

| X2 | Designation    | Function                       |       |
|----|----------------|--------------------------------|-------|
| 20 | 0SD02/18       | Changeover relay make contact  | X2-18 |
| 19 | 0SD02/19       | Changeover relay root          | X2-19 |
| 18 | 0SD02/20       | Changeover relay break contact | X2-20 |
| 17 | DGND           | Digital ground                 | 1     |
| 16 | OSD01          | Digital output                 |       |
| 15 | OSD00          | Digital output                 |       |
| 14 | DGND           | Digital ground                 |       |
| 13 | U <sub>V</sub> | Auxiliary voltage 24 V         |       |
| 12 | ISD03          | Digital input                  |       |
| 11 | ISD02          | Digital input                  |       |
| 10 | ISD01          | Digital input                  |       |
| 9  | ISD00          | Digital input                  |       |
| 8  | ENPO           | Power stage hardware enable    |       |
| 7  | U <sub>V</sub> | Auxiliary voltage 24 V DC      |       |
| 6  | U <sub>V</sub> | Auxiliary voltage 24 V DC      |       |
| 5  | OSA00          | Analog output                  |       |
| 4  | AGND           | Analog ground                  |       |
| 3  | ISA01          | Analog input                   |       |
| 2  | ISA00          | Analog input                   |       |
| 1  | U <sub>R</sub> | Reference voltage 10.5V        |       |

Table 2.3 Control terminal designation, P6000 Α

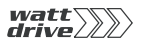

#### Pin assignment X4

| Pin no. | Function                                   |
|---------|--------------------------------------------|
| 1       | +15 V DC for control unit KP10             |
| 2       | TxD, send data                             |
| 3       | RxD, receive data                          |
| 4       | Do not use                                 |
| 5       | GND for +15 V DC of control unit KP10      |
| 6       | +24 V DC, control pcb power supply         |
| 7       | Do not use                                 |
| 8       | Do not use                                 |
| 9       | GND for +24 V DC, control pcb power supply |

#### Pin assignment of X5

| Table 2.4 | Pin assignment of serial interface X4 |
|-----------|---------------------------------------|
|           |                                       |

| Pin no.   | Function                                                      |
|-----------|---------------------------------------------------------------|
| 2         | CAN_LOW                                                       |
| 3         | CAN_GND                                                       |
| 4         | Not assigned                                                  |
| 5         | Not assigned                                                  |
| 6         | CAN_GND                                                       |
| 7         | CAN_HIGH                                                      |
| 9         | CAN_+24V                                                      |
| Table 2.5 | Pin assignment of CAN interface X5, 9-pin D-Sub pin connector |

Pin assignment of CAN interface X5, 9-pin D-Sub pin connector

#### Pin assignment X7

| Pin              | TTL function                     | SSI function  |
|------------------|----------------------------------|---------------|
| 1/2              | A- / A+                          | Data- / Data+ |
| 3                | +5 V                             | +5 V          |
| 6                | В-                               | CLK-          |
| 8                | GND                              | GND           |
| 9 / 10           | R- / R+                          |               |
| 11               | В+                               | CLK+          |
| 12               | +5V (sensor)                     | +5V (sensor)  |
| 13               | GND (sensor)                     | GND (sensor)  |
| 14 / 15          | Bridge, wave termination track B |               |
| <b>T</b> 1 1 0 0 |                                  |               |

Pin assignment of encoder connection X7, 15-pin D-Sub socket Table 2.6

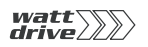

2.2 Specification of control connections

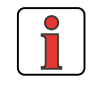

**Note:** The sampling time of the inputs and outputs is 1 ms. The digital voltages relate to the digital ground and the analog voltages to the analog ground.

| Des.       | Terminal | Specification                                                                                                    | Floating                  |
|------------|----------|----------------------------------------------------------------------------------------------------|---------------------------|
| Analog in  | puts     |                                                                                                    |                           |
| ISA00      | X2-2     | • $U_{IN} = +10 \text{ V DC}, \pm 10 \text{ V DC}; I_{IN} = (0) 4-20 \text{ mA DC},$<br>switchable by software to:<br>• 24 V digital input, PLC-compatible<br>• Switching level low/high: <4.8 V / >8 V DC<br>• Resolution 10-bit; R <sub>IN</sub> =110k $\Omega$<br>• Terminal scan cycle = 1ms<br>• Tolerance: U: ±1% v. M. ; I: ±1% v. M. | against<br>digital<br>GND |
| ISA01      | X2-3     | • $U_{IN} = +10$ V DC, software-switchable to:<br>• 24 V digital input, PLC-compatible<br>• Switching level low/high: <4.8 V / >8 V DC<br>• Resolution 10-bit; R <sub>IN</sub> =110 kΩ<br>• Terminal scan cycle = 1ms<br>• Tolerance: U: ±1% v. M.                                                                                           | against<br>digital<br>GND |
| Analog o   | ıtput    |                                                                                                    |                           |
| OSA00      | X2-5     | • PWM with carrier frequency 19.8 kHz<br>• Resolution 10-bit; $f_{\text{Limit}}$ = 1.1 kHz<br>• $R_{\text{out}}$ =100 $\Omega$ ; $U_{\text{out}}$ =+10 V DC; $I_{\text{max}}$ =5 mA<br>• Short-circuit-proof<br>• Internal signal delay time $\approx$ 1ms<br>• Tolerance $\pm$ 2.5%                                                         | ۲                         |
| Digital in | puts     |                                                                                                    |                           |
| ISD00      | X2-9     |                                                                                                    | r                         |

2

3

4

5

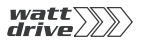

| Des.  | Terminal | Specification                                        | Floating |
|-------|----------|------------------------------------------------------|----------|
| ISD01 | X2-10    |                                                      | v        |
| ISD02 | X2-11    |                                                      | v        |
| ISD03 | X2-12    |                                                      | v        |
| ENPO  | X2-8     | $\begin{array}{llllllllllllllllllllllllllllllllllll$ | r        |

| Table 2.7 | Specification | of control | connections |
|-----------|---------------|------------|-------------|
|           |               |            |             |

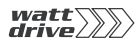

#### 2 Positioning module P6000

| Des.            | Terminal                | Specification                                                                                                    | Floating    |  |
|-----------------|-------------------------|----------------------------------------------------------------------------------------------------|-------------|--|
| Digital outputs |                         |                                                                                                    |             |  |
| OSD00           | X2-15                   | <ul> <li>Short-circuit-proof</li> <li>I<sub>max</sub> = 50 mA, PLC-compatible</li> <li>Internal signal delay time ≈ 250µs</li> <li>Terminal scan cycle = 1ms</li> <li>Protection against inductive load</li> <li>High-side driver</li> </ul>                                   | r           |  |
| OSD01           | X2-16                   | <ul> <li>Short-circuit-proof</li> <li>I<sub>max</sub> 50mA, PLC-compatible</li> <li>Internal signal delay time ≈ 250µs</li> <li>Terminal scan cycle = 1ms</li> <li>Protection against inductive load</li> <li>High-side driver</li> </ul>                                      | <b>v</b> 1) |  |
| Relay out       | put                     |                                                                                                    |             |  |
| OSD02           | X2-18<br>X2-19<br>X2-20 | <ul> <li>Relay 48 V / 1 A AC, changeover contact</li> <li>Usage category AC1</li> <li>Operating delay approx. 10 ms</li> </ul>                                                                                                    | ~           |  |
| Voltage s       | upply                   |                                                                                                    |             |  |
| +10.5V          | X2-1                    | <ul> <li>Auxiliary voltage U<sub>R</sub> =10.5 V DC</li> <li>I<sub>max</sub> = 10 mA, short-circuit-proof</li> </ul>                                                                                                    | -           |  |
| +24V            | X2-6<br>X2-7<br>X2-13   | <ul> <li>External auxiliary voltage: U<sub>V</sub> = 24 V DC ±25%<br/>I<sub>max</sub> = 500 mA, short-circuit-proof</li> <li>I<sub>max</sub> = 200 mA (overall, also includes driver currents for outputs OSD00 and OSD01)</li> <li>No polarity reversal protection</li> </ul> | ~           |  |
| Analog gr       | round                   |                                                                                                    |             |  |
| AGND            | X2-4                    | Isolated from DGND                                                                                                    |             |  |
| Digital gr      | ound                    |                                                                                                    |             |  |
| DGND            | X2-14<br>X2-17          | Isolated from AGND                                                                                                    |             |  |

 Table 2.7
 Specification of control connections

2.3 LEDs

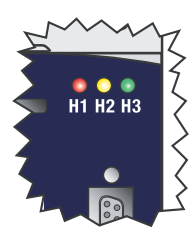

At the top right of the positioning module there are three status LEDs coloured red (H1), yellow (H2) and green (H3).

| Device status                                                                                                    | Red LED (H1)   | Yellow LED (H2) | Green LED (H3) |
|----------------------------------------------------------------------------------------------------|----------------|-----------------|----------------|
| 24 V DC ( internal or external)<br>supply voltage for control unit<br>applied, or controller in<br>"parameter setting" mode | О              | О               | •              |
| Ready (ENPO set)                                                                                                    | О              | •               | •              |
| In operation/motor identification                                                                                           | О              | *               | •              |
| Warning (in "ready" condition)                                                                                              | О              | •               | •              |
| Warning (in operation/motor identification)                                                                                 | О              | *               | •              |
| Error                                                                                                    | ✤ (flash code) | О               | •              |
| OLED off, ● LED on, 米 LED flashir                                                                                           | ıg             |                 |                |

#### Table 2.8 Meanings of LEDs

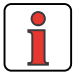

**Note:** The parameter-setting mode by control unit is not indicated separately.

| Flash code of red LED | Display<br>Control unit | Error cause                  |
|-----------------------|-------------------------|------------------------------|
| 1x                    | E-CPU                   | Collective error message     |
| 2x                    | E-OFF                   | Undervoltage shut-off        |
| 3x                    | E-OC                    | Current overload shut-off    |
| 4x                    | E-OV                    | Voltage overload shut-off    |
| 5x                    | E-OLM                   | Motor overloaded             |
| 6х                    | E-OLI                   | Device overloaded            |
| 7x                    | E-OTM                   | Motor temperature too high   |
| 8x                    | E-0TI                   | Cooling temperature too high |

Table 2.9

```
Error messages
```

Error messages can be viewed in more detail using the KP10 control unit or the PROFI-Tool.

## 2.4 Isolation concept

The analog and digital grounds are isolated from each other in order to avoid transient currents and interference over the connected lines. The analog ground, the supply to the encoder at X7 and the primary side of the CAN interface X5 are connected directly to the positioning module processor. It serves as the reference potential for analog reference input. The digital inputs and outputs are isolated from it. Disturbance variables are thereby kept away from the processor and the analog signal processing function. To enhance operating safety we recommend that the analog and digital grounds should not be interconnected.

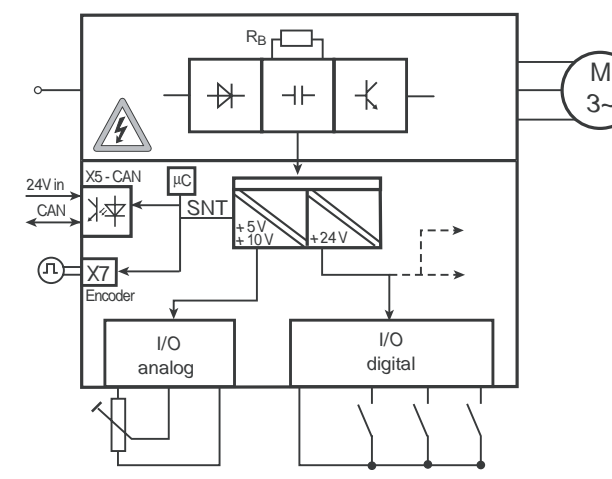

Image 2.2 Voltage supply to I/Os

When selecting the cable, note that the cables for the analog inputs and outputs must always be shielded. The cable or wire core shield on shielded pairs should cover as large an area as possible in respect of EMC considerations. In this way high-frequency interference voltages are safely discharged (Skin effect). EMC-conforming wiring is essential, and must be provided.

#### Special case: use of an analog input as a digital input

Use of the internal 24 V DC as the supply voltage when using an analog input with the "digital input" function requires connection of analog and digital ground. For the reasons mentioned above, this can lead to interference, and demands extra care in selecting and connecting the control cables.

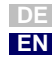

1

2

6

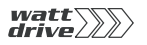

|                           | I | X2 | Function                    |
|---------------------------|---|----|-----------------------------|
|                           |   | 1  | Reference voltage 10V, 10mA |
|                           |   | 2  | ISA00, as dig. Input        |
|                           |   | 3  | ISA01, as dig. Input        |
|                           |   | 4  | Analog ground               |
| A bridge is only required |   | 5  | 0SA00                       |
| when the internal 24 V is |   | 6  | Auxiliary voltage 24 V,     |
| used.                     |   | 7  | max. 200 mA                 |
|                           |   | 13 | Auxiliary voltage 24 V      |
|                           |   | 14 | Disital ground              |
|                           |   | 14 | Digital ground              |
|                           |   | 15 | OSD00                       |
|                           |   | 16 | 0SD01                       |
|                           |   | 17 | Digital ground              |

Image 2.3 Removal of isolation when using the analog inputs with the digital function

If more digital inputs and outputs are required than are available on the positioning module, we recommend using option module ULZ-EA1. It ensures safe operation of the P6000 positioning module with no disturbance of the analog signals. Safe operation based on burst immunity to EN 61000-4-4 is not affected by connection of the analog and digital ground. The only effect may be on evaluation of the analog input resulting from interference voltage where long cables are attached to the digital outputs and inputs.

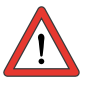

Attention: The ground connection into the system must not be routed via terminal 4. It may only be connected via one of the DGND terminals.

#### Example: Risk of disturbance

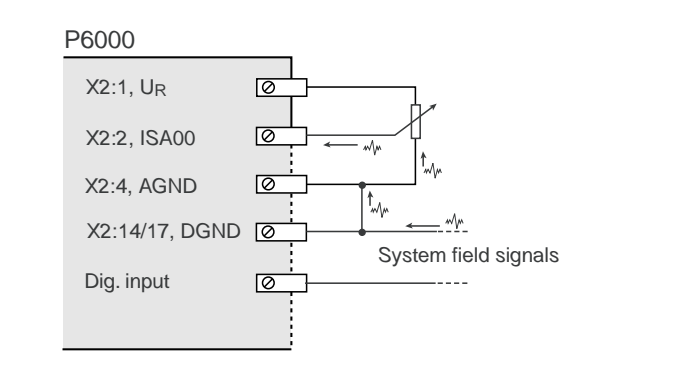

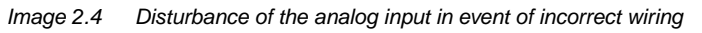

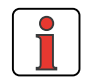

**Note:** The analog inputs must be used either both only in analog or both only in digital mode. Combining the analog inputs with one input in analog mode and one in digital mode may result in disturbance of the analog input.

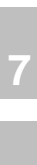

5

6

1

2

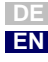

| 2.5 Reset                            | The reset function is divided into two areas with differing effects.<br>Parameter reset restores to the last value stored in the device.<br>Device reset restores the entire data set to factory setting (delivery<br>defaults). |
|--------------------------------------|----------------------------------------------------------------------------------------------------|
| Parameter reset with control<br>unit | If you are in the setup mode of a parameter and press the two cursor keys simultaneously, the parameter you are currently editing will be reset to the last setting saved (= saved with parameter 150-SAVE).                     |

Press both cursor keys simultaneously during inverter module power-up to reset all parameters to their factory defaults and reinitialise the system.

Factory setting with PROFI-Tool In t

Factory setting with control unit

In the "Active device" menu, the "Reset to factory setting" option can be used to restore the delivery defaults of the device.

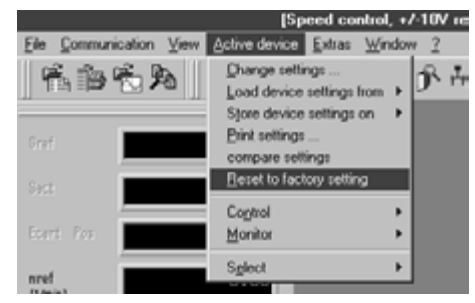

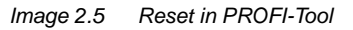

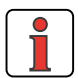

**Note:** Attention. The factory setting also resets the selected default solution. Check the terminal assignment and check that the inverter module is working in this operating mode, or load your user data set.

Loading device

software

2.6

2.7

With the PROFI-Tool a new device software release (firmware) can be

loaded into the Flash-EPROM of the P6000. This means the software can

 From the Tools menu choose "Load device software (firmware) ...". The PROFI-Tool then guides you through the further work steps. LEDs H2 and H3 are lit steadily during transfer of the firmware. When the transfer is completed successfully, LED H2 goes out

1. To do so, establish a link between the PROFI-Tool and the

be updated without opening up the PROFI-Tool.

positioning module.

|  | 4 |
|--|---|
|  |   |
|  |   |

| Characteris  | tic                  | Positioning module                                                                                           | Option module   |  |
|--------------|----------------------|----------------------------------------------------------------------------------------------------|-----------------|--|
| Temperatur   | In operation         | -10 45 ° C (A E)<br>0 40 ° C (F H)                                                                           | -10 55 °C       |  |
| range        | In storage           | -25 +55 °C                                                                                                   |                 |  |
|              | In transit           | -25 +70 °C                                                                                                   |                 |  |
| Relative air | humidity             | 15 85 %, condensation not permitted                                                                          |                 |  |
| Mechanical   | In stationary<br>use | Vibration: 0.075 mm in frequency range 10 58 Hz<br>Shock: 9.8 m/s <sup>2</sup> in frequency range >58 500 Hz |                 |  |
| IEC 68-2-6   | In transit           | Vibration: 3.5 mm in frequency range 5 9 Hz<br>Shock: 9.8 m/s <sup>2</sup> in frequency range >9 500 Hz      |                 |  |
|              | Device               | IP20 (NEMA 1)                                                                                                |                 |  |
| Protection   | Cooling<br>method    | Cold Plate IP20<br>Push-through heat sink IP54<br>(315 kW)<br>Push-through heat sink IP20<br>(2237 kW)       | Convection IP20 |  |
| Touch prote  | ction                | VBG 4                                                                                                    | 1               |  |
| Power redu   | ction                |                                                                                                    | None            |  |

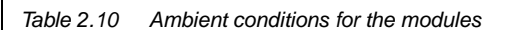

MSL

Mounting

heiaht

Up to 1000 m above MSL, above 1000 m above MSL with

power reduction of 1% per 100 m, max. 2000 m above

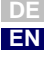

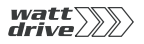

Application Manual P6000

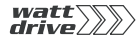

**3** User control structure

| 3.1   | User levels in the parameter structure | 3-2  |
|-------|----------------------------------------|------|
| 3.2   | Operation with ProfiTool               | 3-4  |
| 3.2.1 | User screens                           | 3-5  |
| 3.3   | Operation with CONTROL UNIT KP10       | 3-9  |
| 3.4   | Commissioning                          | 3-13 |

The user structure of the P6000 is highly flexible, as a result of the various user control variants and wide-ranging parameter-setting facilities. In this way an ordered data structure provides assistance in data handling and in setting the parameters of the P6000 position controller.

The parameters of the position controller can be set using the simple KP10 control unit or the user-friendly ProfiTool PC user software.

3

6

Α

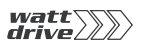

# 3.1 User levels in the parameter structure

By means of the parameters the position controller can be fully adapted to the application task. In addition there are parameters for the internal variables of the position controller which, for the sake of general operating safety, are protected against user access.

The user levels are set by way of a parameter. The number of editable and displayable parameters changes depending on the user level. The higher the user level the greater the number of accessible parameters. In contrast, users are presented with a more concise range of those parameters which are really required, allowing them to find their specific solution more rapidly. Consequently, choosing as low a user level as possible makes operation significantly easier.

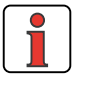

**Note:** The user levels protect against unauthorized access. Consequently, in parameter setting with the KP10 control unit user level 01-MODE=2 is activated approximately 10 minutes after the last key press.

#### Changing user level

If a higher user level is selected by way of parameter 01-MODE, a prompt for the associated password is automatically delivered. The password can be changed by way of a password parameter (setting "000" = password disabled).

| Target group                   | Password parameters | Comments                                                                                                    | User level 01-<br>MODE | Password in FS <sup>1)</sup> |
|--------------------------------|---------------------|----------------------------------------------------------------------------------------------------|------------------------|------------------------------|
| Layman                         | No parameter        | No access permission, for status monitoring only <ul> <li>No parameter setting, display of basic parameters</li> </ul>                         | 1                      | -                            |
| Beginner                       | 362-PSW2            | <ul> <li>With basic knowledge for minimal operation</li> <li>Expanded basic parameters editable</li> <li>Expanded parameter display</li> </ul> | 2                      | 000                          |
| Advanced                       | 363-PSW3            | For commissioning and field bus connection <ul> <li>Parameter setting for standard applications</li> <li>Expanded parameter display</li> </ul> | 3                      | 000                          |
| Expert                         | 364-PSW4            | With control engineering skills <ul> <li>All control parameters editable</li> <li>Expanded parameter display</li> </ul>                        | 4                      | 000                          |
| Other                          | 365-PSW5            | For system integrators                                                                                                    | 5                      | -                            |
| Specialist<br>personnel        | 367-PSWCT           | For operation and commissioning by KP 10 control unit                                                                                          | CTRL menu              | 573                          |
| <sup>1)</sup> FS = Factory set | ting                | •                                                                                                    | •                      |                              |

Table 3.1 Setting user levels

If a password is set for user level 2 ... 4, parameter viewing and editing at the relevant user level via the KP10 control unit is retained until the switch is made to a lower user level. For this, a new user level must be selected via parameter 01-MODE.

#### Changing the password for a user level

A password can only be changed for the authorized levels - passwords to a higher user level cannot be viewed or changed. The password is changed by selecting the parameter, editing it and then saving it by pressing the Enter key on the KP 10 control unit. It can also be changed by way of the ProfiTool. The password is not activated until you switch to a lower user level.

#### Changing user level in the ProfiTool

The user level can be selected with the "Tools - Select New User Level" menu option.

| C 1 Laumen   |  |
|--------------|--|
| C 2 Beginner |  |
| C 3Advanced  |  |
| 4 Expert     |  |
| C Other      |  |

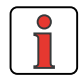

No password input is required to switch levels.

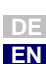

1

2

3

4

6

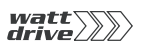

#### 3.2 Operation with ProfiTool

#### **Connection and startup**

- Connect the interface cable and switch on the power supply to the drive unit.
- When the program starts the ProfiTool automatically connects to the attached drive unit (at least V2.3).
- If the connection setup does not occur automatically, check the settings in the Tools > Options menu and start the connection setup with the icon.

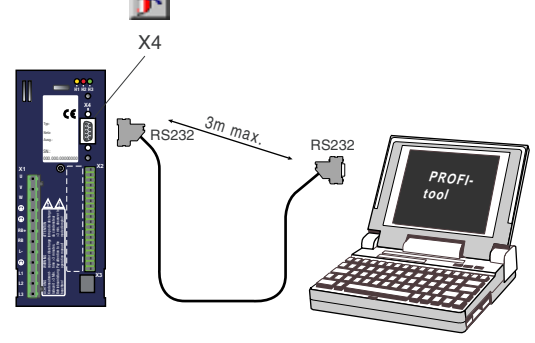

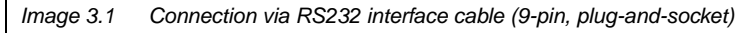

| lcon     | Function                          | Menu                                                                                    |
|----------|-----------------------------------|-----------------------------------------------------------------------------------------|
| <u>م</u> | Connect to device                 | Communication > Connect > Single device                                                 |
|          | Change device<br>settings         | Active device > Change settings                                                         |
| 9        | Print parameter data<br>set       | Active device > Print settings                                                          |
| 3        | Control drive                     | Active device > Open-loop control ><br>Basic operation modes, no position<br>references |
| R        | Digital scope                     | Active device > Monitoring > Quickly changing digital scope values                      |
| 9        | Save settings from device to file | Active device > Save device settings to                                                 |

#### The key functions

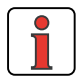

For more information refer to the PROFITOOL Help.

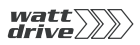

| lcon           | Function                                | Menu                                         |
|----------------|-----------------------------------------|----------------------------------------------|
| 9              | Load settings from file into device     | Active device > Load device settings<br>from |
| T <sub>T</sub> | Bus initialization<br>(change settings) | Communication > Bus configuration            |
| ₩.             | Disconnect from device                  | Communication > Disconnect                   |
| ♪              | Compare device<br>settings              | Active device> Compare settings              |

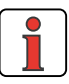

#### 3.2.1 User screens

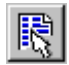

ProfiTool Quick access to Set P6000

or from the menu: Active device > Change settings

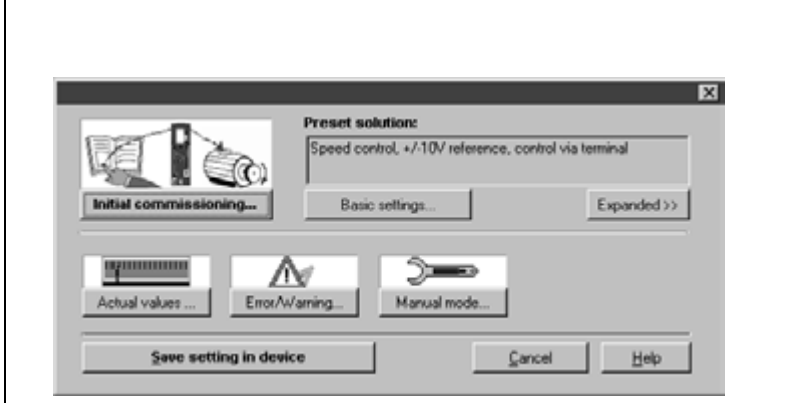

Note: For more information refer to the PROFI-Tool Operation Manual.

Image 3.2 P6000 setup in minimized view

On the "P6000 setup" screen the position controller parameters can be set.

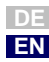

3

5

6

7

А

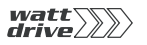

|                                  | Speed control | +/-10V reference. | control via term                                                | inal                  |
|----------------------------------|---------------|-------------------|-----------------------------------------------------------------|-----------------------|
| Initial commissioning            | Basic set     | ings              | E                                                               | xpande                |
| t t t 1 1 1<br>Inputs<br>Outputs | Flamps.       | xop control       | Encoder<br>TIL-motor encod<br>TIL-position encod<br>Motor and e | er,<br>der<br>incoder |
| Bus systems                      | n gear        | KP10 setup .      | 1                                                               | PLC                   |
|                                  |               | )                 |                                                                 |                       |

Image 3.3 P6000 setup in expanded view

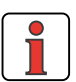

**Note:** Any changes to the parameters are effected only in the volatile memory, and must be saved subsequently in the device by way of the **"Save setting in device"** button. The same effect is achieved by simultaneously pressing the two cursor keys on the KP10 control unit for approx. two seconds while at the menu level (see Section 3.3).

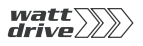

1

2

3

4

5

6

7

А

EN

#### Example: Screen operation

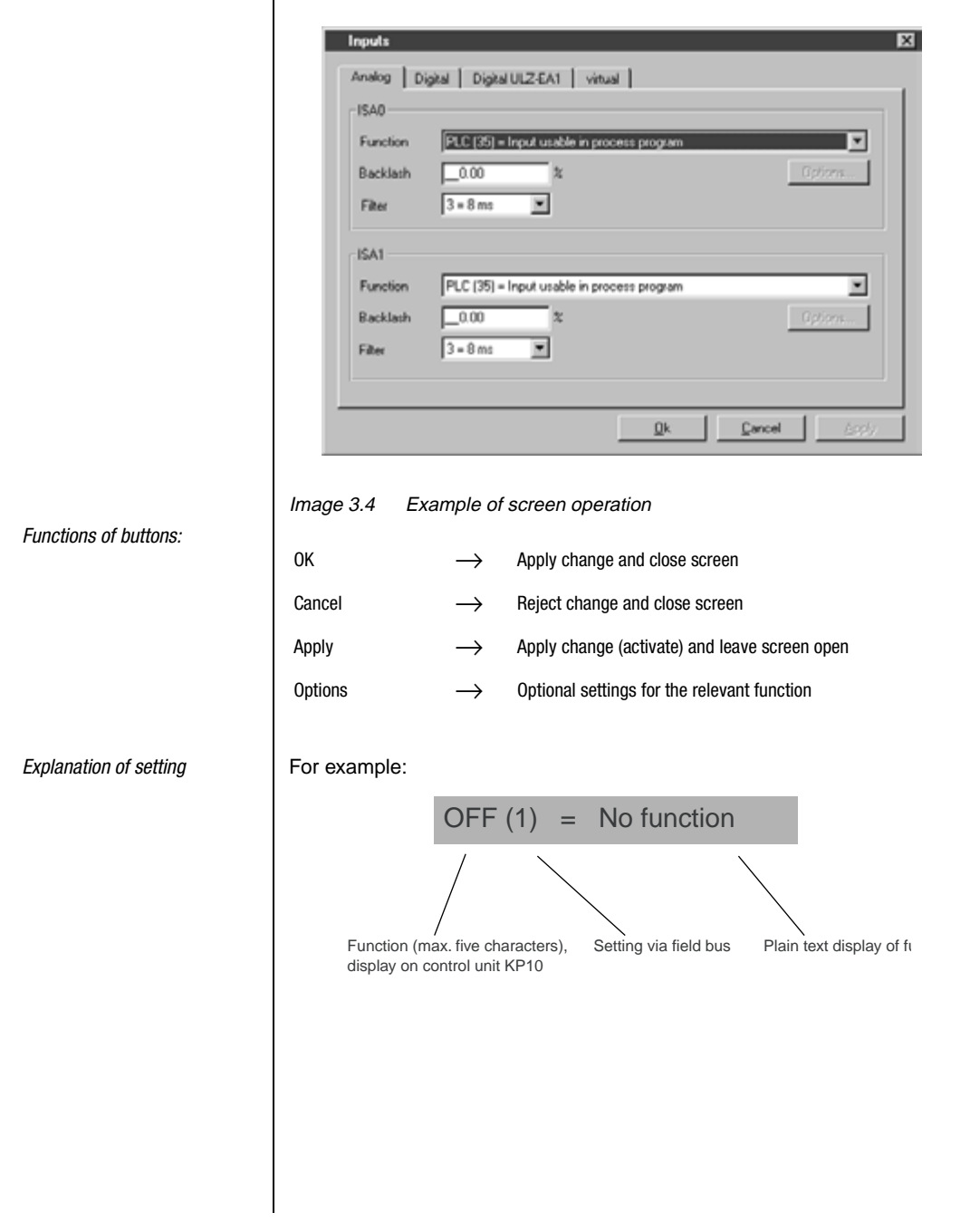

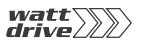

#### Help function

In any input dialog box a Help function providing further information on the parameter can be called up by pressing the **F1** key.

e. g. Function selector analog standard input screen

| Parameter properties                                                                                     |  |  |
|----------------------------------------------------------------------------------------------------|--|--|
| ISAR: Function selector                                                                                  |  |  |
| Indification Value sange Access Format                                                                   |  |  |
| Parameter number 180 Symbol FISA0                                                                        |  |  |
| Image 3.5 Identifier                                                                                     |  |  |
| Parameter number: Number of parameter                                                                    |  |  |
| Abbreviation: Name, max. five characters (displayed in KP10)                                             |  |  |
|                                                                                                    |  |  |
| Parameter properties 🛛                                                                                   |  |  |
| Indification     Value range     Access     Format       Parameter number     180       Symbol     FISA0 |  |  |
| Image 3.6 Value range                                                                                    |  |  |
| Minimum/Maximum: Value range (here: between OFF and /E-EX).                                              |  |  |
| Factory setting: After a device reset to factory setting (FS) this value is automatically entered.       |  |  |
|                                                                                                    |  |  |

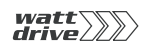

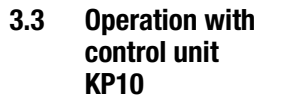

#### Mounting and connection of the control unit

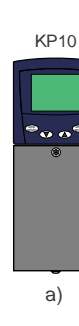

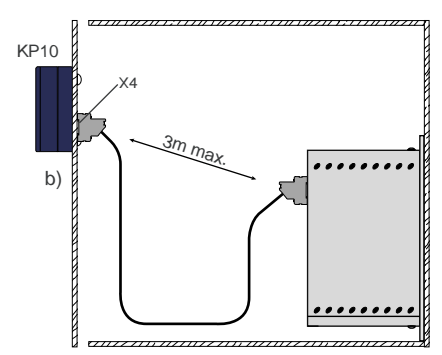

Image 3.7 Mounting of the control unit: a) on position controller P6000 (connector X4) or b) on the cabinet door

#### **Controls and displays**

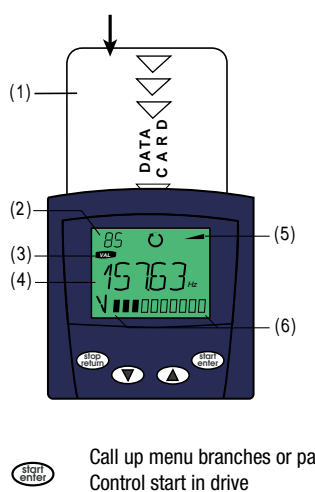

- (1) DATACARD chipcard to save and transfer settings
- (2) 3-digit display, e. g. for parameter number,
- (3) Current menu
- (4) 5-digit display for parameter name and value
- (5) Acceleration or braking ramp active
- (6) Bar graph display, 10-character

7

1

3

4

5

6

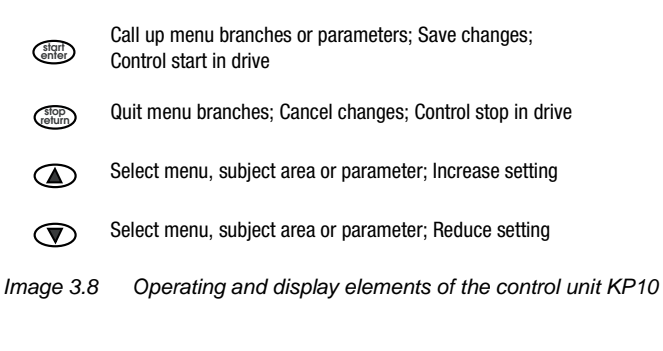

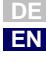

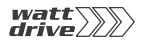

Menu structure

The KP10 control unit offers a user-friendly menu structure.

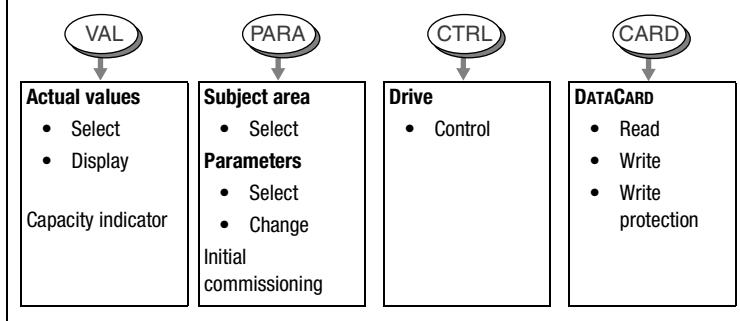

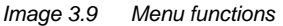

On the menu level ("MENU" display) you can use the cursor keys to switch between menus. Press the **Start/Enter** key to open a menu and the **Stop/ Return** key to quit the menu.

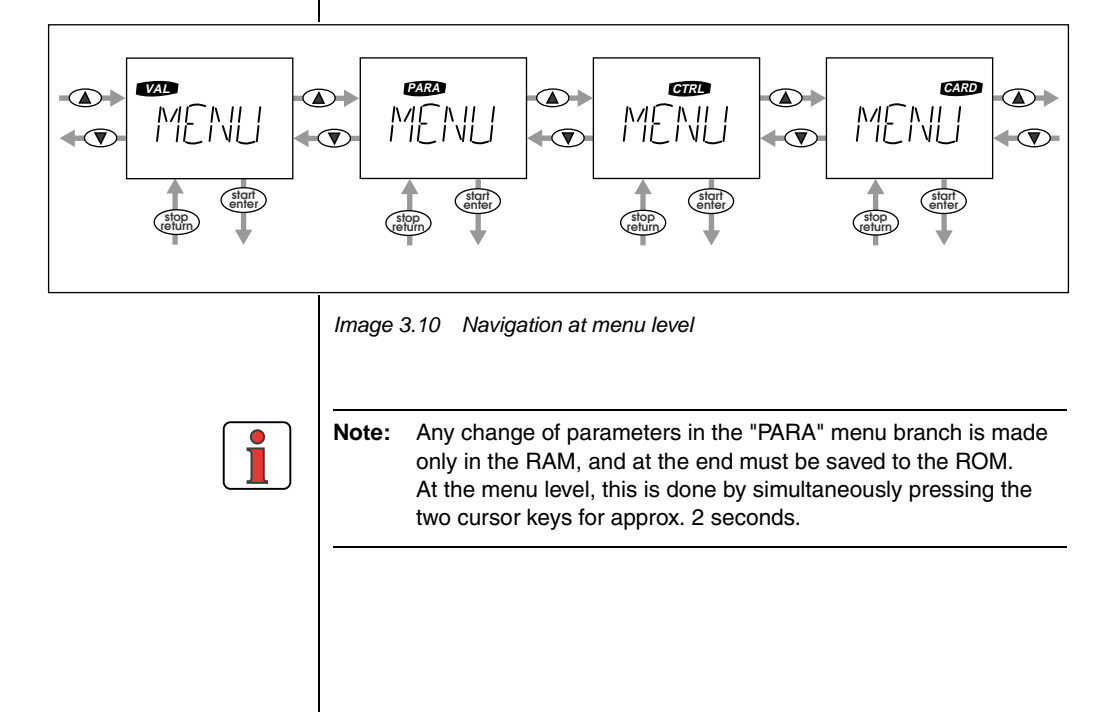

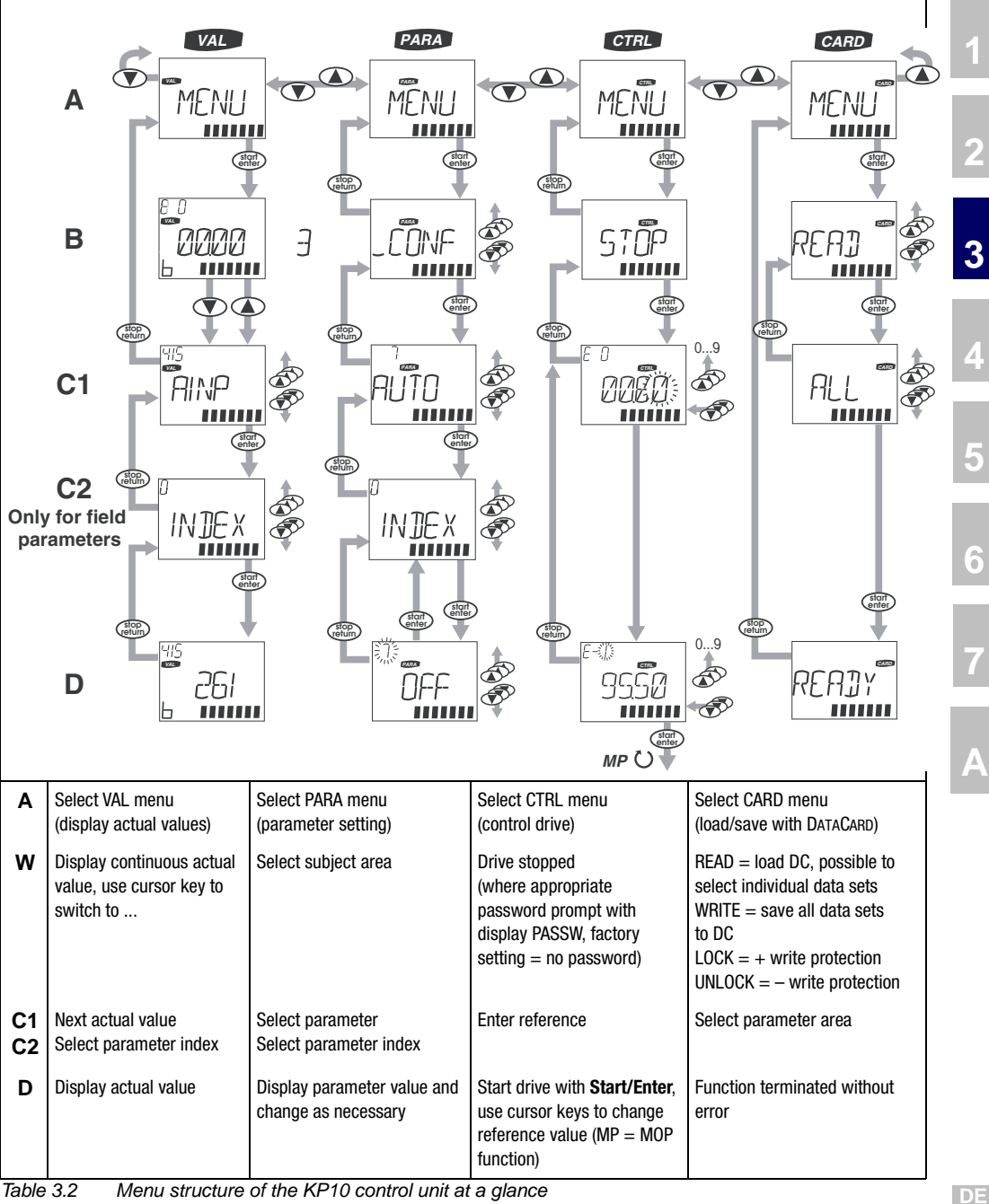

Table 3.2 Menu structure of the KP10 control unit at a glance

EN

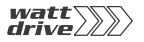

Exponential value display

The five-digit parameter value display is in exponential format. The reference input in the CTRL menu is likewise entered and displayed in exponential format.

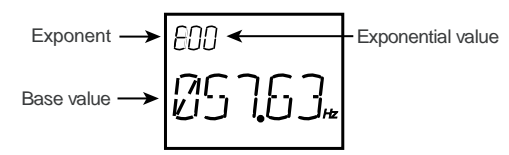

Image 3.11 Exponential representation on the KP10 display

The exponential format is easy to work with if you view the exponential value as a "decimal point shift factor".

| Exponential value | Direction of decimal point shift in base value |
|-------------------|------------------------------------------------|
| Positive          | to right $\Longrightarrow$ value increases     |
| Negative          | to left $\Longrightarrow$ value decreases      |

Table 3.3 Exponential value as "decimal point shift factor"

The decimal point is shifted in the base value by the number of places according to the exponential value.

#### Example:

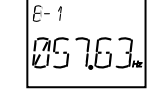

decimal point shifted by one place to the left  $\implies 57.63 \times 10^{-1}$  Hz = 5.763 Hz

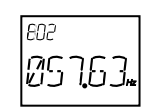

decimal point shifted by two places to the right  $\implies 57.63 \times 10^2 \text{ Hz} = 5763 \text{ Hz}$ 

DATACARDS

DATACARDS are written depending on the firmware of the P6000 drive controller. In the event of a firmware upgrade when updating to a new device software version, the upgraded features are automatically saved to the DATACARD during the "WRITE" operation. DATACARDs are always upward-compatible as a result.
3.4

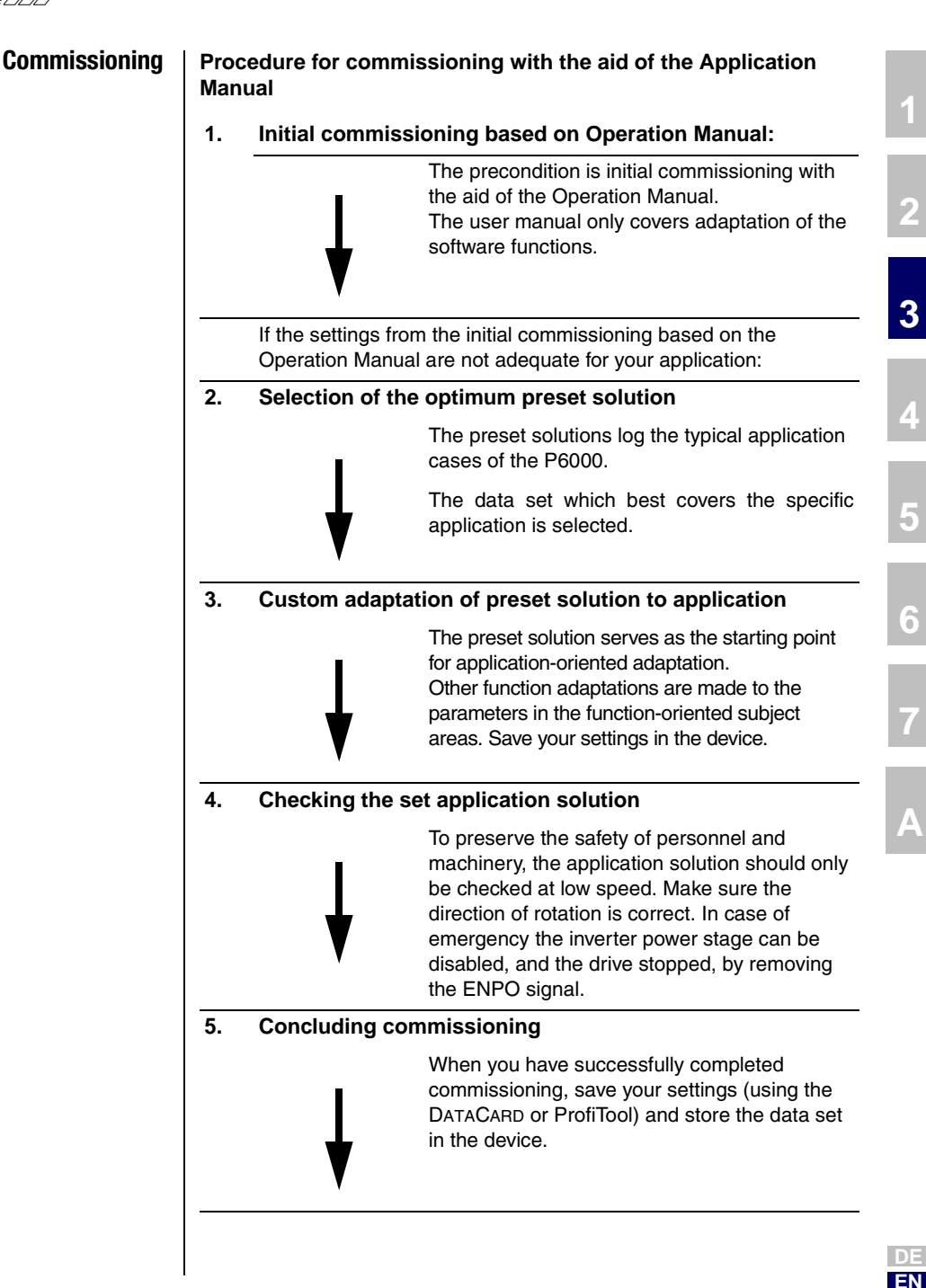

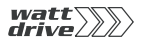

# 4 P6000 as speed controller

| 4.1            | Preset solutions4-2                                        |
|----------------|------------------------------------------------------------|
| 4.2            | General functions4-3                                       |
| 4.2.1<br>4.2.2 | Torque/speed profile generator4-3<br>Limits/stop ramps4-5  |
| 4.3            | Torque control with reference via analog input4-5          |
| 4.4            | Speed control with reference via analog input4-5           |
| 4.5            | Speed control with reference from fixed speeds table 4-6   |
| 4.6            | Speed control with reference and control via field bus 4-8 |
| 4.6.1          | CANopen4-8                                                 |
| 4.6.2          | Profibus4-9                                                |
| 4.7            | Speed control with reference via PLC4-9                    |
| 4.8            | Control location for presets4-10                           |
| 4.8.1          | Terminal assignment4-10                                    |
| 4.8.2          | Field bus control4-11                                      |

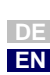

2

3

4

7

A

- **4.1 Preset solutions** Preset solutions are complete parameter data sets which are provided to handle a wide variety of typical application movement tasks. Setting the preset solution automatically configures the position controller. The parameters are set for the following:
  - the control location of the drive controller,
  - the reference source,
  - the assignment of the inputs and outputs for the signal processing and
  - the control mode.

Using an application data set makes commissioning the position controller much quicker and easier. By changing individual parameters, the preset solutions can be adapted to the needs of the specific task.

A total of 11 preset solutions cover the typical areas of application for torque/speed control with the P6000 controller.

| Abbreviation | Reference source                        | Control location /<br>Bus control profile                              | Section | Additionally required documentation        |
|--------------|-----------------------------------------|------------------------------------------------------------------------|---------|--------------------------------------------|
| TCT_1        | +/-10V-analog - torque                  | I/O terminals                                                          | 4.8.1   |                                            |
| SCT_1        | +/-10V-analog                           | I/O terminals                                                          | 4.8.1   |                                            |
| SCT_2        | Fixed speeds table                      | I/O terminals                                                          | 4.5     |                                            |
| SCC_2        | Fixed speeds table                      | CAN <sub>open</sub> field bus interface<br>- EasyDrive profile "Basic" | 4.5     | CAN <sub>open</sub> data transfer protocol |
| SCB_2        | Fixed speeds table                      | Field bus options module<br>(Profibus)<br>- EasyDrive profile "Basic"  | 4.5     | Profibus data transfer protocol            |
| SCC_3        | CAN <sub>open</sub> field bus interface | CAN <sub>open</sub> field bus interface<br>- EasyDrive profile "Basic" | 4.6     | CAN <sub>open</sub> data transfer protocol |
| SCB_3        | Field bus options module<br>(Profibus)  | Field bus options module<br>(Profibus)<br>- EasyDrive profile "Basic"  | 4.6     | Profibus data transfer protocol            |
| SCP_3        | PLC                                     | PLC                                                                    | 4.7     | PLC-Motion Application Manual              |
| SCT_4        | PLC                                     | I/O terminals                                                          | 4.7     | PLC-Motion Application Manual              |
| SCC_4        | PLC                                     | CAN <sub>open</sub> field bus interface<br>- EasyDrive profile "Basic" | 4.7     | CAN <sub>open</sub> data transfer protocol |
| SCB_4        | PLC                                     | Field bus options module<br>(Profibus)<br>- EasyDrive profile "Basic"  | 4.7     | Profibus data transfer protocol            |

Table 4.1Preset solutions for speed control with P6000

All preset solutions have their own individual basic setting window in the PROFITOOL. Tabs or buttons contained in it are differentiated in general and special functions. The general functions are detailed in section 4.2, and the special functions under the relevant presets in sections 4.4 to 4.7

# 4.2 General functions

# 4.2.1 Torque/speed profile generator

The speed profile generator generates the appropriate acceleration and deceleration ramps to attain the specified speed reference.

With parameter JTIME linear ramps can be smoothed at the end points to limit jerk.

| Movement mode           | Setting                                                      |
|-------------------------|--------------------------------------------------------------|
| dynamic, bucking        | JTIME = 0, linear ramps without smoothing                    |
| Low impact on mechanism | JTIME $\neq$ 0, smoothed ramps based on smoothing by x [ms]. |

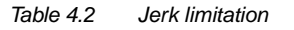

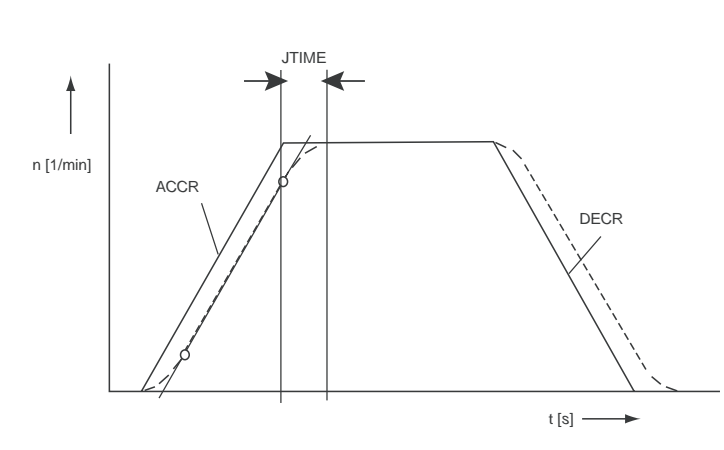

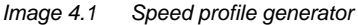

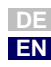

3

4

5

6

Α

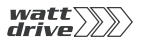

#### 4 P6000 as speed controller

As a result of the jerk limitation the acceleration and deceleration times are increased by the smoothing time JTIME. The speed profile is set in the PROFITOOL as per Image 4.2.

| Acceletation           |    | <u> </u> | 1/mm/s  |
|------------------------|----|----------|---------|
| Deceleration           |    | 0        | 1/min/s |
| Smoothing              |    | _100     | ms      |
| Area "reference reache | ď. | 5        |         |

#### Image 4.2 Speed profile

| ProfiTool                 | Value range | FS  | Unit  | Parameter            |
|---------------------------|-------------|-----|-------|----------------------|
| Acceleration              | 0 32760     | 0   | rpm/s | 590_ACCR<br>(_SRAM)  |
| Deceleration              | 0 32760     | 0   | rpm/s | 591_DECR<br>(_SRAM)  |
| Smoothing                 | 0 2000      | 100 | ms    | 596_JTIME<br>(_SRAM) |
| "Reference reached" range | 0 32760     | 20  | rpm   | 230_REF_R<br>(_OUT)  |

With parameter 230-REF\_R a speed range can be defined in which the actual value may deviate from the reference without the "Reference reached" (REF) message being deactivated. This allows reference value fluctuations due to reference setting via analog inputs to be taken into account.

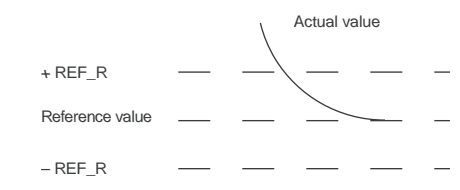

The ramp settings can be made independently of each other. A ramp setting of zero signifies reference step.

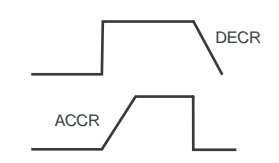

- 4.2.2 Limits/stop ramps
- 4.3 Torque control with reference via analog input

These functions are detailed under the general software functions in sections 6.2.2 and 6.2.3.

4 P6000 as speed controller

With preset solution TCT\_1, the scaleable torque reference is set via analog input ISA0. For further information see section 6.1.2.

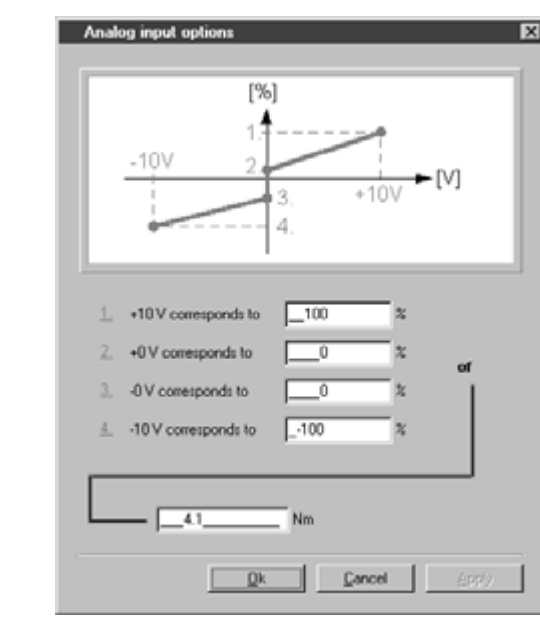

Image 4.3 Torque control setting

4.4 Speed control with reference via analog input

With preset solution SCT\_1, the scaleable speed reference is set via analog input ISA0.

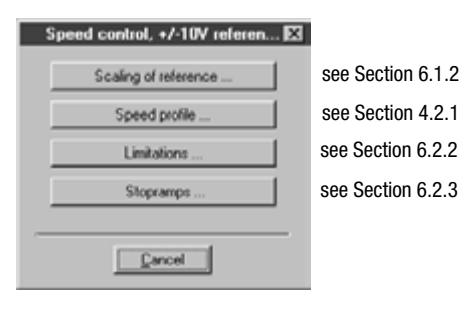

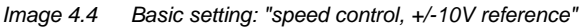

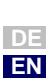

4

5

6

Α

4.5 Speed control with reference from fixed speeds table

The fixed speeds table is the reference source for preset solutions SCT\_2, SCC\_2 and SCB\_2. There are 16 driving sets (0-15), displayed and entered on the "Fixed speeds" screen Image 4.6. The specific settings of the inputs and outputs for the control locations via I/O terminals (SCT\_2), CANopen (SCC\_2) or Profibus (SCB\_2) are set out in section 4.8.

| Speed control, fixed speeds, 🗴 |                   |
|--------------------------------|-------------------|
| Tabel of fixed speeds          |                   |
| Speed profile                  | see Section 4.2.1 |
| Limitations                    | see Section 6.2.2 |
| Stopramps                      | see Section 6.2.3 |
|                                |                   |

Image 4.5 Basic setting: "speed control, fixed speeds"

### Fixed speeds table L

| Table of fixe | d speeds            | X |
|---------------|---------------------|---|
| Cam           | Start position      |   |
| 0             | 0                   |   |
| 1             | 0                   |   |
| 2             | 0                   |   |
| 3             | 0                   |   |
| 4             | 0                   |   |
| 5             | 0                   |   |
| 6             | 0                   |   |
| 7             | .0                  | • |
|               | •                   |   |
| <u>k</u>      | <u>Cancel</u> Apply |   |

Image 4.6 "Fixed speeds" screen

| ProfiTool | Value range      | FS  | Unit | Parameters                                    |
|-----------|------------------|-----|------|-----------------------------------------------|
| Speed     | -32764.0 32764.0 | 0.0 | rpm  | 269.x-RTAB<br>(_RTAB)<br>x = fixed speed 0-15 |

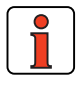

The speed profile is the same for all fixed speeds. A variable speed profile dependent on the speed can be implemented with a PLC program. For an example see section 7.6.4.

# **Fixed speed selection**

The fixed speeds can be selected via terminals or field bus. The number of the active fixed speed is displayed in a parameter, and binary coded via the outputs (if the parameters are set).

The inputs for fixed speed selection are configured with FIxxx = TABx. The selection is made in binary coded format.

The binary significance  $(2^0, 2^1, 2^2, 2^3)$  is produced from the TABx assignment. The setting TAB0 has the lowest significance  $(2^0)$ , and TAB3 the highest  $(2^3)$ . A logical-1 level at the input activates the significance. A new fixed speed is activated when the status of the terminal changes.

Examples:

| IE07 | IE06                        | IE05                        | IE04                        | IE03                        | IE02 | IE01                        | IE00 | IS03 | IS02 | IS01                        | IS00 | Selectable<br>driving<br>sets |
|------|-----------------------------|-----------------------------|-----------------------------|-----------------------------|------|-----------------------------|------|------|------|-----------------------------|------|-------------------------------|
|      | TAB3<br>=<br>2 <sup>3</sup> | TAB2<br>=<br>2 <sup>2</sup> | TAB1<br>=<br>2 <sup>1</sup> | TAB0<br>=<br>2 <sup>0</sup> |      |                             |      |      |      |                             |      | 0-15                          |
|      |                             |                             | TAB1<br>=<br>2 <sup>1</sup> |                             |      | TAB0<br>=<br>2 <sup>0</sup> |      |      |      | TAB3<br>=<br>2 <sup>3</sup> |      | 0-3,<br>8-11                  |

Table 4.3 Examples of fixed speed selection via terminal

To select and display the active driving set the following parameters are used:

| ProfiTool | Meaning                                                                                                    | Value range | FS | Unit | Parameter            |
|-----------|----------------------------------------------------------------------------------------------------|-------------|----|------|----------------------|
| -         | Selection of driving set<br>fixed speed. Selection<br>via inputs is written to<br>this parameter.<br>Field bus: Selection of<br>table set | 0 - 15      | 0  | -    | 278-TIDX<br>(_RTAB)  |
| -         | Display parameter<br>Displays the current<br>selected fixed speed.                                                                        | 0-15        | 0  | -    | 776-ATIDX<br>(_RTAB) |

By way of the STOP logic (feed hold) (terminal or bus) an ongoing positioning action can be stopped and resumed with the programmed speed profile

EN

1

4

6

7

| 4.6   | Speed control<br>with reference<br>and control via<br>field bus | For preset solutions SCC_3 and SCB_3 the field bus is preset as the reference source. The specific settings of the inputs and outputs for the control locations $CAN_{open}$ (SCC_3) and Profibus (SCB_3) are set out in section 4.8.1.                                                    |
|-------|-----------------------------------------------------------------|----------------------------------------------------------------------------------------------------|
|       |                                                                 | The reference input for speed control is entered either via the internal CAN <sub>open</sub> field bus interface in the device (SCC_3) or via the Profibus option module (SCB_3).                                                                                                    |
|       |                                                                 | see Section 4.2.1<br>see Section 6.2.2<br>see Section 6.2.3                                                                                                    |
|       |                                                                 |                                                                                                    |
|       |                                                                 | Image 4.7 Basic setting: "speed control, reference and control via bus"                                                                                                    |
| 4.6.1 | CAN <sub>open</sub>                                             | By way of the internal isolated CAN <sub>open</sub> interface X5 in the device the drive controller is integrated into the automation network.                                                                                                    |
|       |                                                                 | Communication is based on profile DS301. The control and target positioning is based on the proprietary EasyDrive profile "Basic".                                                                                                    |
|       |                                                                 | If speed control conforming to DSP402 is required, the <b>Profile-Velocity mode</b> should be used to control the speed of the drive. This mode represents a special form of positioning. For it, please select the preset "PCC_1-Positioning, driving set input and control via CAN bus". |
|       |                                                                 | You will find detailed information on network configuration of the drive controller in the separate "CAN <sub>open</sub> data transfer protocol" document.                                                                                                    |
|       |                                                                 |                                                                                                    |
|       |                                                                 |                                                                                                    |
|       |                                                                 |                                                                                                    |

4.6.2 Profibus

## 4.7 Speed control with reference via PLC

The PLC is set as the reference source for preset solutions SCP\_3, SCT\_4 SCC\_4 and SCB\_4. The specific settings for the control locations I/O terminals (SCT\_4), CAN<sub>open</sub> (SCC\_4) and Profibus (SCB\_4) are set out in section 4.8.

For driving set input and control via Profibus the external communication

The control and positioning is based on the EasyDrive profile "DirectPos". You will find detailed information on network configuration of the drive controller in the separate "Profibus data transfer protocol" document.

| Speed control, reference and 🗵 |     |
|--------------------------------|-----|
| PLC                            | see |
| Speed profile                  | see |
| Limitations                    | see |
| Stopramps                      | see |
|                                |     |

Cancel

4 P6000 as speed controller

module ULZ-DPV1 is required.

see PLC-Motion Application Manual see Section 4.2.1 see Section 6.2.2 see Section 6.2.3

Image 4.8 Basic setting: "speed control with PLC"

For these presets the speed reference is set by way of the command SET REFVAL = [x]. If the control location is also set to PLC (SCP\_3), the command SET ENCTRL = 0/1 can be used to activate or deactivate control.

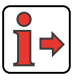

**Note:** For detailed information on use of the PLC and on programming and operation with the PLC Editor see Section 7 "User programming".

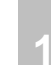

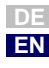

**4.8 Control location for presets** The control location for speed control (I/O terminals, CAN<sub>open</sub>, Profibus or PLC) is configured according to the selected preset solution. Control requires special control and status information via the field bus as well as an appropriate terminal assignment.

# 4.8.1 Terminal assignment

Depending on the selected preset, the input and output parameters are changed relative to the factor setting - see Table 4.4. Once the preset has been selected the terminal parameter setting can be adapted as required to the application.

|       |            |                                                    |                        |       | 1              | 52-ASTE        | R     |       |                |
|-------|------------|----------------------------------------------------|------------------------|-------|----------------|----------------|-------|-------|----------------|
| I/O   | Parameters | Function                                           | TCT_1<br>SCT_1<br>(FS) | SCT_2 | SCC_2<br>SCB_2 | SCC_3<br>SCB_3 | SCP_3 | SCT_4 | SCC_4<br>SCB_4 |
| ISA00 | 180-FISA0  | Function selector analog standard<br>input ISA00   | PM10V                  | 0FF   | 0FF            | 0FF            | PLC   | PLC   | PLC            |
| ISA01 | 181-FISA1  | Function selector analog standard input ISA01      | 0FF                    |       |                |                | PLC   | PLC   | PLC            |
| ISD00 | 210-FIS00  | Function selector digital standard input ISD00     | START                  |       | 0FF            | 0FF            | PLC   |       | PLC            |
| ISD01 | 211-FIS01  | Function selector digital standard input ISD01     | 0FF                    |       |                |                | PLC   | PLC   | PLC            |
| ISD02 | 212-FIS02  | Function selector digital standard input ISD02     | 0FF                    | TAB0  |                |                | PLC   | PLC   | PLC            |
| ISD03 | 213-FIS03  | Function selector digital standard<br>input ISD03  | 0FF                    | TAB1  |                |                | PLC   | PLC   | PLC            |
| 0SA00 | 200-F0SA0  | Function selector for analog output<br>OSA00       | ACTN                   |       |                |                | PLC   | PLC   | PLC            |
| OSD00 | 240-F0S00  | Function selector digital standard<br>output OSD00 | REF                    |       |                |                |       |       |                |
| 0SD01 | 241-F0S01  | Function selector digital standard<br>output OSD01 | ROT_0                  |       |                |                |       |       |                |
| OSD02 | 242-F0S02  | Function selector digital standard output OSD02    | S_RDY                  |       |                |                |       |       |                |

 Table 4.4
 Presetting of control inputs and outputs in speed control

#### 4 P6000 as speed controller

# 4.8.2 Field bus control

If a drive is controlled via field bus and the driving set is specified from a different source (e.g. driving set table or PLC), special proprietary bus control and status words are used. They are listed in Table 4.5.

| Reference source   | Field bus profile          |
|--------------------|----------------------------|
| Fixed speeds table | EasyDrive profile "Basic"  |
| PLC                | EasyDrive profile "PLCPos" |

| Table 4.5 | Field bus control | profiles |
|-----------|-------------------|----------|
|           |                   |          |

You will find detailed information on network configuration of the drive controller in the relevant "Profibus data transfer protocol" or "CAN<sub>open</sub> data transfer protocol" document.

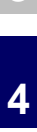

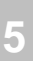

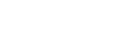

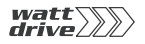

| 5.1   | Preset solutions5-2                       |  |
|-------|-------------------------------------------|--|
| 5.2   | General functions5-4                      |  |
| 5.2.1 | Units and scaling5-5                      |  |
| 5.2.2 | Driving profile5-8                        |  |
| 5.2.3 | Referencing5-10                           |  |
| 5.2.4 | Limit switches5-19                        |  |
| 5.2.5 | Manual mode / Jog mode5-20                |  |
| 5.3   | Positioning with table driving sets5-21   |  |
| 5.3.1 | Driving set table5-21                     |  |
| 5.3.2 | Switching points5-28                      |  |
| 5.3.3 | Teach in5-30                              |  |
| 5.4   | Positioning and control via field bus5-31 |  |
| 5.4.1 | CANopen5-31                               |  |
| 5.4.2 | Profibus5-31                              |  |
| 5.5   | Positioning with PLC5-32                  |  |
| 5.6   | Control location for presets5-33          |  |
| 5.6.1 | Terminal assignment5-33                   |  |
| 5.6.2 | Field bus control5-34                     |  |

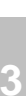

2

A

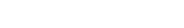

Application Manual P6000

5-1

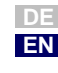

watt drive

**5.1 Preset solutions** Preset solutions are complete parameter data sets which are provided to handle a wide variety of typical application movement tasks.

Loading a preset solution into the RAM automatically configures the position controller. The parameters are set for the following:

- the control location of the drive controller,
- the reference source,
- the assignment of the inputs and outputs for the signal processing and
- the control mode.

Using an application data set makes commissioning the position controller much quicker and easier. By changing individual parameters, the preset solutions can be adapted to the needs of the specific task. These modified preset solutions are stored in the device as customer-specific data sets. In this way, you can arrive more rapidly at your desired movement solution.

A total of nine preset solutions cover the typical areas of application for positioning with the P6000 controller.

| Abbreviation | Reference source                        | Control location /<br>Bus control profile                                                                   | Section | Additionally required documentation        |
|--------------|-----------------------------------------|----------------------------------------------------------------------------------------------------|---------|--------------------------------------------|
| PCT_2        | Tables driving set                      | I/O terminals                                                                                               | 5.3     | -                                          |
| PCC_2        | Tables driving set                      | CAN <sub>open</sub> field bus interface<br>- EasyDrive profile "TabPos"                                     | 5.3     | CAN <sub>open</sub> data transfer protocol |
| PCB_2        | Tables driving set                      | Field bus options module<br>(Profibus)<br>- EasyDrive profile "TabPos"                                      | 5.3     | Profibus data transfer protocol            |
| PCC_1        | CAN <sub>open</sub> field bus interface | CAN <sub>open</sub> field bus interface<br>- DSP402-profile position mode<br>- DSP402-profile velocity mode | 5.4     | CAN <sub>open</sub> data transfer protocol |
| PCB_1        | Field bus options module<br>(Profibus)  | Field bus options module<br>(Profibus)<br>- EasyDrive profile "DirectPos"                                   | 5.4     | Profibus data transfer protocol            |
| PCP_1        | PLC                                     | PLC                                                                                                    | 5.5     | PLC-Motion Application Manual              |
| PCT_3        | PLC                                     | I/O terminals                                                                                               | 5.5     | PLC-Motion Application Manual              |
| PCC_3        | PLC                                     | CAN <sub>open</sub> field bus interface<br>- EasyDrive profile "PlcPos"                                     | 5.5     | CAN <sub>open</sub> data transfer protocol |
| PCB_3        | PLC                                     | Field bus options module<br>(Profibus)<br>- EasyDrive profile "PIcPos"                                      | 5.5     | Profibus data transfer protocol            |

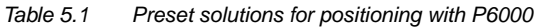

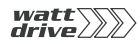

All preset solutions have their own individual basic setting window in the PROFITOOL. Tabs or buttons contained in it are differentiated in general and special functions. The general functions are listed in section 5.2.

The special functions, i.e. the reference sources of the respective presets, are detailed in sections 5.3 to 5.5.

In section 5.6 the properties of the control location and the device control, including the terminal assignment, are defined.

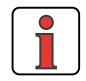

**Note:** Following selection of the preset solution, the units and the scaling of the drive must first be set, as described in section 5.2.1. They form the basis for all subsequent settings.

1

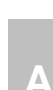

Basic settings

# 5.2 General functions Choosing the "Basic settings" option button on the PROFITOOL opens up the window:

| Driving set number                             | 0                                 |    | 1                    |             |
|------------------------------------------------|-----------------------------------|----|----------------------|-------------|
| Target position                                | 0 Grad                            |    | 0                    | Grad        |
| Mode                                           | REL (1) = Relative                | ٣  | REL [1] = Relative   |             |
| Speed                                          | 1000 Grad/s                       |    | 1000                 | Grad/s      |
| Starting acceleration                          | 1000 Grad/s2                      |    | 1000                 | Grad/s2     |
| Deceleration                                   | 1000 Grad/s2                      |    | 1000                 | Grad/s2     |
| Repeat                                         | 0 💌                               |    | 0                    | -           |
| Follow-up order                                | -1                                |    | -1                   | 1           |
| Starting condition for<br>follow up and repeat | SW/(0) = Input                    | 1  | SW (0) = input       | 1           |
| Effect of starting signal                      | OFF (0) = Only at axle standstill | 19 | OFF (0) = Only at av | e standstil |
| Delay                                          | 0 ma                              |    | 0                    | 2010        |
| Switching point A                              | 0 = mactive                       | ٠  | 0 = inactive         | 1           |
| Switching point B                              | 0 = inactive                      |    | 0 = inactive         |             |

Image 5.1 Preset solution "Positioning..."

This section details the functions (buttons and tabs):

- Units and scaling
- Driving profile
- Referencing
- Limit switches
- Manual mode

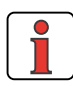

**Note:** Following selection of the preset solution, the units and the scaling of the drive must first be set. They form the basis for all subsequent settings. These settings can only be made by way of the PROFITOOL.

## Units

1.

For positioning, the units for the position, velocity and acceleration can be set. Unless otherwise stipulated, all positioning parameters are based on those units. The following basic units can be preset:

4

5

6

EN

- Translational unit: m
- Rotational unit: degrees, rev, rad, sec, min
- Special units Incr, Steps
- Unit with user-defined text (max. 20 characters): User

The time base of the velocity is automatically set to [Exp\*distance unit]/s, and that of the accelerations to [Exp\*distance unit]/s<sup>2</sup>.

All parameters are integers. No floating-point settings can be made. If it is necessary to enter a lower value than is possible with the basic unit, it is set with the units exponents for the position and velocity/acceleration. Then the basic unit (e.g. [m]) and exponent (e.g. E-2) produce the resultant unit (e.g. [cm]).

| Dimension    | Exponent |            |             |                |
|--------------|----------|------------|-------------|----------------|
|              | Exponent | Basic unit |             | Resulting unit |
| Position     | E0 💌     | Grad       | <b>*</b> => | Grad           |
| Speed        | E0 💌     | angel      | =>          | Grad/s         |
| Acceleration |          |            | =>          | Grad/s2        |
|              |          |            |             | Cancel         |

Application Manual P6000

Units

The parameters for the resultant units are:

| ProfiTool    | Value range | FS         | Unit     | Parameter          |
|--------------|-------------|------------|----------|--------------------|
| Position     | -           | degrees    | variable | 792_FGPUN<br>(_FG) |
| Velocity     | -           | degrees/s  | variable | 793_FGVUN<br>(_FG) |
| Acceleration | -           | degrees/s2 | variable | 796_FGAUN<br>(_FG) |

Following definition of the units the mechanical drive variables are entered.

## Feed constant and gearing factor

The feed constant translates the preset distance unit into revolutions of the output shaft. It is also possible to enter the gear transmission ratio in fractions. This ensures that the position on the output shaft is at all times converted onto the motor shaft with no rounding error.

|         | _360        | Grad           | cor           | responding |
|---------|-------------|----------------|---------------|------------|
|         | 1           | Revolutions of | driving shaft |            |
|         |             |                |               |            |
| Gear (i | f available | e)c            |               |            |
|         |             |                |               |            |
| Revolu  | tion of mot | orshaft        |               | 1          |

Image 5.2 Settings for units and scaling

| ProfiTool                                      | Value range  | FS  | Unit     | Parameter           |
|------------------------------------------------|--------------|-----|----------|---------------------|
| Feed constant /<br>distance for n revolutions  | 0 4294967295 | 360 | variable | 789.0_FGFC<br>(_FG) |
| Feed constant /<br>revolutions of output shaft | 0 4294967295 | 1   | -        | 789.1_FGFC<br>(_FG) |
| Gearing/<br>revolution of motor shaft          | 0 4294967295 | 1   | -        | 788.0_FGGR<br>(_FG) |
| Gearing/<br>revolutions of output shaft        | 0 4294967295 | 1   | -        | 788.1_FGGR<br>(_FG) |

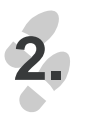

Continue >>

|       | -  |
|-------|----|
| Acolu |    |
| CHAOL | 18 |

3.

Following input of the parameters choose "Finished" to check the settings. Choose the "Back" button to return to the unit input.

## **Checking settings**

The settings for the units and scaling are checked for plausibility and device-internal value ranges and applied.

In rare cases the message appears:

| Information                                                                                                    | ×         |
|----------------------------------------------------------------------------------------------------|-----------|
| Choosen standardization values do not match internal execution and have been re<br>Please check the new adjustment! | adjusted. |
| Ok Helo                                                                                                    |           |
| Qk. Help                                                                                                    |           |

Colliding value ranges or scalings in the controller. The Units and Scaling wizard then suggests a different power or exponent for the units and prompts you to check, accept or edit them in the Units window, which is accessed directly when you click OK. If the new setting is accepted, the feed constant is also adapted.

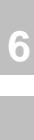

1

2

4

5

# 5.2.2 Driving profile

In this screen the limit values for the driving set, the profile form and the indexing table setup are configured. The units have already been defined, see Section 5.2.1.

| inving set table Univing proble   H | oming mode   Limit switch | Manual mode   Swite | ching points |
|-------------------------------------|---------------------------|---------------------|--------------|
| Limit values                        |                           |                     |              |
| Max velocity                        | 10000                     | Gred/s              |              |
| Max starting acceleration           | 10000                     | Grad/s2             |              |
| Max braking acceleration            | 10000                     | Biad/s2             | Stop ramps   |
| Allowed tracking distance           | 100                       | Grad                | 20. (c)      |
| Reference-reached-window            | 100                       | Grad                |              |
| Profile:                            |                           |                     |              |
| Profile type                        | 3                         |                     |              |
| Smoothing time                      | _100                      | ma                  |              |
| Rotating direction                  | 0 = Count direction m     | ormal               | *            |
| Processing area                     | ON [1] = On - endess      | process way         | 2            |
| Round table configuration           |                           |                     |              |
| Direction optimizing                | OFF (0)                   |                     |              |
| Rotating direction barrier          | OFF (0) = No rotating     | direction barrier   | ×            |
| Circulation length                  | 360                       | Grad                |              |
|                                     |                           | S                   | · · 1        |

# Limit values of driving set:

| ProfiTool                    | Meaning                                                                                                    | Value range  | FS    | Unit     | Parameter            |
|------------------------------|----------------------------------------------------------------------------------------------------|--------------|-------|----------|----------------------|
| Max.<br>Velocity             | Maximum velocity of driving set. All velocities are limited to it.                                                                                            | 0 4294967295 | 10000 | variable | 724_POSMX<br>(_PRAM) |
| Max. startup<br>acceleration | Maximum startup acceleration of positioning set                                                                                                    | 0 4294967295 | 10000 | variable | 722_POACC<br>(_PRAM) |
| Max. braking acceleration    | Maximum braking acceleration of positioning set                                                                                                    | 0 4294967295 | 10000 | variable | 723_PODEC<br>(_PRAM) |
| Permissible lag<br>distance  | Max. difference between reference and actual position of profile generator. If the maximum is exceeded the error response E-FLW is executed (see Section 6.9) | 0 4294967295 | 180   | variable | PODMX<br>(_PBAS)     |
| Reference-<br>reached window | Hysteresis for the target position for display of the status "Target position reached". If the actual position is in this window the status is set to 1.      | 0 4294967295 | 10    | variable | Powin<br>(_pbas)     |

Table 5.2Driving profile - basic settings

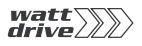

| 1 |  |
|---|--|
|   |  |
|   |  |

3

4

5

# Profile

| ProfiTool                                 | Meaning                                                                                                    | Value range | FS  | Unit | Parameter            |
|-------------------------------------------|----------------------------------------------------------------------------------------------------|-------------|-----|------|----------------------|
| Profile type                              | 0: Linear acceleration profile, i.e. no jerk limitation<br>3: Jerk-limited acceleration profile with programmed<br>smoothing time 596-JTIME<br>1,2: no function                                       | 0 - 3       | 0   | -    | 597-MPTYP<br>(_SRAM) |
| Smoothing time<br>with jerk<br>limitation | The run-up and run-down time increases by the smoothing time. This limits the jerking.                                                                                                    | 0 - 2000    | 100 | ms   | 596-JTIME<br>(SRAM)  |
| Direction of rotation                     | 0: Normal - positive position values = motor rotates<br>clockwise<br>1: Inverted - positive position values = motor rotates<br>anti-clockwise<br>NOT IMPLEMENTED                                      | 0/1         | 0   | -    | 795-FGPOL<br>(_FG)   |
| Positioning<br>range                      | OFF (0): limited travel, e.g. for linear axes<br>ON (1): infinite travel, e.g. for circular axes. A rotation<br>must be defined. Further settings are made in<br>configuration of the indexing table. | OFF / ON    | OFF |      | 773-PORTA<br>(_PBAS) |

# Indexing table configuration

With an infinite positioning range further detailed settings can be made.

| ProfiTool                | Meaning                                                                                                    | Value range     | FS  | Parameter            |
|--------------------------|----------------------------------------------------------------------------------------------------|-----------------|-----|----------------------|
| Directional optimization | OFF (0)<br>ON (1)<br>For further explanation see below                                                                                           | 0FF 0N          | 0FF | 775_PODOP<br>(_PBAS) |
| Direction<br>block       | OFF (0): No directional block<br>POS (1:) Positive direction blocked<br>NEG (2): Negative direction blocked<br>For further explanation see below | OFF NEG         | OFF | 308_DLOCK<br>(_CTRL) |
| Rotation                 | The rotation specifies the position<br>range. Then (in event of overflow)<br>the count resumes at 0.                                             | 0<br>4294967295 | 360 | 774_PONAR<br>(_PBAS) |

With active directional optimization the destination is always approached by the shortest route.

6

Α

DE EN

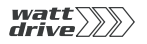

Example: a rotation of 360 degrees is defined; the axle is positioned at 270 degrees. When a new position of 10 degrees is entered the axle is moved in positive to within 10 degrees, as that is the shortest distance with relative 100 degrees. With the optimization function inactive the axle would be moved in negative direction (relative travel 260 degrees).

A directional block always has priority in indexing table configuration. If, in the above example, the positive direction was blocked, the axle would be moved in negative direction despite the directional optimization being active.

# **5.2.3 Referencing** The reference run is used to establish an absolute position (referred to the overall axle) and must usually be performed once after power-on. A reference run is necessary when absolute positioning operations are executed without a multi-turn encoder. In all other positioning operations (relative, infinite) no referencing is necessary. There are 40 different types, which can be preset according to application.

By the selection of a reference run (type -4 to 35) and input of the settings:

- the reference signal (positive limit switch, negative limit switch, reference cam)
- the direction of actuation and
- the position of the zero pulse

are defined. The sequence of the referencing corresponds to the graphically represented reference run type.

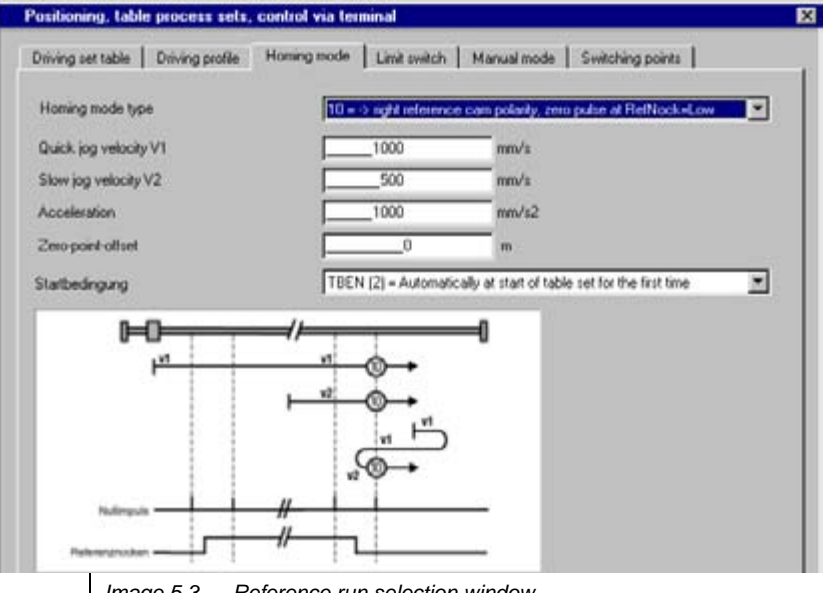

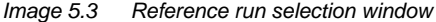

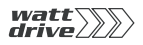

I

| ProfiTool          | Meaning                                                                                                    | Value range               | FS  | Unit                   | Parameter           |
|--------------------|----------------------------------------------------------------------------------------------------|---------------------------|-----|------------------------|---------------------|
| Reference run type | The reference run type specifies the event to<br>set the reference point.<br>For further explanatory notes see below | -4 35                     | -1  |                        | 730_HOMDT<br>(_HOM) |
| Quick jog speed V1 | Reference run speed until first referencing event (reference cam, zero pulse)                                        | 0 4294967295              | 20  | degrees/s              | 727_HOSPD<br>(_HOM) |
| Slow jog speed V2  | Reference run speed as from first event for<br>slow approach to the referencing position                             | 0 4294967295              | 20  | degrees/s              | 727_HOSPD<br>(_HOM) |
| Acceleration       | Acceleration over the entire reference run                                                                           | 0 4294967295              | 10  | degrees/s <sup>2</sup> | 728_HOACC<br>(_HOM) |
| Zero offset        | The reference point is always set with the zero offset.                                                              | -2147483648<br>2147483647 | 0   | degrees                | 729_H00FF<br>(_H0M) |
| Start condition    | Start condition for reference run.<br>For further explanatory notes see below.                                       | OFF TBEN                  | 0FF |                        | 731_HOAUT<br>(_HOM) |

#### Table 5.3 Reference run settings

Start reference run

The start conditions are programmable.

| BUS | Setting | Effect                                                                                                    |
|-----|---------|----------------------------------------------------------------------------------------------------|
| 0   | OFF     | The reference run is started on request via<br>- field bus (DSP402 Homing mode or EasyDrive control word),<br>- terminal (ISxx=HOMST) or<br>- PLC (command GO 0)<br>Referencing is started in response to every request.                                                            |
| 1   | AUTO    | Referencing is executed once automatically the first time loop control<br>is started. If the referencing conditions remain operative at further<br>control starts, no more referencing is executed.                                                                                 |
| 2   | TBEN    | Applicable only in case of positioning with table driving sets.<br>Referencing is executed once automatically the first time a driving set<br>is selected. If the referencing conditions remain operative when other<br>driving sets are selected, no more referencing is executed. |

The various types are detailed in the following. The individual reference points, corresponding to the zero, are numbered in the graphics. The different velocities (v1-quick jog, v2-slow jog) and the directions of movement are also shown.

1

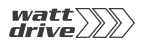

The four information sources for the reference signal are:

- Negative (left-hand) hardware limit switch
- Positive (right-hand) hardware limit switch
- Reference cam

|                                                       | Zero pulse of encoder                                                                                                    |
|-------------------------------------------------------|----------------------------------------------------------------------------------------------------|
| Type -4, Operative referencing,<br>neg. reference cam | As reference run type 22, with subsequent facility for continuous referencing. For further explanatory notes see "Type -3".                                                                                                    |
| Type -3, Operative referencing,<br>pos. reference cam | As reference run type 20, with subsequent facility for continuous referencing.                                                                                                    |
|                                                       | Types "-3" and "-4" are usable only in the case of infinite travel ranges (773-PORTA=ON). They are used for fully automated compensation of slip or an inexact transmission ratio. Following the first reference run the actual position is overwritten with the zero offset (729-HOOFF) on every rising edge of the reference switch. The remaining travel is corrected, so the axle is able to execute any number of relative movements in one direction without drifting, even on slipping drives. |
|                                                       | The rotation (774-PONAR) must correspond as closely as possible to the distance between two reference signals. In other words: the same position must be displayed again after one rotation, for example; otherwise disturbing movements may occur during a correction. The permissible lag distance (757-PODMX) must be greater than the maximum mechanical inaccuracy.                                                                                                    |
| Type -2, No referencing                               | No referencing, e.g. when using multi-turn encoders                                                                                                    |
|                                                       | No reference run is carried out.                                                                                                    |
| Type -1, Actual position = 0                          | The current actual position corresponds to the zero; it is set as 0, i.e. the controller performs a reset of the actual position. A zero offset is added on.                                                                                                    |
| Туре О                                                | Not defined.                                                                                                    |
| Type 1, Negative limit switch<br>and zero pulse       | The initial movement, as per Image 5.4, is in the direction of the negative (left-hand) hardware limit switch (which is inactive) and the direction is reversed when an edge is active. The first zero pulse after a falling edge corresponds to the zero point.                                                                                                    |
|                                                       |                                                                                                    |
|                                                       |                                                                                                    |

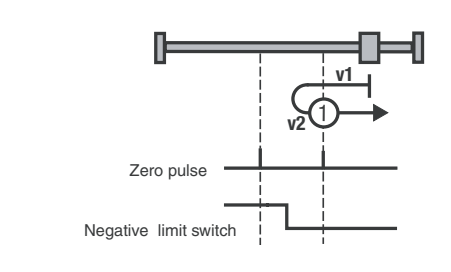

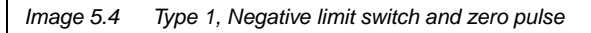

The initial movement, as per Image 5.5, is in the direction of the positive (right-hand) hardware limit switch (which is inactive) and the direction is reversed when an edge is active. The first zero pulse after a falling edge corresponds to the zero point.

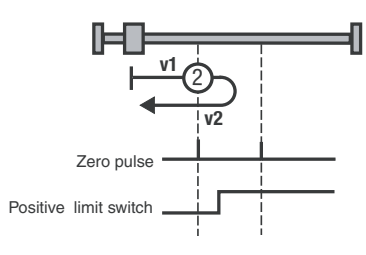

Image 5.5 Type 2, Positive limit switch and zero pulse

The initial movement, as per Image 5.6, is in the direction of the positive (right-hand) hardware limit switch, if the reference cam is inactive. See symbol A in Image 5.6:

With type 3, as soon as the reference cam is active the direction is reversed.

The first zero pulse after a falling edge corresponds to the zero point. With type 4, the first zero pulse after a rising edge corresponds to the zero point.

The initial movement is in the direction of the negative (left-hand) hardware limit switch, and the reference cam is active. See symbol B in Image 5.6:

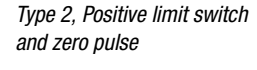

*Type 3+4, Positive reference cam and zero pulse* 

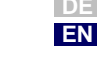

4

5

6

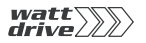

If the reference cam becomes inactive, with type 3 the first zero pulse corresponds to the zero point. With type 4, the direction changes as soon as the reference cam becomes inactive. The first zero pulse after a rising edge corresponds to the zero point.

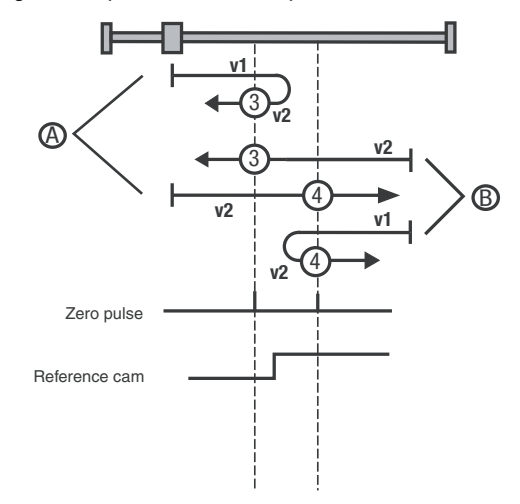

Image 5.6 Type 3+4, Positive reference cam and zero pulse

The initial movement is in the direction of the positive (right-hand) hardware limit switch, and the reference cam is active. See symbol A in Image 5.7:

With type 5, the first zero pulse after a falling edge corresponds to the zero point. With type 6, if the reference cam becomes inactive the direction is reversed and the first zero pulse after a rising edge corresponds to the zero point.

The initial movement is in the direction of the negative (left-hand) hardware limit switch, and the reference cam is inactive. See symbol B in Image 5.7:

*Type 5+6, Negative reference cam and zero pulse* 

With type 5, the direction changes as soon as the reference cam becomes active and the first zero pulse after a falling edge corresponds to the zero point. With type 6, the first zero pulse after a rising edge corresponds to the zero point.

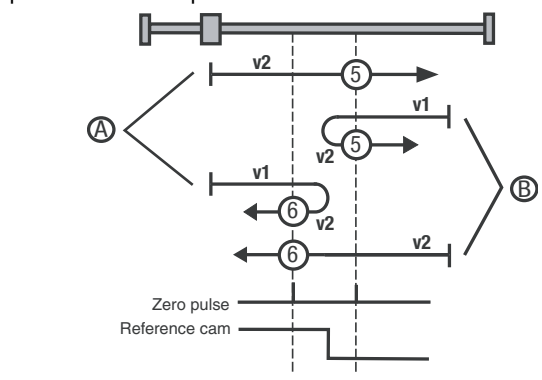

Image 5.7 Type 5+6, Negative reference cam and zero pulse

The initial movement is in the direction of the positive (right-hand) hardware limit switch. It and the reference cam are inactive. See symbol A in Image 5.8:

Type 7 changes the direction of movement after an active reference cam. The zero corresponds to the first zero pulse after a falling edge. With type 8, the zero corresponds to the first zero pulse with an active reference cam. Type 9 changes the direction of movement when the reference cam has been passed. The zero corresponds to the first zero pulse after a rising edge. With type 10, the reference cam is passed and the first zero pulse thereafter corresponds to the zero point.

The initial movement is in the direction of the negative (left-hand) hardware limit switch. The positive limit switch is inactive and the reference cam is active. See symbol B in Image 5.8:

With type 7, the zero point is at the first zero pulse after a falling edge of the reference cam. Type 8 changes the direction of movement after a falling edge of the reference cam. The zero corresponds to the first zero pulse after a rising edge of the reference cam.

The initial movement is in the direction of the positive (right-hand) hardware limit switch. It is inactive and the reference cam is active. See symbol C in Image 5.8:

Type 9 changes the direction of movement when the reference cam becomes inactive. The zero corresponds to the first zero pulse after a rising edge. With type 10, after a rising edge of the reference cam the first zero pulse is the zero point.

*Type 7 to 10, Reference cam, zero pulse and positive limit switch* 

5

6

The initial movement is in the direction of the positive (right-hand) hardware limit switch. It and the reference cam are inactive. As soon as the positive limit switch becomes active the direction changes. See symbol D in Image 5.8:

With type 7, the first zero pulse after the reference cam has been passed corresponds to the zero point.

Type 8 changes the direction of movement when the reference cam has been passed. The zero corresponds to the first zero pulse after a rising edge. With type 9, the zero corresponds to the first zero pulse with an active reference cam. Type 10 changes the direction of movement after an active reference cam. The zero corresponds to the first zero pulse after a falling edge.

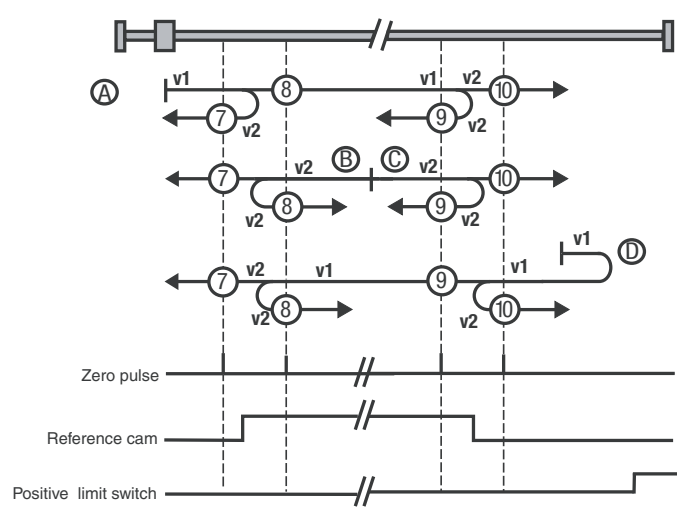

Image 5.8 Type 7 to 10, Reference cam, zero pulse and positive limit switch

The initial movement is in the direction of the negative (left-hand) hardware limit switch. It and the reference cam are inactive. See symbol A in Image 5.9:

Type 11 changes the direction of movement after an active reference cam. The zero corresponds to the first zero pulse after a falling edge. With type 12, the zero corresponds to the first zero pulse with an active reference cam. Type 13 changes the direction of movement when the reference cam has been passed. The zero corresponds to the first zero pulse after a rising edge. With type 14, the reference cam is passed and the first zero pulse thereafter corresponds to the zero point.

The initial movement is in the direction of the negative (left-hand) hardware limit switch. It is inactive and the reference cam is active. See symbol B in Image 5.9:

*Type 11 to 14, Reference cam, zero pulse and negative limit switch* 

Type 13 changes the direction of movement when the reference cam becomes inactive. The zero corresponds to the first zero pulse after a rising edge. With type 14, after a falling edge of the reference cam the first zero pulse is the zero point.

The initial movement is in the direction of the positive (right-hand) hardware limit switch. The negative limit switch is inactive and the reference cam is active. See symbol C in Image 5.9:

With type 11, the zero point is at the first zero pulse after a falling edge of the reference cam. Type 12 changes the direction of movement after a falling edge of the reference cam. The zero corresponds to the first zero pulse after a rising edge of the reference cam.

The initial movement is in the direction of the negative (left-hand) hardware limit switch. It and the reference cam are inactive. As soon as the negative limit switch becomes active the direction changes. See symbol D in Image 5.9:

With type 11 the reference cam must have been passed. Then the first zero pulse corresponds to the zero point. Type 12 changes the direction of movement when the reference cam has been passed. The zero corresponds to the first zero pulse after a rising edge. With type 13, the zero corresponds to the first zero pulse with an active reference cam. Type 14 changes the direction of movement after an active reference cam. The zero corresponds to the first zero pulse after a falling edge.

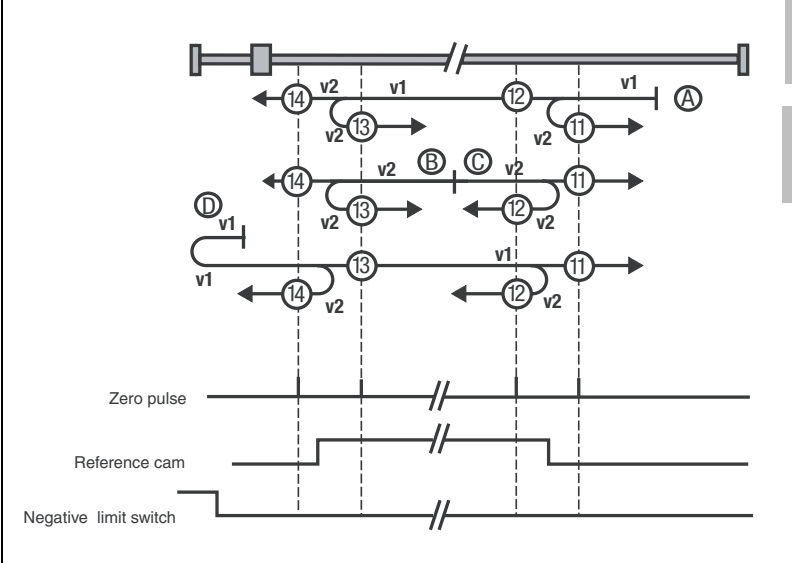

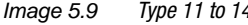

*Type 11 to 14, Reference cam, zero pulse and negative limit switch* 

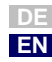

6

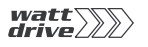

Types 15 and 16

Type 17 to 30, Reference cam

These reference runs are not defined.

Reference run types 17 to 30 are similar to types 1 to 14. The determination of the zero point is not dependent on the zero pulse, but merely on the reference cam or the limit switches.

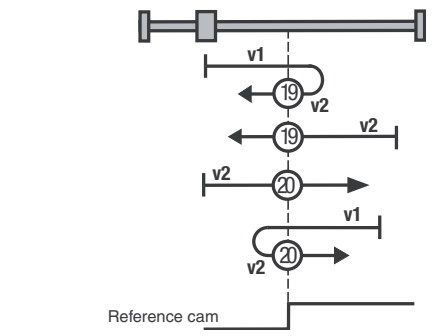

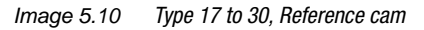

| Type 1  | Type 17 |
|---------|---------|
| Type 4  | Type 20 |
| Type 8  | Type 24 |
| Type 12 | Type 28 |
| Type 14 | Type 30 |

Table 5.4Type matching of the individual reference runs

These reference runs are not defined.

Types 31 and 32

Types 33 and 34, Zero pulse

The zero corresponds to the first zero pulse in the direction of movement.

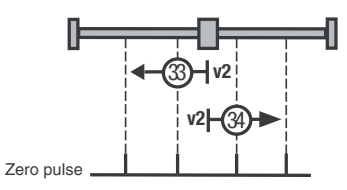

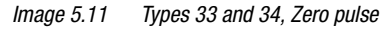

The current actual position corresponds to the zero point. No reset is performed.

Type 35

# 5.2.4 Limit switches

## Software limit switches

The software limit switches are only applicable to positioning. They only become active once referencing has been successfully completed.

The software limit switches are deactivated by setting them equal (limit switch+ = limit switch- = 0) .

| Driving set table | Driving profile | Homing mode | Limit switch Mar |
|-------------------|-----------------|-------------|------------------|
| Software ends     | witch:          |             |                  |
| Positive          |                 | _0          | Grad             |
| Negative          |                 | _0          | Grad             |

| ProfiTool | Meaning                                                       | Value range               | FS | Unit     | Parameter            |
|-----------|---------------------------------------------------------------|---------------------------|----|----------|----------------------|
| Positive  | Software limit switch<br>in positive direction<br>of rotation | -2147483648<br>2147483647 | 0  | variable | 759-SWLSP<br>(_PBAS) |
| Negative  | Software limit switch<br>in negative direction<br>of rotation | -2147483648<br>2147483647 | 0  | variable | 760-SWLSN<br>(_PBAS) |

The behaviour/response is dependent on the configured error response (see Section 6.9) and on the positioning mode.

| Positioning mode                  | Behaviour/response                                                                                                    |
|-----------------------------------|----------------------------------------------------------------------------------------------------|
| Absolute                          | Before an absolute driving job is enabled a check is made                                                                                                    |
| Relative                          | whether the destination is within the valid range - that is,<br>inside the software limit switches. If the destination is<br>outside, no driving job is sent and the programmed error<br>response as per 543-R-SWL is executed. |
| Infinite<br>(velocity-controlled) | The drive moves until a software limit switch is detected.<br>Then the programmed error response as per 543-R-SWL<br>is executed. In response to R-SWL=NOERR or WARN, too,<br>an emergency stop is executed.                    |

Table 5.5Response of software limit switches

4

1

2

#### Hardware limit switches

The hardware limit switches are applicable to all control modes.

The hardware limit switches are connected via inputs of the drive controller. For this, two inputs need to be configured as described in section 6.1.1.

# **5.2.5** Manual mode / Jog mode is only applicable to positioning. When jog mode is active the drive is operated in velocity-controlled mode (infinite).

For manual mode two jog speeds can be set. They can be activated by way of the ProfiTool Manual Mode window or via terminal and field bus. The precondition for their activation is that the drive is stopped.

| Positioning, table proces   | s sets, control via terminal                                  | X |
|-----------------------------|---------------------------------------------------------------|---|
| Driving set table Driving ; | profile Homing mode Limit switch Manual mode Switching points |   |
| Speeds:                     |                                                               |   |
| Quick jog                   | 1000 mm/s                                                     |   |
| Slow jog                    | 500 mm/s                                                      |   |
|                             |                                                               |   |
| Accelerations:              |                                                               |   |
| Slow down and speed u       | p applies to the acceleration of homing model                 |   |
|                             |                                                               |   |
|                             |                                                               |   |

| ProfiTool             | Value range  | FS   | Unit     | Parameter             |
|-----------------------|--------------|------|----------|-----------------------|
| Velocity<br>Quick jog | 0 4294967295 | 1000 | variable | 721_VQJOG<br>(_PRAM)  |
| Velocity<br>Slow jog  | 0 4294967295 | 500  | variable | 720_VSJOG<br>(_PRAM ) |

Job mode via terminal or field bus

In jog mode the drive is controlled either in positive or negative direction by way of two signals and two inputs. If one of the signals is active and loop control is active, the drive moves in slow jog mode. Quick jog is activated by additionally actuating the second jog input while in slow jog mode.

- 5.3 Positioning with table driving set solutions PCT\_2, PCC\_2 and PCB\_2 the driving set table is set as the reference source. The specific settings for open-loop control via I/O terminals or field bus are set out in section 5.6.
  5.3.1 Driving set table There are 16 driving sets (0-15). A driving set comprises:
  - 1. Target position
  - 2. Mode for absolute/relative/infinite positioning
  - 3. Velocity
  - 4. Startup acceleration
  - 5. Braking acceleration
  - 6. Downstream job with programmable condition
  - 7. Driving set dependent switching points, see Section 5.3.2

For jerk limitation there is a smoothing time in ms, programmable in the driving profile. It applies to all driving sets. The driving sets can only be programmed by way of the PROFITOOL PC user interface or via field bus.

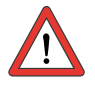

**Note:** The driving sets have the pre-defined standard units. Consequently, prior to setting the driving set parameters the units and scaling must first be set - see Section 5.2.1.

# **Driving set selection**

The driving sets can be selected and activated via terminals or field bus. The number of the active driving set is displayed in a parameter, and binary coded via the outputs (if the parameters are set).

The inputs for driving set selection are configured with FIxxx = TABx - see example in Table 5.6. The selection is made in binary coded format.

The binary significance  $(2^0, 2^1, 2^2, 2^3)$  is produced from the TABx assignment. The setting TAB0 has the lowest significance  $(2^0)$ , and TAB3 the highest  $(2^3)$ . A logical-1 level at the input activates the significance.

7

4

5

6

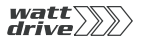

Examples:

| IE07 | IE06                        | IE05                        | IE04                        | IE03                        | IE02                        | IE01                        | IE00                        | IS03 | IS02 | IS01                        | IS00                        | Selectable<br>driving<br>sets |
|------|-----------------------------|-----------------------------|-----------------------------|-----------------------------|-----------------------------|-----------------------------|-----------------------------|------|------|-----------------------------|-----------------------------|-------------------------------|
|      | TAB3<br>=<br>2 <sup>3</sup> | TAB2<br>=<br>2 <sup>2</sup> | TAB1<br>=<br>2 <sup>1</sup> | TAB0<br>=<br>2 <sup>0</sup> |                             |                             |                             |      |      |                             |                             | 0-15                          |
|      |                             |                             |                             |                             | TAB2<br>=<br>2 <sup>2</sup> |                             | TAB1<br>=<br>2 <sup>1</sup> |      |      |                             | TAB0<br>=<br>2 <sup>0</sup> | 0-7                           |
|      |                             |                             | TAB1<br>=<br>2 <sup>1</sup> |                             |                             | TAB0<br>=<br>2 <sup>0</sup> |                             |      |      | TAB3<br>=<br>2 <sup>3</sup> |                             | 0-3,<br>8-11                  |

 Table 5.6
 Examples of driving set selection via terminal

To activate a driving set via terminal a separate enable signal via an input (FIxx = TBEN, FOSW), field bus or parameter is required (trigger). A new driving set always interrupts an ongoing positioning operation.

To select and display the active driving set the following parameters are used:

| ProfiTool | Meaning                                                                                                    | Value range | FS | Unit | Parameter            |
|-----------|----------------------------------------------------------------------------------------------------|-------------|----|------|----------------------|
| -         | Selection of driving set.<br>The selection via<br>inputs is written to this<br>parameter. Field bus:<br>selection of table set | 0 - 15      | 0  | -    | 278-TIDX<br>(_RTAB)  |
| -         | Display parameter<br>Displays the current<br>driving set being<br>processed.                                                   | 0-15        | 0  | -    | 776-ATIDX<br>(_RTAB) |

By way of the STOP logic (feed hold) (terminal or bus) an ongoing positioning action can be aborted and then resumed either with the programmed or the emergency-stop ramp (see Section 6.2.3).
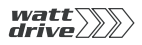

Flowchart

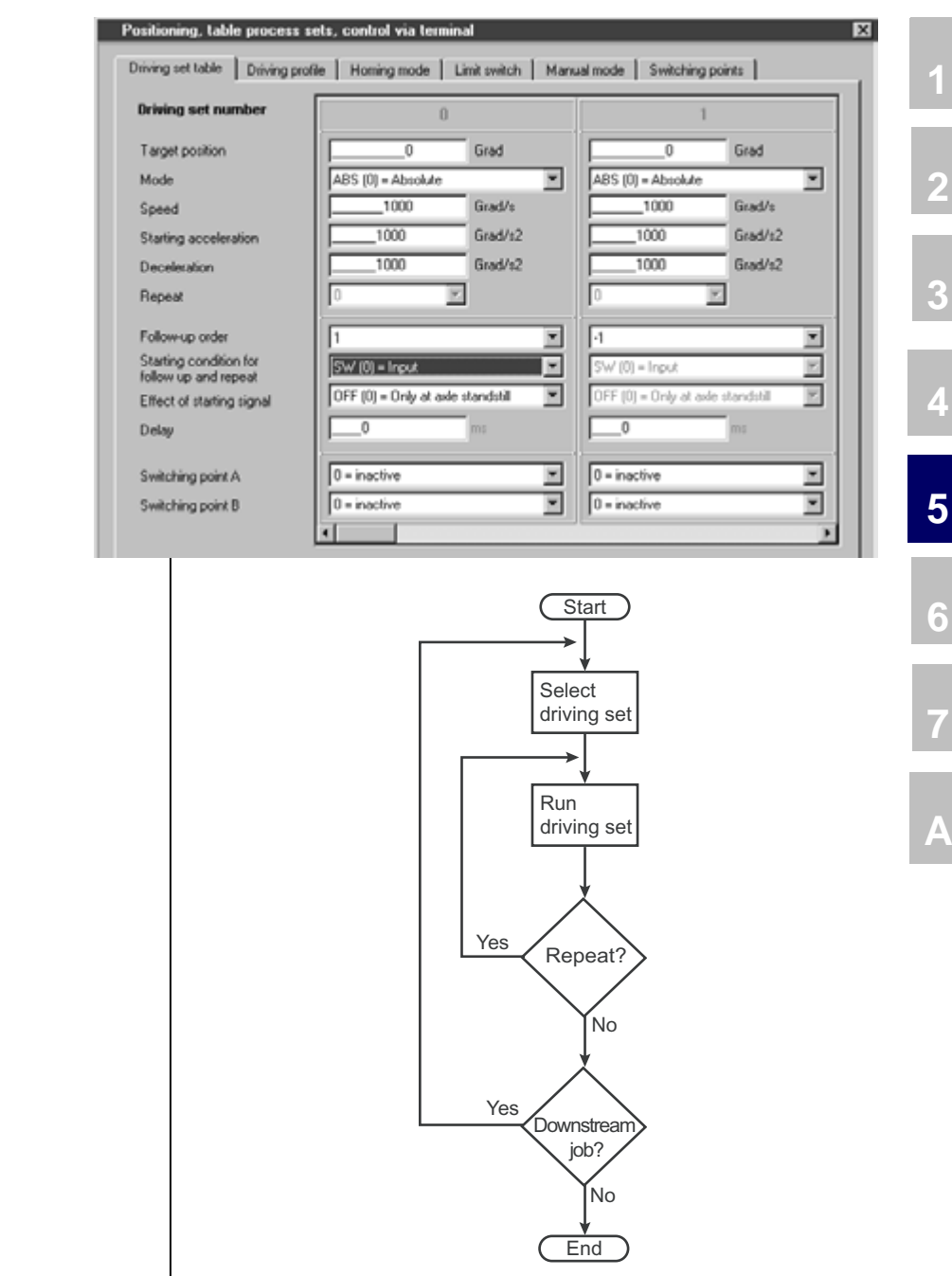

Image 5.12 Principle of function: Driving set sequencing

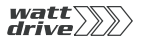

#### 5 P6000 as position controller

### **Target position**

The target position parameters can be set in a user-defined distance unit.

| ProfiTool          | Value range               | FS | Unit     | Parameter                                      |
|--------------------|---------------------------|----|----------|------------------------------------------------|
| Target<br>position | -2147483648<br>2147483647 | 0  | variable | 272.x-PTPOS<br>(_RTAB)<br>x = driving set 0-15 |

### Mode

The mode provides a defined reference for the target position

| ProfiTool | Value range | FS  | Unit | Parameter                                      |
|-----------|-------------|-----|------|------------------------------------------------|
| Mode      | ABS SPEED   | REL |      | 274.x_PTMOD<br>(_RTAB)<br>x = driving set 0-15 |

Mode settings:

| BUS | Setting | Effect                                                                                                    |
|-----|---------|----------------------------------------------------------------------------------------------------|
| 0   | ABS     | The target position always relates to a fixed reference zero point                                                                                                    |
| 1   | REL     | A relative driving job is always referred to a variable<br>position. Depending on the start condition for repetition or a<br>downstream job, this may be the last target position or the<br>current position. |
| 2   | SPEED   | The axle always moves with the velocity profile<br>programmed in the selected driving set. The target position<br>is not relevant.                                                                            |

### Velocity

The velocity can be signed. A negative setting is only evaluated in infinite positioning. The velocity is limited by the maximum velocity in the driving profile.

| ProfiTool | Value range               | FS   | Unit     | Parameter                                      |
|-----------|---------------------------|------|----------|------------------------------------------------|
| Velocity  | -2147483648<br>2147483647 | 1000 | variable | 273.x_PTSPD<br>(_RTAB)<br>x = driving set 0-15 |

### Acceleration

The startup and braking acceleration parameters can be set independently of each other. An input of 0 signifies an acceleration with maximum ramp steepness and maximum torque. The accelerations are limited by the maximum values in the driving profile

| ProfiTool               | Value range  | FS    | Unit     | Parameter                                      |
|-------------------------|--------------|-------|----------|------------------------------------------------|
| Startup<br>acceleration | 0 4294967295 | 10000 | variable | 276.x_PTACC<br>(_RTAB)<br>x = driving set 0-15 |
| Braking<br>acceleration | 0 4294967295 | 10000 | variable | 277.x_PTDEC<br>(_RTAB)<br>x = driving set 0-15 |

### Repetition

A driving set with relative positioning can be repeated a number of times with the programmed value. The repetitions of the driving set are started, like the downstream job, dependent on the start condition. The execution of any repetitions has priority over execution of a downstream job.

| ProfiTool  | Value range | FS | Unit | Parameter                                      |
|------------|-------------|----|------|------------------------------------------------|
| Repetition | 0 255       | 0  |      | 762.x_FOREP<br>(_RTAB)<br>x = driving set 0-15 |

# Downstream job

Programming a downstream job in a driving set enables short automated sequencing programs to be implemented.

The setting "-1" signifies that no further positioning set (downstream job) is to be activated.

| ProfiTool         | Value range | FS | Unit | Parameter                                     |
|-------------------|-------------|----|------|-----------------------------------------------|
| Downstream<br>job | -1 15       | -1 |      | 761.x_FONR<br>(_RTAB)<br>x = driving set 0-15 |

1

2

4

5

6

7

A

EN

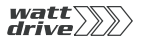

### Start condition - activation condition "WHEN"

When the downstream job or a driving set repetition is activated can be programmed with the start condition.

| ProfiTool       | Value range | FS | Unit | Parameter                                     |
|-----------------|-------------|----|------|-----------------------------------------------|
| Start condition | SW WSTP     | SW |      | 764.x_FOST<br>(_RTAB)<br>x = driving set 0-15 |

Description of setup:

| BUS | Setting | Meaning                                                                                                    |  |  |  |
|-----|---------|----------------------------------------------------------------------------------------------------|--|--|--|
| 0   | SW      | SWitch- digital input or control bit start sequence                                                                                                    |  |  |  |
| 1   | DT      | A repetition or the downstream job is started with a<br>programmable delay once the target position has been<br>reached.                                                    |  |  |  |
| 2   | SW-DT   | A repetition or the downstream job is started via a digital input or control bit, but no later than after a defined delay.                                                  |  |  |  |
| 3   | WSTP    | The drive moves at the velocity v1 of the current driving set to<br>the target position and then accelerates without stopping to<br>v2 of the repetition or downstream job. |  |  |  |

### Effect of start condition - activation condition "HOW"

The "HOW" condition parameter is set dependent on the setting of the pre-selected "WHEN" activation condition:

| ProfiTool              | Value range | FS  | Unit | Parameter                                      |
|------------------------|-------------|-----|------|------------------------------------------------|
| Effect of start signal | OFF NEXT    | 0FF |      | 765.x_FOSWC<br>(_RTAB)<br>x = driving set 0-15 |

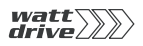

#### 5 P6000 as position controller

Start condition = SW:

Start condition = DT:

Start condition = SW-DT:

The downstream job or the repetition is activated by edge triggering (high level). The effect of a start signal during ongoing positioning can be programmed - see Table 5.7.

| Bus Setting Meaning |       |                                                                                                    |  |  |  |
|---------------------|-------|----------------------------------------------------------------------------------------------------|--|--|--|
| 0                   | 0FF   | Signals during positioning are ignored. This means a signal never interrupts a driving job while it is in progress.                                                                                                    |  |  |  |
| 1                   | STORE | Signals during positioning result in an immediate change of the current target position. A relative component is added to the previous target position and is approached with no interim stop. The number of downstream jobs to be executed is dependent on the cumulative signal edges. This function is useful in relative positioning. |  |  |  |
| 2                   | NEXT  | Signals during positioning result in an immediate change of the current target position. A relative component is added to the actual position at the time of the change and is approached with no interim stop. This function is suitable for remaining distance compensation.                                                            |  |  |  |

Table 5.7 Effect of start condition for repetition and downstream job

If no driving set is being processed, or if a repetition is active, the signal to activate the downstream job starts the driving set selected via the terminal or the field bus system.

If the downstream job is activated after a delay, the delay time must be defined.

The effect of start signal (FOSWC) and delay time (FODT) parameters are set as described above.

### Delay

This field is only activated if the delay time (DT, SW-DT) for the downstream job was selected under Start condition.

| ProfiTool | Value range | FS | Unit | Parameter                                     |
|-----------|-------------|----|------|-----------------------------------------------|
| Delay     | 0 65535     | 0  | ms   | 763.x_FODT<br>(_RTAB)<br>x = driving set 0-15 |

A

1

4

5

6

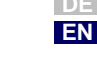

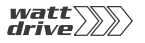

#### 5 P6000 as position controller

The following diagram illustrates two examples of positioning with downstream job (driving set 2).

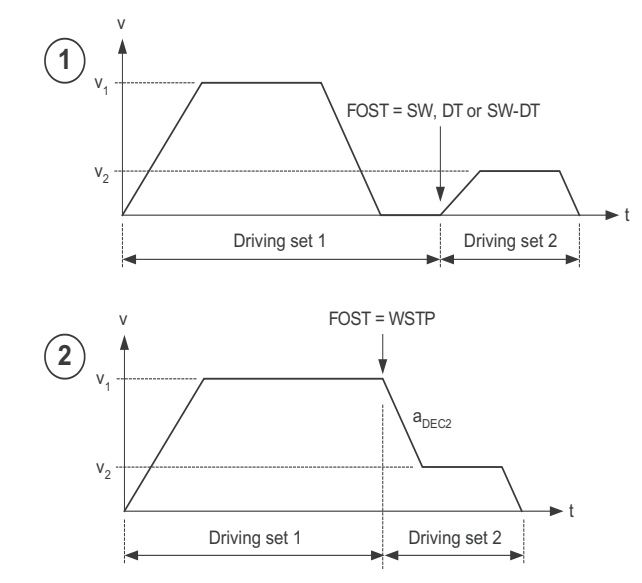

### Switching points A and B

Two switching points per driving set can be evaluated. Switching points 0-3 are selected by way of two parameters. A 0 entry causes no switching point to be selected (inactive).

| ProfiTool         | Value range | FS | Unit | Parameter                                      |
|-------------------|-------------|----|------|------------------------------------------------|
| Switching point A | 0 4         | 0  |      | 771.x_PTSP1<br>(_RTAB)<br>x = driving set 0-15 |
| Switching point B | 0 4         | 0  |      | 772.x_PTSP2<br>(_RTAB)<br>x = driving set 0-15 |

# 5.3.2 Switching points

Four switching points can be defined. Each switching point can modify up to three flags. The switching points can be used in all driving sets. In each driving set a maximum of two switching points can be used. They are configured by way of the driving set-dependent switching point configuration. Each switching point has the following settings.

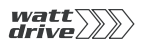

| Positioning, table proce                    | ss sets, control via terminal<br>g profile   Homing mode   Limit switch   Ma                                                                                                    | mual mode Switching points        |
|---------------------------------------------|----------------------------------------------------------------------------------------------------|-----------------------------------|
| Switching point<br>Target position<br>mode  | 0 Grad                                                                                                    | 1<br>0 Grad<br>ABS (0) = Absolute |
| Action:<br>Flag CM1<br>Flag CM2<br>Flag CM3 | OFF (0) = Inactive         Image: Comparison of Comparison of Compar | OFF (0) = Inactive                |

### **Target position**

The target position takes effect dependent on the switching point mode and the link to a driving set.

| ProfiTool       | Value range               | FS | Unit     | Parameter                                           |
|-----------------|---------------------------|----|----------|-----------------------------------------------------|
| Target position | -2147483648<br>2147483647 | 0  | variable | 766.x_CPOS<br>(_RTAB)<br>x = switching point<br>0-3 |

### Mode

| ProfiTool | Value range | FS  | Unit | Parameter                                           |
|-----------|-------------|-----|------|-----------------------------------------------------|
| Mode      | ABS RELE    | ABS |      | 767.x_CREF<br>(_RTAB)<br>x = switching point<br>0-3 |

### Mode setting:

| BUS | Setting | Meaning                                                                                                    |
|-----|---------|----------------------------------------------------------------------------------------------------|
| 0   | ABS     | Switching point relates to reference position or absolute position of system.                                                   |
| 1   | RELS    | Relative to start position of driving set: switching point is tripped after a relative distance referred to the start position. |
| 2   | RELE    | Relative to end position of driving set: switching point is tripped a relative distance before the end position is reached.     |

2 3

4

5

6

7

A

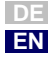

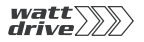

### Flags

| ProfiTool | Value range | FS  | Unit | Parameter                                           |
|-----------|-------------|-----|------|-----------------------------------------------------|
| Flag 1    | OFF INV     | OFF |      | 768.x_CM1CF<br>(RTAB)<br>x = switching point<br>0-3 |
| Flag 2    | OFF INV     | OFF |      | 769.x_CM2CF<br>(RTAB)<br>x = switching point<br>0-3 |
| Flag 3    | OFF INV     | OFF |      | 770.x_CM3CF<br>(RTAB)<br>x = switching point<br>0-3 |

Flag functions:

| BUS | Setting | Meaning       |
|-----|---------|---------------|
| 0   | OFF     | Inactive      |
| 1   | SET     | Flag set to 1 |
| 2   | CLEAR   | Flag set to 0 |
| 3   | INV     | Flag inverted |

### 5.3.3 Teach in

### PROFITOOL:

The actual position is imported into the relevant table with the aid of the  $\ensuremath{\mathsf{PRoFiTooL}}$  .

### Terminals:

If an input is programmed for "Teach in" (FIxx = TBTEA), at a rising edge at the input concerned the current position is applied as the target position in the current selected table driving set.

1

2

4

5

6

7

A

DE EN

| 5.4   | Positioning and<br>control via field | The field bus is the reference source for preset solutions PCC_1 and PCB_1. The specific settings of the I/O terminals are set out in section 5.6.                                                                                            |
|-------|--------------------------------------|----------------------------------------------------------------------------------------------------|
|       | bus                                  | Positioning via field bus is executed either by way of the device's internal CAN <sub>open</sub> field bus interface or the Profibus option module. All general positioning functions as described under 5.2 can be used for this.            |
| 5.4.1 | CAN <sub>open</sub>                  | By way of the internal isolated CAN <sub>open</sub> interface X5 in the device the drive controller is integrated into the automation network.                                                                                                |
|       |                                      | Communication is based on the DS301 profile. Standard communication with the device profile for variable-speed drives DSP402 is also guaranteed. The following profiles are supported:                                                        |
|       |                                      | Homing mode (referencing) with 40 different reference run types                                                                                                    |
|       |                                      | <ul> <li>Profile-Position mode for direct driving set input with device-<br/>internal jerk-limited profile generation</li> </ul>                                                                                                    |
|       |                                      | • <b>Profile-Velocity mode</b> for speed control of the drive. This mode is a special form of positioning in which the only movement is infinite. A target position is irrelevant.                                                            |
|       |                                      | It is possible to switch between these modes online - that is, with the loop control active. Also, the scaling and units are executed according to the <b>Factor Group</b> and the open-loop control according to the DRIVECOM state machine. |
|       |                                      | You will find detailed information on network configuration of the drive controller in the separate "CAN <sub>open</sub> data transfer protocol" document.                                                                                    |
| 5.4.2 | Profibus                             | For driving set input and control via Profibus the external communication module ULZ-DPV1 is required.                                                                                                    |
|       |                                      | The control and positioning is based on the EasyDrive profile "DirectPos".                                                                                                    |
|       |                                      | You will find detailed information on network configuration of the drive controller in the separate "Profibus data transfer protocol" document.                                                                                               |
|       |                                      |                                                                                                    |
|       |                                      |                                                                                                    |
|       |                                      |                                                                                                    |
|       |                                      |                                                                                                    |

### 5.5 Positioning with PLC

The PLC is set as the reference source for preset solutions PCP\_1, PCT\_3, PCC\_3 and PCB\_3. The specific settings of the inputs and outputs for the control locations PLC (PCP\_1), terminal (PCT\_3), CAN<sub>open</sub> (PCC\_3) or Profibus (PCB\_3) are set out in section 5.6.

With these presets the various positioning commands GO [x] and STOP [x] can be used. If the control location is also set to PLC (PCP\_1), the command SET ENCTRL = 0/1 can be used to activate or deactivate loop control.

All general positioning functions as described under 5.2 can be used. The driving set table can be accessed by way of special GOT [x] positioning commands. However, automatic sequencing by way of repetitions and downstream jobs, as well as the switching points, cannot be used when reference values are entered via PLC.

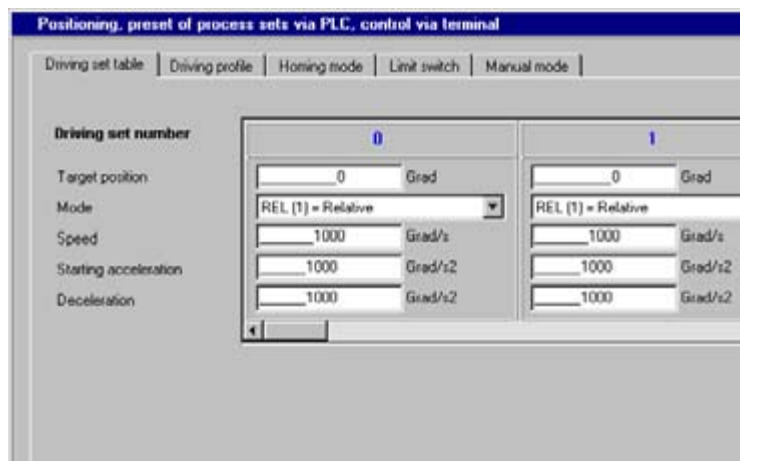

For detailed information on use of the PLC and on programming and operation with the PLC Editor see Section 7 "User programming".

5.6 Control location The control location for positioning (I/O terminals, CANopen, Profibus or for presets PLC) is configured according to the selected preset solution. Open-loop control requires special control and status information via the field bus as well as appropriate terminal assignments. 5.6.1 Terminal Depending on the selected preset, the input and output parameters are assignment

changed relative to the factor setting - see Table 5.8. Once the preset has been selected the terminal parameter setting can be adapted as required to the application.

|       |           |                                                 |               | 152-ASTER      |       |       |                |       |                |
|-------|-----------|-------------------------------------------------|---------------|----------------|-------|-------|----------------|-------|----------------|
| I/O   | Parameter | Function                                        | SCT_1<br>(FS) | PCC_1<br>PCB_1 | PCP_1 | PCT_2 | PCC_2<br>PCB_2 | PCT_3 | PCC_3<br>PCB_3 |
| ISA00 | 180-FISA0 | Function selector analog standard input ISA00   | PM10V         | 0FF            | PLC   | 0FF   | 0FF            | PLC   | PLC            |
| ISA01 | 181-FISA1 | Function selector analog standard input ISA01   | 0FF           |                | PLC   |       |                | PLC   | PLC            |
| ISD00 | 210-FIS00 | Function selector digital standard input ISD00  | START         | 0FF            | PLC   |       | 0FF            |       | PLC            |
| ISD01 | 211-FIS01 | Function selector digital standard input ISD01  | OFF           |                | PLC   | FOSW  |                | PLC   | PLC            |
| ISD02 | 212-FIS02 | Function selector digital standard input ISD02  | OFF           |                | PLC   | TAB0  |                | PCL   | PCL            |
| ISD03 | 213-FIS03 | Function selector digital standard input ISD03  | OFF           | HOMSW          | HOMSW | HOMSW | HOMSW          | HOMSW | HOMSW          |
| OSA00 | 200-F0SA0 | Function selector for analog output<br>OSA00    | ACTN          |                | PLC   |       |                | PLC   | PLC            |
| OSD00 | 240-F0S00 | Function selector digital standard output OSD00 | REF           |                |       |       |                |       |                |
| OSD01 | 241-F0S01 | Function selector digital standard output OSD01 | ROT_0         |                |       |       |                |       |                |
| OSD02 | 242-F0S02 | Function selector digital standard output OSD02 | S_RDY         |                |       |       |                |       |                |

Table 5.8 Presetting of control inputs and outputs

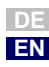

1

2

3

5

6

### 5 P6000 as position controller

# 5.6.2 Field bus control

If a drive is controlled only via field bus and the driving set is specified from a different source (e.g. driving set table or PLC), special proprietary bus control and status words are used. They are listed in the Table 5.9.

| Reference source   | Field bus profile          |
|--------------------|----------------------------|
| Tables driving set | EasyDrive profile "TabPos" |
| PLC                | EasyDrive profile "PLCPos" |

Table 5.9 Field bus control profiles

You will find detailed information on network configuration of the drive controller in the relevant "Profibus data transfer protocol" or "CAN<sub>open</sub> data transfer protocol" document.

3

4

5

6

Α

# 6 General software functions

| 6.1   | Inputs and outputs                     | 6-3  |
|-------|----------------------------------------|------|
| 6.1.1 | Digital inputs                         | 6-4  |
| 6.1.2 | Analog inputs                          | 6-7  |
| 6.1.3 | Analog output                          | 6-12 |
| 6.1.4 | Digital outputs                        | 6-14 |
| 6.2   | Reference generation                   | 6-21 |
| 6.2.1 | Speed profile generator                | 6-22 |
| 6.2.2 | Limits                                 | 6-23 |
| 6.2.3 | Stop ramps                             | 6-25 |
| 6.2.4 | Master encoder                         | 6-28 |
| 6.2.5 | Reference structure - further settings | 6-32 |
| 6.2.6 | Control location                       | 6-38 |
| 6.3   | Motor control                          | 6-42 |
| 6.4   | Motor and encoder                      | 6-45 |
| 6.4.1 | Moments of inertia                     | 6-47 |
| 6.4.2 | Motor contactor/open-loop control      | 6-49 |
| 6.4.3 | Encoder data/configuration             | 6-50 |
| 6.4.4 | Motor protection                       | 6-52 |
| 6.4.5 | Motor holding brake                    | 6-58 |
| 6.5   | Bus systems                            | 6-64 |
| 6.5.1 | CANopen                                | 6-65 |
| 6.5.2 | Profibus                               | 6-67 |
| 6.6   | Cam contactor group                    | 6-69 |
| 6.6.1 | Hysteresis                             | 6-73 |
| 6.6.2 | Synchronization                        | 6-73 |
|       | Cynon Chization                        |      |

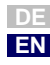

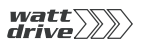

| 6.7   | KeyPad KP10              | 6-75 |
|-------|--------------------------|------|
| 6.8   | Actual values            | 6-80 |
| 6.8.1 | Temperature monitoring   | 6-80 |
| 6.8.2 | Device data              | 6-81 |
| 6.8.3 | Option                   | 6-83 |
| 6.8.4 | CANopen field bus status | 6-84 |
| 6.9   | Warnings/Errors          | 6-86 |
| 6.9.1 | Warning messages         |      |
| 6.9.2 | Error messages           |      |

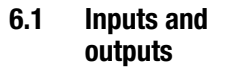

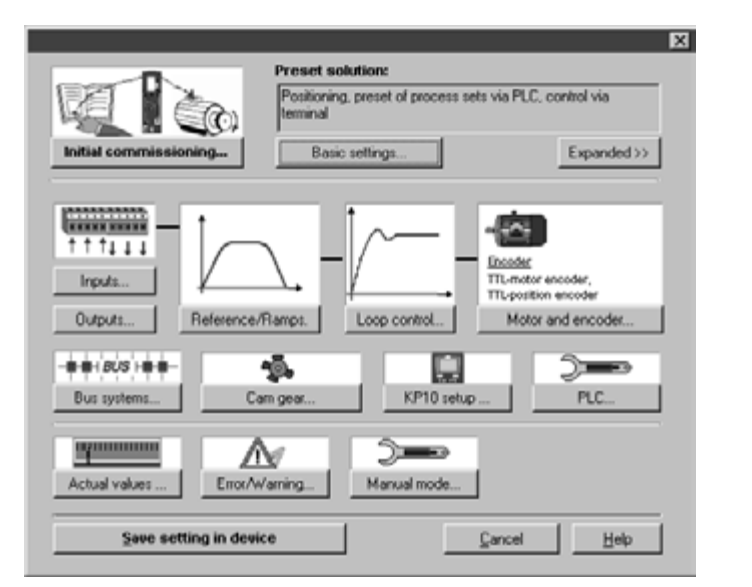

Image 6.1 "Setup" user screen with Inputs/Outputs

The P6000 position controller includes:

- two analog inputs (ISA0, ISA1)
- four digital inputs (IS00 to IS03)
- two virtual (digital) inputs (FIF0, FIF1)
- optionally a further eight digital inputs (IE00 to IE 07)

Each input of the position controller has a parameter which assigns it a function. These parameters are termed function selectors and are located in the relevant subject areas of the inputs.

The P6000 position controller includes:

- one analog output (OSA0)
- three digital outputs (OS00 to OS02)
- two virtual (digital) inputs (OV00, OV01)
- optionally four additional digital outputs (OE00 to OE03)

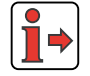

For information on the hardware of the inputs and outputs refer to section 2.2 "Specification of control connections".

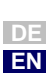

2

5

6

# 6.1.1 Digital inputs

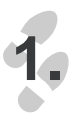

t † †↓↓↓ Inputs...

| ~ |    |
|---|----|
| Z |    |
|   | Υ. |

| Inputs |                                            |   | X       |
|--------|--------------------------------------------|---|---------|
| Analog | Digital Digital ULZ-EA1 virtual            |   |         |
| 1500   | START [1] = Start control                  | ¥ | Options |
| IS01   | PLC (35) = Input usable in process program | ¥ | Options |
| IS02   | PLC (35) = Input usable in process program | ٣ | Options |
| IS03   | H0MSW (32) = Reference cams                | • | Options |

With the function selectors the function of the digital inputs is determined. This means the functions of all digital inputs are freely assignable.

| ProfiTool | Value range | FS    | Unit | Parameter          |
|-----------|-------------|-------|------|--------------------|
| IS00      | OFF PLCGO   | START |      | 210_FIS00<br>(_IN) |
| IS01      | OFF PLCGO   | OFF   |      | 211_FIS01<br>(_IN) |
| IS02      | OFF ENC     | OFF   |      | 212_FIS02<br>(_IN) |
| IS03      | OFF ENC     | OFF   |      | 213_FIS03<br>(_IN) |

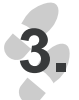

Options...

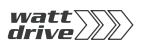

| Settings, | IS00 | and | IS01: |
|-----------|------|-----|-------|
|-----------|------|-----|-------|

| BUS | Setting | Function                                                | Effect                                                                                                    |
|-----|---------|---------------------------------------------------------|----------------------------------------------------------------------------------------------------|
| 0   | 0FF     | No function                                             | Input off                                                                                                    |
| 1   | START   | Start loop control                                      |                                                                                                    |
| 2   | STR     | Start clockwise                                         | Start enable for motor clockwise running                                                                                                    |
| 3   | STL     | Start anti-clockwise                                    | Start enable for motor anti-clockwise running                                                                                                    |
| 4   | INV     | Reverse direction                                       | Reference is inverted, causing a reversal of direction                                                                                                    |
| 5   | /STOP   | /Emergency stop                                         | Emergency stop via stop ramp (Low active)                                                                                                    |
| 6   | SADD1   | Offset for reference selector 280<br>-RSSL1             | Reference selector 280-RSSL1 is offset by the value in 289-<br>SADD1 to a different reference source.                                                      |
| 7   | SADD2   | Offset for reference selector 281<br>-RSSL2             | Reference selector 281-RSSL2 is offset by the value in 290-<br>SADD2 to a different reference source.                                                      |
| 8   | E-EXT   | External error                                          | Error messages from external devices produce a fault signal with response as defined in parameter 524-R-EXT.                                               |
| 9   | /E-EX   | External error                                          | External error in another device (Low active)                                                                                                    |
| 10  | RSERR   | Reset error message                                     | Error messages are reset if the error is no longer present.                                                                                                |
| 11  | TBTEA   | Driving set positioning                                 | Teach in                                                                                                    |
| 12  | HOMST   | Start referencing                                       |                                                                                                    |
| 13  | TAB0    | Driving set selection<br>(significance 2 <sup>0</sup> ) | Binary driving set selection (bit 0), frequency with acceleration and deceleration ramp.                                                                   |
| 14  | TAB1    | Driving set selection<br>(significance 2 <sup>1</sup> ) | Binary driving set selection (bit 1), fixed frequency with acceleration and deceleration ramp.                                                             |
| 15  | TAB2    | Driving set selection<br>(significance 2 <sup>2</sup> ) | Binary driving set selection (bit 2), fixed frequency with acceleration and deceleration ramp.                                                             |
| 16  | TAB3    | Driving set selection                                   | (significance 2 <sup>3</sup> )                                                                                                    |
| 17  | /LCW    | Limit switch clockwise                                  | Limit switch evaluation without override protection,<br>response to error message in case of reversed limit<br>switches as defined in parameter 534-R-LSW. |
| 18  | /LCCW   | Limit switch anti-clockwise                             | Limit switch evaluation without override protection,<br>response to error message in case of reversed limit<br>switches as defined in parameter 534-R-LSW. |
| 19  | SIO     | Input appears in status word of serial interface (X4)   | Status of input readable via status word parameter 550-<br>SSTAT of serial interface.                                                                      |
| 20  | OPTN    |                                                         | Reserved for option module                                                                                                    |
| 21  | CAN     |                                                         | Reserved for CAN-Bus                                                                                                    |
| 22  | USER0   | Reserved for modified software                          | Input can be used by modified software                                                                                                    |
| 23  | USER1   | Reserved for modified software                          | Input can be used by modified software                                                                                                    |
| 24  | USER2   | Reserved for modified software                          | Input can be used by modified software                                                                                                    |
| 25  | USER3   | Reserved for modified software                          | Input can be used by modified software                                                                                                    |

Table 6.1 Digital inputs

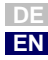

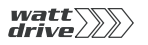

| BUS | Setting | Function                              | Effect                                                                            |
|-----|---------|---------------------------------------|-----------------------------------------------------------------------------------|
| 26  | MAN     | Manual mode activation                | In field bus operation                                                            |
| 27  | TIPP    | Jog, positive direction:              | In manual mode the axle can be moved at slow or quick jog speed.                  |
| 28  | TIPN    | Jog, negative direction:              | In manual mode the axle can be moved at slow or quick jog speed.                  |
| 29  | TBEN    | Enable table position                 | Transfer the binary code and run the relevant driving set                         |
| 30  | /STOP   | Feed hold                             | The ongoing positioning operation is interrupted and resumed following resetting. |
| 31  | PLCIS   | Start PLC program sequence            |                                                                                   |
| 32  | HOMSW   | Reference cam evaluation              | For zero determination in positioning                                             |
| 33  | FOSW    | Execution downstream job              | In driving set positioning                                                        |
| 34  | CAMRS   | Reset cycle of cam contactor<br>group |                                                                                   |
| 35  | PLC     | Input used in sequence program        |                                                                                   |
| 36  | PLCGO   | Start sequence program                |                                                                                   |

Table 6.1 Digital inputs

The settings for IS02 and IS03 are the same as those for inputs IS00 and IS01, plus:

| BUS | Setting | Function    | Effect                          |
|-----|---------|-------------|---------------------------------|
| 37  | ENC     | HTL encoder | A-track ISD02 and B-track ISD03 |

## 6.1.2 Analog inputs

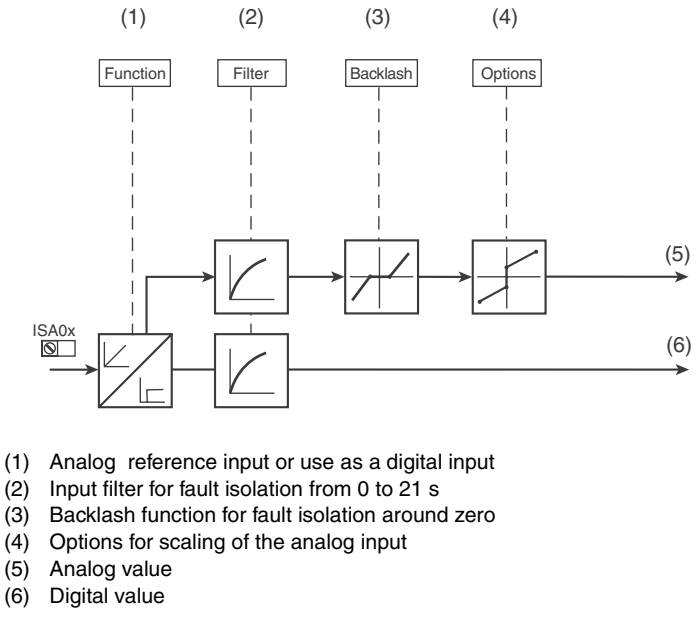

x Number of the input

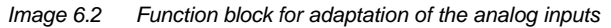

### **Configuration options, ISA0x**

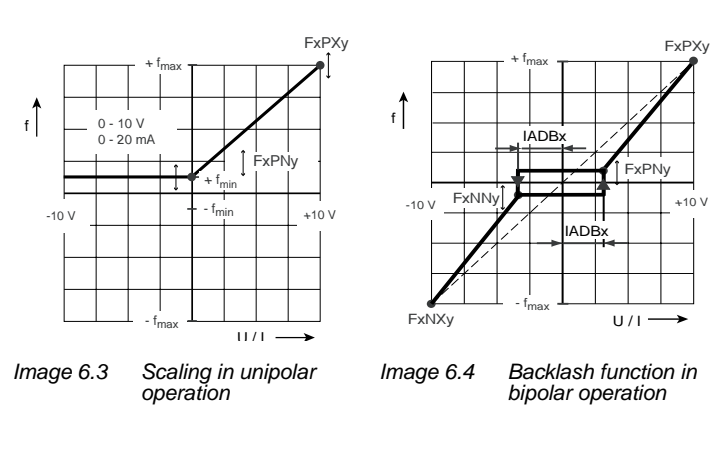

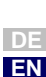

1

2

4

5

6

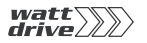

1.

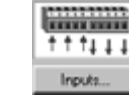

2.

| Function | PLC [35] = Input usable in p | process program |         |
|----------|------------------------------|-----------------|---------|
| Backlash | _0.00 %                      |                 | Options |
| Filter   | 3 = 8 ms                     |                 |         |
| Function | PLC (35) = Input usable in   | process program | ×       |
| Backlash | _0.00 %                      |                 | Options |
| Eller    | 3=8ms                        |                 |         |

Image 6.5 Analog inputs

Function selectors ISA0 and ISA1:

| ProfiTool | Meaning                                                                 | Value range | FS           | Unit | Parameter                       |
|-----------|-------------------------------------------------------------------------|-------------|--------------|------|---------------------------------|
| Function  | Definition of the internal<br>processing of the analog<br>input signals | 0FF 4-20    | PM10V<br>OFF |      | 180_FISA0<br>181_FISA1<br>(_IN) |
| Backlash  | Backlash around zero                                                    | 0.00 999.95 | 0.00         | %    | 192_IADB0<br>193_IADB1<br>(_IN) |
| Filter    | Filter time of the analog input                                         | 0 7         | 3            | ms   | 188_AFIL0<br>189_AFIL1<br>(_IN) |

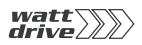

### Settings, AFIL0 and AFIL1:

| ProfiTool | Meaning |
|-----------|---------|
| 0         | 0 ms    |
| 1         | 2 ms    |
| 2         | 4 ms    |
| 3         | 8 ms    |
| 4         | 16 ms   |
| 5         | 32 ms   |
| 6         | 64 ms   |

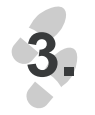

# Options...

"Options" is selected depending on the "Function" setting.

Analog reference input

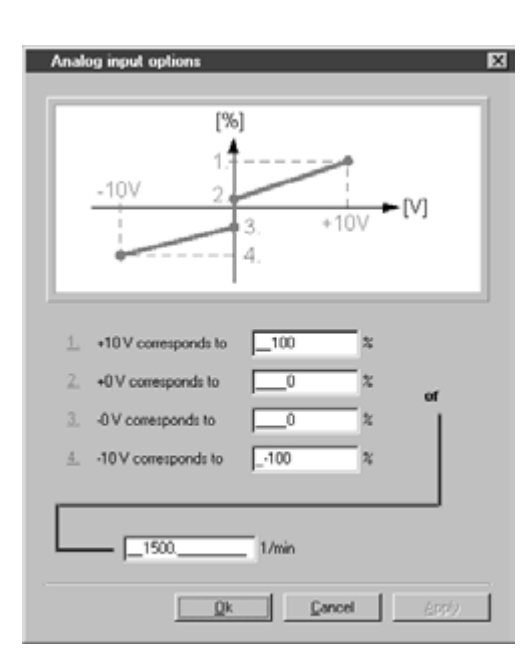

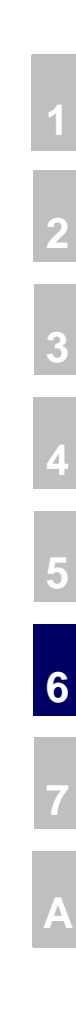

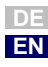

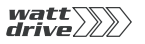

# Parameters for analog input ISA0

| ProfiTool           | Meaning | Value range | FS   | Unit | Parameter           |
|---------------------|---------|-------------|------|------|---------------------|
| 1.                  | + 10 V  | -1000 1000  | 100  | %    | 182_F0PX<br>(_IN)   |
| 2.                  | + 0 V   | -1000 1000  | 0    | %    | 183_FOPN<br>(_IN)   |
| 3.                  | - 0 V   | -1000 1000  | 0    | %    | 185_F0NN<br>(_IN)   |
| 4.                  | - 10 V  | -1000 1000  | -100 | %    | 184_FONX<br>(_IN)   |
| Motor nominal speed |         | 0 100000    | 1500 | rpm  | 157_MOSNM<br>(_MOT) |

### Parameters for analog input ISA1

| ProfiTool             |    | Meaning | Value range | FS   | Unit | Parameter           |
|-----------------------|----|---------|-------------|------|------|---------------------|
| 1.                    |    | + 10 V  | -1000 1000  | 100  | %    | 186_F1PX<br>(_IN)   |
| 2.                    |    | + 0 V   | -1000 1000  | 0    | %    | 187_F1PN<br>(_IN)   |
| Motor nomina<br>speed | al |         | 0 100000    | 1500 | rpm  | 157_MOSNM<br>(_MOT) |

Note: The resolution of the analog inputs is 10 bits with a sampling rate of 250  $\mu s.$ 

The setting 37\_ENC is only applicable to ISO2 and ISO3

| 37 | ENC | HTL encoder | A-track ISD02 or B-track ISD03 |
|----|-----|-------------|--------------------------------|
|    |     |             |                                |

### Analog input functions, only for FISA0 and FISA1

| 38 | 0-10V | Analog reference input 0-10 V | Reference input 0-10 V. Pay attention to scaling, and adapt reference structure using reference selector |
|----|-------|-------------------------------|----------------------------------------------------------------------------------------------------|
| 39 | SCALE | Torque scaling                | 0 - 100%                                                                                                 |
|    |       | Table 6.2 Settings, Ir        | nputs FISA0 and FISA1                                                                                    |

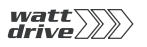

### 6 General software functions

| 40 | PM10V<br>only ISA0 | Analog reference input<br>-10 V +10 V | Reference input 0-10 V. Pay attention to scaling, and adapt reference structure using reference selector                         |
|----|--------------------|---------------------------------------|----------------------------------------------------------------------------------------------------|
| 41 | 0-20V              | Current input                         | 0 20 mA                                                                                                    |
| 42 | 4-20V              | Current input<br>4 20 mA              | If the current falls below 4 mA, the wire-break monitor is tripped. Response to error message is defined via parameter 529-R-WBK |

Table 6.2Settings, Inputs FISA0 and FISA1

Α

Application Manual P6000

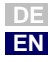

# 6.1.3 Analog output

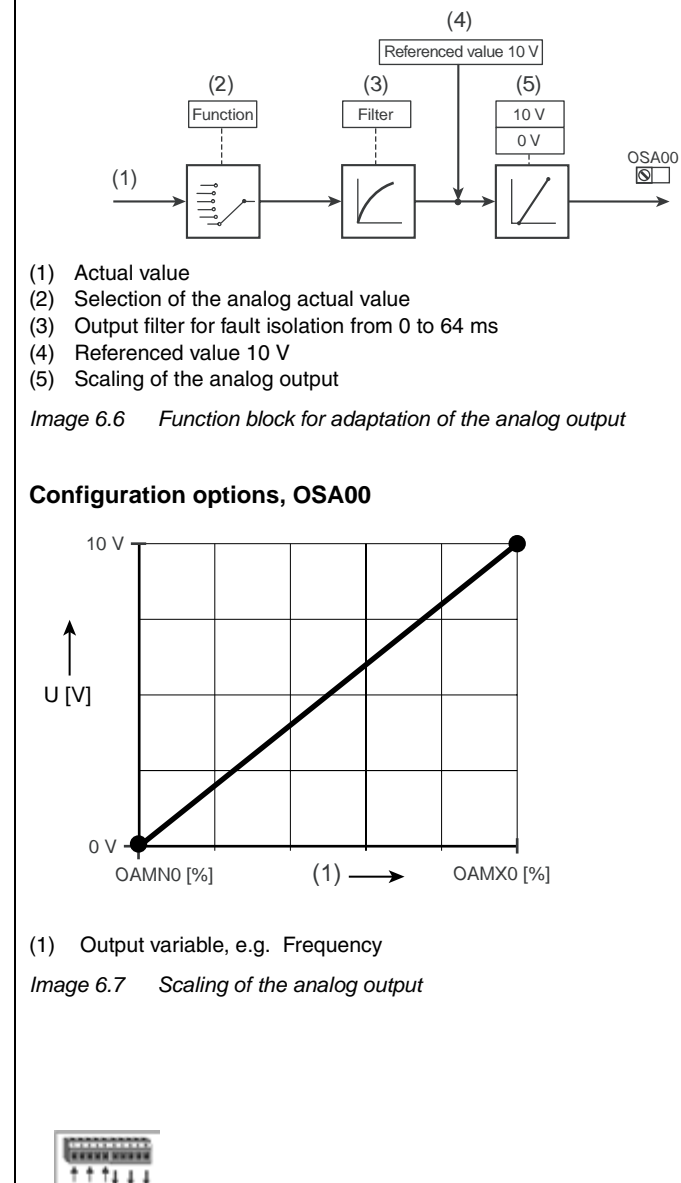

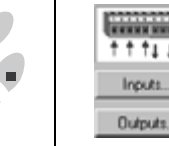

### 6 General software functions

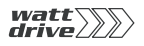

2.

| Digital     Analog FDSA0     Digital ULZ-EA1     virtual       Function     ACTN (2) - At present still without function <ul> <li>Options</li> <li>Filter</li> <li>10</li> <li>OV corresponds to</li> <li>0</li> <li>% of reference value</li> </ul> <ul> <li>Options</li> </ul> <ul> <li>Overseponds to</li> <li>0</li> <li>% of reference value</li> </ul> <ul> <li>Options</li> </ul> <ul> <li>Options</li> <li>Options</li> <li>Options</li> <li>Options</li> </ul> <ul> <li>Options</li> <li>Options</li> <li>Options</li> <li>Options</li> <li>Options</li> </ul> <ul> <li>Options</li> <li>Options</li> <li>Options</li> <li>Options</li> <li>Options</li> </ul> <ul> <li>Options</li> <li>Options</li> <li>Options</li> <li>Options</li> <li>Options</li> </ul> <ul> <li>Options</li> <li>Options</li> <li>Options</li> <li>Options</li> <li>Options</li> <li>Options</li> <li>Options</li> <li>Options</li> <li>Options</li> <li>Options</li> <li>Options</li> <li>Options</li> <li>Options</li> <li>Options</li> <li>Options</li> <!--</th--><th>uts</th><th></th><th></th><th>X</th></ul> | uts              |                                           |   | X       |
|----------------------------------------------------------------------------------------------------|------------------|-------------------------------------------|---|---------|
| Function     ACTN (2) - At present still without function     Options       Filter     10        0V corresponds to     0     % of reference value                                                                                                    | tal Analog FO    | SA0 Digital ULZ-EA1 virtual               |   |         |
| Filter 10<br>OV corresponds to % of reference value                                                                                                    | nction ACT       | N (2) - At present still without function | - | Options |
| 0V corresponds to 0 % of reference value                                                                                                    | er -             | 10 💌                                      |   |         |
|                                                                                                    | corresponds to   | 0 % of reference value                    |   |         |
| 10V corresponds to _100 % of reference value                                                                                                    | N corresponds to | _100 % of reference value                 |   |         |

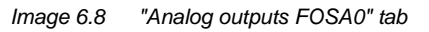

| ProfiTool          | Value range | FS   | Unit | Parameter           |
|--------------------|-------------|------|------|---------------------|
| Function           | OFF PLC     | ACTN |      | 200_F0SA0<br>(_0UT) |
| Filter             | 0 64        | 4    | ms   | 203_0ATF0<br>(_0UT) |
| OV corresponds to  | -200 200    | 0    | %    | 201_0AMN0<br>(_0UT) |
| 10V corresponds to | -200 200    | 100  | %    | 202_0AMX0<br>(_0UT) |

Setting, FOSA0:

| BUS | Setting | Function                                | Reference value                         |
|-----|---------|-----------------------------------------|-----------------------------------------|
| 0   | OFF     | No function, the input is switched off. |                                         |
| 1   | ACTT    | Current actual torque                   |                                         |
| 2   | ACTN    | Current actual speed                    | FMAXx * 60 /<br>number of pole<br>pairs |
| 3   | AACTN   | Amount of current actual speed          | FMAXx * 60 /<br>number of pole<br>pairs |
| 4   | APCUR   | Current apparent current                | 2 * I <sub>N</sub>                      |
| 5   | ISA00   | ISA00                                   | 10 V / 20 mA                            |
| 6   | ISA01   | ISA01                                   | 10 V                                    |
| 7   | MTEMP   | Current motor temperature               | 200 °C                                  |
| 8   | KTEMP   | Current heat sink temperature           | 200 °C                                  |
| 9   | DTEMP   | Current interior temperature            | 200 °C                                  |
| 10  | PLC     | Specify value from sequencer            |                                         |

6

5

2

A

DE EN

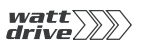

# 6.1.4 Digital outputs

With parameter 230-REF\_R a range can be defined in which the reference value (control mode: VFC/SFC) and the actual value (control mode: FOR) may deviate from the reference without deactivating the "Reference reached" (REF) message. This enables reference value fluctuations resulting from reference input via analog inputs to be taken into account.

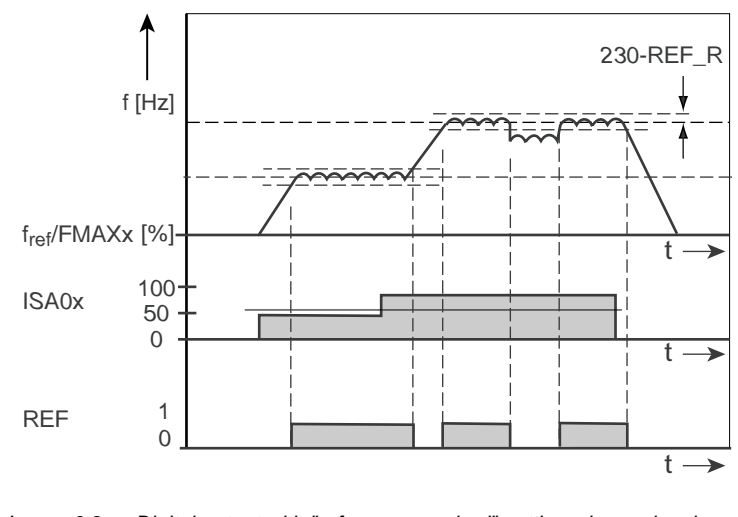

Image 6.9 Digital output with "reference reached" setting when using the "reference-reached window"

### Explanatory notes

• "Clockwise" (ROT\_R) and "anti-clockwise" (ROT\_L) are detected dependent on parameter 230-REF\_R.

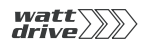

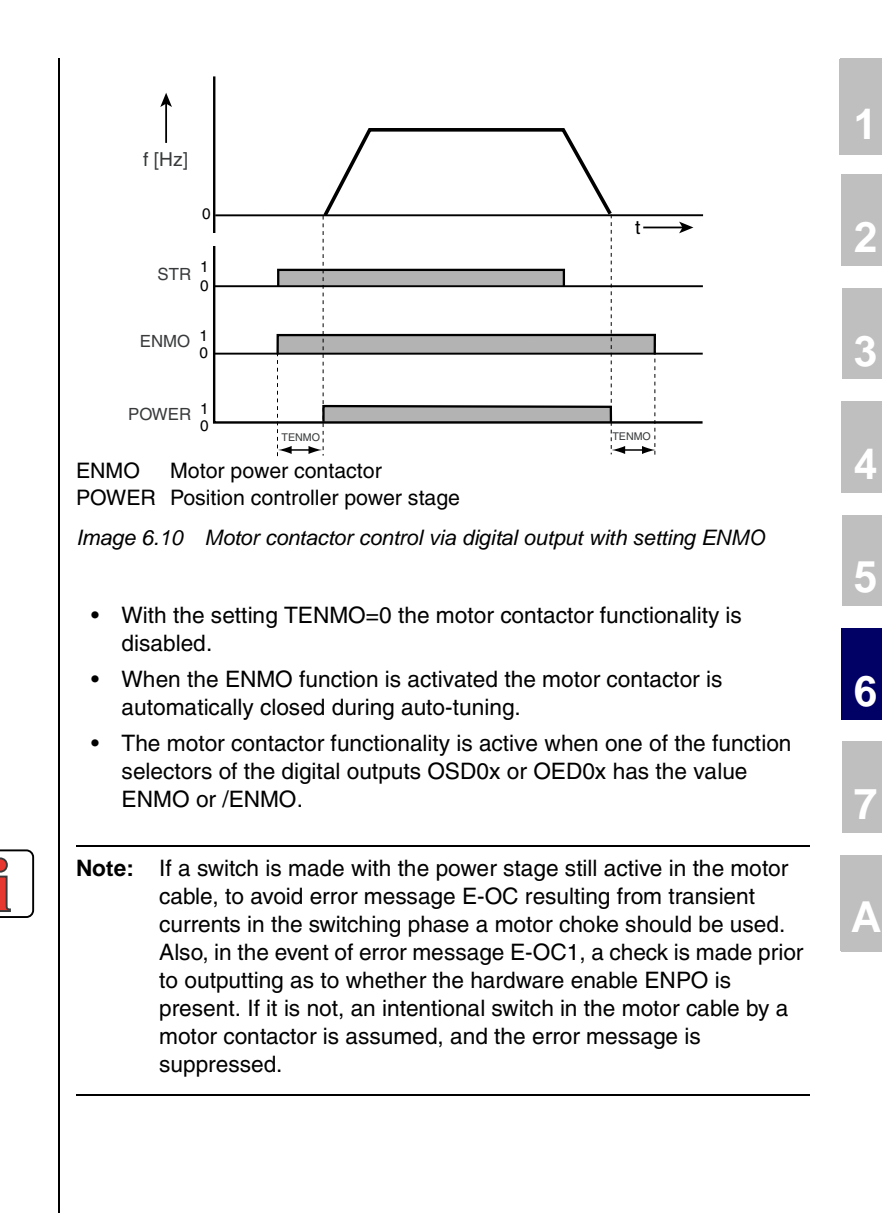

EN

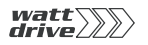

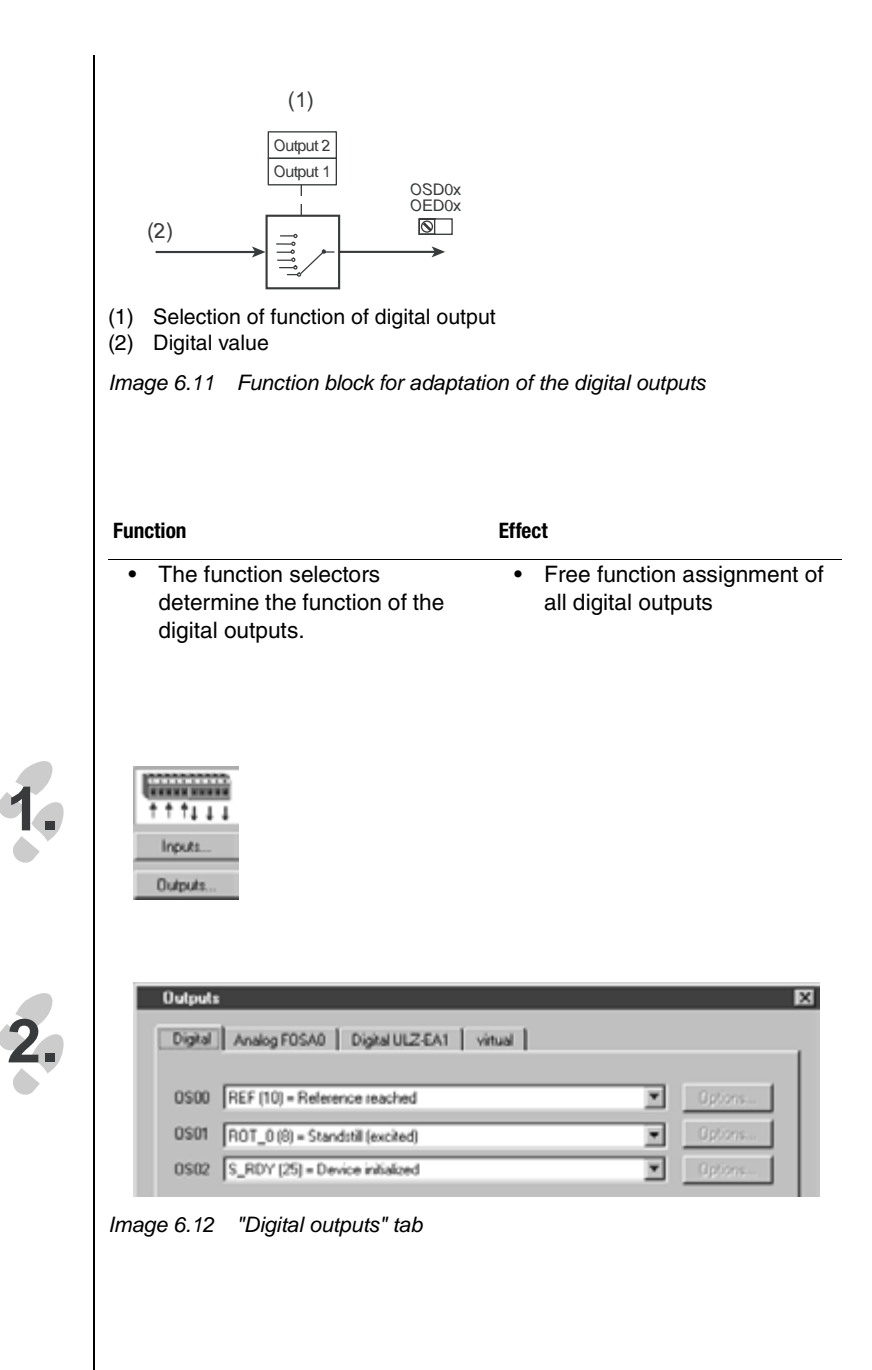

| ProfiTool | Value range | FS    | Unit | Parameter           |
|-----------|-------------|-------|------|---------------------|
| 0S00      | OFF CM16    | REF   |      | 240_F0S00<br>(_0UT) |
| 0S01      | OFF CM16    | ROT_0 |      | 241_F0S01<br>(_0UT) |
| 0S02      | OFF CM16    | S_RDY |      | 242_F0S02<br>(_0UT) |

# Settings for FOS00, ... FOS02

| BUS | Setting | Function                              | Effect                                                                                                    |
|-----|---------|---------------------------------------|----------------------------------------------------------------------------------------------------|
| 0   | OFF     | No function                           | Output off.                                                                                                    |
| 1   | ERR     | Collective error message              | Device in error state. The error must be<br>eliminated and acknowledged before operation<br>can be restarted.                                                                                                    |
| 2   | WARN    | Collective warning message            | Parameterizable warning limit exceeded, device still ready.                                                                                                    |
| 3   | /ERR    | Collective error message<br>negated   | Device in error state. The error must be<br>eliminated and acknowledged for operation to<br>be restarted.                                                                                                    |
| 4   | /WARN   | Collective warning<br>message negated | Parameterizable warning limit exceeded, device still ready. Wire-break-proof output.                                                                                                    |
| 5   | ACTIV   | Control in function                   | Power stage active and closed-loop/open-loop control in function.                                                                                                    |
| 6   | ROT_R   | Clockwise rotation                    | Motor running clockwise.                                                                                                    |
| 7   | ROT_L   | Anti-clockwise rotation               | Motor running anti-clockwise.                                                                                                    |
| 8   | ROT_O   | Motor at standstill                   | Motor in standstill window (f <sub>ref</sub> =0 Hz).<br>Control mode FOR: dependent on actual value<br>Control mode SFC: dependent on reference<br>value<br>Control mode VFC: dependent on reference<br>value<br>Refer to the information given under<br>"Explanatory notes". |
| 9   | LIMIT   | Reference limitation active           | The internally processed reference value exceeds the reference limit and is restricted to the limit value.                                                                                                    |

 Table 6.1
 Settings for function selector FOxxx of the digital outputs

5

6

Α

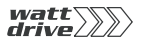

| BUS | Setting | Function                                                          | Effect                                                                                                    |
|-----|---------|-------------------------------------------------------------------|----------------------------------------------------------------------------------------------------|
| 10  | REF     | Reference reached                                                 | The preset reference has been reached.<br>Control mode FOR: dependent on actual value<br>Control mode SFC: dependent on reference<br>value<br>Control mode VFC: dependent on reference<br>value<br>Refer to the information given under |
|     | 010     |                                                                   | "Explanatory notes".                                                                                                    |
| 11  | 510     | RS232                                                             | WattBus control word.                                                                                                    |
| 12  | OPTN    | Reserved for option module                                        | Output available to option module.                                                                                                    |
| 13  | CAN     | Reserved for CAN-Bus                                              | Output available to option module.                                                                                                    |
| 14  | BRK1    | Holding brake function 1<br>(without motor current<br>monitoring) | Output is activated if actual speed in control<br>modes FOR/SFC has exceeded value in<br>parameter FBCxx. In open-loop control mode<br>VFC the reference infringement is evaluated.                                                     |
| 15  | BRK2    | Holding brake function 2                                          | Output is set if, in VFC (SFC), the control reference or, in FOR, the control actual value has exceeded the value in parameter SSCxx (clockwise: SSCW, anti-clockwise: SSCCW).                                                          |
| 16  | WUV     | Warning: undervoltage in<br>DC link                               | Warning message when DC-link voltage has<br>fallen below value in parameter 503-WLUV.<br>Device ready.                                                                                                    |
| 17  | WOV     | Warning: voltage overload<br>in DC link                           | Warning message when DC-link voltage has<br>exceeded value in parameter 503-WLUV.<br>Device still ready.                                                                                                    |
| 18  | WIIT    | Warning, I <sup>2</sup> t integrator<br>started (device)          | Warning message when integrator of current I <sup>2</sup> over time t has tripped to protect the device.                                                                                                    |
| 19  | WOTM    | Warning: motor<br>temperature                                     | Warning message when motor temperature has exceeded value in parameter 502-WLTM.                                                                                                    |
| 20  | WOTI    | Warning: heat sink<br>temperature of device                       | Warning message when the heat sink<br>temperature of the device has exceeded the<br>value in parameter 500-WLTI.                                                                                                    |
| 21  | WOTD    | Warning: interior<br>temperature of device                        | Warning message when device interior<br>temperature has exceeded value in parameter<br>501-WLTD.                                                                                                    |
| 22  | WLIS    | Warning message:<br>apparent current limit                        | Warning message when apparent current has exceeded value in parameter 506-WLIS.                                                                                                    |
| 23  | WLS     | Warning message: speed<br>limit                                   | Limit exceeded.                                                                                                    |
| 24  | WIT     | Warning: ixt integrator<br>started (motor)                        | Warning message when integrator for current I over time t has tripped to protect the motor.                                                                                                    |

 Table 6.1
 Settings for function selector FOxxx of the digital outputs

| BUS | Setting | Function                                    | Effect                                                                                                    |
|-----|---------|---------------------------------------------|----------------------------------------------------------------------------------------------------|
| 25  | S_RDY   | Device initialized                          | Output is activated if the device is initialized after power-on.                                                                                                    |
| 26  | C_RDY   | Device ready                                | Output is activated if by setting the signal<br>ENPO the device is "ready to start",<br>parameters for a UDS switchover have been<br>completely reset and there are no error<br>messages. |
| 27  | USER0   | Reserved for modified<br>software           | Output can be used by modified software.                                                                                                    |
| 28  | USER1   | Reserved for modified software              | Output can be used by modified software.                                                                                                    |
| 29  | USER2   | Reserved for modified software              | Output can be used by modified software.                                                                                                    |
| 30  | USER3   | Reserved for modified software              | Output can be used by modified software.                                                                                                    |
| 31  | WLTQ    | Warning message: torque<br>limit exceeded   | Warning message when torque has exceeded value in parameter 507-WLTQ.                                                                                                    |
| 32  | ENMO    | Switch motor contactor                      | Output is activated on start of control and<br>remains active extended by the time 247-<br>TENMO when the start is cancelled and the<br>drive is stopped.                                 |
| 33  | /ENMO   | Switch motor contactor,<br>negated function | Output is deactivated on start of control and<br>remains inactive extended by the time 247-<br>TENMO when the start is cancelled and the<br>drive is stopped.                             |
| 34  | PLC     | Output is usable in<br>sequence program     |                                                                                                    |
| 35  | REFOK   | Referencing                                 | Referencing completed successfully.                                                                                                    |
| 36  | TAB0    | Active driving set                          | (significance 2 <sup>0</sup> )                                                                                                    |
| 37  | TAB1    | Active driving set                          | (significance 2 <sup>1</sup> )                                                                                                    |
| 38  | TAB2    | Active driving set                          | (significance 2 <sup>2</sup> )                                                                                                    |
| 39  | TAB3    | Active driving set                          | (significance 2 <sup>3</sup> )                                                                                                    |
| 40  | TBACT   | Driving set active                          | Driving set positioning active.                                                                                                    |
| 41  | /EFLW   | No tracking error                           |                                                                                                    |
| 42  | STOP    | Emergency stop active                       |                                                                                                    |
| 43  | CM1     | Switching point 1                           | Cam contactor group, flag CM1.                                                                                                    |
| 44  | CM2     | Switching point 2                           | Cam contactor group, flag CM2.                                                                                                    |
| 45  | CM3     | Switching point 3                           | Cam contactor group, flag CM3.                                                                                                    |
| 46  | CM4     | Switching point 4                           | Cam contactor group                                                                                                    |
| 47  | CM5     | Switching point 5                           | Cam contactor group                                                                                                    |

 Table 6.1
 Settings for function selector FOxxx of the digital outputs

2

5

6

Α

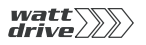

| BUS | Setting | Function           | Effect              |
|-----|---------|--------------------|---------------------|
| 48  | CM6     | Switching point 6  | Cam contactor group |
| 49  | CM7     | Switching point 7  | Cam contactor group |
| 50  | CM8     | Switching point 8  | Cam contactor group |
| 51  | CM9     | Switching point 9  | Cam contactor group |
| 52  | CM10    | Switching point 10 | Cam contactor group |
| 53  | CM11    | Switching point 11 | Cam contactor group |
| 54  | CM12    | Switching point 12 | Cam contactor group |
| 55  | CM13    | Switching point 13 | Cam contactor group |
| 56  | CM14    | Switching point 14 | Cam contactor group |
| 57  | CM15    | Switching point 15 | Cam contactor group |
| 58  | CM16    | Switching point 16 | Cam contactor group |

 Table 6.1
 Settings for function selector FOxxx of the digital outputs

6.2 Reference generation

| Function                                                                                                    | Tect                                              | 1 |
|----------------------------------------------------------------------------------------------------|---------------------------------------------------|---|
| The reference generation                                                                                                    | All system states affect the                      |   |
| reference value. Here the<br>application-dependent<br>reference structure is<br>supplied with the "raw data"<br>and limited. | reterence value                                   | 2 |
| The reference is modified<br>dependent on various<br>system states (errors)                                                  |                                                   | 3 |
| warnings, etc).                                                                                                    |                                                   | 4 |
|                                                                                                    |                                                   | 5 |
| Reference/Remos                                                                                                    | ons of reference processing.                      | 6 |
| The functions are detailed in the following<br>positioning preset, the "Speed profile" fur                                   | g. If this screen is opened with a not displayed. | 7 |
| Reference / Ramps                                                                                                    | profile                                           |   |
| Encoder<br>Stop                                                                                                    | Limitations                                       | A |
| Cance                                                                                                    |                                                   |   |

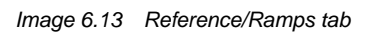

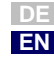

2.

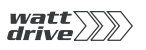

# 6.2.1 Speed profile generator

| Function                                                                                             | Effect                                                                                                    |
|----------------------------------------------------------------------------------------------------|----------------------------------------------------------------------------------------------------|
| <ul> <li>Setting of the acceleration<br/>and deceleration ramps for<br/>the speed profile</li> </ul> | <ul> <li>Adaptation of the motor<br/>dynamics to the application</li> <li>Reduced drive jerking</li> </ul> |
| <ul> <li>Setting of a smoothing of the<br/>start and end point of the<br/>linear ramp</li> </ul>     |                                                                                                    |

This function is only applicable to speed-controlled presets. It is detailed in section 4.2.1.

# 6.2.2 Limits

| Function                          | Effect                                   |
|-----------------------------------|------------------------------------------|
| Limitation of torque and speed    | Setting of maximum and<br>minimum values |
| The maximum permissible torque an | d speed are set as percentages of        |

The maximum permissible torque and speed are set as percentages of their nominal values.

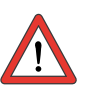

**Note:** The percentage scaling of the torque is automatically reduced during controller initialization to the maximum torque to which the drive controller can be set, if the setting is greater

| Limitations   |        |   | _   |                    | ×     |
|---------------|--------|---|-----|--------------------|-------|
| Torque limit: |        |   |     |                    |       |
| Mmax =        | 100.00 | * | ×   | Motor rated torque | Nm    |
| Speed limit:  |        |   |     |                    |       |
| Himax =       | 100.00 | * | ×   | Motor rated speed  | 1/min |
|               |        |   | )(k | Gancel             | 699/2 |

| ProfiTool          | Value range | FS     | Unit | Parameter            |
|--------------------|-------------|--------|------|----------------------|
| Torque limitation  | 0.00 999.95 | 100.00 | %    | 803_TCMMX<br>(_CTRL) |
| Motor rated torque | 0.001 5000  | 4.1    | Nm   | 852_MOMNM<br>(_MOT)  |
| Speed limit        | 0.00 999.95 | 100.00 | %    | 813_SCSMX<br>(_CTRL) |
| Motor rated speed  | 0 100000    | 1500   | rpm  | 157_MOSNM<br>(_MOT)  |

There are two ways of variably limiting the torque during active loop control:

1

3

4

6

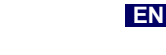

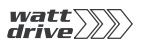

- Torque limitation via analog input ISA1 With the setting FISA1=SCALE the preset maximum torque is reduced from 0% (0 V) - 100% (10 V).
- Torque limitation via parameter 805-SCALE By way of the setting the preset maximum torque is reduced from 0% - 100%. The parameter is saved to the non-volatile memory, meaning that after power-on the setting is always 100%. With this function the maximum torque can be altered dynamically via field bus or PLC.

If the analog input is set to FISA1=SCALE, a setting of parameter 805-SCALE has no effect.

| Function       | Value range | FS     | Unit | Parameter            |
|----------------|-------------|--------|------|----------------------|
| Torque scaling | 0.00 100.00 | 100.00 | %    | 805_SCALE<br>(_CTRL) |
# 6.2.3 Stop ramps

| Function                                                 | I                           | Effect                                 |                  |                      |
|----------------------------------------------------------|-----------------------------|----------------------------------------|------------------|----------------------|
| Deceleration ramp<br>dependent on diffe<br>system states | erent                       | <ul> <li>Differi<br/>possit</li> </ul> | ng ramp s<br>ble | settings are         |
| Stop ramps                                               |                             |                                        |                  | ×                    |
| Reaction at "controll                                    | off"                        |                                        |                  |                      |
| 0                                                        |                             |                                        |                  | 1                    |
| Reaction at "halt feed                                   | <b>1</b> **                 |                                        |                  |                      |
| 1                                                        |                             |                                        |                  | ¥.                   |
| Reaction at "quick st                                    | op"                         |                                        |                  |                      |
| 2 = Brake with quick-st                                  | op ramp, controll off       |                                        |                  |                      |
| Quick stop ramp                                          | _3000                       | 1/min                                  | /s               |                      |
| Reaction at error me                                     | ssage                       |                                        |                  |                      |
| -1 = acc. to error-deper                                 | nding reaction (producer sp | ecific]                                |                  | *                    |
| Error stop ramp                                          | _3000                       | 1/min                                  | /s               |                      |
|                                                          |                             | 0                                      | ror reactions    | h                    |
|                                                          | Qk                          | <u>C</u> an                            | oel              | and a start          |
| ProfiTool                                                | Value range                 | FS                                     | Unit             | Parameter            |
| Response to "Control off"                                | -1 1                        | 0                                      |                  | 661QSOPC<br>(_SRAM)  |
| Response to "Stop feed"                                  | 0 4                         | 1                                      |                  | 663-SDOPC<br>(_SRAM) |
| Response to emergency stop                               | 0 8                         | 2                                      |                  | 664-HAOPC<br>(_SRAM) |
| Emergency stop ramp                                      | 0 32760                     | 3000                                   | rpm              | 592-STOPR<br>(_SRAM) |
| D                                                        | _                           | _                                      |                  | 662-FROPC            |

6

-1

0 ... 32760

-1

0

rpm/s

Response to error message

Error stop ramp

(\_SRAM) 593-ERR\_R

(\_SRAM)

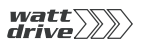

Responses to "Control off":

| BUS | Setting | Response                                                                                     |
|-----|---------|----------------------------------------------------------------------------------------------|
| -1  | -1      | Same as response to emergency stop                                                           |
| 0   | 0       | Power stages disabled - drive "trundles to a stop"                                           |
| 1   | 1       | The drive brakes with the programmed deceleration ramp.<br>Then the power stage is disabled. |

Responses to "Stop feed":

The "Stop feed" state brakes an ongoing movement while the state is active. During braking the drive can be accelerated back to the former state. When deactivated, the drive accelerates with the programmed acceleration ramp.

| BUS | Setting | Response                                                                           |
|-----|---------|------------------------------------------------------------------------------------|
| 0   | 0       | No function - please do not set                                                    |
| 1   | 1       | Braking with programmed deceleration ramp                                          |
| 2   | 2       | Braking with emergency stop ramp                                                   |
| 3   | 3       | Braking with max. dynamics at voltage limit. The speed reference is set equal to 0 |
| 4   | 4       | Braking with max. dynamics at voltage limit. The speed reference is set equal to 0 |

Responses to emergency stop:

The emergency stop brakes an ongoing movement. During braking the drive cannot be accelerated back to the former state.

| BUS | Setting | Response                                                                                                    |
|-----|---------|----------------------------------------------------------------------------------------------------|
| 0   | 0       | Power stages disabled - drive "trundles to a stop"                                                                       |
| 1   | 1       | Braking with programmed deceleration ramp.<br>Then the power stage is disabled.                                          |
| 2   | 2       | Braking with emergency stop ramp.<br>Then the power stage is disabled.                                                   |
| 3   | 3       | Braking with max. dynamics at voltage limit. The speed reference is set equal to 0.<br>Then the power stage is disabled. |
| 4   | 4       | Braking with max. dynamics at voltage limit. The speed reference is set equal to 0. Then the power stage is disabled.    |
| 5   | 5       | Braking with programmed deceleration ramp.<br>The drive remains in the emergency stop state, the axle is held.           |

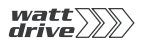

| BUS | Setting | Response                                                                                                    |
|-----|---------|----------------------------------------------------------------------------------------------------|
| 6   | 6       | Braking with emergency stop ramp.<br>The drive remains in the emergency stop state, the axle is held.                                                      |
| 7   | 7       | Braking with max. dynamics at voltage limit. The speed<br>reference is set equal to 0.<br>The drive remains in the emergency stop state, the axle is held. |
| 8   | 8       | Braking with max. dynamics at voltage limit. The speed<br>reference is set equal to 0.<br>The drive remains in the emergency stop state, the axle is held. |

The response of the error stop ramp is always dependent on the corresponding error response. They are detailed in section 6.9.

- 6
- 7
- A

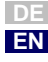

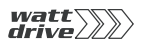

# 6.2.4 Master encoder

|         | Function                                                                                                    | Effect                                                                                                    |
|---------|----------------------------------------------------------------------------------------------------|----------------------------------------------------------------------------------------------------|
| Encoder | TTL or HTL master encoder<br>input as reference source                                                                | <ul><li>Slave axle</li><li>Speed or angle synchronicity</li></ul>                                                         |
|         | <ul> <li>Isolated connection when<br/>using the HTL input</li> </ul>                                                  | referred to a master axle                                                                                                 |
|         | A/B incremental or pulse<br>directional signals                                                                       |                                                                                                    |
|         | Transmission ratio can be<br>set as fraction                                                                          |                                                                                                    |
|         | The master encoder input is confunction under "Master encoder".                                                       | onfigured in the "Reference/Ramps'                                                                                        |
| !       | Note: The master encoder input of parameters as the configure Consequently, modifying th influences the configuration | configuration uses the same<br>ation of the motor encoders.<br>e master encoder parameters directly<br>n of the encoders. |

| ProfiTool      |                                                                                                    | Meaning                                                                                                    | Value range       | FS      | Unit | Parameter           |
|----------------|----------------------------------------------------------------------------------------------------|----------------------------------------------------------------------------------------------------|-------------------|---------|------|---------------------|
| Master encoder | Selection of ma<br>OFF (0): no n<br>enca<br>enca<br>TTLSI (1): TTL<br>isola<br>cont<br>HTL (2): HTL<br>Isola | aster encoder channel:<br>master encoder required. The TTL/HTL<br>oder interfaces are usable for motor<br>oders.<br>master encoder at X7. This input is not<br>ated from the control electronics of the<br>troller.<br>master encoder at control terminal X2.<br>ated input. | OFF (0) - HTL (2) | OFF (0) | -    | 475-CFREC<br>(_ENC) |

Table 6.2Selection of master encoder

### 6 General software functions

| Master encoder               | E                                                           | Master encoder                                              | ×                                     |   |
|------------------------------|-------------------------------------------------------------|-------------------------------------------------------------|---------------------------------------|---|
| Master encoder:              | TLSI (1) = SSI or TTL-encoder (X7)                          | Master encoder:                                             | HTL (2) = HTL-encoder (x2)            | 1 |
| Input ECT<br>Signal type A_B | TL (1) = TTL-encoder  (0) = A/8 Incremental encoder signals | Please set function<br>ISD02 PLC (35) =<br>ISD03 PLC (35) = | of following inputs to encoder (ENC): | 2 |
| Transmission ratio           | 1 2.                                                        | Signal type A_D<br>Transmission ratio                       | e / revolution                        | 3 |
| 1                            | . 3.                                                        | 1024                                                        | 1 3                                   | 4 |
|                              | Image 6.14 Master e<br>input                                | ncoder setting for                                          | TTL (left-hand) and HTL (right-hand)  | 5 |

Master encoder setting for TTL (left-hand) and HTL (right-hand) input lmage 6.14

| ProfiTool                                                         | Meaning                                                                                                    | Value range                                           | FS        | Unit | Parameter           |
|-------------------------------------------------------------------|----------------------------------------------------------------------------------------------------|-------------------------------------------------------|-----------|------|---------------------|
| Input                                                             | Input configuration at X7:<br>ECTTL (1): Input is evaluated as TTL encoder.<br>The zero pulse of the encoder is not<br>evaluated in the "Master encoder"<br>function.<br>All other settings of the parameter are invalid fo<br>master encoder configuration. They are reserve<br>for motor encoder setup and master/slave<br>coupling. | OFF (0) - SSISL (4)<br>Here only<br>, ECTTL (1) valid | ECTTL (1) | -    | 438-CFX7<br>(_ENC)  |
| Signal type                                                       | <ul> <li>A_B (0): Input signals are two 90° phase-shift<br/>incremental signals A/B</li> <li>A_DIR (1): Track A is the clock input. Track B<br/>defines the direction of counting and<br/>rotation (Low: clockwise; High: anti-<br/>clockwise)</li> </ul>                                                                              | A_B (0) - A_DIR (1)                                   | A_B (0)   | -    | 484-ECST1<br>(_ENC) |
| Transmission ratio -<br>input pulses/<br>revolution ( <b>1.</b> ) | Pulses of the master encoder                                                                                                    | 32 - 8192                                             | 1024      | -    | 432-ECLN1<br>(_ENC) |

# Configuration of a TTL master encoder

Table 6.3 Configuration of a TTL master encoder 6

А

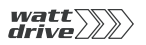

| ProfiTool                                         | Meaning                                                                                                    | Value range    | FS | Unit | Parameter           |
|---------------------------------------------------|----------------------------------------------------------------------------------------------------|----------------|----|------|---------------------|
| Transmission ratio -<br>numerator ( <b>2</b> .)   | Numerator of transmission ratio between master<br>and slave axles. If the master and slave axles are<br>to run in opposite directions, a negative numerator<br>should be entered. | -32768 - 32767 | 1  |      | 435-ECN01<br>(_ENC) |
| Transmission ratio -<br>Denominator ( <b>3.</b> ) | Denominator of transmission ratio between master and slave axles.                                                                                                    | 0 - 65535      | 1  |      | 436-ECDE1<br>(_ENC) |

Table 6.3 Configuration of a TTL master encoder

### Configuration of a HTL master encoder

The digital inputs ISD02 and ISD03 should be set to "Encoder input ENC (37)".

| ProfiTool                                                         | Meaning                                                                                                    | Value range         | FS      | Unit | Parameter           |
|-------------------------------------------------------------------|----------------------------------------------------------------------------------------------------|---------------------|---------|------|---------------------|
| Signal type                                                       | <ul> <li>A_B (0): Input signals are two 90° phase-shifted incremental signals A/B</li> <li>A_DIR (1): Track A is the clock input. Track B defines the direction of counting and rotation (Low: clockwise; High: anti-clockwise)</li> </ul> | A_B (0) - A_DIR (1) | A_B (0) | -    | 483-ECST2<br>(_ENC) |
| Transmission ratio -<br>input pulses/<br>revolution ( <b>1.</b> ) | Pulses of the master encoder                                                                                                    | 32 - 8192           | 1024    | -    | 482-ECLN2<br>(_ENC) |
| Transmission ratio -<br>numerator ( <b>2.</b> )                   | Numerator of transmission ratio between master<br>and slave axles. If the master and slave axles are<br>to run in opposite directions, a negative numerator<br>should be entered.                                                          | -32768 - 32767      | 1       |      | 480-ECN02<br>(_ENC) |
| Transmission ratio -<br>Denominator ( <b>3.</b> )                 | Denominator of transmission ratio between master and slave axles.                                                                                                    | 0 - 65535           | 1       |      | 481-ECDE2<br>(_ENC) |

 Table 6.4
 Configuration of a HTL master encoder

### Master encoder in speed-controlled operation

No preset solution is available for speed control with a master encoder reference source. So select a preset solution which in any case corresponds to your desired control location (e.g. terminal or field bus). Then from the

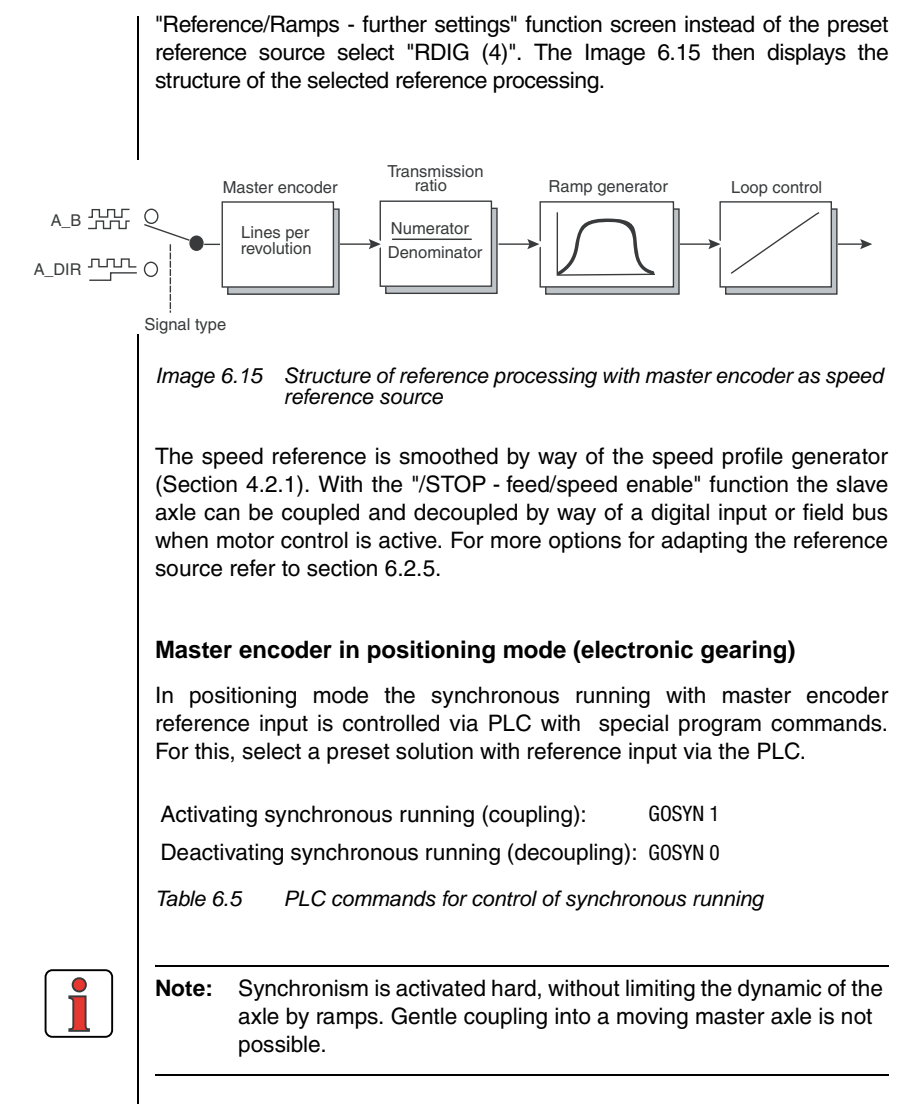

For detailed descriptions of PLC programming refer to Section 7. For synchronous running Section 7.3.2 on page 7-33

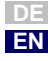

1

3

6

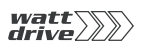

## 6.2.5 Reference structure further settings

| unction                                                                                                    |                                                                                                    | Effec                                                                                                    | t                                                                                                    |                                                 |                             |
|----------------------------------------------------------------------------------------------------|----------------------------------------------------------------------------------------------------|----------------------------------------------------------------------------------------------------|----------------------------------------------------------------------------------------------------|-------------------------------------------------|-----------------------------|
| <ul> <li>By way of the reference<br/>structure the two reference<br/>channels are added<br/>together. Each channel can<br/>draw a reference source<br/>from a predefined selection.</li> <li>There is one reference</li> </ul> |                                                                                                    | •                                                                                                    | • The reference structure is<br>adjusted to the application<br>the assistance parameters<br>such that no adaptation is<br>required for most<br>applications. |                                                 |                             |
| structure<br>controlle<br>positioni                                                                                                    | a for speed-<br>a mode and one for<br>ing mode                                                                                                    |                                                                                                    | internal pro-<br>reference v<br>adapted by<br>flexible refe                                                                                                  | cessing c<br>alue can<br>way of th<br>rence str | of the<br>be<br>le<br>uctui |
| l <b>ote:</b> This<br>their<br>appli                                                                                                    | section is intended o<br>drive solution, or any<br>cation data sets.                                                                                                    | nly for use<br>suggeste                                                                                                    | ers who are<br>ed solution,                                                                                                    | unable to<br>in the pre                         | o find<br>set               |
| appi                                                                                                    |                                                                                                    |                                                                                                    |                                                                                                    |                                                 |                             |
| upp:                                                                                                    |                                                                                                    |                                                                                                    |                                                                                                    |                                                 |                             |
| appi                                                                                                    |                                                                                                    |                                                                                                    |                                                                                                    |                                                 |                             |
| Reference - fu                                                                                                    | other settings                                                                                                    |                                                                                                    |                                                                                                    |                                                 |                             |
| Reference - fu                                                                                                    | uther settings                                                                                                    | staranear                                                                                                    |                                                                                                    |                                                 |                             |
| Reference - fu                                                                                                    | ather settings<br>Standardre<br>RPLC (6)                                                                                                    | eference:<br>= Reference of I                                                                                                    | PLC                                                                                                    |                                                 |                             |
| Reference - Iu Source 1: Reference source function = SADD                                                                                                    | ather settings<br>Standard-o<br>[RPLC (8)<br>e 1 on selection via input (input<br>1)                                                                                                    | eference:<br>= Reference of I<br>[RCON (0) = R:                                                                                                    | PLC                                                                                                    | )                                               |                             |
| Reference - fu<br>Source 1:<br>Reference source<br>function = SADD                                                                                                    | ather settings<br>Standardre<br>[RPLC (6)<br>s 1 on selection via input (input<br>1)                                                                                                    | eference:<br>= Reference of I<br>[RCON (0) = R-                                                                                                    | PLC                                                                                                    | )                                               | 2                           |
| Reference - fu<br>Source 1:<br>Reference source<br>function = SADD                                                                                                    | Ather settings<br>Standard-re<br>[RPLC (6)<br>to selection via input (input<br>)<br>Standard-reference:                                                                                      | eference:<br>= Reference of I<br>RCON (0) = R                                                                                                    | PLC                                                                                                    |                                                 |                             |
| Reference - Iu<br>Source 1:<br>Reference source<br>function = SADD                                                                                                    | Ather settings<br>Standard-e<br>[RPLC (6)<br>1)<br>Standard-reference:<br>[RCON (0) = Reference constant 0                                                                                   | eference:<br>= Reference of I<br>[RCON (0) = R                                                                                                    | PLC<br>eference constant (                                                                                                    |                                                 |                             |
| Reference - Iu<br>Source 1:<br>Reference source<br>function = SADD<br>Source 2:                                                                                                    | Standardre<br>Standardre<br>RPLC (6)<br>e 1 on selection via input (input<br>1)<br>Standardreference:<br>RCON (0) = Reference constant (<br>b 2 on                                           | eference:<br>= Reference of I<br>[RCON (0) = R:<br>]                                                                                                    | PLC                                                                                                    |                                                 | ×                           |
| Reference - Iv<br>Source 1:<br>Reference source<br>function = SADD<br>Source 2:<br>Reference source<br>selection via inpu<br>function = SADD                                                                                   | Standardre<br>Standardre<br>PPLC (6)<br>1 on selection via input (input<br>1)<br>Standardreference:<br>ECON (0) = Reference<br>2)<br>RCON (0) = Reference                                    | eference:<br>= Reference of I<br>= RCON (0) = R<br>= RCON (0) = R<br>= | PLC                                                                                                    | ,<br> 3                                         |                             |
| Reference - fe<br>Source 1:<br>Reference source<br>function = SADD<br>Source 2:<br>Reference source<br>selection via inpu<br>function = SADD                                                                                   | Standardre<br>Standardre<br>RPLC (6)<br>= 1 on selection via input (input<br>1)<br>Standardreference:<br>RCDN (0) = Reference constant (<br>= 2 on<br>t (input<br>2)<br>RCDN (0) = Reference | eference:<br>= Reference of I<br>[RCON (0) = R<br>0<br>]<br>e constant 0                                                                                                    | PLC<br>eference constant 0                                                                                                    |                                                 |                             |
| Reference - Iu<br>Source 1:<br>Reference source<br>function = SADD<br>Source 2:<br>Reference source<br>selection via inpu<br>function = SADD                                                                                   | Standard-re<br>RPLC (8)<br>= 1 on selection via input (input<br>1)<br>Standard-reference:<br>RCON (0) = Reference constant (<br>= 2 on<br>t (input<br>2)<br>RCON (0) = Reference             | eference:<br>Reference of I<br>RCON (0) = R<br>RCON (0) = R<br>0<br>I<br>e constant 0                                                                                                    | PLC<br>eference constant (                                                                                                    |                                                 |                             |
| Reference - Iv<br>Source 1:<br>Reference source<br>function = SADD<br>Source 2:<br>Reference source<br>selection via inpu<br>function = SADD                                                                                   | Ather settings<br>Standard-e<br>[RPLC (8)]<br>e 1 on selection via input (input<br>1)<br>Standard-reference:<br>[RCON (0] = Reference<br>2)<br>[RCON (0] = Reference                         | eference:<br>= Reference of I<br>[RCON (0) = R<br>0<br>0<br>0<br>0<br>0<br>0<br>0<br>0<br>0<br>0<br>0<br>0<br>0                                                                                                    | PLC                                                                                                    |                                                 |                             |
| Reference - Iv<br>Source 1:<br>Reference source<br>function = SADD<br>Source 2:<br>Reference source<br>selection via input<br>function = SADD<br>Control location                                                              | of motor control:                                                                                                    | eference:<br>= Reference of I<br>[RCON (0) = R:<br>0<br> <br>e constant 0<br>2)                                                                                                    | PLC                                                                                                    |                                                 |                             |
| Reference - Iv<br>Source 1:<br>Reference source<br>function = SADD<br>Source 2:<br>Reference source<br>selection via inpu<br>function = SADD<br>Control location                                                               | of motor control:                                                                                                    | eference:<br>= Reference of I<br>[RCON (0) = R<br>0<br>I<br>e constant 0<br>5]                                                                                                    | PLC                                                                                                    |                                                 |                             |

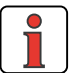

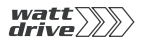

### Settings for source 1 / source 2

| ProfiTool                                                 | Value range | FS          | Unit | Parameter                        |
|-----------------------------------------------------------|-------------|-------------|------|----------------------------------|
| Default reference                                         | RCONROPT    | RA0<br>RCON |      | 280_RSSL1<br>281_RSSL2<br>(_REF) |
| Reference source 1<br>Reference source 2<br>on switchover | RCONROPT    | RCON        |      | 289_SADD1<br>290_SADD2<br>(_REF) |

| ProfiTool                            | Value range | FS   | Unit | Parameter            |
|--------------------------------------|-------------|------|------|----------------------|
| Control location of<br>motor control | OFF PLC     | TERM |      | 260_CLSEL<br>(_CONF) |

Settings for RSSL1 / RSSL2 and SADD1 / SADD2:

| BUS | Setting | Function                                 |
|-----|---------|------------------------------------------|
| 0   | RCON    | Reference constant zero                  |
| 1   | RA0     | Reference of analog input ISA00          |
| 2   | RA1     | Reference of analog input ISA01          |
| 3   | RSIO    | Reference of serial interface            |
| 4   | RDIG    | Reference of digital input in slave mode |
| 5   | RCAN    | Reference of CAN interface               |
| 6   | RPLC    | Reference of PLC                         |
| 7   | RTAB    | Reference of driving set table           |
| 8   | RFIX    | Reference of fixed value                 |
| 9   | RMIN    | Reference of minimum value               |
| 10  | RMAX    | Reference of maximum value               |
| 11  | ROPT    | Reference of option module               |
| 12  | RPARA   | Reference of parameter interface         |

### Settings for CLSEL

| BUS | Setting | Function                   |
|-----|---------|----------------------------|
| 0   | OFF     | No function                |
| 1   | TERM    | Control via terminal strip |
| 2   | KPAD    | Control via KeyPad         |
| 3   | SIO     | Control via RS232          |
| 4   | CAN     | Control via CAN interface  |

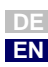

6

7

A

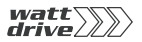

| BUS | Setting | Function                        |
|-----|---------|---------------------------------|
| 5   | OPTN    | Control via option module       |
| 6   | PLC     | Control via sequence program    |
| 7   | PARAM   | Control via parameter interface |

| Symbol     | Meaning                                                               |
|------------|-----------------------------------------------------------------------|
|            | Reference source (input), in part with second characteristic data set |
|            | Reference selector (switch)                                           |
| $\bigcirc$ | Parameter                                                             |
| $\bigcirc$ | Interim reference values (for display only)                           |
|            | Limitation of reference value                                         |
|            | Mathematical influence                                                |
| Table 6.6  | Symbols used                                                          |

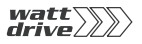

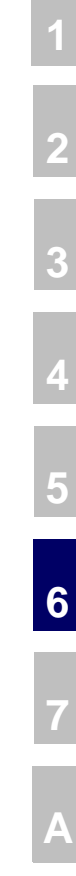

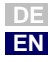

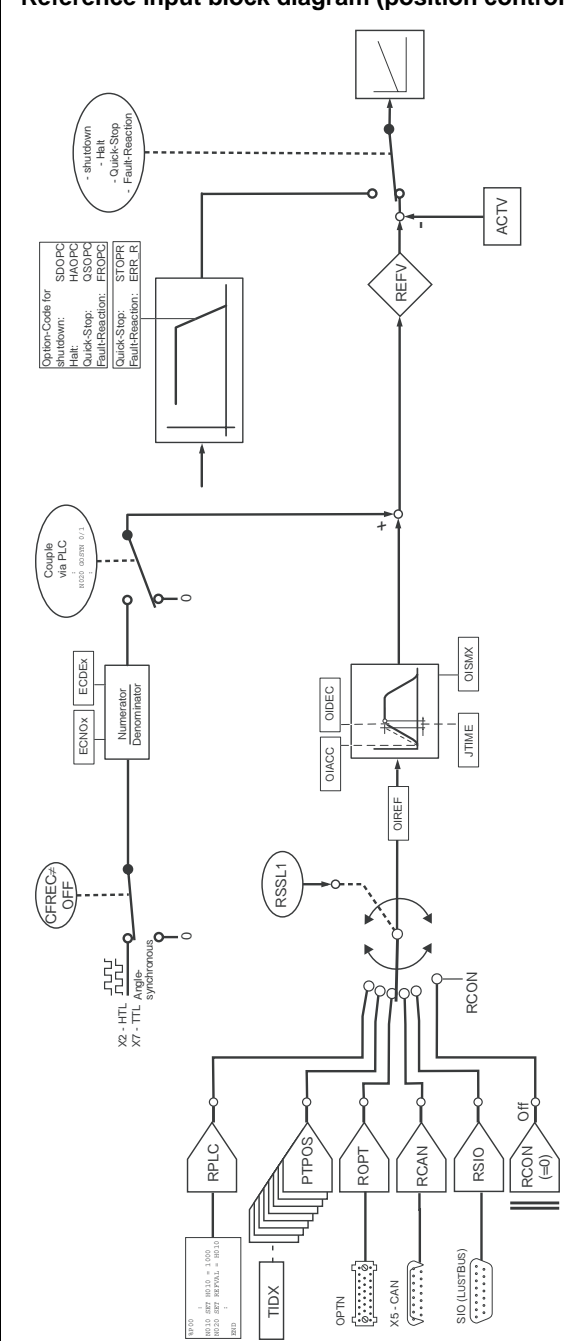

Reference input block diagram (position control)

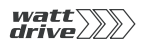

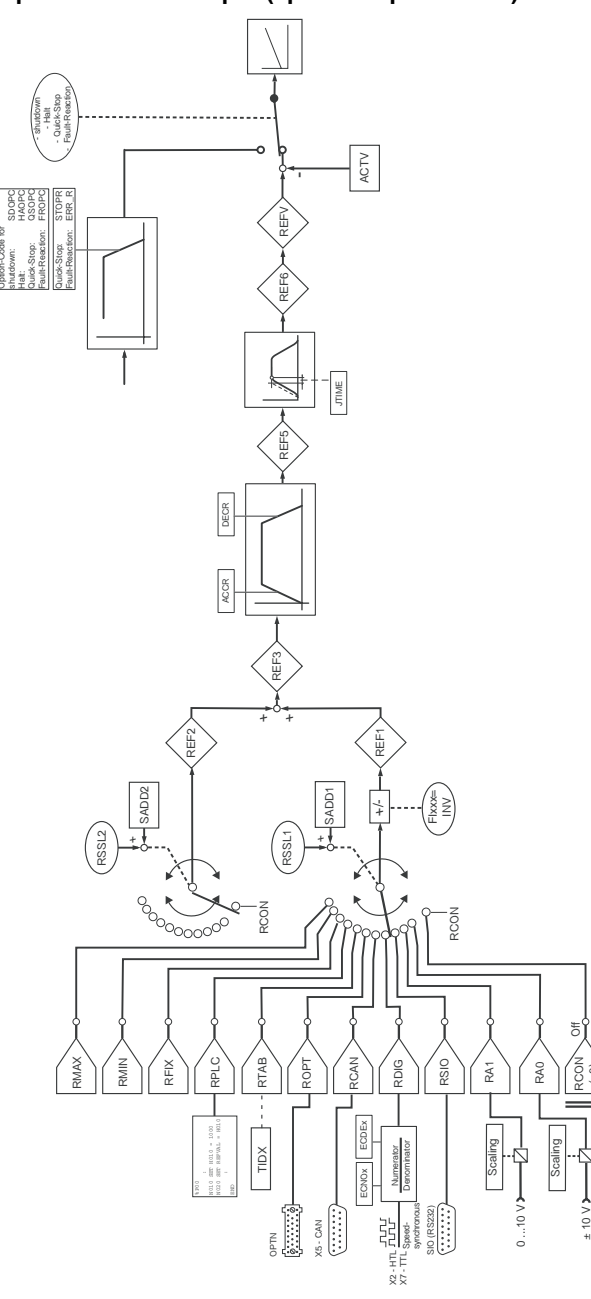

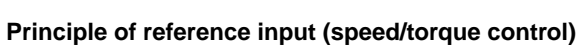

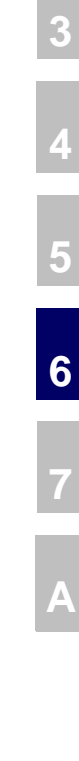

DE EN

Ŷ

2

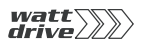

| Function                          | Value range  | FS | Unit | Parameter |
|-----------------------------------|--------------|----|------|-----------|
| Analog reference input ISA00      | -32764 32764 | 0  |      | 282-RA0   |
| Analog reference input ISA01      | -32764 32764 | 0  |      | 283-RA1   |
| Reference of serial interface     | -32764 32764 | 0  |      | 284-RSI0  |
| Reference of option slot          | -32764 32764 | 0  |      | 287-ROPTN |
| Reference of CAN bus              | -32764 32764 | 0  | Hz   | 288-RCAN  |
| Reference of reference selector 1 | -32764 32764 |    |      | 291-REF1  |
| Reference of reference selector 2 | -32764 32764 |    | Hz   | 292-REF2  |
| REF1 + REF2                       | -32764 32764 | 0  |      | 293-REF3  |
| Reference after ramp generator    | -32764 32764 | 0  |      | 295-REF5  |
| Reference after smoothing         | -32764 32764 | 0  |      | 296-REF6  |

### Further parameters of the reference structure

Table 6.7 Display parameters of the reference structure

## 6.2.6 Control location

| Function                                                                                                    | Effect                                                                                                    |
|----------------------------------------------------------------------------------------------------|----------------------------------------------------------------------------------------------------|
| <ul> <li>The control location<br/>determines the source from<br/>which the control commands<br/>are given.</li> <li>Auto-Start after power-up</li> </ul> | <ul> <li>Possible control locations are:</li> <li>Terminals</li> <li>Control unit</li> <li>Serial interface</li> <li>Option slot</li> <li>PLC</li> </ul> |
|                                                                                                    | <ul> <li>Drive auto-start</li> </ul>                                                                                                    |

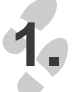

| 67 | ••  | ÷  | ••  | - | • |
|----|-----|----|-----|---|---|
|    | ĒĒ  | Е  | 10  |   | П |
| t  | t   | t  | ŧ   | ŧ | ŧ |
| 1  | Ing | xu | k2. |   |   |

### 6 General software functions

| watt      |   |
|-----------|---|
| drive//// | / |

| 2. | Analog Digkal ULZ-EA1 vitual                                                                                                    | 1      |
|----|----------------------------------------------------------------------------------------------------|--------|
| •  | IS00     START (1) = Start control     Options       IS01     PLC (35) = Input usable in process program     Options       IS02     PLC (35) = Input usable in process program     Options       IS03     HOMSW (32) = Reference cams     Options | 2      |
|    | <u>Qk</u> <u>Cancel</u> <u>Arroy</u>                                                                                                    | 4<br>5 |
| 3. | Input options     X       Setting for start enable:       Allow automatic start       Qk     Cancel                                                                                                    | 6<br>7 |
|    | Image 6.16. Setting of Auto Start function                                                                                                    |        |

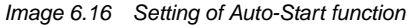

### Parameters for control location

| Function                  | Value range     | FS   | Unit | Parameter |
|---------------------------|-----------------|------|------|-----------|
| Auto-Start                | OFF/ON          | OFF  |      | 7-AUTO    |
| Control location selector | (see Table 6.9) | TERM |      | 260-CLSEL |

Table 6.8 Parameters: Control location

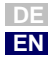

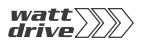

### Explanatory notes

• An auto-start is executed when a start command is received (STR/STL) and the hardware enable ENPO is set.

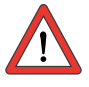

Attention: The drive starts up automatically after power-up or resetting of an error message dependent on the error response.

### Settings of the control location selector 260-CLSEL

| BUS | KP/ProfiTool | Function                                                              |
|-----|--------------|-----------------------------------------------------------------------|
| 0   | OFF          | No function                                                           |
| 1   | TERM         | Control via terminal strip                                            |
| 2   | KPAD         | Control via control unit                                              |
| 3   | SIO          | Serial interface RS232 ( <u>S</u> erial <u>I</u> nput <u>O</u> utput) |
| 4   | CAN          | Control via CAN interface                                             |
| 5   | OPTN         | Control via option module                                             |
| 6   | PLC          | Control via sequence program                                          |
| 7   | PARAM        | Control via parameter interface                                       |

 Table 6.9
 Settings for 260-CLSEL Control location selector

### Terminals

The start command for a direction of rotation can be set by way of the terminals of the inverter module. The start commands determine the direction.

### **CONTROL UNIT KP10**

In the CONTROL menu the control unit takes complete control over the inverter. It attunes the control location selector and the reference channel 1 to KP10. The second reference channel is shut off.

By way of the control unit control of the inverter can be seized and a reference value with preceding sign can be set to determine the direction of rotation.

### Serial interface

To control the inverter module via the serial interface (terminal X4) a special bus protocol is used. The PROFITOOL user software uses this LustBus protocol for communication and open-loop control of the position controller.

The control location is set to SIO as soon as the "Control device" PROFITOOL function is selected.

At the end of the control window the old setting is restored before the control function is taken over by the PROFITOOL.

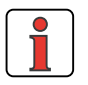

Application Manual P6000

**Note:** If communication between the positioning module and the PROFITOOL is interrupted, the setting can no longer be reset by the PROFITOOL.

EN

6

1

### **Option slot**

Activation of the inverter module by way of communication modules can be handled via the DRIVECOM state machine or the manufacturerspecific protocol.

The control location is set to OPTN.

### PLC

When the position controller is activated via PLC the control location is set to PLC.

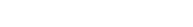

# **6.3 Motor control** The P6000 position controller works on the principle of field oriented regulation. Field orientation means injecting a current into the motor at the point at which the field is largest.

As a result the injected current is converted optimally into torque, producing optimal utilization of the machine, with the best possible dynamics accompanied by low loss. This results in a very high efficiency.

The digitally regulated drive is suitable for all applications in which the following properties are key:

- Constant speed (true running)
- Position accuracy
- Dynamics
- Const. Torque
- Disturbance adjustment

The P6000 position controller can be operated in three control modes:

| • | Torque control   | Torque Control   | (TCON) |
|---|------------------|------------------|--------|
| • | Flux Control     | Speed Control    | (SCON) |
| • | Position control | Position Control | (PCON) |

With the PROFITOOL the desired preset solution can be selected, and its parameters set, quickly and easily in the course of initial commissioning. This also includes setting of the control mode. It is possible to switch control modes online.

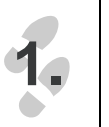

Loop control

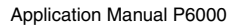

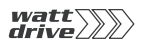

2.

#### 6 General software functions

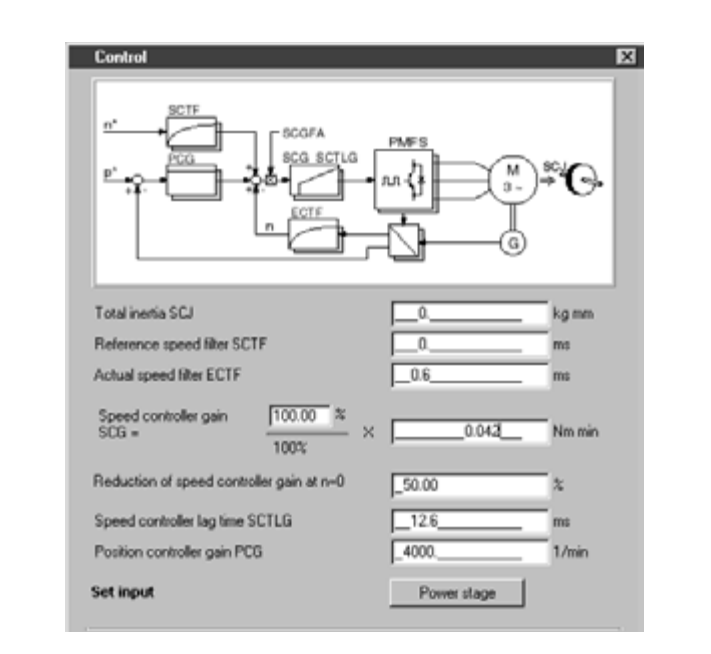

| ProfiTool                          | Value range  | FS     | Unit   | Parameter            |
|------------------------------------|--------------|--------|--------|----------------------|
| Overall mass moment of inertia     | 0 1000       | 0      | ms     | 817_SCJ<br>(_CTRL)   |
| Speed reference filter             | 0 1000       | 0      | ms     | 816_SCTF<br>(_CTRL)  |
| Actual speed filter                | 0 100        | 0.6    | ms     | 818_ECTF<br>(_CTRL)  |
| Speed controller gain              | 0 999.95     | 100.00 | %      | 811_SCGFA<br>(_CTRL) |
| Controller gain                    | 0 1000000000 | 0.035  | Nm min | 810_SCG<br>(_CTRL)   |
| Reduction of speed controller gain | 0.00 100.00  | 50.00  | %      | 809_SCGF0<br>(_CTRL) |
| Speed controller lag time          | 1 2000       | 12.6   | ms     | 812_SCTLG<br>(_CTRL) |
| Position controller gain           | 1 32000      | 4000   | rpm    | 473_PCG<br>(_CTRL)   |
| Power stage setting                | 4 16         | 8      | k Hz   | 690_PMFS<br>(_CONF)  |
|                                    |              |        |        |                      |

2

6

5

7

Α

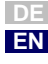

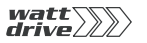

Setting of parameter PMFS:

| BUS | Setting | Function |
|-----|---------|----------|
| 0   | 4       | 4 kHz    |
| 1   | 8       | 8 kHz    |
| 2   | 12      | 12 kHz   |
| 3   | 16      | 16 kHz   |

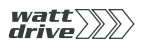

### 6 General software functions

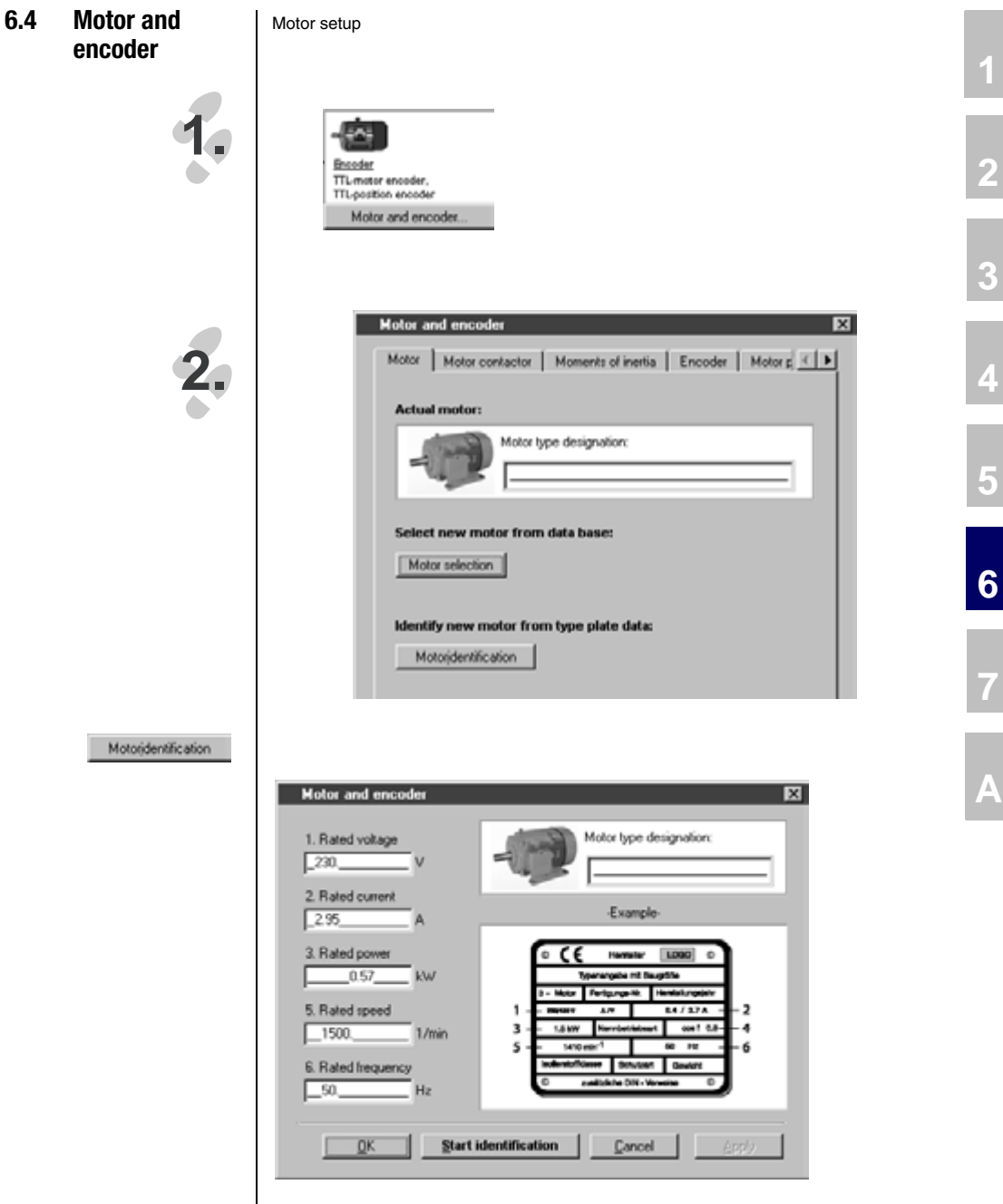

Setting the motor data

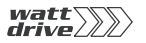

| ProfiTool              | Value range  | FS   | Unit | Parameter           |
|------------------------|--------------|------|------|---------------------|
| Motor type designation |              |      |      | 839_MONAM<br>(_MOT) |
| 1. Rated voltage       | 0 1000       | 230  | V    | 155_MOVNM<br>(_MOT) |
| 2. Rated current       | 0.1 64       | 2.95 | А    | 158_MOCNM<br>(_MOT) |
| 3. Rated power         | 0.02 1000000 | 0.57 | kW   | 154_MOPNM<br>(_MOT) |
| 5. Nominal speed       | 0 100000     | 1500 | rpm  | 157_MOSNM<br>(_MOT) |
| 6. Rated frequency     | 0.1 1600     | 50   | Hz   | 156_MOFN<br>(_MOT)  |

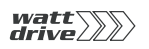

# 6.4.1 Moments of inertia

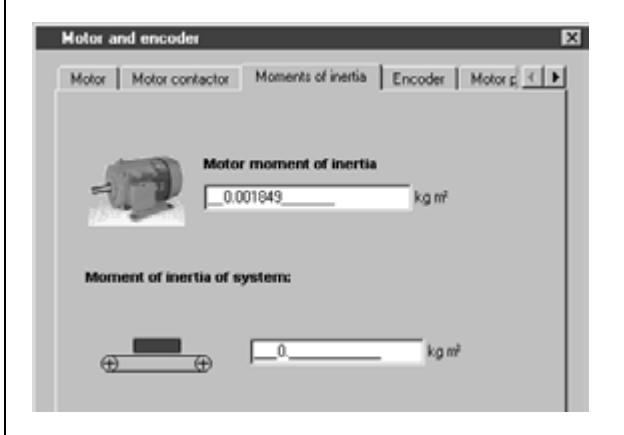

| ProfiTool                   | Value range | FS | Unit             | Parameter           |
|-----------------------------|-------------|----|------------------|---------------------|
| Motor moment of inertia     | 0 100       | 0  | kgm <sup>2</sup> | 160_MOJNM<br>(_MOT) |
| Moment of inertia of system | 0 1000      | 0  | kgm <sup>2</sup> | 817_SCJ<br>(_CTRL)  |

### Setting motor mass moment of inertia (160-MOJNM)

The mass moment of inertia of the motor must be entered under parameter 160-MOJNM in order to ensure optimum running.

If no mass moment of inertia is entered (160-MOJNM=0), a mass moment of inertia matching an IEC standard motor is defined based on the motor data. The mass moment of inertia of the motor is dependent on the number of pole pairs and the related rotor design.

6

1

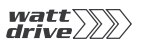

### Setting: Mass moment of inertia of system

If no mass moment of inertia is entered for the system, a 1:1 adjustment of the mass moment of inertia is assumed and the mass moment of inertia of the system is set equal to that of the motor.

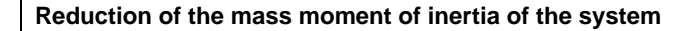

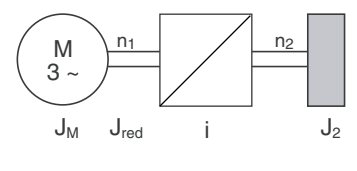

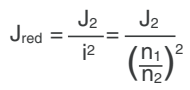

- $J_{M}$  = Mass moment of inertia of motor (MOJNM)
- J<sub>red</sub> = Reduced mass moment of inertia of system (SCJx)
- i Gear transmission ratio factor

Image 6.17 Reduction of mass moment of inertia

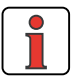

**Note:** Above a ratio of 01:05  $(J_M : J_{red})$  the moment of inertia of the application must be specified, otherwise the control response will not be stable.

### 6 General software functions

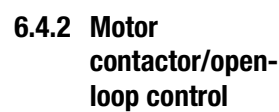

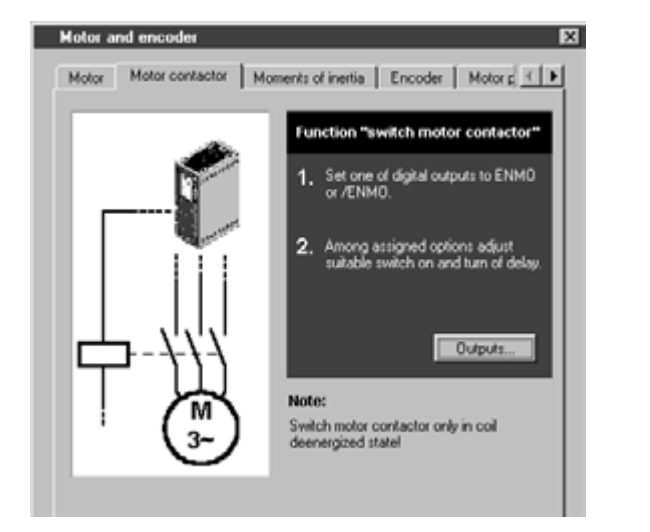

When using a motor contactor the output should be assigned the ENMO functionality accordingly, and lastly motor identification started.

Setting: Section 6.1.4, "Digital outputs".

Outputs...

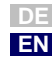

2

3

4

5

6

Д

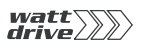

6.4.3 Encoder data/ configuration

| Motor and encoder     |                          |                     |
|-----------------------|--------------------------|---------------------|
| Motor Motor contact   | or Moments of inertia    | Encoder   Motor p K |
| Select encoder com    | bination:                |                     |
| TT_TT (2) = TTL-motor | encoder, TTL-position en | coder 🗾             |
|                       |                          |                     |
| TTL-motor and por     | sition encoder:          |                     |
| Encoder lines:        | 1024                     | -                   |
|                       |                          |                     |
| Encoder not mour      | ted on shaft:            |                     |
|                       | 1                        |                     |
| Transmission ratio    |                          |                     |
|                       |                          |                     |
|                       |                          |                     |

Depending on the selected encoder combination, the following settings can be made:

| ProfiTool                         | Value range | FS    | Unit             | Parameter           |
|-----------------------------------|-------------|-------|------------------|---------------------|
| Selection of encoder combinations | USER HT_TT  | TT_TT | kgm <sup>2</sup> | 430_ECTYP<br>(_ENC) |

| BUS | Setting | Function                                |
|-----|---------|-----------------------------------------|
| 0   | USER    | User-defined                            |
| 1   | HT_HT   | HTL motor encoder, HTL position encoder |
| 2   | TT_TT   | TTL motor encoder, TTL position encoder |
| 3   | HT_SI   | HTL motor encoder, SSI position encoder |
| 4   | SI_SI   | SSI motor encoder, SSI position encoder |
| 5   | HT_TT   | HTL motor encoder, TTL position encoder |

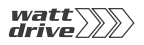

| ProfiTool                           | Value range  | FS   | Unit | Parameter           |
|-------------------------------------|--------------|------|------|---------------------|
| ISD02                               | OFF ENC      | OFF  |      | 212_FIS02<br>(_IN)  |
| ISD03                               | OFF ENC      | 0FF  |      | 213_FIS03<br>(_IN)  |
| Lines per revolution of HTL encoder | 32 8192      | 1024 |      | 482_ECLN2<br>(_ENC) |
| TTL motor and position encoder      | 32 8192      | 1024 |      | 432_ECLN1<br>(_ENC) |
| Transmission ratio (numerator)      | -32768 32767 | 1    |      | 435_ECN01<br>(_ENC) |
| Transmission ratio (denominator)    | 1 65535      | 1    |      | 436_ECDE1<br>(_ENC) |
| Transmission ratio                  | -32768 32767 | 1    |      | 480_ECNO2<br>(_ENC) |
| Transmission ratio                  | 1 65535      | 1    |      | 436_ECDE1<br>(_ENC) |
| Transmission ratio                  | 1 65535      | 1    |      | 481_ECDE2<br>(_ENC) |
| Multi-turn number of bits           | 0 16         | 12   |      | 448_SSIMU<br>(_ENC) |
| Single-turn number of bits          | 0 20         | 13   |      | 447_SSISI<br>(_ENC) |

DE EN

5

6

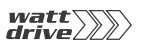

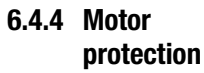

| Moments of inertia   Enco           | der Motor protectio | n Brake |   |
|-------------------------------------|---------------------|---------|---|
| Temperature monitor                 | ring:               |         |   |
| PTC (2) = Evaluation v              | with PTC            |         | • |
| Maximum temperature<br>(only KTY84) | 150 °C              |         |   |
| lat monitoring:                     |                     |         |   |
| Rated motor current                 | _100                | x       |   |
| Rated motor frequency               | y50                 | Hz      |   |
| 1. current interpol. poir           | nt _100             | x       |   |
| 2. current interpol. poir           | nt _100             | x       |   |
| 2 frequency internol a              | ooi 50              | Hz      |   |

Monitoring of motor temperature by temperature sensors or by temperature-sensitive switches and lxt monitoring.

Parameters: Motor protection

| ProfiTool                        | Meaning                                                                                                    | Value range | FS  | Unit | Parameter           |
|----------------------------------|----------------------------------------------------------------------------------------------------|-------------|-----|------|---------------------|
| Temperature monitoring           |                                                                                                    | 0FF KTY     | 0FF |      | 330_MOPTC<br>(_MOT) |
| Maximum temperature              |                                                                                                    | 10 250      | 150 | °C   | 334_MOTMX<br>(_MOT) |
| Rated motor current              | Rated motor current (I <sub>N</sub> ) for<br>motor protection                                                                                  | 0 1000      | 100 | %    | 335_MOPCN<br>(_MOT) |
| Rated motor frequency            | Rated motor frequency (f <sub>N</sub> ) for<br>motor protection                                                                                | 0.1 1000    | 50  | Hz   | 336_MOPFN<br>(_MOT) |
| 1. Current interpolation point   | 1. Current interpolation point (I <sub>a</sub> )<br>of the motor protection<br>characteristic (referred to the<br>max. characteristic current) | 0 1000      | 100 | %    | 332_MOPCA<br>(_MOT) |
| 2. Current interpolation point   | 2. Current interpolation point (I <sub>b</sub> )<br>of the motor protection<br>characteristic (referred to the<br>max. characteristic current) | 0 1000      | 100 | %    | 331_MOPCB<br>(_MOT) |
| 2. Frequency interpolation point | 2. Frequency interpolation point (f <sub>b</sub> ) of the motor protection characteristic                                                      | 0.1 1000    | 50  | Hz   | 333_MOPFB<br>(_MOT) |

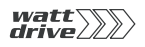

### Settings for MOPTC:

| BUS | ProfiTool | Function                                     |
|-----|-----------|----------------------------------------------|
| 0   | 0FF       | Monitoring off                               |
| 1   | PTC       | Evaluation with PTC to DIN 44082             |
| 2   | TSS       | Klixon (temperature switch as break contact) |
| 3   | KTY       | Linear evaluation with KTY84-130             |

Table 6.10 Settings for type of motor PTC evaluation

### **Explanatory notes**

- The position controller shuts off the motor with the error message E-OTM if the temperature exceeds a limit value. In evaluation by KTY84-130 the limit value can be set by parameter 334-MOTMX "Maximum motor temperature".
- The following temperature sensors can be evaluated:
  - Linear PTC (KTY 84-130, tolerance band yellow)
  - Threshold PTC (to DIN 44081, DIN 44082)
  - Thermostatic circuit-breaker (Klixon)
- With "KTY 84 -130" evaluation the current motor temperature is displayed in actual value parameter 407-MTEMP in °C.

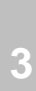

1

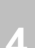

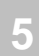

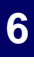

A

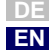

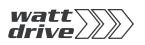

### Typical resistance values of a linear PTC (KTY 84 - 130)

| Temperature (°C) | Typical resistance values (Ω)<br>Tolerance ~ +/- 6% |
|------------------|-----------------------------------------------------|
| -20              | 424                                                 |
| 0                | 498                                                 |
| 20               | 581                                                 |
| 50               | 722                                                 |
| 80               | 852                                                 |
| 100              | 1000                                                |
| 150              | 1334                                                |

Table 6.11 Typical resistance values of a linear PTC of type KTY 84-130

### Typical resistance range of a DIN PTC

| Temperature (°C) | Typical resistance values ( $\Omega$ ) |  |  |
|------------------|----------------------------------------|--|--|
| -20 150          | 50 4000                                |  |  |

Table 6.12 Typical resistance values of a DIN PTC with a TNF from 90 ... 160  $^\circ \rm C$ 

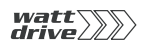

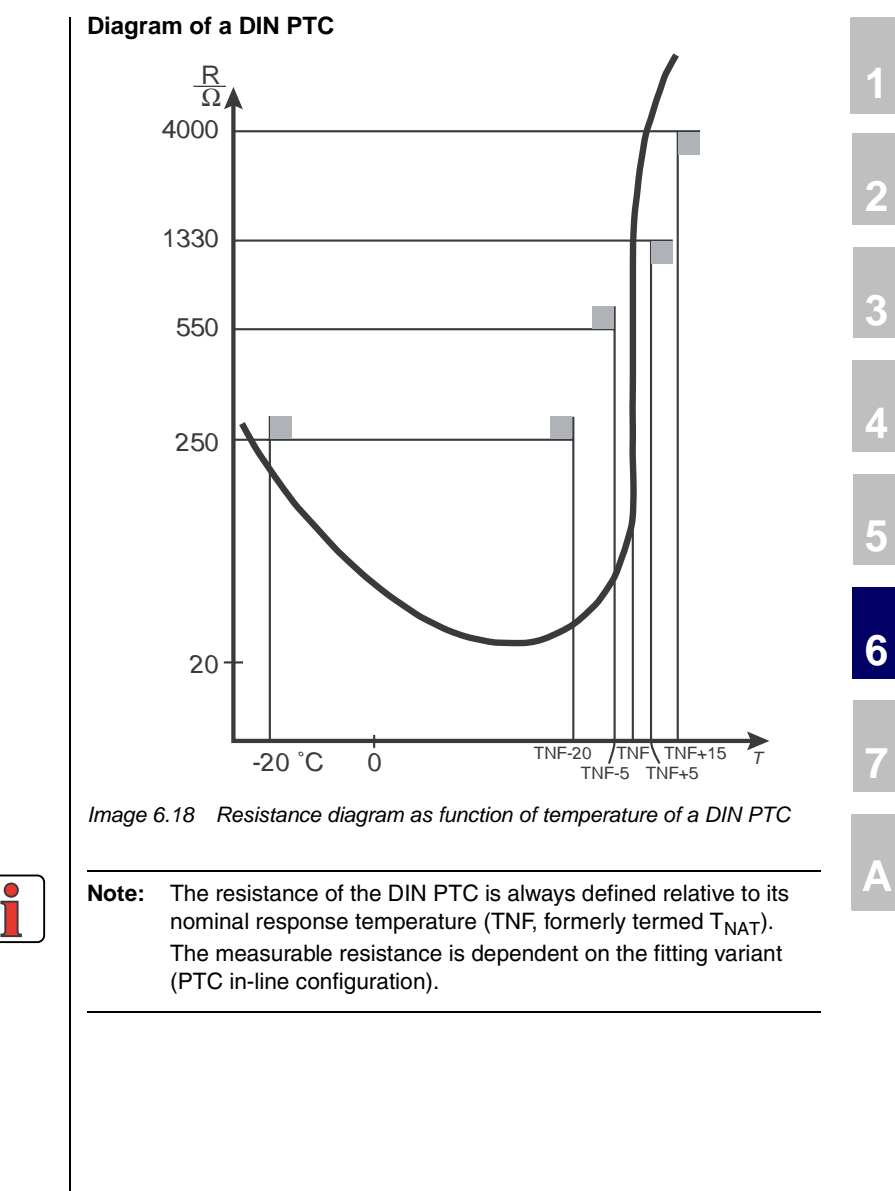

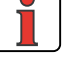

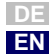

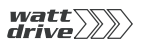

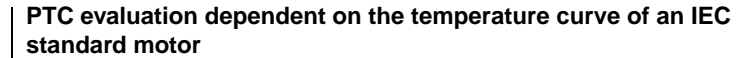

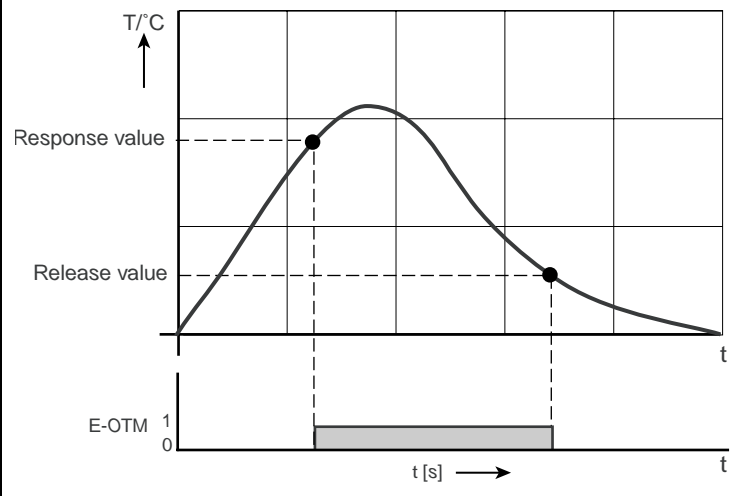

Image 6.19 PTC evaluation operation diagram

### **Ixt monitoring**

Ixt monitoring protects the motor against overheating over its entire speed range. This is especially important for internally cooled motors, since in lengthy service at low speed the cooling provided by the fan and the housing is insufficient. When set correctly, this function replaces a motor circuit-breaker. The characteristic can be adapted to the operating conditions by way of interpolation points.

For parameters see above.

### Settings for 335-MOPCN

| Inverter module | Recommended 4-pole IEC<br>standard motor [kW] | Rated motor current for motor<br>protection, MOPCN [A] |
|-----------------|-----------------------------------------------|--------------------------------------------------------|
| P6000C0007TBC1  | 0.375                                         | 2.0                                                    |
| P6000C0007SAC1  | 0.75                                          | 3.4                                                    |
| P6000C0011SBC1  | 1.1                                           | 5.1                                                    |
| P6000C0015SBC1  | 1.5                                           | 6.5                                                    |
| P6000C0015TBC1  | 1.5                                           | 3.8                                                    |
| P6000C0022TBW1  | 2.2                                           | 5.6                                                    |

 Table 6.13
 Rated motor current in factory setting in inverter module

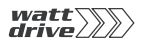

| Inverter module | Recommended 4-pole IEC<br>standard motor [kW] | Rated motor current for motor<br>protection, MOPCN [A] |
|-----------------|-----------------------------------------------|--------------------------------------------------------|
| P6000C0030TCW1  | 3.0                                           | 7.5                                                    |
| P6000C0040TCW1  | 4.0                                           | 9.1                                                    |
| P6000C0055TDW1  | 5.5                                           | 11.6                                                   |
| P6000C0075TDW1  | 7.5                                           | 16.3                                                   |
| P6000C0110TEW1  | 11                                            | 23.1                                                   |
| P6000C0150TEW1  | 15                                            | 31.1                                                   |
| P6000C0220TFW1  | 22                                            | 44.1                                                   |
| P6000C0300TFW1  | 30                                            | 57.1                                                   |
| P6000C0370TFW1  | 37                                            | 70.1                                                   |
| P6000C0450TGW1  | 45                                            | 85.1                                                   |
| P6000C0550TGW1  | 55                                            | 98.1                                                   |
| P6000C0750THW1  | 75                                            | 140.1                                                  |
| P6000C0900THW1  | 90                                            | 168.1                                                  |

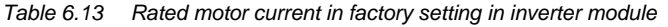

### **Explanatory notes**

- Ixt monitoring protects the motor against overheating over its entire speed range when the motor protection characteristic is adjusted. This is important for internally cooled motors, because in lengthy service at low speeds the cooling by the housing and the fan may not be adequate.
- To protect the motor, as a rule of thumb the motor protection characteristic and operation of the IEC standard motor should conform to the following limit values.
   Observe the motor manufacturers' specifications.

| Frequency (Hz) | Rated motor current (%) |
|----------------|-------------------------|
| 0              | 30                      |
| 25             | 80                      |
| 50             | 100                     |

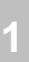

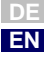

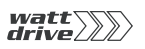

# 6.4.5 Motor holding brake

The following software functions are used in both the open-loop and the closed-loop control modes.

| Function                                                                               | Effect                                                                   |
|----------------------------------------------------------------------------------------|--------------------------------------------------------------------------|
| An electromechanical<br>holding brake can be<br>actuated depending on a<br>limit value | The holding brake engages<br>when a minimum speed limit<br>is infringed. |
| <ul> <li>Optionally, release and</li> </ul>                                            |                                                                          |

• Optionally, release and engaging of the holding brake can be timed.

The motor holding brake has two modes BRK1 and BRK2.

### Motor holding brake BRK1

The diagram below represents the function of the motor holding brake within the programmable speed range. The brake can be released by a digital output set by the function selector dependent on a reference.

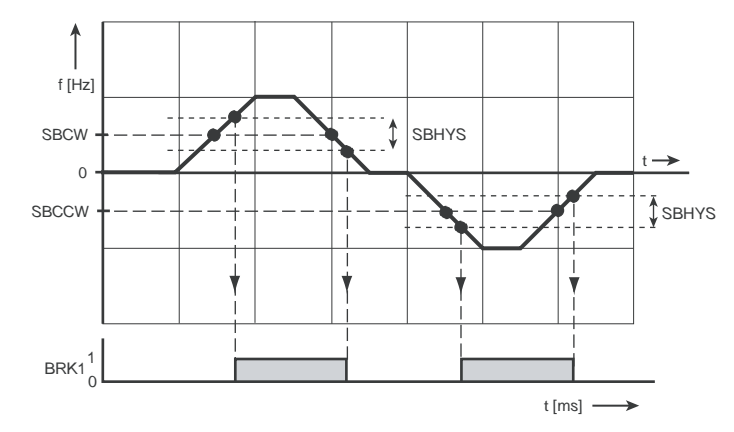

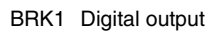

Image 6.20 Speed ranges of the holding brake in setting BRK1

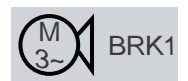

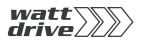

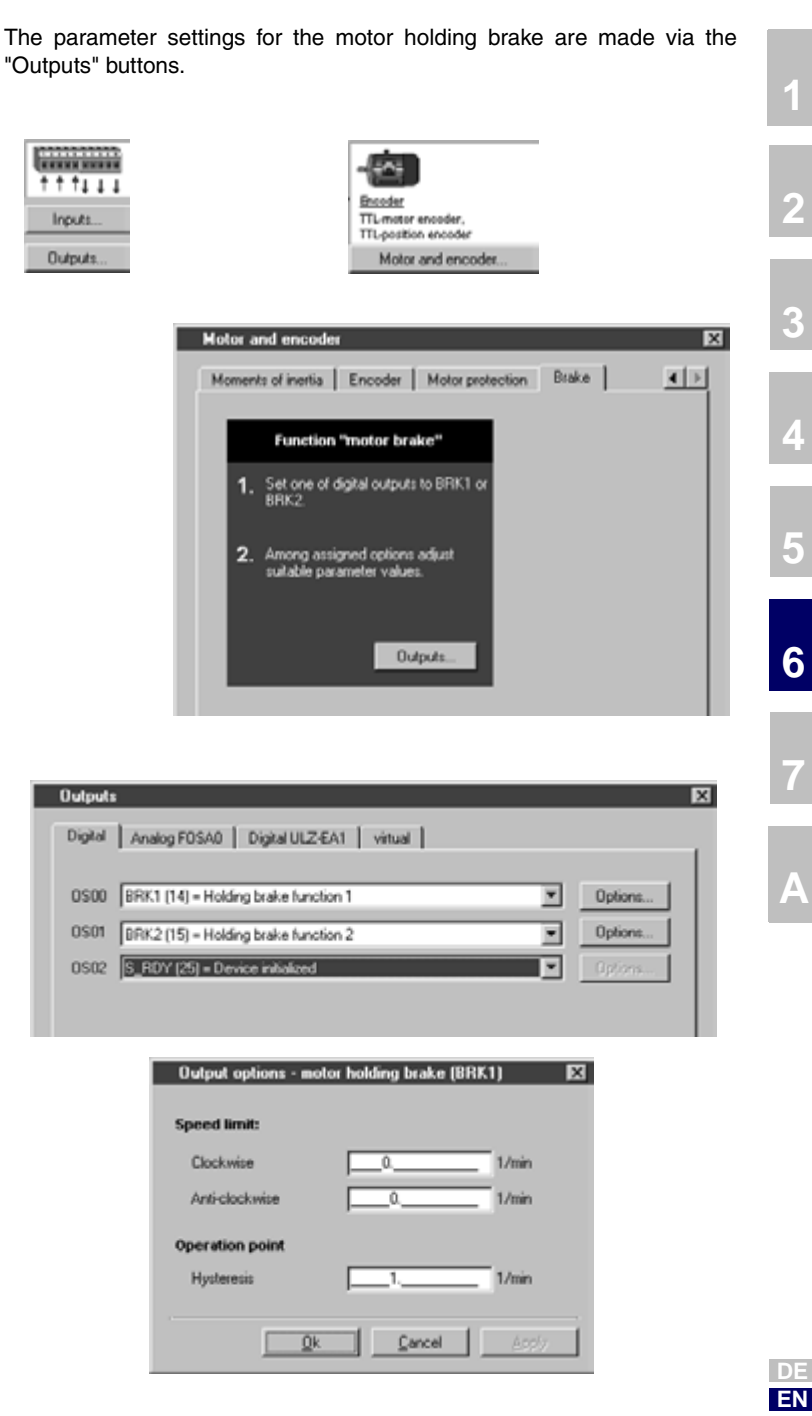

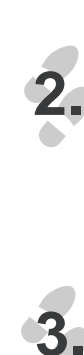

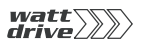

Parameters for motor holding brake BRK1

| ProfiTool          | Function                                                  | Value range  | FS | Unit | Parameter              |
|--------------------|-----------------------------------------------------------|--------------|----|------|------------------------|
| Clockwise          | BRK1: Speed limit for<br>motor brake (clockwise)          | 0 32764      | 0  | rpm  | 310-SBCW<br>(_FEPROM)  |
| Anti-<br>clockwise | BRK1: Speed limit for<br>motor brake (anti-<br>clockwise) | -32764 0     | 0  | rpm  | 311-SBCCW<br>(_FEPROM) |
| Hysteresis         | BRK1: Switch-on<br>hysteresis of motor brake              | -32764 32764 | 1  | rpm  | 312-SBHYS<br>(_FEPROM) |

Table 6.14 Parameters for motor holding brake BRK1

### Settings of digital outputs for motor holding brake BRK1

| Setting | Function                                                                                                    | F 0 \$ 0 0 | F 0 S 0 1 | F<br>0<br>5<br>2 | F<br>O<br>E<br>O<br>X |
|---------|----------------------------------------------------------------------------------------------------|------------|-----------|------------------|-----------------------|
| BRK1    | Output is set when the control reference<br>has exceeded the value in parameter SBCxx<br>(clockwise: SBCW; anti-clockwise: SBCCW). | r          | v         | ~                | r                     |

 
 Table 6.15
 Settings for FOxxx of digital outputs for motor holding brake BRK1

### Explanatory notes

- The speed limit for engagement/release of the holding brake can be set independently for clockwise and anti-clockwise running. Pay attention to the switching hysteresis.
- The switching points for the motor holding brake BRK1 are linked to the reference value.
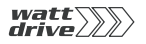

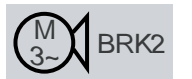

# Motor holding brake BRK2

+ + + 1 1 1

Inputs.

Outputs.

When the brake functionality BRK2 is selected via a digital output, the functionality is automatically adjusted. Allowance can be made for the time for release or engagement of the motor holding brake by means of separate timer elements. The precondition for release is that torque can be built up.

Function "motor brake" 1. Set one of digital outputs to <u>BRK1 or</u>

 Among assigned options adjust suitable parameter values.

BRK2

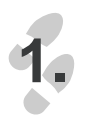

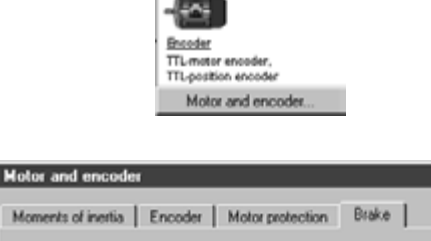

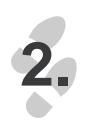

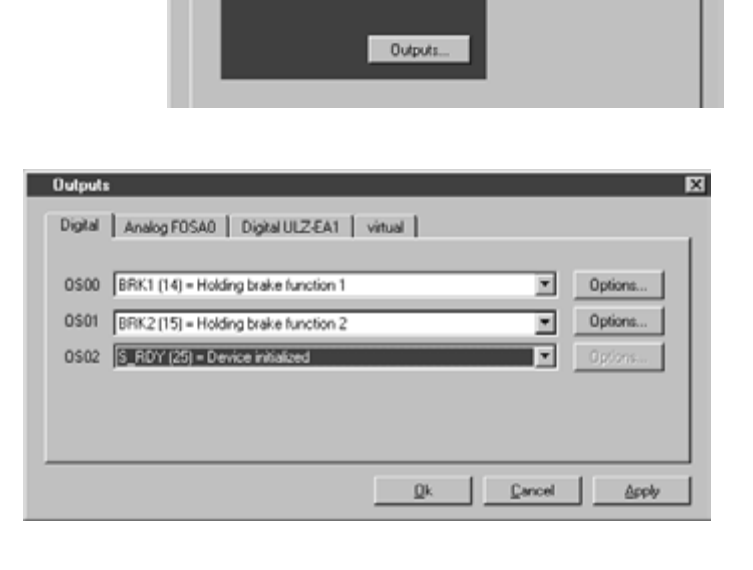

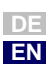

1

X II

.

### 6 General software functions

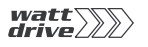

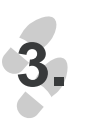

| Output options - motor holding bra | ke (BRK2) | X    |
|------------------------------------|-----------|------|
| Operation point                    |           |      |
| Hysteresis10                       | 1./min    |      |
| Delay times:                       |           |      |
| Open break - Reference selection   | _100      | ms   |
| Hysteresis                         | _100      | ms   |
| ·                                  |           |      |
| Qk                                 | Cancel A  | pply |
|                                    |           |      |

# Parameters for motor holding brake BRK2

| ProfiTool                         | Function                                                                              | Value range | FS  | Unit | Parameter              |
|-----------------------------------|---------------------------------------------------------------------------------------|-------------|-----|------|------------------------|
| Hysteresis                        | BRK2: Speed hysteresis for motor brake                                                | 1 32764     | 10  | rpm  | 315-SSHYS<br>(_FEPROM) |
| Open brake -<br>reference input   | BRK2: Delay in<br>reference input with<br>motor brake (brake<br>pick-up time)         | 0 65535     | 100 | ms   | 316-TREF<br>(_FEPROM)  |
| Close brake - loop<br>control off | BRK2: Delay in<br>deactivation of loop<br>control with motor brake<br>(brake release) | 0 65535     | 100 | ms   | 317-TCTRL<br>(_FEPROM) |

Table 6.16 Parameters for motor holding brake BRK2

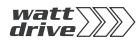

1

3

6

EN

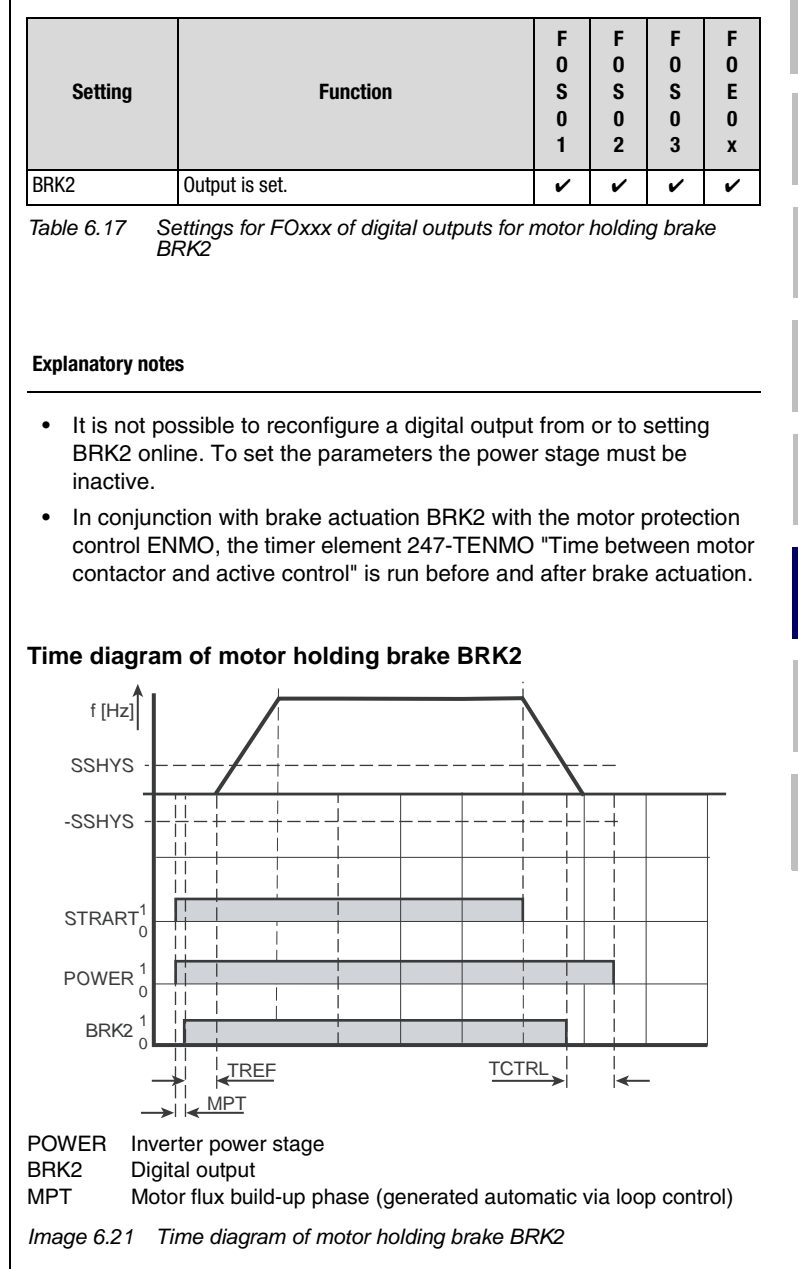

# Setting of digital outputs for motor holding brake BRK2

### **Explanatory notes**

- Reference ≠ 0 rpm
- In the start phase the motor holding brake is switched depending on the reference value. If the current reference value is ≠ 0 rpm, the magnetization phase to build up flux in the motor is run for the time MPT. Then the digital output = BRK2 is activated and the timer element 316-TREF is activated. The 316-TREF time parameters should be set to the pick-up time of the brake. At the end of the time 316-TREF the brake should be released and the drive accelerates to the preset reference value. At the end of the time 316-TREF the functionality of the motor holding brake BRK2, the "reference reached" message and the standstill recognition are determined by the actual value of the rotor.
- Reference = 0 rpm
- If at reference = 0 rpm the actual value is in the configured "reference-reached window" of parameter 230-REF\_R, motor standstill is detected. Simultaneously with reference input = 0 rpm, when the actual value of the speed limit 315-SSHYS is reached the timer element 317-TCTRL is started. The 317-TCTRL time parameters should be set to the release time of the brake. At the end of the time 317-TCTRL the brake should have safely engaged and hold the load. Finally the power stage is disabled.
- In the event of an error all outputs are set to LOW and the motor holding brake closes.

# 6.5 Bus systems All configuration options are to be found in the "CAN<sub>open</sub>" and "Profibus" User Manuals.

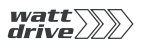

# 6.5.1 CAN<sub>open</sub>

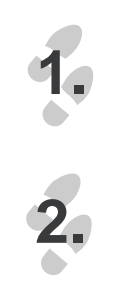

|          | Bus sys                      | AS   • • •                                                                                                |                                                    |                                              |                                       |      |                     |
|----------|------------------------------|----------------------------------------------------------------------------------------------------|----------------------------------------------------|----------------------------------------------|---------------------------------------|------|---------------------|
|          | Hoto                         | r and encoder                                                                                             |                                                    |                                              | F                                     | 3    |                     |
|          | CAN                          | open Profibus                                                                                             |                                                    |                                              |                                       |      |                     |
|          | A4<br>B4<br>[-]<br>[-]       | ddress CANopen:<br>ud rate:<br>sde:<br>= EasyOrive TabPos (F<br>vent control sending data<br>TXPD01TXPD03 | 1<br>[500 (2)<br>colloring vo<br>2T30<br><u>QK</u> | th driving set table)<br>PD03 TXPD04<br><br> | L L L L L L L L L L L L L L L L L L L |      |                     |
|          | ProfiTool                    | Function                                                                                                  | 1                                                  | Value range                                  | FS                                    | Unit | Parameter           |
| Ac<br>C/ | ldress<br>AN <sub>open</sub> | Setting device ad                                                                                         | dress                                              | 0 127                                        | 1                                     |      | 580_COADR<br>(_CAN) |
| Ba       | aud rate                     |                                                                                                    |                                                    | B_1M B10                                     | B500                                  |      | 581_COBDR<br>(_CAN) |
| 0p<br>m  | oeration<br>ode              |                                                                                                    |                                                    | -128 127                                     | -1                                    |      | 638_H6060<br>(_CAN) |
|          |                              |                                                                                                    | 1                                                  |                                              |                                       |      |                     |
|          | BUS                          | Setting                                                                                                   |                                                    | E                                            | ffect                                 |      |                     |
|          | 0                            | B_1M                                                                                                    | 1 MBauc                                            | 1                                            |                                       |      |                     |
|          | 1                            | B800                                                                                                    | 800 kBa                                            | ud                                           |                                       |      |                     |
|          | 2                            | B500                                                                                                    | 800 kBa                                            | ud                                           |                                       |      |                     |
|          | 3                            | B250                                                                                                    | 250 kBa                                            | ud                                           |                                       |      |                     |
|          | 4                            | B125                                                                                                    | 800 kBa                                            | ud                                           |                                       |      |                     |
|          | 5                            | B50                                                                                                    | 50 kBau                                            | d                                            |                                       |      |                     |
|          | 6                            | B20                                                                                                    | 20 kBau                                            | d                                            |                                       |      |                     |
|          | 7                            | B10                                                                                                    | 10 kBau                                            | d                                            |                                       |      |                     |

3

4

5

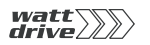

3.

| Event control TXPD01                                                                                                    |                                |                  |         |        |
|----------------------------------------------------------------------------------------------------|--------------------------------|------------------|---------|--------|
| end TXPD01 at changin                                                                                                    | ig of                          |                  |         |        |
| □ IS00 □ IS01                                                                                                    | F IS02                         | □ IS03           |         |        |
| E IEO0 E IEO1                                                                                                    | E 1E02                         | E03              | E04     | E IEO  |
| F 0V00 F 0V01                                                                                                    |                                |                  |         |        |
| PLC flag 90-1                                                                                                    |                                |                  |         |        |
| PLC flag 99=1                                                                                                    |                                |                  |         |        |
| CAN-status word (byt                                                                                                    | e 0-1)                         |                  |         |        |
| CAN-status word (byt                                                                                                    | e 2-3)                         |                  |         |        |
|                                                                                                    |                                |                  |         |        |
|                                                                                                    |                                | 2k               | Cancel  | - 609) |
|                                                                                                    |                                |                  |         |        |
|                                                                                                    |                                |                  |         |        |
|                                                                                                    |                                |                  |         |        |
|                                                                                                    |                                |                  |         |        |
| Event control TXPD0                                                                                                    | 2                              |                  |         |        |
| Event control TXPD02                                                                                                    | 2                              |                  |         |        |
| Event control TXPDU2<br>end TXPD02 at changin                                                                                                    | g of                           | F 1002           |         |        |
| Event control TXPD07<br>end TXP002 at changin<br>IS00 IS01                                                                                                    | 2<br>ng of<br>T 1502<br>T 1502 | F 1503           | E IEM   | E IEO  |
| Event control TXPD07<br>end TXP002 at changin<br>F ISO0 F ISO1<br>F IEO0 F IEO1<br>F IEO0 F IEO1                                                                    | g of<br>F ISO2<br>F IEO2       | F 1503           | E IE04  | IF IE0 |
| Event control 1XPD07<br>end 1XP002 at changin<br>1500 1501<br>1600 1601<br>1600 0701<br>2010 1000                                                                   | g of<br>□ ISO2<br>□ IEO2       | □ 1503<br>□ 1603 | IE 04   | E IEO  |
| Event control 1XPD02<br>end 1XP002 at changin<br>1500 IS01<br>1600 IS01<br>0000 0001<br>V PLC flag 90-1<br>V PLC flag 90-1                                          | g of<br>IT ISO2<br>IEO2        | ☐ 1503<br>☐ 1E03 | IE04    | Г IEO  |
| Event control 1XPD02<br>end 1XP002 at changin<br>1500 IS01<br>1600 IS01<br>0000 0001<br>PLC flag 99-1<br>PLC flag 99-1                                              | g of<br>F ISO2<br>F IEO2       | ☐ 1503<br>☐ 1603 | I™ IEO4 | E IEO  |
| Event control 1XPD02<br>end 1XP002 at changin<br>I IS00 I IS01<br>I IE00 I IE01<br>I 0V00 I 0V01<br>IV PLC flag 99-1<br>IV PLC flag 99-1<br>IV CAN-status word (byt | 2 <b>ig of</b>                 | ☐ 1503<br>☐ 1603 | IE 04   | Γ ιεα  |

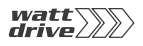

| E IE00                                                                                       | E IE01                                                                                                    | E 1502                             | E 1503           | E IE04 | E 1605      |
|----------------------------------------------------------------------------------------------|----------------------------------------------------------------------------------------------------|------------------------------------|------------------|--------|-------------|
| F 0∨00                                                                                       | C 0V01                                                                                                    |                                    |                  |        |             |
| PLC flag                                                                                     | 90-1                                                                                                    |                                    |                  |        |             |
| PLC flag                                                                                     | 99=1                                                                                                    |                                    |                  |        |             |
| CAN-sta                                                                                      | tus word (byte )                                                                                                    | 0-1)                               |                  |        |             |
| CAN-sta                                                                                      | hus word (byte )                                                                                                    | 2-3)                               |                  |        |             |
|                                                                                              |                                                                                                    |                                    |                  |        |             |
|                                                                                              |                                                                                                    |                                    | 2k               | Cancel | - A99/2     |
|                                                                                              |                                                                                                    |                                    |                  |        |             |
|                                                                                              |                                                                                                    |                                    |                  |        |             |
|                                                                                              |                                                                                                    |                                    |                  |        |             |
|                                                                                              |                                                                                                    |                                    |                  |        |             |
| Évent conti                                                                                  | ol TXPD04                                                                                                    |                                    |                  |        | Đ           |
| Évent conti                                                                                  | ol TXPD04                                                                                                    |                                    |                  |        | Ð           |
| Event contr<br>end TXPD04                                                                    | ol TXPD04<br>I at changing                                                                                                    | of                                 |                  |        | Þ           |
| end TXP004                                                                                   | tol 1XPD04<br>I at changing                                                                                                    | of<br>                             | F 1503           |        | Þ           |
| end TXPD04                                                                                   | of TXPD04<br>at changing<br>IS01                                                                                                    | of<br>「 1502<br>「 1602             | ☐ 1503<br>☐ 1E03 | E IE04 | E 1605      |
| end TXPD04<br>F IS00<br>F IE00<br>F 0V00                                                     | I at changing<br>I at changing<br>I IS01<br>I IE01<br>I OV01                                                                                                    | of<br>「 1502<br>「 1602             | □ 1503<br>□ 1E03 | F IE04 | D<br>T 1605 |
| end TXPD04<br>F ISO0<br>F IEO0<br>F OV00<br>F PLC Reg                                        | I at changing<br>I at changing<br>I IS01<br>I IE01<br>I IE01<br>I OV01<br>190-1                                                                                                    | of<br>「 1502<br>「 1602             | Г IS03<br>Г IE03 | F IE04 | D<br>T 1605 |
| end TXP004<br>F IS00<br>F IE00<br>F OV00<br>F PLC Reg<br>F PLC Reg                           | of TXPD04<br>at changing<br>I ston<br>I son<br>I covon<br>190-1<br>199-1                                                                                                    | of<br>「 1502<br>「 1602             | Г 1503<br>Г IE03 | Ĩ IEO4 | ₽<br>□ 1605 |
| end TXP004<br>F IS00<br>F IS00<br>F 0V00<br>F PLC Bag<br>F PLC Bag<br>F CAN-sta              | of TXPD04<br>at changing<br>F IS01<br>F IS01<br>F OV01<br>90-1<br>99-1<br>hus word (byte                                                                                                    | of<br>IS02<br>IE02<br>0-1)         | Г 1503<br>Г 1603 | T IE04 | ₽<br>■ 1E05 |
| end TXP004<br>F IS00<br>F IS00<br>F 0V00<br>F PLC Bag<br>F PLC Bag<br>F CAN-sta<br>F CAN-sta | tol TXPD04<br>at changing<br>F IS01<br>F IS01<br>F OV01<br>99–1<br>tus word (byte i<br>hus word (byte i                                                                                                    | of<br>IS02<br>E02<br>0-1)<br>2-3)  | Г 1503<br>Г 1603 | E IE04 | ₽<br>■ 1E05 |
| end TXP004<br>F IS00<br>F IS00<br>F 0V00<br>F PLC Rag<br>F PLC Rag<br>CAN-sta<br>CAN-sta     | at changing<br>ist changing<br>ist changing<br>ist ist<br>ist ist ist<br>ist ist ist<br>ist ist<br>ist ist ist<br>ist ist ist<br>ist ist ist<br>ist ist<br>ist ist ist<br>ist ist ist<br>ist ist ist<br>ist ist ist<br>ist ist ist<br>ist ist ist ist<br>ist ist ist<br>ist ist ist<br>ist ist ist<br>ist ist ist ist<br>ist ist ist<br>ist ist ist ist<br>ist ist ist ist ist<br>ist ist ist ist<br>ist ist ist ist ist<br>ist ist ist ist<br>ist ist ist ist ist ist ist ist ist ist | of<br>IS02<br>IE02<br>0-1)<br>2-3) | Г 1503<br>Г 1603 | E IE04 | E 1E05      |
| end TXP004<br>F IS00<br>F IS00<br>F 0V00<br>F PLC Rag<br>F PLC Rag<br>CAN-sta<br>CAN-sta     | at changing<br>ist changing<br>ist ist<br>ist<br>ist<br>ist<br>ist<br>ist<br>ist<br>ist                                                                                                    | of<br>IS02<br>IE02<br>0-1)<br>2-3) | Г 1503<br>Г 1603 | E IEO4 | E 1605      |

# 6.5.2 Profibus

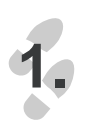

| ++  | 8US     |
|-----|---------|
| Bus | systems |

6

7

A

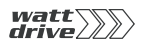

2.

| <br>Motor and encoder                    |
|------------------------------------------|
| CANopen Profibus                         |
| Address Profibus: 0                      |
| Process data channel - configuration     |
| 5 = EasyOrive PLCPos (PLCmotion control) |
|                                          |
|                                          |
|                                          |
| QK Cancel Apply                          |

| ProfiTool                          | Function               | Value range | FS | Unit | Parameter           |
|------------------------------------|------------------------|-------------|----|------|---------------------|
| Address<br>Profibus                | Setting device address | 0 127       | 0  |      | 582_PPADR<br>(_OPT) |
| Process data channel configuration |                        | 0 255       | 0  |      | 589_0PCFG<br>(_0PT) |

#### 6.6 Cam contactor group

Software cam contactor groups today offer the possibility of almost entirely replacing expensive mechanical cam contactor groups, and at low cost. This enables simple parameter setting and provides for clear functionality with short commissioning times.

The cam contactor group implemented in the position controller can best be described as a roller with radially ridging (cams) along the roller axle. On the roller,16 cams with start and end position referred to the roller diameter (cycle) can be arranged in any way desired. Each cam is assigned an action register, which triggers the corresponding actions when the cam is reached. For example, this state can be signalled to a higher-level control by setting a flag CMx. The flag status CMx can be transmitted via outputs or over the field bus. The cam status can also be used by writing to a PLC flag Mxxx in the "PLCMotion" sequencer.

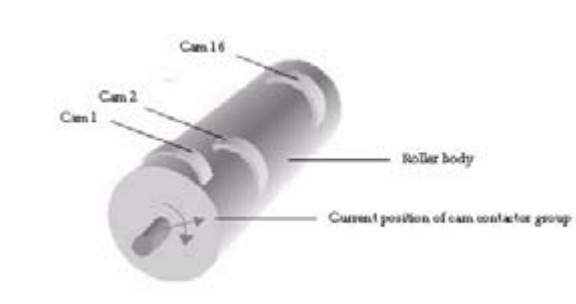

The cam contactor group is started and processed when the number of cams is specified as not equal to zero.

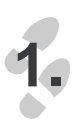

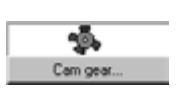

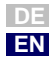

1

4

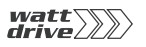

| 270<br>0<br>0<br>n column "Action" to defin<br>0<br>0 | FFFF0000H<br>FFFF0000H<br>FFFF0000H<br>FFFF0000H<br>EEEConopH<br>e the action |
|-------------------------------------------------------|-------------------------------------------------------------------------------|
| 0<br>0<br>n column "Action" to defin<br>0             | FFFF0000H<br>FFFF0000H<br>FFFF0000H<br>CCCC0000H<br>e the action<br>OH        |
| n column "Action" to defin<br>0<br>0                  | FFFF0000H<br>FFFF0000H<br>EEEE0000H<br>e the action<br>OH                     |
| 0<br>n column "Action" to defin<br>0<br>0             | FFFF0000H<br>EEEEconopH<br>e the action<br>0H                                 |
| n column "Action" to defin<br>0<br>0                  | e the action OH                                                               |
| 0                                                     |                                                                               |
| 0                                                     | FFFF0000H                                                                     |
|                                                       | FFFF00000H                                                                    |
|                                                       |                                                                               |
| ancel Acoly                                           | Help                                                                          |
|                                                       |                                                                               |
| umn opens up th                                       | e followin                                                                    |
|                                                       | ×                                                                             |
| um: 1 😽                                               | - A                                                                           |
|                                                       | Grad                                                                          |

Cam gear switching points:

E CM2

Г СМ6

CM10

F CM14

Set switching points to outputs:

CM3

CM7

☐ CM11

☐ CM15

255

255

Cancel

F CM4

Г СM8 Г СM12

CM16

Outputs.

Help

(0...255)

[0...255]

CM1

CM5

□ CM9

CM13

Set PLC flags: First flag

Second flag

<u>Q</u>k

Press F1 in the "Define Action" window to open the latest online help.

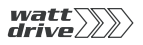

The relevant contactor group configurations are made with the following parameters:

| ProfiTool                     | Meaning                                                                                                    | Value range        | FS            | Parameter             |
|-------------------------------|----------------------------------------------------------------------------------------------------|--------------------|---------------|-----------------------|
| Start position                | The cam positions can be set in any order, but logically must always be                                                                                                    | 0 2147483647       | 0             | 743_CSTAP<br>(_CAM)   |
| End position                  | within the cycle. No check is made of this condition!                                                                                                    | 0 2147483647       | 0             | 744_CENDP<br>(_CAM)   |
| Action                        |                                                                                                    | 00000000H FFFFFFFH | FFFF000<br>0H | 745_CACTN<br>(_CAM)   |
| Cam contactor group cycle     | At the end of the defined cycle a new<br>cycle begins. The cycle is specified in<br>user-specific units (positioning). If no<br>unit is specified, the calculation is<br>made in increments (speed-<br>controlled), with 65536 increments<br>corresponding to one revolution of the<br>motor shaft.                                                                                                    | 0 2147483647       | 0             | 741_CCCYC<br>(_IN)    |
| Number of cams                | Only the defined number of cams is<br>evaluated. If the defined number of<br>cams is zero, the cam contactor<br>group is not processed.                                                                                                    | 0 15               | 0             | 742_CCNUM<br>(_IN)    |
| Hysteresis to prevent jitter  | Logically, the cam length should be chosen greater than the hysteresis.                                                                                                    | 0 2147483647       | 0             | 747_CCHYS<br>(_IN)    |
| Reference position            | Here the position source feeding the<br>cam contactor group is set. The<br>following settings are possible:<br>"ENCD [0] = Cam contactor group<br>cycle referred to position encoder" :=<br>The cycle of the cam contactor group<br>is determined by the current position<br>of the position controller.<br>"EGEAR [1] = Cam contactor group<br>cycle referred to master encoder" :=<br>The cycle of the cam contactor group<br>is determined by the external master<br>encoder. | ENCD EGEAR         | ENCD          | 740_CCENC<br>(_CAM)   |
| Direction=dependent switching |                                                                                                    | NEG OFF            | OFF           | 750.x_CCDIR<br>(_CAM) |

5

6

1

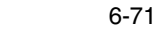

Master encoder for cam contactor group

| BUS | Setting |
|-----|---------|
| 0   | ENCD    |
| 1   | EGEAR   |

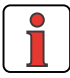

The cam length should be chosen greater than the hysteresis.

CACTN = Action registers of the individual cams

For each cam the following actions are possible (including in multiple combinations):

| Bit   | Action                                                                                      |
|-------|---------------------------------------------------------------------------------------------|
| 0     | Reserved for overrule (currently inoperative), possibilities include emergency stop, error, |
| 1     | Reserved for overrule (currently inoperative)                                               |
| 2     | Reserved for overrule (currently inoperative)                                               |
| 3     | Reserved for overrule (currently inoperative)                                               |
| 4     | Set output OS00 (FOS00 = CCOUT)                                                             |
| 5     | Set output OS01 (FOS01 = CCOUT)                                                             |
| 6     | Set output OS02 (FOS02 = CCOUT)                                                             |
| 7     | Set output OS03 (FOS03 = CCOUT)                                                             |
| 8     | Set output OE00 (FOE00 = CCOUT)                                                             |
| 9     | Set output OE01 (FOE01 = CCOUT)                                                             |
| 10    | Set output OE02 (FOE02 = CCOUT)                                                             |
| 11    | Set output OE03 (FOE03 = CCOUT)                                                             |
| 12    | Set output OV00 (FOV00 = CCOUT)                                                             |
| 13    | Set output OV01 (FOV01 = CCOUT)                                                             |
| 14    | Not used                                                                                    |
| 15    | Not used                                                                                    |
| 16 23 | Number of iMotion flag (00h - 63h) or >63h for OFF                                          |
| 2431  | Number of iMotion flag (00h - 63h) or >63h for OFF                                          |

# 6.6.1 Hysteresis

To prevent jitter, a hysteresis can be specified. The first time the cam is reached the entry position is stored. If the cam is quit at the same position, for example, the cam state is only deactivated when the hysteresis (747-CCHYS) is also quit. For unique identification of the cam, the cam length should be adapted to the maximum velocity of the drive (detection in 1ms cycle).

Logically, the cam length should be chosen greater than the hysteresis.

2

6

EN

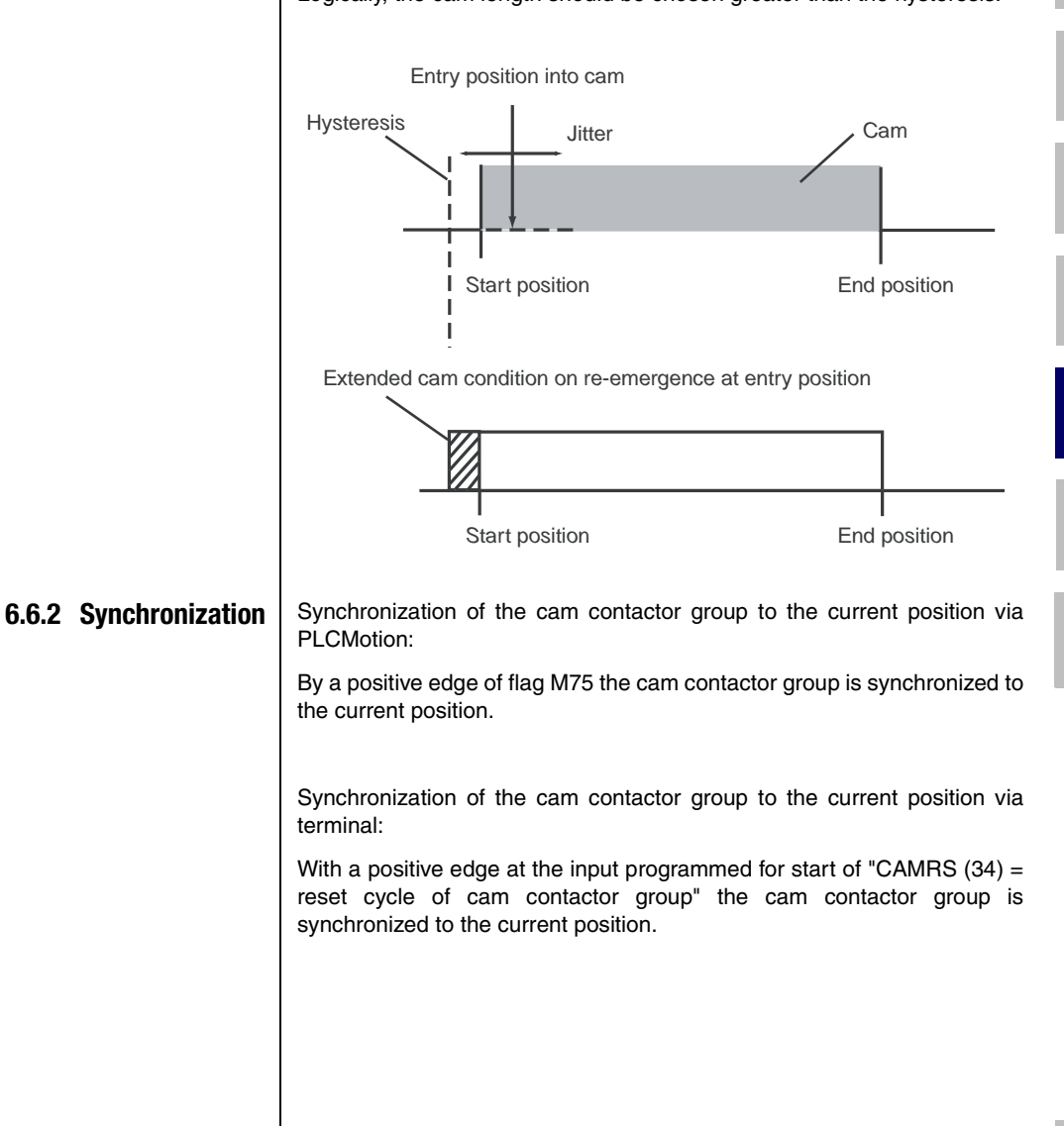

# 6.6.3 Stop

Stopping cam contactor group via PLCMotion or field bus:

If the number of cams (parameter "742-CCNUM-Number of cams") is set as zero, the cam contactor group is stopped.

Stopping cam contactor group via terminal:

If the input in the "Inputs/Digital" or "Inputs/Digital ULZ-EA1" user screen is programmed for cam contactor group, but not set, the cam contactor group is not processed.

|      | ·                     |         |
|------|-----------------------|---------|
| IE00 | OFF (0) = no function | Gpions  |
| IE01 | OFF (0) = no function | Options |
| IE02 | OFF (0) = no function | Options |
| IE03 | OFF (0) = no function | Options |
| IE04 | OFF (0) = no function | Options |
| IE05 | OFF (0) = no function | Options |
| IE06 | OFF (0) = no function | Options |
| IE07 | OFF (0) - no function | Options |

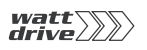

6.7 KeyPad KP10

| ncuon                                                                                                    |                                                                                                    | Effect                                                                       |
|----------------------------------------------------------------------------------------------------|----------------------------------------------------------------------------------------------------|------------------------------------------------------------------------------|
| Definitior displays                                                                                             | of the permanent                                                                                                    | <ul> <li>Selection of key actual<br/>values for permanent display</li> </ul> |
| Composi<br>defined p<br>area _11                                                                                | tion of the user-<br>parameter subject<br>UA                                                                                                    | <ul> <li>Selection of key settings for<br/>the application</li> </ul>        |
| ser-define                                                                                                    | d parameter subjec                                                                                                    | t area _11UA                                                                 |
| The user<br>menu on                                                                                             | definable subject area<br>the KeyPad KP10 coi                                                                                                   | a _11UA is only visible in the PARA ntrol unit.                              |
| Paramete<br>14 param<br>entered.                                                                                | er 13-UAPSP conceale<br>eter numbers for view                                                                                                   | s a data box in which a maximum of<br>ving in subject area _11UA can be      |
| No actual                                                                                                    | value parameters ca                                                                                                    | n be displayed in the parameter                                              |
| subject al<br>All param<br>level 1.                                                                             | ea.<br>eters displayed in this                                                                                                    | s subject area are editable at user                                          |
| KP10 setup                                                                                                    | rea.<br>eters displayed in this<br>n (PARA) User application (VAL<br>parameters are displayed in the<br>subject area ( 111/41                   | s subject area are editable at user                                          |
| KP10 setup<br>User applicatio<br>The following pure definable                                                   | rea.<br>eters displayed in this<br>n (PARA) User application (VAL<br>parameters are displayed in the<br>subject area [11UA]<br>Parameter numbe  | s subject area are editable at user                                          |
| KP10 setup<br>User applicatio<br>The following r<br>user definable<br>1<br>2<br>3<br>4<br>5<br>6<br>7<br>7<br>0 | rea.<br>eters displayed in this<br>n (PARA) User application (VAL<br>parameters are displayed in the<br>subject area [11UA]<br>Parameter number | s subject area are editable at user                                          |

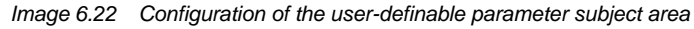

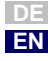

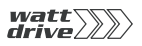

### User-definable actual values

- The user-definable actual values are only visible in the VAL menu on the KEYPAD KP10 control unit.
- Parameter 12-UAVAL conceals a data box in which a maximum of 14 parameter numbers for viewing in the VAL menu can be entered.
- Editable parameters can also be displayed.
- All parameters entered here are visible at user level 1.

| e VAL menu. | are displayed additionally in |
|-------------|-------------------------------|
| Index       | Parameter number              |
| 0           | 0                             |
| 1           | 0                             |
| 2           | 0                             |
| 3           | 0                             |
| 4           | 0                             |
| 5           | 0                             |
| 6           | 0                             |
| 7           | 0                             |
| 8           | 0                             |
| -           | 0                             |

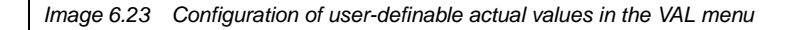

# Display for continuous actual value display and bar graph inactive (Low level) VAL active (High level) OSD02 ISD03 ISD02 ISD01 D SD01 SDOC 4 Image 6.24 Display for continuous actual value display and bar graph The continuous actual value display and bar graph can be used separately to display actual values. The bar graph is used for status 5 display of system values or to view trends of individual actual values. KP10 setup 6 X ▲ ▶ User application (VAL) Displays Parameter for: No. Index Continuous actual value dis 400 \_\_0 Bar graph 77 0 Specification of index is only necessary for field parameters. Image 6.25 Configuration of the continuous actual value and bar graph display

| ProfiTool        | Value range | FS | Parameter           |
|------------------|-------------|----|---------------------|
| Parameter number | 0 999       | 0  | 13_UAPSP<br>(_KPAD) |
| Parameter number | 0 999       | 0  | 12_UAVAL<br>(_KPAD) |

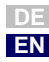

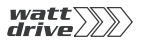

| ProfiTool                                         | Value range   | FS      | Parameter                       |
|---------------------------------------------------|---------------|---------|---------------------------------|
| Continuous actual value<br>display<br>No. / Index | 1 999 / 0 255 | 400 / 0 | 360_DISP / 375_DPIDX<br>(_KPAD) |
| Bar graph<br>No. / Index                          | 1 999 / 0 255 | 170 /   | 361_BARG / 374_BGIDX<br>(_KPAD) |

# Settings for 360-DISP and 361-BARG

| Function                                | Para | meter KP10 user |       | DISP | BARG  |
|-----------------------------------------|------|-----------------|-------|------|-------|
| r unouon                                | PT   | KP10            | level | 5101 | DAlla |
| Actual torque                           | 14   | ACTT            | 2     | ~    | ~     |
| Actual speed                            | 77   | SPEED           | 2     | ~    | ~     |
| DC-link voltage                         | 405  | DCV             | 2     | ~    | ~     |
| Control actual value                    | 400  | ACTV            | 2     | ~    |       |
| Current control reference               | 406  | REFV            | 2     | ~    | ~     |
| Effective value of apparent current     | 408  | APCUR           | 2     | ~    | ~     |
| System time after power-up              | 86   | TSYS            | 3     | ~    |       |
| Position controller operating hours     | 87   | TOP             | 3     | ~    |       |
| Power stage operating hours             | 413  | ACTOP           | 2     | ~    |       |
| States of digital inputs and outputs    | 419  | IOSTA           | 2     | ~    | ~     |
| Filtered input voltage ISA00            | 416  | ISA0            | 4     | ~    |       |
| Filtered input voltage ISA01            | 417  | ISA1            | 4     | ~    |       |
| Filtered input current ISA00            | 418  | IISA0           | 4     | ~    |       |
| Motor temperature with KTY84 evaluation | 407  | MTEMP           | 2     | ~    |       |
| Interior temperature                    | 425  | DTEMP           | 2     | ~    | ~     |
| Heat sink temperature                   | 427  | KTEMP           | 2     | ~    | ~     |
| Faulty parameter in self-test           | 423  | ERPAR           | 4     | ~    |       |
| Filtered output voltage                 | 420  | OSA00           | 4     | ~    |       |

Table 6.18Settings for continuous actual value display and bar graph

# Scaling of parameters

| Parameter | Function                                       | Effect/Notes                                                                                                    | Reference<br>value |
|-----------|------------------------------------------------|----------------------------------------------------------------------------------------------------|--------------------|
| SPEED     | Current actual speed                           | Clockwise only (positive values only)                                                                                                    | Max. speed         |
| APCUR     | Current apparent<br>current                    |                                                                                                    | 2*I <sub>N</sub>   |
| ISA0      | Voltage or current<br>at analog input<br>ISA00 |                                                                                                    | 10 V / 20 mA       |
| ISA1      | Voltage at analog<br>input ISA01               |                                                                                                    | 10 V               |
| MTEMP     | Current motor<br>temperature                   | Motor temperature only with linear evaluation (PTC)                                                                                                    | 200 °C             |
| KTEMP     | Current heat sink<br>temperature               | $\leq$ 15 kW: Temperatures > 100 °C in the<br>power stage module correspond to<br>temperatures > 85 °C on the heat sink and<br>result in a shut-off<br>$\geq$ 15 kW: Temperatures >85 °C result in a<br>shut-off, because the temperature sensor<br>is mounted directly on the heat sink. | 200 °C             |
| DTEMP     | Current interior<br>temperature                | Interior temperatures > 85 °C result in a shut-off                                                                                                    | 200 °C             |
| DCV       | DC-link voltage                                | Referenced values dependent on device<br>version<br>P6000xxxxS 500 V<br>P6000xxxxT 1000 V                                                                                                    | 500 V /<br>1000 V  |
| ACTT      | Current actual<br>torque                       |                                                                                                    | Max. torque        |

Table 6.19 Scaling of parameter actuals

### 6.8 Actual values

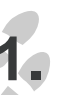

6.8.1 Temperature monitoring

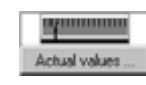

# Function

Effect

 Visualization of device and motor temperatures

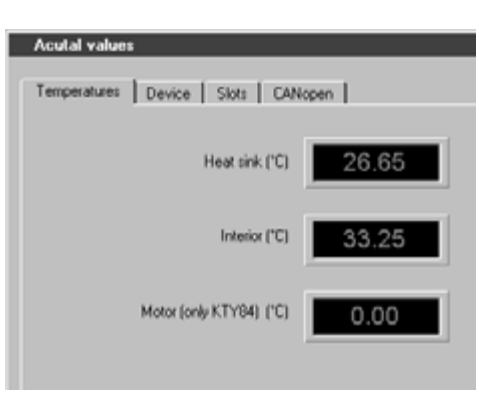

Image 6.26 Temperature actual values display

# Parameters for temperatures

| ProfiTool | Meaning                                                                                             | Value range | FS | Unit | Parameter           |
|-----------|----------------------------------------------------------------------------------------------------|-------------|----|------|---------------------|
| Heat sink | Inverter heat sink temperature                                                                      | *           |    |      | 427-KTEMP<br>(_VAL) |
| Interior  | Inverter interior temperature                                                                       | *           |    |      | 425-DTEMP<br>(_VAL) |
| the motor | Motor temperature. Only displayed if the motor is fitted with a linear temperature sensor KTY84-130 | *           |    |      | 407-MTEMP<br>(_VAL) |

Table 6.20 Temperatures

### **Explanatory notes**

• Parameter values which are produced from current calculations and so are not editable have an asterisk (\*) in the "Value range" column.

# 6.8.2 Device data

| unction                                    |                                                                                                    | Effect                                     |                                                |
|--------------------------------------------|----------------------------------------------------------------------------------------------------|--------------------------------------------|------------------------------------------------|
| Delivery of all d     position control     | ata of the<br>ler                                                                                                    | Unique iden<br>position con<br>device soft | ntification of the<br>ntroller and the<br>ware |
| he device data con<br>hould be kept to ha  | tain information on the second structure tension of the second structure tension of tension of tension of tensio | on the hardware a<br>nen calling on tele   | nd software which<br>phone support.            |
| he device data can                         | in part also be re                                                                                                    | ad from the rating                         | g plates.                                      |
|                                            |                                                                                                    |                                            |                                                |
| Acutal values                              |                                                                                                    | ×                                          |                                                |
| Temperatures Device                        | Slots CANopen                                                                                                    |                                            |                                                |
| Software version:<br>CS:<br>Serial number: | V1.10 · 0<br>BCFAH<br>041000822                                                                                                    |                                            |                                                |
|                                            |                                                                                                    |                                            |                                                |
| Data set name                              |                                                                                                    |                                            |                                                |
| Data set name [                            |                                                                                                    | 311                                        |                                                |
| Data set name                              |                                                                                                    | 311                                        |                                                |
| Data set name                              |                                                                                                    | 311<br>h                                   |                                                |

Image 6.27 Device data tab

# Parameters for device data

| ProfiTool                      | Meaning                                     | Value range     | FS | Unit | Parameter            |
|--------------------------------|---------------------------------------------|-----------------|----|------|----------------------|
| Software version               | Software revision                           | *               |    |      | 92-REV<br>(_STAT)    |
| Software version<br>suffix -xx | Revision index as suffix to revision number | *               |    |      | 106-CRIDX<br>(_STAT) |
| CS:                            | Checksum XOR                                | *               |    |      | 115-CSXOR<br>(_STAT) |
| Serial number                  | Serial number of device                     | *               |    |      | 127-S_NR<br>(_STAT)  |
| Data set name                  | Data set name                               | 0-28 characters | -  |      | 89-NAMDS<br>(_CONF)  |

Table 6.21 Device data

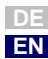

2

5

6

7

Α

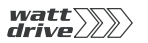

| ProfiTool           | Meaning                 | Value range | FS  | Unit | Parameter         |
|---------------------|-------------------------|-------------|-----|------|-------------------|
| DC-link voltage     | Current DC link voltage |             | -   |      | 405-DCV<br>(_VAL) |
| Operating hours     |                         | *           | 124 |      | 87-TOP<br>(_VAL)  |
| Time after power-on |                         | 1 65535     | 0   | А    | 86-TSYS<br>(_VAL) |

Table 6.21 Device data

# Explanatory notes

• Parameter values which are produced from current calculations and so are not editable have an asterisk (\*) in the "Value range" column.

# 6.8.3 Option

| Function                                  |                                                                      | Effect                                                  |  |  |
|-------------------------------------------|----------------------------------------------------------------------|---------------------------------------------------------|--|--|
| Delivery of all data of the option module |                                                                      | Unique identification of the<br>connected option module |  |  |
|                                           | Acutal values Temperatures Device Slots Indiffication option module: | CANopen                                                 |  |  |
|                                           | Module: No option<br>Software version: 0.00                          |                                                         |  |  |
| lmage 6.28                                | Option module status displ                                           | ay                                                      |  |  |

Use of the following modules is possible:

- Profibus field bus module ULZ-DPV1
- I/O expansion modules ULZ\_EA1

The actual value display is dependent on the module concerned

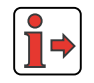

For more information on the option modules refer to the relevant User Manual (e.g. Profibus User Manual).

2

3

4

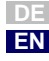

Effect

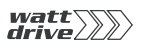

# 6.8.4 CAN<sub>open</sub> field bus status

| • | Delivery of status of CAN <sub>open</sub> | Unique identification of correct data transfer |
|---|-------------------------------------------|------------------------------------------------|
|   | communication                             |                                                |
|   | Acutal values                             |                                                |
|   | Temperatures Device Slots C               | ANopen                                         |
|   | Active mode:                              | dù ing ant bable)                              |
|   | Easyume Labros (Positioning with          | driving sec table)                             |
|   | Control word (byte 3-0                    | 0000H 0000H                                    |
|   | Status word (byte 3-0                     | 0) <b>8888H 8C28H</b>                          |
|   | State of network:                         |                                                |
|   | 127 - Pre-Operational                     |                                                |
|   |                                           |                                                |
|   |                                           |                                                |

Image 6.29 Status of CAN<sub>open</sub> communication

# Parameters for temperatures

| ProfiTool                  | Meaning                                                   | Value range | FS | Unit | Parameter                        |
|----------------------------|-----------------------------------------------------------|-------------|----|------|----------------------------------|
| Active operation mode      | Active CAN <sub>open</sub> operation mode as per<br>DS402 | *           |    |      | 653-H6061<br>(_CAN)              |
| Control word<br>(byte 3-0) | Control word of field bus communication                   | *           |    |      | 573-H6040<br>574-H223E<br>(_CAN) |
| Status word<br>(byte 3-0)  | Status word of field bus communication                    | *           |    |      | 572-H6041<br>575-H223F<br>(_CAN) |
| Network status             | Current status of network                                 |             |    |      | 588-NMT<br>(_CAN)                |

Table 6.22 Temperatures

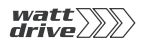

### **Explanatory notes**

- Parameter values which are produced from current calculations and so are not editable have an asterisk (\*) in the "Value range" column.
- Detailed diagnosis of the bus system is only possible with standard commercially available bus analyzers. Here it is only possible to check the control and status information.

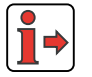

For more information on CAN communication refer to the  $\mbox{CAN}_{\mbox{open}}$  User Manual.

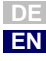

×

| 6.9 | Warnings/<br>Errors | Emor/Warring                                                                                                    |
|-----|---------------------|----------------------------------------------------------------------------------------------------|
|     | 2.                  | Warnings/Errors       Biagnosis         Ence       -0.0h       Diagnosis         Ence       -0.0h       Diagnosis         Ence       -0.0h       Diagnosis         Warnings       -0.0h       Diagnosis         Warnings       -0.0h       Diagnosis         Warnings       -0.0h       Diagnosis         Warnings       -0.0h       Diagnosis         Warnings       -0.0h       Diagnosis         Status       -0.0h       Hex |
|     |                     |                                                                                                    |

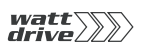

# 6.9.1 Warning messages

| Function                                                                                                    | Effect                                                                                    |
|----------------------------------------------------------------------------------------------------|-------------------------------------------------------------------------------------------|
| <ul> <li>When programmable limit values are<br/>exceeded for various actual values of<br/>the inverter module or of the motor a<br/>warning is delivered.</li> </ul> | • An impending fault in the drive system is signalled in good time to the system control. |

Warning messages are automatically reset as soon as the cause of the warning no longer exists. The warning message is sent via the digital outputs, and at the same time the actual value to be monitored for the warning is also defined.

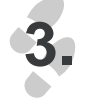

#### Warning thresholds ...

| Output options - warning three | holds        | ×       |
|--------------------------------|--------------|---------|
| Heat sink temperature          | 80 °C        |         |
| Interior temperature           | 100 °C       |         |
| Motor temperature (only KTY84) | 100 10       |         |
| Undervoltage                   | _0 V         |         |
| Overvoltage                    | 000 V        |         |
| Speed                          | 32767 1/min  |         |
| Apparent current               | 1000 A       |         |
| Torque                         | 31.530275 Nm | Options |

Image 6.31 Warning thresholds

#### Warning messages

| ProfiTool                             | Value range | FS    | Parameter           |
|---------------------------------------|-------------|-------|---------------------|
| Heat sink temperature                 | 5 100       | 100   | 500_WLTI<br>(_WARN) |
| Interior temperature                  | 5 80        | 80    | 501_WLTD<br>(_WARN) |
| Motor temperature<br>(only KTY84-130) | 5 250       | 180   | 502_WLTM<br>(_WARN) |
| Undervoltage                          | 0 800       | 0     | 503_WLUV<br>(_WARN) |
| Voltage overload                      | 0 800       | 800   | 504_WLOV<br>(_WARN) |
| Output frequency 0 32767              |             | 32767 | 505_WLS<br>(_WARN)  |
| Apparent current                      | t 0 1000    |       | 506_WLIS<br>(_WARN) |
| Torque -10000 10000                   |             | 10000 | 507_WLTQ<br>(_WARN) |

A

4

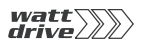

Options ....

| ProfiTool       | Value range | FS | Parameter            |
|-----------------|-------------|----|----------------------|
| Switch-on delay | 0 10        | 0  | 508_TWLTQ<br>(_WARN) |

#### **Explanatory notes**

- Any warning can be delivered at any digital output.
- The motor temperature warning (WLTM) indicates a motor overload.
- The device temperature warning (WLTI) takes the temperature value from the sensor on the heat sink on the power stage transistors or, in the case of small inverter modules, directly from the power stage module.
- Owing to high breakaway and startup torques, it may be necessary to activate the torque warning threshold only after the threshold value has been exceeded for a period of time. This can be done with parameter 508-TWLTQ "Switch-on delay for torque warning threshold".
- Inadequate or excessive DC-link voltage triggers the undervoltage (WLUV) or voltage overload (WLOV) warning as appropriate.
- The status word 120-WRN is formed from the current warning messages. It is displayed in the Error/Warning window.

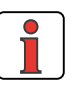

**Note:** The warning messages are displayed in the PROFITOOL on a separate status bar. They can also be evaluated in hexadecimal coding in parameter 120-WRN.

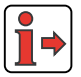

A listing of the error and warning messages displayed in the PROFITOOL is given in the Appendix.

# Warning messages are assigned a hysteresis:

| Physical variable | Hysteresis                                                                                                    |
|-------------------|----------------------------------------------------------------------------------------------------|
| Voltages          | $\begin{array}{r} \text{Undervoltage} & - \text{ OV } / + 10 \text{ V} \\ \text{Voltage overload} & - 10 \text{ V} / + 10 \text{ V} \end{array}$ |
| Temperature       | - 0 °C / + 5 °C                                                                                                    |
| Frequency         | + 0 Hz / - 1 Hz                                                                                                    |

| Table COO |   |           | - 1 |         |          |
|-----------|---|-----------|-----|---------|----------|
| able b.23 | н | vsteresis | OL  | warning | messades |
|           |   | ,         |     |         |          |

## Status word 122-WRN

| Warning                                                                    | Function                                                                                  | Hex value | Bit |
|----------------------------------------------------------------------------|-------------------------------------------------------------------------------------------|-----------|-----|
| WOTI                                                                       | Warning message when heat sink<br>temperature has exceeded value in<br>parameter 500-WLTI | 0001H     | 0   |
| WOTD                                                                       | Warning message when interior<br>temperature has exceeded value in<br>parameter 501-WLTD  | 0002H     | 1   |
| WOTM                                                                       | Warning message when motor temperature<br>has exceeded value in parameter 502-<br>WLTM    | 0004H     | 2   |
| WOV                                                                        | Warning message when DC-link voltage has exceeded value in parameter 504-WLOV             |           | 3   |
| WUV                                                                        | Warning message when DC-link voltage has<br>fallen below value in parameter 503-WLUV      | 0010H     | 4   |
| WLS                                                                        | Warning message when output speed has exceeded value in parameter 505-WLS                 | 0020H     | 5   |
| WIS                                                                        | WIS Warning message when apparent current has exceeded value in parameter 506-WLIS        |           | 6   |
| WIIT Warning message when I <sup>2</sup> *t integrator of device is active |                                                                                           | 0080H     | 7   |
| -                                                                          | Reserved                                                                                  | 0100H     | 8   |
| WIT                                                                        | Warning message when Ixt integrator of motor is active                                    | 0200H     | 9   |
| WLTQ                                                                       | Warning message when torque has exceeded value in parameter 507-WLTQ                      | 0400H     | 10  |

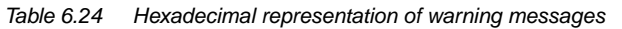

1

2

2

4

5

6

7

A

# 6.9.2 Error messages

| Function |                                       | Effe | ct                                                                                                    |
|----------|---------------------------------------|------|----------------------------------------------------------------------------------------------------|
| •        | Display of faults in the drive system | •    | Quick location of the cause<br>of the error and definition of<br>the response of the drive to<br>an error |

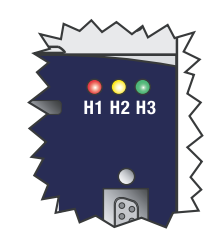

Error messages can be detected and evaluated by way of the status LEDs of the inverter module. If the red LED H1 is flashing an error has occurred.

The response to an error can be parameterized according to the cause of the error.

| Flash code of red LED (H1) | Display<br>KeyPad | Error cause                           |
|----------------------------|-------------------|---------------------------------------|
| 1x                         | E-CPU             | Collective error message              |
| 2x                         | E-0FF             | Undervoltage shut-off                 |
| 3х                         | E-OC              | Current overload shut-off             |
| 4x                         | E-OV              | Voltage overload shut-off             |
| 5x                         | E-OLM             | Motor overloaded                      |
| 6x                         | E-OLI             | Device overloaded                     |
| 7x                         | E-OTM             | Motor temperature too high            |
| 8x                         | E-0TI             | Heat sink/device temperature too high |

Table 6.25 Error message signalling

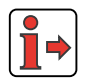

**Note:** For more error numbers and possible causes refer to the Appendix.

## Acknowledgment and resetting of errors

Errors can be acknowledged and reset in various ways:

- Rising edge at digital input ENPO
- Rising edge at a programmable digital input with setting of the function selector to RSERR
- Write value 1 to parameter 74-ERES via bus system or via corresponding bit in control word
- In the ProfiTool, on the Error//Warning tab, by clicking the "Reset error" button

# Errors and their responses

Error reactions

#### Error reactions ...

|                                    | HALT (2) = Block power stage                            |   |  |  |
|------------------------------------|---------------------------------------------------------|---|--|--|
| Vervoltage inverter                | LOCKH [4] = Block power stage, save against re-start    |   |  |  |
| Vercurrent inverter                | LOCKH (4) = Block power stage, save against re-start    |   |  |  |
| Vertemperature inverter            | LOCKH (4) = Block power stage, save against re-start    |   |  |  |
| kt switch off motor                | LOCKH (4) = Block power stage, save against re-start    |   |  |  |
| stemal error                       | STOP (3) = Slow down with fault decceleration           |   |  |  |
| √re damage at 420 mA               | STOP (3) = Slow down with fault decceleration           |   |  |  |
| nterchanged limit switches         | STOP (3) = Slow down with fault decceleration           |   |  |  |
| imit switch activated              | STOP [3] = Slow down with fault decceleration           |   |  |  |
| oftware limit switch               | WARN (1) = Warning message actuated, Execute Quick Stop |   |  |  |
| Positioning                        | STOP (3) = Slow down with fault decoeleration           |   |  |  |
| racking error                      | WARN (1) = Warning message actuated                     |   |  |  |
| LC - process program sequence      | HALT (2) = Block power stage                            | • |  |  |
| Time delay of error message E-OC-1 | 0 ms Error stop ramp                                    |   |  |  |

Image 6.32 Setting of error responses

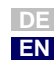

2

4

6

X

## Error parameters

| ProfiTool                        | Value range | FS    | Parameter           |
|----------------------------------|-------------|-------|---------------------|
| Inverter undervoltage            | STOP RESET  | STOP  | 512_R-OFF<br>(_ERR) |
| Inverter voltage overload        | STOP RESET  | LOCKH | 514_R-0V<br>(_ERR)  |
| Inverter current overload        | STOP RESET  | LOCKH | 513_R-OC<br>(_ERR)  |
| Motor overheating                | STOP RESET  | LOCKH | 516_R-OTM<br>(_ERR) |
| Motor Ixt shut-off               | STOP RESET  | LOCKH | 519_R-OLM<br>(_ERR) |
| External error message           | WARN RESET  | STOP  | 524_R-EXT<br>(_ERR) |
| Wire break at 4 20 mA            | WARN RESET  | STOP  | 529_R-WBK<br>(_ERR) |
| Interchanged limit switches      | STOP RESET  | STOP  | 535_R-LSX<br>(_ERR) |
| Limit switch approached          | STOP RESET  | STOP  | 534_R-LS<br>(_ERR)  |
| Software limit switch            | NOERR LOCKS | WARN  | 543_R-SWL<br>(_ERR) |
| Positioning                      | STOP RESET  | STOP  | 536_R-POS<br>(_ERR) |
| Tracking error                   | WARN RESET  | WARN  | 542_R-FLW<br>(_ERR) |
| PLC sequence program             | WARN RESET  | STOP  | 541_R-PLC<br>(_ERR) |
| Time delay, error message E-OC-1 | 0 1000      | 0 ms  | 545_TEOC<br>(_ERR)  |

Table 6.26 Error messages

### Explanatory notes

• The error stop ramp parameters can be set on a separate tab. See Section 6.2.3

# Meanings of the various error responses

| BUS | KP/PT | Function                                                                                                    |  |  |  |
|-----|-------|----------------------------------------------------------------------------------------------------|--|--|--|
| 0   | NOERR | No response                                                                                                    |  |  |  |
| 1   | WARN  | Trigger warning (message), no further response relating to drive                                                                                                    |  |  |  |
| 2   | STOP  | Disable power stage.<br>If the error is no longer present, the device can be restarted after<br>confirming the error message. If auto-start is programmed (7-AUTO=ON),<br>the device starts automatically following the reset.                                                                                                    |  |  |  |
| 3   | STOP  | Brake drive with error stop ramp down to 0 rpm, then disable power stage.<br>If the error is no longer present, the device can be restarted after<br>confirming the error message. If auto-start is programmed (7-AUTO=ON),<br>the device starts automatically following the reset.                                                                                                    |  |  |  |
| 4   | LOCKH | Disable power stage and secure against restarting.<br>If the error is no longer present, the device can be restarted after<br>confirming the error message. If auto-start is programmed (7-AUT0=ON),<br>automatic starting of the device is prevented.                                                                                                    |  |  |  |
| 5   | LOCKS | Brake drive with error stop ramp down to 0 rpm, then disable power stage.<br>Secure against restarting.<br>If the error is no longer present, the device can be restarted after<br>confirming the error message. If auto-start is programmed (7-AUTO=ON),<br>automatic starting of the device is prevented.                                                                                                    |  |  |  |
| 6   | RESET | Disable power stages and wait for error reset by power down/up.<br><b>NOTE:</b><br>This error can <b>only</b> be reset by powering down and back up!<br>After a reset the device runs through an initialization and self-test phase.<br>During this time it cuts bus links and detects no signal changes at the<br>inputs. Additionally, the outputs return to their hardware home positions.<br>Conclusion of an initialization and self-test phase can be indicated by way<br>of a digital output with "Device ready".<br>If the error is no longer present, the device indicates "ready" following the<br>reset and can be restarted. If auto-start is programmed (7-AUTO=ON),<br>the device starts automatically. |  |  |  |

Table 6.27 Response to error

# Presentation of error history

Parameters 95-ERR1 to 98-ERR4 store the error with its location and number and the time of error referred to the operating hours meter.

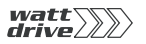

After each error the error memory scrolls on and error parameter 95-ERR1 displays the last error.

| Warnings             | /Errors |                        |
|----------------------|---------|------------------------|
| Last error           |         |                        |
| Error                | - 0,0h  | Diagnosis              |
| Time point           | 0       | min                    |
| Error re             | actions | Reset error            |
| - Frank bistory      | ,       |                        |
| E nor rationy        |         |                        |
| 2nd last             | - 0,0h  | Diagnosis              |
| 2nd last<br>3rd last | · 0.0h  | Diagnosis<br>Diagnosis |

Image 6.33 Display of error history in PROFITOOL

### Example of viewing on PROFITOOL:

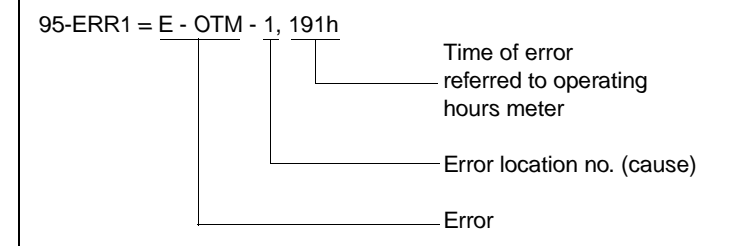

| ProfiTool                   | Meaning                                       | Value range | FS | Unit | Parameter         |
|-----------------------------|-----------------------------------------------|-------------|----|------|-------------------|
| Last error -<br>Error       | Last error occurring                          | 0 65535     | 0  | h    | 95-ERR1<br>(_ERR) |
| Last error -<br>Time point  | System time on<br>occurrence of last<br>error | 0 65535     | 0  | min  | 94-TERR<br>(_ERR) |
| Error history -<br>2nd last | Second-last error                             | 0 65535     | 0  | h    | 96-ERR2<br>(_ERR) |
| Error history -<br>2nd last | Third-last error                              | 0 65535     | 0  | h    | 97-ERR3<br>(_ERR) |
| Error history -<br>2nd last | Fourth-last error                             | 0 65535     | 0  | h    | 98-ERR4<br>(_ERR) |

Table 6.28 Parameters from subject area \_51ER Error messages

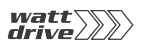

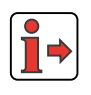

**Note:** A listing of the error and warning messages displayed in the PROFITOOL is given in the appendix.

# Example of viewing via KEYPAD KP10:

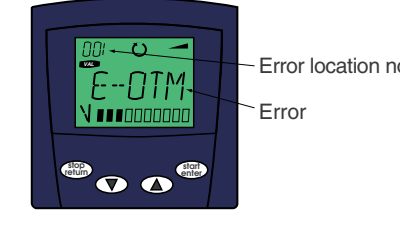

# E-OC time limited error checkback

When switching in the motor cable at the motor output of the position controller, if the power stage is active or the motor is still excited high voltages and currents will occur for a short period of time. Although they cannot destroy the frequency inverter power stage, they do produce error message E-OC-1. The power stage is disabled as soon as the current overload is detected with message E-OC-1. The programmable time delay delays the error message, and at the end of the delay time a check is made whether the hardware enable ENPO is still set. If it is, the error message is signalled.

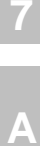

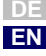

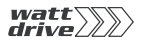
H

2

## 3

4

| 7 |
|---|
|   |
|   |

Α

# 7 User programming

| 7.1   | PLC functionality7-2            |
|-------|---------------------------------|
| 7.2   | PLC program7-3                  |
| 7.2.1 | PLC Editor7-3                   |
| 7.2.2 | Writing a new program7-4        |
| 7.2.3 | PLC program structure7-4        |
| 7.2.4 | Program checking and editing7-6 |
| 7.2.5 | PLC program files7-6            |
| 7.2.6 | Program handling7-7             |
| 7.3   | PLC command syntax7-9           |
| 7.3.1 | Overview7-10                    |
| 7.3.2 | Detailed explanatory notes7-15  |
| 7.4   | PLC control and parameters7-37  |
| 7.4.1 | PLC control parameters7-38      |
| 7.4.2 | PLC program parameters7-39      |
| 7.5   | PLC error messages7-40          |
| 7.6   | PLC sample programs7-41         |
| 7.6.1 | Conveyor belt7-42               |
| 7.6.2 | Absolute positioning7-43        |
| 7.6.3 | Relative positioning7-45        |
| 7.6.4 | Sequence program7-46            |

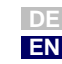

#### 7.1 PLC functionality The firmware includes a routine for sequential processing of a user-programmable sequence program.

| Number of programs in device memory: | 1    |
|--------------------------------------|------|
| Number of command lines per program: | 254  |
| Edit time per command line:          | 1 ms |

The sequence program permits:

- Starting motor control
- Reference input for motor control (torques, speeds, position)
- Setting/reading analog and digital inputs/outputs
- Reading/writing parameters
- Mathematical operations  $(+,-,*, :, \neq, \leq,, \geq, modulo, abs, round)$
- Logic operations (AND, OR, Exclusive OR)
- Time or numerator functions
- Single-axis positioning control

An installed PROFITOOL is required for use of the PLC functionality and the PLC Editor, as it is an integral component of it.

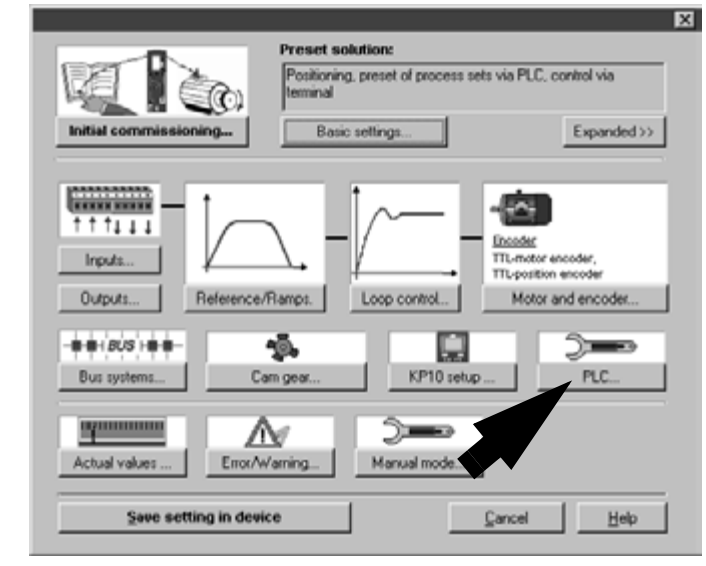

Image 7.1 PROFITOOL main window

7.2.1 PLC Editor

PLC program editor.

7.2

PLC program

- The PLC Editor is a component of the PROFITOOL and accordingly can only be used by way of the PROFITOOL. 2 - 🗆 🗙 국가국가 국민국민 5 The PLC Editor is only required for project design and initial commission-6 ing. In-production commissioning of the drive controller is then effected by way of the PROFITOOL data set or the DATACARD. 7 The PLC Program Editor offers the following functions: Generation of a text declaration file <projectname>.txt for the variables for display of application-specific texts in the PROFI-Syntax checking of the command code Renumbering of the line numbers
  - Program handling

Program writing editor

PicEdit [PicPrg\*]

2P00 NOTO NOP N020 N0P N030 NDP 101

PLC, Text coding...

Program writing

TOOL

\_

Ele Edit PLC Program Extrast

13/05/2004, 10:21, ...\TMP\Picin.txt

Textcoding - 0 Error (s), 0 Warning(s),

- Loading/saving/printing/writing new programs
- Loading/saving of a program from/to the connected drive con-\_ troller

Loading/saving a program from/to a PROFITOOL data set

Online help on the PLC Editor and on the command syntax, with examples

Application Manual P6000

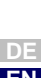

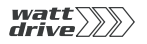

All PLC functions can be selected via function buttons.

|                                                 | ļ                       |
|-------------------------------------------------|-------------------------|
| sw program                                      | D                       |
| en program as file                              | Ĩ                       |
| tve program as *.plc file                       |                         |
| ut text                                         | ¥                       |
| py text                                         | Đ                       |
| iste text                                       | e                       |
| Ido                                             | кO                      |
| hd/Replace                                      | 鐏                       |
| int program                                     | 9                       |
| nline Help                                      | ۲                       |
| ogram syntax check / Rump program with new file | SAN<br>A                |
| numbering of the line numbers                   | Nxx<br>⊮⊃               |
|                                                 | $\mathcal{P}_{\Xi}^{o}$ |
| ad program from data set                        | 륗                       |
| tve program to data set                         | 륗                       |
| ad program from device                          | 뤈                       |
| we program in device                            | 륏크                      |
|                                                 | ĺ                       |

# 7.2.2 Writing a new program For a quick start o is called up with an to write a rump program

# 7.2.3 PLC program structure

For a **quick start** or to **write a new** sequence program the syntax check is called up with an empty text box. The PLC Editor now offers the facility to write a rump program.

The PLC Program Editor supports the PLC Editor program writing, program handling and online help functions. The functions can be selected by way of buttons - see section 4.2.1 "PLC Editor".

A program is divided into two parts:

- 1. Text declaration for variables, flags, numerators and timers used
- 2. Sequence program

The **text declaration** identifies the variables, flags, numerators and timers used in the sequence program with the application-specific function. From the text declaration, a text file is generated which is evaluated in the PROFITOOL and which displays the variables with the application-specific texts.

The text declaration begins with the identifier, containing the project name of the text declaration file (for details see "PLC program files").

%TEXT (projectname) ; Begin text declaration

Assignment of the parameter texts follows:

```
DEF M000 = Reference point_OK
DEF H000 = Reference position_1
DEF H001 = Reference position_2
DEF H002 = Actual position
DEF H003 = Zero correction
```

The end of the text declaration is always marked by the line:

END

The text declaration is optional. Non-declared PLC parameters are not displayed in the text file and displayed in the PROFITOOL with their number.

| PLC integer variables |         | PLC flags | - 🗆 🗵   |
|-----------------------|---------|-----------|---------|
| Variable              | Value 🔺 | Flag      | Value 🔺 |
| H000                  | 0       | M000      | 0       |
| H001                  | 0       | M001      | 0       |
| H002                  | 0       | M002      | 0       |
| H003                  | 0       | M003      | 0       |
| H004                  | 0       | M004      | 0       |
| H005                  | 0       | M005      | 0       |
| H006                  | 0       | M006      | 0       |
| U007                  |         | 3 M007    | )<br>E  |

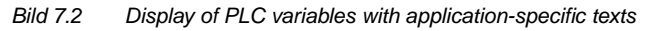

The **sequence program** follows on from the text declaration. It contains a program header, the actual program part and the program end.

The program header comprises a line containing the program number (here at the moment only %P00 possible):

%P00

The lines of the actual program part are designated command lines. The maximum number of sets that can be stored in the P6000 is limited to 254 (N001 ... N254). Each command line is composed of the line number, the command and the operand. Separated by a semicolon, a comment can also be inserted.

N030 SET M000 = 0 ; Reference point not defined

At the end of the program the following line (without line number) always comes:

END

You will find sample programs in the installed PROFITOOL directory "..\userdata\samples\PLC".

EN

6

7

Α

| 7.2.4                      | Program<br>checking and<br>editing | The <b>syntax check</b> checks the current program for errors in the command code. It is automatically run when the program is saved to the drive controller, or can be executed manually by clicking the relevant button. The result of the check is displayed on the status bar. If error messages occur, a double-click on the message leads directly to the program line containing the error.                                                                                                    |  |  |
|----------------------------|------------------------------------|----------------------------------------------------------------------------------------------------|--|--|
|                            |                                    | The <b>renumbering</b> of the line facilitates the insertion of program sets. On renumbering, the first line is assigned the number N010, and all further numbers are incremented in stepwidths of 10 (N020, N030,). If a program cannot be displayed in such a way within the specified line range (001-254) the stepwidth is automatically reduced.                                                                                                    |  |  |
| 7.2.5                      | PLC program                        | The program content is stored in two files:                                                                                                    |  |  |
| 7.2.5 PLC program<br>files |                                    | <ol> <li>Program file *.plc         This file contains the sequence program and the text declaration, and so holds the complete program information. This means when forwarding the PLC program all that is needed is to copy this file.     </li> <li>Text declaration file <projectname>.txt         The file is used by the PROFITOOL to display the application-specific parameter names.         It is automatically generated from the text declaration of the program file after the program was been successfully loaded into the drive controller or into a data set. The <pre>projectname&gt;.txt file is copied to the PROFITOOL directory</pre>         "WATTDRIVEL ProfiTool\firmdata\<projectname>.txt". This file is only available on the PC with which the program was written and the source code was loaded into the drive controller. It can be copied to other PCs, however. </projectname></projectname></li> </ol> |  |  |
|                            |                                    | The entire sequence program is stored as machine code in two parame-<br>ters. These parameters are contained in the device data set, and can be                                                                                                    |  |  |

ters. These parameters are contained in the device data set, and can be loaded and saved accordingly via the PROFITOOL or for in-production commissioning via the DATACARD.

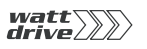

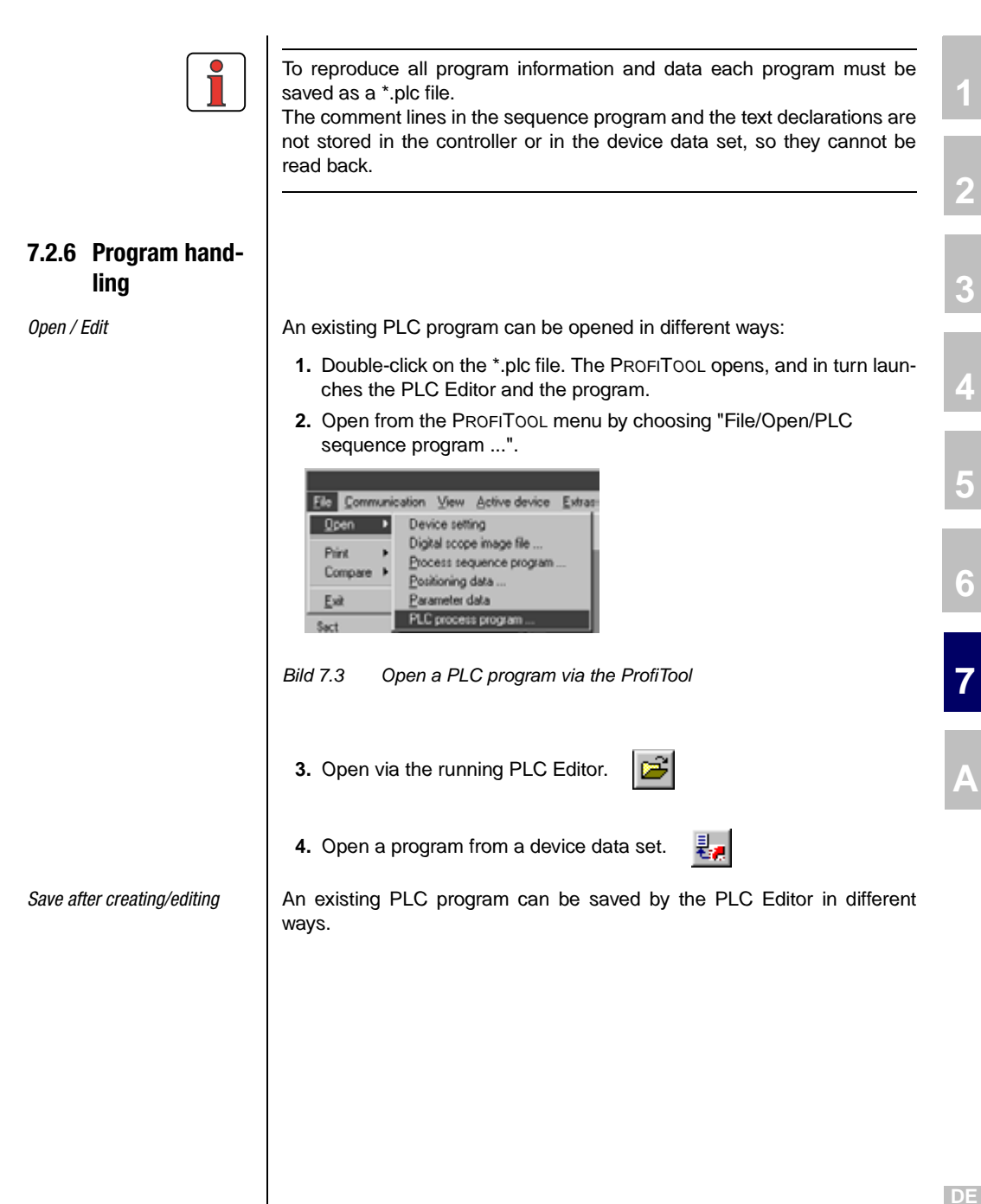

EN

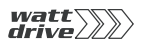

1. Save a program to a file

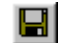

By way of this button a \*.plc is created on your PC containing the PLC program and the text declaration. As well as the \*.plc file the text declaration file is also created - see section 4.2.5 "PLC program files".

2. Save a program to a device

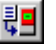

By way of this button the PLC program is stored in the controller. It is saved as machine code in two parameters 0- see section 4.2.5 "PLC program files".

3. Save a program to a data set

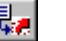

Where a device data set exists, this button can be used to save a PLC program to it.

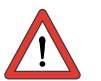

Achtung: It is not possible to create a new data set containing only the PLC program.

Operand

b

d

t

f

z

Comments

Value 1-32 Status of a numerator 0 ... 65535

(16 bit) Status of a timer

0 ... 4,294,967,295 (32 bit) Floating-point numeric value

(32 bits) Integer numeric value

±2147483648 (32 bit)

# 1

| 7.3 | PLC command |
|-----|-------------|
|     | syntax      |

| Operand       | Comments                                                |  |
|---------------|---------------------------------------------------------|--|
| Схх, Суу      | Numerator index 00-10                                   |  |
| Нххх, Нууу    | Variable index 000-127                                  |  |
| Fxxx, Fyyy    | Variable index 000-127                                  |  |
| Zxx, Zyy      | Timer index 00-10                                       |  |
| Ny            | Line number 001-254                                     |  |
| PARA[n, i]    | Parameter number n 000-999<br>Parameter index i 000-255 |  |
| Мххх,<br>Мууу | Flag index 000-255                                      |  |
| Іррі          | Inputs<br>ppi = A00, A01<br>S00-S03, E00-E07            |  |
| Оррі          | Outputs<br>ppi = S00-S02, E00-E03                       |  |

| Operand       | Comments                 |
|---------------|--------------------------|
| +             | addition                 |
| -             | subtraction              |
| 4             |                          |
| ^             | multiplication           |
|               | division                 |
| •             |                          |
| %             | modulo                   |
| %<br>ABS      | modulo<br>absolute value |
| -<br>%<br>ABS | modulo<br>absolute value |

| Operand | Comments       |  |
|---------|----------------|--|
| &       | AND            |  |
| Ι       | OR             |  |
| ^       | Exclusive OR   |  |
| !=      | ≠              |  |
| <=      | <b>&gt;</b> 1  |  |
| >=      | ≥              |  |
| %       | Modulo         |  |
| ABS     | absolute value |  |

| Application | Manual | P6000 |
|-------------|--------|-------|

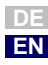

## 7.3.1 Overview

| Command       | l Operand                                          |                 | Comments                                                    |  |  |
|---------------|----------------------------------------------------|-----------------|-------------------------------------------------------------|--|--|
| Jump commands |                                                    |                 |                                                             |  |  |
| JMP           |                                                    | Ny/END          | Unconditional jump                                          |  |  |
|               | (ACTVAL = < > Hxxx, Fyyy)                          | Ny/END          | Actual                                                      |  |  |
|               | (ACTVAL <= >= Hxxx,Fyyy)                           | Ny/END          |                                                             |  |  |
|               | (ACTVAL != Hxxx,Fyyy)                              | Ny/END          |                                                             |  |  |
|               | (ACTVAL = != 0)                                    | Ny/END          |                                                             |  |  |
|               | (REFVAL = < > Hxxx,Fyyy)                           | Ny/END          | Reference                                                   |  |  |
|               | (REFVAL <= >= Hxxx,Fyyy)                           | Ny/END          |                                                             |  |  |
|               | (REFVAL != Hxxx,Fyyy)                              | Ny/END          |                                                             |  |  |
|               | (REFVAL = != 0)                                    | Ny/END          |                                                             |  |  |
|               | (REF = 0/1, =Mxxx)                                 | Ny/END          |                                                             |  |  |
|               | $(ROT_0 = 0/1, =Mxxx)$                             | Ny/END          | Axie status                                                 |  |  |
|               | (lppi = 0/1)                                       | Ny/END          | Status of an input                                          |  |  |
|               | (Oppi = 0/1)                                       | Ny/END          | Status of an output                                         |  |  |
|               | (Mxxx = 0/1, = != Myyy)                            | Ny/END          | Status of a flag                                            |  |  |
|               | (Mxxx &   ^ Ippi)                                  | Ny/END          | Log. gate, flag input                                       |  |  |
|               | (Mxxx &   ^ Oppi)                                  | Ny/END          | Log. gate, flag output                                      |  |  |
|               | (Hxxx = != 0)                                      | Ny/END          |                                                             |  |  |
|               | (Hxxx = != < <= > >=<br>Ny/END                     | : Нууу)         | Quantity of integer variable                                |  |  |
|               | (Fxxx = != 0.0)<br>(Fxxx= != < <= > >= F<br>Ny/END | Ny/END<br>⁼yyy) | Quantity of floating-point varia-<br>ble                    |  |  |
|               | (Cxx = != d)                                       | Ny/END          | Numerator status                                            |  |  |
|               | (Zxx = != 0)                                       | Ny/END          | Timer status                                                |  |  |
|               | END                                                |                 | Jump to end of program                                      |  |  |
| Subroutine    | call                                               |                 |                                                             |  |  |
| CALL          | Ny                                                 |                 | Subroutine call after line Ny<br>Maximum nesting depth: 250 |  |  |
| RET           |                                                    |                 | Return to line of subroutine call                           |  |  |
| BRKPT         | SET BRKPT=1                                        |                 | Sets a break point in the pro-<br>gram line.                |  |  |
|               | SET BRKPT=0                                        |                 | No function                                                 |  |  |
|               |                                                    |                 |                                                             |  |  |

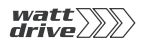

DE EN

| Command   | Operand                              | Comments                                          |
|-----------|--------------------------------------|---------------------------------------------------|
| Set comma | inds                                 | 1                                                 |
| SET       | Oppi = 0/1, Mxxx                     | Set output directly or with flag                  |
|           | OUTPUT = Hxxx                        | Set output map                                    |
|           | Mxxx = 0/1, lppi, Oppi, Myyy, M[Cxx] | Set flag                                          |
|           | Mxxx = Hxxx                          | Set flag (LSB of Hxxx)                            |
|           | M[Cxx] = 0/1                         |                                                   |
|           | M[Cxx] = Myyy                        | Set flag (indexed*)                               |
|           | Мххх &   ^ Мууу                      | Logically link flag                               |
|           | Mxxx = STA_ERR                       | Read error status<br>(1 -> error)                 |
|           | Mxxx = STA_WRN                       | Read warning status<br>(1 -> warning)             |
|           | Mxxx = STA_ERR_WRN                   | Read error/warning status<br>(1 -> error/warning) |
|           | Mxxx = STA_ACTIV                     | Loop control active                               |
|           | $Mxxx = STA_ROT_R$                   | Motor running clockwise 5                         |
|           | Mxxx = STA_ROT_L                     | Motor running anti-clockwise                      |
|           | Mxxx = STA_ROT_0                     | Motor standstill                                  |
|           | Mxxx = STA_LIMIT                     | Limitation                                        |
|           | Mxxx = STA_REF                       | Reference reached                                 |
|           | Mxxx = STA_BRAKE                     | Brakes status, 1 -> brake active                  |
|           | Mxxx = STA_OFF                       | Power off status                                  |
|           | $Mxxx = STA\_C\_RDY$                 | Control ready status                              |
|           | Mxxx = STA_WUV                       | Undervoltage warning                              |
|           | Mxxx = STA_WOV                       | Voltage overload warning                          |
|           | Mxxx = STA_ WIIT                     | Warning I <sup>2</sup> *t                         |
|           | Mxxx = STA_WOTM                      | Motor overheating warning                         |
|           | Mxxx = STA_WOTI                      | Heat sink temperature warning                     |
|           | Mxxx = STA_WOTD                      | Interior temperature warning                      |
|           | Mxxx = STA_WIS                       |                                                   |
|           | Mxxx = STA_WFOUT                     |                                                   |
|           | Mxxx = STA_WFDIG                     |                                                   |
|           | Mxxx = STA_ WIT                      | I*t warning                                       |
|           | $Mxxx = STA_WTQ$                     | Torque warning                                    |
|           | Mxxx = STA_INPOS                     | Position reference reached                        |
|           | ENCTRL = 0/1, Mxxx                   | Control off/on                                    |
|           | INV = 0/1, Mxxx                      | Invert reference                                  |
|           | ERR = 0/1, Mxxx                      | Trigger external error                            |
|           | BRKPT = 0/1, Mxxx                    | Break points off / on                             |
|           | BRAKE=0/1,Mxxx                       | brake active                                      |

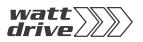

| Command | Operand                                                    | Comments                                                      |
|---------|------------------------------------------------------------|---------------------------------------------------------------|
| SET     | PCTRL = 0/1, Mxxx                                          |                                                               |
|         | EGEARPOS = Hxxx                                            | Reference master encoder incre-<br>ments                      |
|         | Hxxx = EGEARPOS, EGEARSPEED                                | Evaluate master encoder incre-<br>ments, master encoder speed |
|         | F[CXX], H[Cxx], M[Cxx] = Value                             | Indexed assignment                                            |
|         | Hxxx = z,  Hyyy,  H[Cyy],  Fxxx,  Mxxx,  Cyy,  Zxx         | Set variable                                                  |
|         | H[Cxx] = z, Hyyy                                           | Set integer variable (indexed)                                |
|         | Hxxx + - * : % z, Hyyy                                     | Calculate variable                                            |
|         | Hxxx << >> z, Hyyy                                         | Shift variable                                                |
|         | Hxxx = ABS Hyyy                                            | Variable amount formation                                     |
|         | Hxxx = PARA[n], PARA[n, i], ACTPOS<br>Hxxx = REFPOS        | Set variable                                                  |
|         | Hxxx, $Fxxx = ACTFRQ$                                      | Assign actual frequency [Hz]                                  |
|         | Hxxx, Fxxx = ACTSPEED                                      | Assign actual speed [rpm]                                     |
|         | Hxxx, Fxxx = ACTTORQUE                                     | Assign actual torque [Nm]                                     |
|         | Hxxx, Fxxx = ACTCURRENT                                    | Assign actual current<br>(effective) [A]                      |
|         | Hxxx = 0SA0                                                | Analog output value                                           |
|         | Hxxx = ISA0                                                | Assign analog input 0                                         |
|         | Hxxx = ISA1                                                | Assign analog input 1                                         |
|         | Hxxx = OUTPUT, INPUT                                       | Read variable with output/input map                           |
|         | OSA0 = Hxxx                                                | Assign analog value                                           |
|         | REFVAL = Hxxx, Fxxx                                        | Assign reference frequency                                    |
|         | INPOSTIME = HXXX                                           | Reference reached time,                                       |
|         | Fxxx = f, Hxxx, F[Cxx], Fyyy                               | Set floating-point variable                                   |
|         | F[Cxx] = Fyyy                                              | Set floating-point variable (indexed)                         |
|         | Fxxx + - * : f, Fyyy                                       | Calculate floating-point variable                             |
|         | Fxxx = ROUND Fyyy                                          | Round floating-point variable                                 |
|         | Fxxx = ABS Fyyy                                            | Floating-point variable amount formation                      |
|         | Fxxx = PARA[n, i], PARA[n],<br>PARA[Hyyy,Hzzz], PARA[Hyyy] | Set parameter                                                 |
|         | Fxxx = ACTPOS, REFPOS                                      | Assign position actual/reference value                        |
|         | Cxx = d, Cyy, Hyyy                                         | Set numerator                                                 |
|         | Cxx + - d, Hyyy                                            | Calculate numerator                                           |
|         | Zxx = t, Hyyy                                              | Set timer                                                     |
|         | PARA[n] = Hxxx, Fxxx                                       | Parameter number direct                                       |

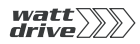

| Command     | Operand                               | Comments                                                                                                    |
|-------------|---------------------------------------|----------------------------------------------------------------------------------------------------|
|             | PARA[Hxxx] = Hyyy, Fxxx               | Parameter number via integer variable                                                                                        |
|             | PARA[n,i] = Hxxx, Fxxx                | Parameter number input, direct                                                                                               |
| SET         | PARA[Hxxx, Hyyy] = Hzzz, Fxxx         | Parameter number input via<br>integer variable                                                                               |
|             | 0V = 1/0                              | Activate/deactivate override                                                                                                 |
|             | ACCR = Hxxx                           | Change acceleration                                                                                                    |
|             | DECR = Hxxx                           |                                                                                                    |
|             | ACCR = 0150%                          | Scaling                                                                                                    |
|             | DECR = 0150%                          | Scaling                                                                                                    |
| Wait comm   | nands                                 |                                                                                                    |
| WAIT        | d, Hxxx                               | Waiting time in ms<br>(0 4,294,967,295 ms)                                                                                   |
|             | ROT_0                                 | Reference position = destina-<br>tion position                                                                               |
|             | REF                                   | Actual position in position win-<br>dow                                                                                      |
|             | PAR                                   | Wait until parameter is written.                                                                                             |
| Positioning | g commands (only in position control) |                                                                                                    |
| GO          | W A Hxxx                              | Move <b>absolutely</b> by value of<br>Hxxx and wait before continuing<br>program until target position is<br>reached         |
|             | W R Hxxx                              | Move <b>relatively</b> by value of Hxxx<br>and wait before continuing pro-<br>gram until target position has<br>been reached |
|             | A Hxxx                                | Move <b>absolutely</b> by value of<br>Hxxx (program continues)                                                               |
|             | R Hxxx                                | Move <b>relatively</b> by value of Hxxx<br>(program continues)                                                               |
|             | 0                                     | Execute selected reference run                                                                                               |
|             | 0+Hxxx                                | Execute selected reference run<br>and set reference position=Hxxx                                                            |
|             | А Нххх V Нууу                         |                                                                                                    |
|             | R Hxxx V Hyyy                         |                                                                                                    |
|             | T[Hxxx]                               | Position via table                                                                                                    |
|             | W T[Hxxx]                             | Move via table entry Hxxx, wait                                                                                              |
|             | W T[Cxx]                              | Move via table entry Cxx, wait                                                                                               |
|             | T[xxx]                                | Move via table entry xxx                                                                                                    |
|             | W T[xxx]                              | Move via table entry xxx, wait<br>until position reached                                                                     |

7

A

DE

EN

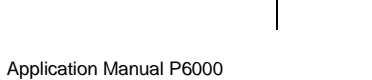

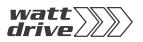

| Command   | Operand          | Comments                                                                            |
|-----------|------------------|-------------------------------------------------------------------------------------|
|           | V Hxxx           | Infinite moving via variable                                                        |
|           | W A Hxxx V Нууу  |                                                                                     |
|           | W R Hxxx V Hyyy  |                                                                                     |
|           | SYN 1 / SYN 0    | Activate/deactivate synchro-<br>nous running                                        |
| Other com | mands            |                                                                                     |
| NOP       |                  | Instruction without function                                                        |
| INV       | Оррі, Мххх, Нххх | Inversion                                                                           |
| END       |                  | Terminates program, all subse-<br>quent lines are ignored. Enter no<br>line number. |

| 7.3.2 Detailed expla-       | Jump commands and subroutine calls (JMP)                                                                                                    |  |  |  |
|-----------------------------|----------------------------------------------------------------------------------------------------|--|--|--|
| natory notes                | <ul> <li>Unconditional jump commands are always executed (unconditionally).</li> </ul>                                                                                                    |  |  |  |
|                             | <ul> <li>Conditional jump commands are only executed when the specified<br/>condition is met. The condition for execution of the command is given<br/>in brackets ().</li> </ul>                                   |  |  |  |
|                             | <ul> <li>The specified jump destination is a line number or the end of the pro-<br/>gram.</li> </ul>                                                                                                    |  |  |  |
| Unconditional jump commands | These commands are not linked to any preconditions (axle position, sta-<br>tus of internal program variables) and consequently are executed imme-<br>diately and unconditionally.                                  |  |  |  |
| Conditional jump commands   | JMP       Ny       Jump to set with number y         JMP       END       Jump to end of program         Conditional jump commands/subroutine calls are linked to a specific con-                                   |  |  |  |
|                             | dition, given in brackets. If the condition is met, the jump is executed to<br>the specified set number, to the end of the program. If the condition is not<br>met, the program is resumed with the following set. |  |  |  |
| 1                           | Hinweis: The execution of a conditional jump can be linked to one of the following conditions.                                                                                                    |  |  |  |
| Actual                      | Reach:                                                                                                    |  |  |  |
|                             | JMP (ACTVAL = Hyyy, Fyyy) Ny/END                                                                                                    |  |  |  |
|                             | Exceed:                                                                                                    |  |  |  |
|                             | JMP (ACTVAL > Hxxx, Fyyy) Ny/END<br>JMP (ACTVAL >= Hxxx, Fyyy) Ny/END                                                                                                    |  |  |  |
|                             | Fall short:                                                                                                    |  |  |  |
|                             | JMP (ACTVAL < Hxxx, Fyyy) Ny/END<br>JMP (ACTVAL <= Hxxx, Fyyy) Ny/END                                                                                                    |  |  |  |
|                             | Compare:                                                                                                    |  |  |  |
|                             | JMP (ACTVAL! =Hxxx, Fyyy)Ny/ENDJMP (ACTVAL=0)Ny/ENDJMP (ACTVAL! =0)Ny/END                                                                                                    |  |  |  |
|                             | Hinweis: The REFVAL command is relevant to speed control.                                                                                                    |  |  |  |
|                             | In positioning the REF command is used, as it relates to "refe-<br>rence reached".                                                                                                    |  |  |  |
|                             |                                                                                                    |  |  |  |

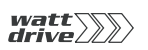

| Reference                  | Reach:                                            |                                             |
|----------------------------|---------------------------------------------------|---------------------------------------------|
|                            | JMP (REFVAL =                                     | Hxxx, Fyyy) Ny/END                          |
|                            | Exceed:                                           |                                             |
|                            | JMP (REFVAL ><br>JMP (REFVAL >=                   | Hxxx,Fyyy) Ny/END<br>Hxxx,Fyyy) Ny/END      |
|                            | Fall short:                                       |                                             |
|                            | JMP (REFVAL <<br>JMP (REFVAL <=                   | Hxxx,Fyyy) Ny/END<br>Hxxx,Fyyy) Ny/END      |
|                            | Compare:                                          |                                             |
|                            | JMP (REFVAL !=<br>JMP (REFVAL =<br>JMP (REFVAL != | Hxxx,Fyyy) Ny/END<br>0) Ny/END<br>0) Ny/END |
| Axle status                | REF reached:                                      |                                             |
|                            | JMP (REF = 1)                                     | Ny/END Actual value in reference window     |
|                            | REF not reached:                                  |                                             |
|                            | JMP (REF = 0)<br>dow                              | Ny/END Actual value not in reference win-   |
|                            | Dependent on a flag:                              |                                             |
|                            | JMP (REF = Mxxx)                                  | Ny/END Flag: Mxxx=1; Mxxx=0                 |
|                            | Axle stationary:                                  |                                             |
|                            | $JMP (ROT_0 = 1)$                                 | Ny/END                                      |
|                            | Axle moving:                                      |                                             |
|                            | $JMP (ROT_0 = 0)$                                 | Ny/END                                      |
|                            | Dependent on a flag:                              |                                             |
|                            | JMP (ROT_0 = Mxxx)                                | Ny/END                                      |
| Status of a digital input  | Status = 0:                                       |                                             |
|                            | JMP (Ippi = 0)                                    | Ny/END                                      |
|                            | Status = 1:                                       |                                             |
|                            | JMP (Ippi = 1)                                    | Ny/END                                      |
| Status of a digital output | Status = 0:                                       |                                             |
|                            | JMP (Oppi = 0)                                    | Ny/END                                      |
|                            | Status = 1:                                       |                                             |
|                            | JMP (Oppi = 1)                                    | Ny/END                                      |

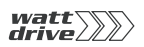

| Status of a logical flag                                                      | JMP (Mxxx = Myyy)<br>JMP (Mxxx != Myyy)<br>JMP (Mxxx = 0)<br>JMP (Mxxx = 1)<br>JMP (Mxxx & Ippi)<br>JMP (Mxxx & Ippi)<br>JMP (Mxxx ^ Ippi)<br>JMP (Mxxx & Oppi)<br>JMP (Mxxx & Oppi)<br>JMP (Mxxx ^ Oppi) | $\begin{array}{llllllllllllllllllllllllllllllllllll$ |                                                        |
|-------------------------------------------------------------------------------|----------------------------------------------------------------------------------------------------|------------------------------------------------------|--------------------------------------------------------|
| <i>Quantity of an integer variable<br/>(direct comparison)</i>                | Compare:<br>JMP (Hxxx = 0)<br>JMP (Hxxx != 0)                                                                                                    | Ny / END<br>Ny / END                                 |                                                        |
| Quantity of an integer variable<br>(comparison with second varia-<br>ble)     | Compare:           JMP (Hxxx = Hyyy)           JMP (Hxxx != Hyyy)           Exceed:           JMP (Hxxx >= Hyyy)                                                                                          | Ny / END<br>Ny / END<br>Ny / END                     |                                                        |
|                                                                               | JMP (HXXX > HYYY)<br><b>Fall short:</b><br>JMP (HXXX <= HYYY)<br>JMP (HXXX < HYYY)                                                                                                    | NY / END<br>NY / END<br>NY / END                     |                                                        |
| Quantity of a floating-point variable (direct comparison)                     | Compare:<br>JMP (Fxxx = 0.0)<br>JMP (Fxxx != 0.0)                                                                                                    | Ny / END<br>Ny / END                                 |                                                        |
| Quantity of a floating-point<br>variable (comparison with<br>second variable) | Compare:<br>JMP (Fxxx = Fyyy)<br>JMP (Fxxx != Fyyy)<br>Exceed:                                                                                                    | Ny / END<br>Ny / END                                 |                                                        |
|                                                                               | JMP (Fxxx >= Fyyy)<br>JMP (Fxxx > Fyyy)<br>Fall short:                                                                                                    | NY / END<br>Ny / END                                 |                                                        |
|                                                                               | JMP (Fxxx <= Fyyy)<br>JMP (Fxxx < Fyyy)                                                                                                    | Ny / END<br>Ny / END                                 |                                                        |
| Status of a numerator                                                         | JMP (Cxx = d)<br>JMP (Cxx != d)                                                                                                    | Ny/END<br>Ny/END                                     | Jump when value reached<br>Jump when value not reached |
| Status of a timer                                                             | JMP (Zxx = 0)<br>JMP (Zxx != 0)                                                                                                    | Ny/END<br>Ny/END                                     | Timer elapsed?<br>Timer not yet elapsed?               |

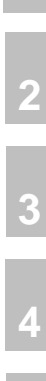

7

A

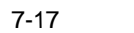

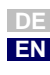

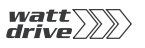

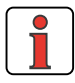

**Hinweis**: It is only possible to scan for equal time when the timer has elapsed (i.e. "= 0"), as there is no guarantee that a specific interim state ("=t") is reached at the point of scanning.

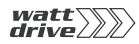

### Subroutines (CALL, RET)

A subroutine is a component part of the main program. No separate program header, e.g. P01, is generated. The call is not implemented by a JMP, but by way of a CALL.

CALL Ny Call a subroutine (or jump to the first line of the subroutine)  $% \left( \left( {{{\left( {{{\left( {{{\left( {{{\left( {{{\left( {{{}}}} \right)}}} \right.}$ 

RET Return to subroutine

## Possible program structure (the line numbers are merely examples)

N010 ... ; Start main program ... N050 CALL N110; Call subroutine ... N100 JMP ...; End of main program N110 ...; Start subroutine

N200 RET; End of subroutine

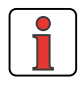

When the subroutine has been run through the program is resumed with the set which follows the call. The maximum nesting depth for subroutines is 250 If this number is exceeded, an error message is delivered and the current program is aborted.

#### Set break point (BRKPT)

With this command it is possible to interrupt the sequence program at any line.

Procedure for use of break points in a sequence program:

Activate/deactivate break points in the sequence program

Ny SET BRKPT = 1 / 0

Set break points in the sequence program in line

Ny BRKPT

When break points are activated the program is interrupted in line Ny (parameter 450 PLCST = BRKPT).

The Start command (parameter 450 PLCST = GO) resumes the program with the next command line.

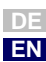

1

6

7

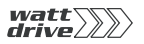

Shutting down the PLC (e.g. by way of parameter 450 PLCST = OFF) terminates the program.

#### ; Sample program

```
%P00
N010 NOP ; No instruction
N020 SET BRKPT = 1 ; Activate break points
N030 SET H000 = 0 ; Assign variable
N040 SET H001 = 10 ; Assign variable
N050 BRKPT ; Break point
N060 SET H000 + 1 ; Increment variable
N070 JMP (H000 < H001) N100 ; H000 less than 10 ?
N080 SET BRKPT = 0 ; Deactivate break points
N100 JMP N040 ; Increment further
END
```

When break points are deactivated the function is as in the case of an empty instruction (NOP).

#### **Empty instruction (NOP)**

This is an instruction with no function, i.e. the program processes the line without a response being triggered. The processing takes up computing time (like other commands).

Procedure for use in the sequence program:

Ny NOP Instruction without function

#### Program end (END)

Both the text declaration and the actual sequence program must be terminated with this command. All subsequent lines are ignored. If END is missing an error message is delivered.

Procedure for use in the sequence program

END No line number is specified!

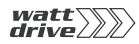

|                    | Set commands (SET)                                                                                                    |   |  |
|--------------------|----------------------------------------------------------------------------------------------------|---|--|
|                    | Hinweis: The results of arithmetic operations etc. are always saved to the                                                                              | 1 |  |
|                    | Foo1 = 10; F002 = 15, Set F001 - F002;<br>in F001 "-5" results $2$                                                                                      |   |  |
|                    | Using the set commands, a wide variety of operations can be performed<br>in the positioning programs:<br>• Setting of outputs (direct, via flags)       | 3 |  |
|                    | <ul> <li>Setting of flags (direct, indexed, via logic links,)</li> <li>Set, calculate variables</li> <li>Set, increment, decrement numerator</li> </ul> | 4 |  |
|                    | <ul> <li>Set and start timer</li> <li>Activate and deactivate override</li> <li>Change acceleration parameters</li> </ul>                               | 5 |  |
| Set digital output | direct:<br>SET Oppi = 0<br>SET Oppi = 1                                                                                                    | 6 |  |
|                    | via flag:<br>SET Oppi = Mxxx<br>Output configuration:                                                                                                   | 7 |  |
|                    | SET OUTPUT = Hxxx<br>Only the outputs with function selector setting FOppi=PLC are set.                                                                 | Α |  |
|                    |                                                                                                    |   |  |
|                    |                                                                                                    |   |  |
|                    |                                                                                                    |   |  |
|                    |                                                                                                    |   |  |

DE EN

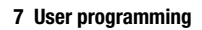

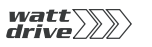

| Set logical flag                                    | direct:                                                                                                    |                                                                                                    |  |  |
|-----------------------------------------------------|----------------------------------------------------------------------------------------------------|----------------------------------------------------------------------------------------------------|--|--|
|                                                     | SET Mxxx = 0<br>SET Mxxx = 1                                                                                                    |                                                                                                    |  |  |
|                                                     | indexed:                                                                                                    |                                                                                                    |  |  |
|                                                     | SET M[Cxx] = 0<br>SET M[Cxx] = 1                                                                                                    |                                                                                                    |  |  |
|                                                     |                                                                                                    |                                                                                                    |  |  |
|                                                     | via 2nd flag:                                                                                                    |                                                                                                    |  |  |
|                                                     | direct:                                                                                                    |                                                                                                    |  |  |
|                                                     | SET Mxxx = Myyy                                                                                                    | Assign flag value                                                                                                    |  |  |
|                                                     | indexed:                                                                                                    |                                                                                                    |  |  |
|                                                     | SET M[Cxx] = Myyy                                                                                                    |                                                                                                    |  |  |
|                                                     |                                                                                                    |                                                                                                    |  |  |
|                                                     | via logic link:                                                                                                    |                                                                                                    |  |  |
|                                                     |                                                                                                    |                                                                                                    |  |  |
|                                                     | SET Mxxx & Myyy<br>SET Mxxx   Myyy<br>SET Mxxx ^ Myyy                                                                                                    | Logical AND<br>Logical OR<br>Logical EXCLUSIVE OR                                                                                                    |  |  |
|                                                     | via integer variable                                                                                                    |                                                                                                    |  |  |
|                                                     | SFT Myyy = Hyyylssignment of LSB of Hyyy                                                                                                    |                                                                                                    |  |  |
|                                                     | via digital inputs and outputs                                                                                                    |                                                                                                    |  |  |
|                                                     |                                                                                                    |                                                                                                    |  |  |
|                                                     | SET Mxxx = Ippi<br>SET Mxxx = Oppi                                                                                                    | Assign input status<br>Assign output status                                                                                                    |  |  |
|                                                     |                                                                                                    |                                                                                                    |  |  |
| Set special flags – variables<br>(status variables) | SET MXXX = STA_ERR<br>SET MXXX = STA_WRN<br>SET MXXX = STA_ERR_W<br>SET MXXX = STA_ACTIV<br>SET MXXX = STA_ROT_R<br>SET MXXX = STA_ROT_O<br>SET MXXX = STA_ROT_O<br>SET MXXX = STA_LIMIT<br>SET MXXX = STA_RER | Drive is in error condition<br>Drive is in warning condition<br>RN Drive is in error or warning condition<br>Control active<br>Motor running clockwise<br>Motor running anti-clockwise<br>Motor stopped<br>Limit reached<br>Frequency reference reached |  |  |
|                                                     | SET MXXX = STA_BRAKE                                                                                                    | Drive is in braking condition                                                                                                    |  |  |
|                                                     | SET MXXX = STA_C_RDY                                                                                                    | Drive is in controller ready condition                                                                                                    |  |  |
|                                                     | SET MXXX = STA_WUV                                                                                                    | Undervoltage warning                                                                                                    |  |  |
|                                                     | SET MXXX = STA_WOV<br>SET MXXX = STA WIIT                                                                                                    | Voltage overload warning<br>Warning I^2*t warning                                                                                                    |  |  |
|                                                     | SET MXXX = STA_WOTM                                                                                                    | Motor overheating warning                                                                                                    |  |  |
|                                                     | SET MXXX = STA_WOTI                                                                                                    | Heat sink temperature warning                                                                                                    |  |  |
|                                                     | SET MXXX = STA_WOTD                                                                                                    | Interior temperature warning                                                                                                    |  |  |
|                                                     | SET MXXX = STA_WIS                                                                                                    | Apparent current limit warning                                                                                                    |  |  |
|                                                     | SET MXXX = STA_WFOUT                                                                                                    | Warning, magter reference walus incorrect                                                                                                    |  |  |
|                                                     | SET MXXX = STA_WFDIG                                                                                                    | T*t warning                                                                                                    |  |  |
|                                                     | SET MXXX = STA_WTQ                                                                                                    | Torque warning                                                                                                    |  |  |

|                                                      | sition reference reached                                                                                                    |                                                                                                    |  |
|------------------------------------------------------|----------------------------------------------------------------------------------------------------|----------------------------------------------------------------------------------------------------|--|
|                                                      | (                                                                                                    |                                                                                                    |  |
| Set special flags – variables<br>(control variables) | SET ENCTRL = 0 / 1, MXXX<br>SET INV = 0 / 1, MXXX<br>SET ERR = 0 / 1, MXXX<br>SET BRKPT = 0 / 1, MXXX<br>SET PCTRL = 0 / 1, MXXX<br>SET ACCR = 0 150%<br>SET DECR = 0 150%<br>SET EGEARPOS = HXXX<br>SET HXXX = EGEARPOS | Control off/on<br>(only with control location PLC)<br>Invert reference<br>Trigger external error<br>Break points off / on<br>Position controller off/on<br>Scaling of acceleration from 0 to 150 %<br>Scaling of negative acceleration<br>from 0 to 150 %<br>Reference run-in master<br>encoder increments<br>Evaluate run-in master |  |
| Indexed assignment of a con-<br>stant value          | SET F[Cxxx] = Value<br>SET H[Cxxx] = Value<br>SET M[Cxxx] = Value                                                                                                    | encoder increments                                                                                                    |  |
| Set integer variable                                 | direct:                                                                                                    |                                                                                                    |  |
| U U                                                  | SET Hxxx = z                                                                                                    |                                                                                                    |  |
|                                                      | indexed:                                                                                                    |                                                                                                    |  |
|                                                      | SET H[Cxx] = z                                                                                                    |                                                                                                    |  |
|                                                      |                                                                                                    |                                                                                                    |  |
|                                                      | with 2nd variable:                                                                                                    |                                                                                                    |  |
|                                                      | direct:                                                                                                    |                                                                                                    |  |
|                                                      | SET HXXX = HVVV                                                                                                    |                                                                                                    |  |
|                                                      | indexed:                                                                                                    |                                                                                                    |  |
|                                                      | SET H[Cxx] = Hyyy                                                                                                    |                                                                                                    |  |
|                                                      |                                                                                                    |                                                                                                    |  |
|                                                      | with 2nd indexed variable:                                                                                                    |                                                                                                    |  |
|                                                      | direct:                                                                                                    |                                                                                                    |  |
|                                                      | SET Hxxx = H[Cyy]                                                                                                    |                                                                                                    |  |
|                                                      | with 2nd floating-point variable:                                                                                                    |                                                                                                    |  |
|                                                      | SET HXXX = FXXX                                                                                                    |                                                                                                    |  |
|                                                      | Assignment of a float variable with limitation to +/- 2147483647 and no rounding                                                                                                    |                                                                                                    |  |
|                                                      | with flag:                                                                                                    |                                                                                                    |  |
|                                                      |                                                                                                    |                                                                                                    |  |

7

Α

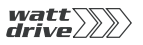

SET HXXX = MXXX with numerator status: direct: SET HXXX = CVV with timer status: SET HXXX = ZXX via calculation - direct: 2) SET Hxxx +z Addition SET Hxxx -z Subtraction SET Hxxx \*z Multiplication  $z \neq 0^{1}$ Division SET Hxxx :z SET Hxxx % z Modulo via shift with constant: to right: SET Hxxx >> z Division Hxxx by 2<sup>z</sup> to left: SET Hxxx<< z Multiplication Hxxx with 2<sup>z</sup> Calculation via second variable - direct: 2) SET HXXX + HYYY Addition SET HXXX - HYYY Subtraction SET HXXX \* HYYY Multiplication SET Hxxx : Hyyy Hyyy  $\neq 0^{-1}$  Division Modulo SET Hxxx % Hyyy Calculation via shift with second variable: right: SET HXXX >> Hyyy left: SET HXXX << Hyyy Calculation via amount formation: SET HXXX = ABS Hyyy

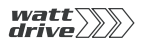

1)

2)

#### 7 User programming

- z or Hyyy = 0 is not permitted (division by 0)! (triggers error message).
- In these operations it must be ensured that no overranging occurs.

A

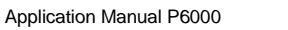

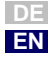

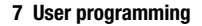

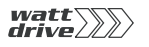

```
Set special integer variable
                                   with value of parameter:
                                   direct:
                                   SET Hxxx = PARA[n]
                                   with value of field parameter:
                                   direct:
                                   SET Hxxx = PARA[n,i]
                                   with actual position:
                                   direct:
                                   SET HXXX = ACTPOS
                                   with reference position:
                                   direct:
                                   SET HXXX = REFPOS
                                   SET Hxxx = ACTFRQ Assign frequency actual value
                                   SET Hxxx = ACTSPEED Assign speed actual value
                                   SET Hxxx = ACTTORQUE Assign torque actual value
                                   SET Hxxx = ACTCURRENT Assign current actual value
                                   SET Hxxx = OSA0 Value of analog output Assign

    SET HXXX = USAU
    Value of analog output nergy

    SET HXXX = ISAU
    Value of analog input 0 Assign

    SET HXXX = ISA1
    Value of analog input 1 Assign

    SET HXXX = Input
    Assign input map

    SET HXXX = Output
    Assign output map

    SET OSA0 = HXXX
    Assign analog value (0..1023 = 0V..10V).

                                                                 Only the least significant 10 bits
                                                                 (0..0x3FF) of Hxxx are evaluated,
                                                                 the rest is discarded.
                                   Function selector of analog output must be set to PLC.
                                   SET REFVAL = Hxxx
                                                                 Assign reference frequency
                                                                 [Hz]
                                   SET INPOSTIME = Hxxx Reference-reached time
                                                                                 [ms] - assign
                                                                                 (Default: 20 ms)
Set floating-point variable
                                   direct:
                                    SET Fxxx = f
                                   with 2nd variable:
                                   direct:
                                   SET Fxxx = Fyyy
                                                               Assignment of float variables
                                   indexed:
                                                                 Indexed assignment
                                    SET F[Cxx] = Fyyy
```

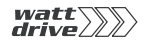

|                                                           | with 2nd indexed variat                                                                                                    | ble                                                                                                    | 1        |
|-----------------------------------------------------------|----------------------------------------------------------------------------------------------------|----------------------------------------------------------------------------------------------------|----------|
|                                                           | SET Fxxx = F[Cxx]                                                                                                    | Indexed assignment                                                                                                    |          |
|                                                           | with 2nd integer variable                                                                                                    | e                                                                                                    |          |
|                                                           | SET Fxxx = Hxxx                                                                                                    | Assignment of integer variables                                                                                                    | 2        |
|                                                           | via calculation - direct:                                                                                                    | Addition of float constants                                                                                                    | 3        |
|                                                           | SET FXXX - f                                                                                                    | Subtraction of float constants                                                                                                    |          |
|                                                           | SET FXXX : f                                                                                                    | Division of float constants                                                                                                    | 4        |
|                                                           | Calculation via 2nd var                                                                                                    | iable - direct:                                                                                                    |          |
|                                                           | SET FXXX + Fyyy<br>SET FXXX - Fyyy<br>SET FXXX * Fyyy                                                                                                    | Addition of float variables<br>Subtraction of float variables<br>Multiplication of float variables                                                                                                    | 5        |
|                                                           | SET FXXX : FYYY                                                                                                    | Division of float variables                                                                                                    |          |
|                                                           | Calculation by rounding                                                                                                    | j:                                                                                                    | 6        |
|                                                           | SET Fxxx = ROUND                                                                                                    | Fyyy<br>Mathematical rounding-up<br>2.8 -> 3.0 -2.8 -> -3.0                                                                                                    | 7        |
|                                                           | Calculation via amount                                                                                                    | formation:                                                                                                    |          |
|                                                           | SET FXXX = ABS FYYY                                                                                                    | Amount formation -2.8 -> 2.8                                                                                                    | Α        |
| Set special floating-point varia-<br>ble<br>Set numerator | SET Fxxx = PARA[Hyyy,<br>SET Fxxx = PARA[h, i]<br>SET Fxxx = PARA[n, i]<br>SET Fxxx = PARA[n]<br>SET Fxxx = ACTFRQ<br>SET Fxxx = ACTFRQ<br>SET Fxxx = ACTORQUE<br>SET Fxxx = ACTORQUE<br>SET Fxxx = ACTOROS<br>SET Fxxx = ACTPOS<br>SET Fxxx = REFPOS<br>SET REFVAL= Fxxx<br>direct: | Hzzz]<br>Assign field parameter value<br>Assign parameter value<br>Assign field parameter value<br>Assign parameter value<br>Actual frequency<br>Actual speed<br>Actual torque<br>Actual current<br>Assign actual position value<br>Assign position reference value<br>Assign frequency reference<br>via floating-point variable |          |
| στι παπτεί αισι                                           | SET Cxx = d                                                                                                    |                                                                                                    |          |
|                                                           | with variable:                                                                                                    |                                                                                                    |          |
|                                                           | SET Cxx = Hyyy                                                                                                    |                                                                                                    | DE<br>EN |

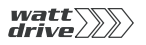

|                     | with numerator:                                                                                                    |
|---------------------|----------------------------------------------------------------------------------------------------|
|                     | SET Cxx = Cyy                                                                                                    |
|                     | Increment/decrement numerator:                                                                                                    |
|                     | SET Cxx + d<br>SET Cxx - d                                                                                                    |
|                     | Increment/decrement numerator via variable:                                                                                                    |
|                     | SET Схх + Нууу<br>SET Схх - Нууу                                                                                                    |
| Set and start timer | After assignment of a timer with a value, it is automatically decreased by one every millisecond until ultimately the value 0 is reached. By way of timer Z11 the WAIT commands are executed. |
|                     | direct:                                                                                                    |
|                     | SET Zxx = t                                                                                                    |
|                     | with variable:                                                                                                    |
|                     | SET Zxx = Hyyy                                                                                                    |
|                     | The value of the timer is given in ms.                                                                                                    |
| Set parameter       | with integer variable:                                                                                                    |
|                     | SET PARA[n] = Hxxx Parameter number input, direct<br>SET PARA[Hxxx] = Hyyy Parameter number input via<br>floating-point variable                                                              |
|                     | with floating-point variable                                                                                                    |
|                     | SET PARA[n] = Fxxx Parameter number input, direct<br>SET PARA[Hxxx] = Fxxx Parameter number input via integer variable                                                                        |
| 1                   | Hinweis: The backing-up of the sequence program, the parameters and positioning data to the Flash-EPROM can also be triggered by the program. (SET PARA [150] =1).                            |
| Set field parameter | with integer variable:                                                                                                    |
|                     | SET Para [n,i] = Hxxx Parameter number and index input,                                                                                                    |
|                     | direct<br>SET PARA [Hxxx,Hyyy] = Hzzz Parameter number and index<br>input via integer variables                                                                                               |
|                     | with floating-point variable                                                                                                    |
|                     | SET PARA [n,i] = Fxxx Parameter number and index input direct                                                                                                    |
|                     | SET PARA [Hxxx, Hyyy] = Fxxx Parameter number and index<br>input via integer variables                                                                                                    |

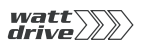

|                                                     | Example: Do not<br>type Integer.                                                                                                    | assign floating-point values to a parameter of                                                                                                    | 1        |
|-----------------------------------------------------|----------------------------------------------------------------------------------------------------|----------------------------------------------------------------------------------------------------|----------|
|                                                     | Parameter data type                                                                                                    | PLC variable                                                                                                    | 2        |
|                                                     | USIGN8, USIGN16, USIGN32                                                                                                    | Hxxx, Fxxx                                                                                                    |          |
|                                                     | FIXPT16                                                                                                    | Fxxx                                                                                                    | 3        |
|                                                     | INT8, INT16, INT32                                                                                                    | Hxxx, Fxxx                                                                                                    |          |
|                                                     | INT32Q16                                                                                                    | Fxxx                                                                                                    |          |
|                                                     | FLOAT32                                                                                                    | Fxxx                                                                                                    | 4        |
| Change acceleration                                 | SET ACCR = Hxxx<br>SET DECR = Hxxx                                                                                                    |                                                                                                    | 5        |
| Invert (INV)                                        | With the INV command it<br>a flag or the status of a d<br>with a Low level is assigned<br>gram as a status indicator                                                                    | is possible to logically invert an integer variable,<br>igital output. In this way, for example, an output<br>ed a High level, enabling it to be used in the pro-<br>: | 6        |
|                                                     | Procedure for use in the s                                                                                                    | equence program:                                                                                                    |          |
|                                                     | Ny INV HXXX L<br>Ny INV MXXX L<br>Ny INV Oppi L                                                                                                    | ogically invert integer variable<br>ogically invert flag<br>ogically invert digital output                                                                             | 7        |
|                                                     | Positioning                                                                                                    | commands (GO)                                                                                                    | Δ        |
|                                                     | With these commands yo<br>commands should only I<br>basic methods of moving                                                                                                    | bu can move the driven positioning axle. These<br>be used in positioning mode. There are three<br>the axle:                                                            |          |
|                                                     | <ul> <li>Absolute positionin<br/>(GO A)</li> </ul>                                                                                                    | g: Move to a specific position                                                                                                    |          |
|                                                     | <ul> <li>Relative positioning: Move a specific distance<br/>(GO R)</li> </ul>                                                                                                    |                                                                                                    |          |
|                                                     | Synchronism: Electre                                                                                                    | ronic gearing ( <b>GOSYN</b> )                                                                                                    |          |
| Positioning with or without pro-<br>oram resumption | With program resump                                                                                                    | otion (GO)                                                                                                    |          |
| gannoounpuon                                        | If such a command is given in a program, when the axle starts up the program is immediately resumed with the following set. In this way multiple commands can be processed in parallel. |                                                                                                    |          |
|                                                     |                                                                                                    |                                                                                                    | DE<br>EN |

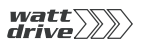

If the command is passed during an ongoing positioning operation, the axle moves at the changed speed to the new destination position. The new command is immediately executed; that is, the position from the original command is no longer approached!

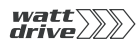

|                                | Without progra                                       | m resumption (GO W)                                                                                                    |          |
|--------------------------------|------------------------------------------------------|----------------------------------------------------------------------------------------------------|----------|
|                                | In these comm<br>actual position<br>is not in the po | ands the following set is only processed when the<br>has reached the position window. As long as the axle<br>sition window - e.g. because of a tracking error - the | 1        |
|                                | program is not                                       | resumed.                                                                                                    |          |
|                                | The "W" is an a                                      | abbreviation for "Wait", GOW = "Go and Wait".                                                                                                    | 2        |
|                                | GO W A Hxxxl<br>tinuing prograr                      | Nove absolutely by value of Hxxx and wait before con-<br>n until target position has been reached                                                                   | 3        |
|                                | • GO W R Hxxx                                        | Move relatively by value of Hxxx and wait before<br>continuing program until target position has been<br>reached                                                    |          |
|                                | • GO A Hxxx                                          | Move absolutely by value of Hxxx (program conti-<br>nues)                                                                                                    | 4        |
|                                | GO R Hxxx                                            | Move relatively by value of Hxxx (program continues)                                                                                                    |          |
|                                | • GO 0                                               | Reference to zero (reference position = actual position = $0$ )                                                                                                    | 5        |
|                                | • GO0+                                               | HxxxReference to value of Hxxx (reference position = actual position = Hxxx)                                                                                        |          |
| Positioning with resumption    | Position or travel vi                                | a variable / velocity via variable                                                                                                    | 6        |
|                                | absolute:                                            |                                                                                                    |          |
|                                | GO A Hxxx V Нууу                                     |                                                                                                    | 7        |
|                                | relative:                                            |                                                                                                    | 4        |
|                                | GO R Hxxx V Hyyy                                     |                                                                                                    |          |
|                                | Position via variable                                | e / velocity via parameter                                                                                                    | A        |
|                                | GO A HXXX Mo                                         | ve absolutely by value of Hxxx                                                                                                    |          |
|                                | GORHXXX Mo<br>(p:                                    | rogram continues)<br>ve relatively by value of Hxxx<br>rogram continues)                                                                                            |          |
|                                |                                                      |                                                                                                    |          |
|                                | Position or travel vi                                | a table                                                                                                    |          |
|                                | GO T[Hxxx]                                           |                                                                                                    |          |
| Positioning without resumption | Position or travel vi                                | a variable / velocity via variable                                                                                                    |          |
|                                |                                                      |                                                                                                    |          |
|                                |                                                      |                                                                                                    |          |
|                                |                                                      |                                                                                                    | DE       |
|                                | l                                                    |                                                                                                    | DE<br>EN |

| GOW A Hxxx V Hyyy         relative:         GOW R Hxxx V Hyyy         Position via variable / velocity via parameter         GO W A Hxxx       Move absolutely by value of Hxxx and wa before continuing program until target position has been reached         GO W R Hxxx       Move relatively by value of Hxxx and wa before continuing program until target position has been reached         GO W R Hxxx       Move as per table entry Hxxx, wait until position reached         GO W T[Hxxx]       Move as per table entry Cxxx, wait until position reached         GO W T[Cxx]       Move as per table entry Gxx, wait until position reached         GO W T[xxx]       Move as per table entry Gxx, wait until position reached         GO WT[xxx]       Move as per table entry, wait until position reached.         Example:       SET H000 = 655360 (increments = 10 revs)         GO 0 + H000       After referencing the zero position thereby identified is assigned the 10 revolutions (in the device)         The reference run is carried out using the defined reference run type the associated velocities (727 HOSPD).         If this command is sent in a program, the following set only takes when the reference run is carried out dependent or method entered in parameter 730 (-4 to 35)         GO 0       A reference run is carried out, resulting position 0. Then this zero position is set the value specified in Hxxx                                                                           | absolute.                                                       |                                                                                                    |
|----------------------------------------------------------------------------------------------------|-----------------------------------------------------------------|----------------------------------------------------------------------------------------------------|
| relative:<br>GOW R HXXX V Hyyy<br>Position via variable / velocity via parameter<br>GO W A HXXX Move absolutely by value of HXXX and we<br>before continuing program until<br>target position has been reached<br>GO W R HXXX Move relatively by value of HXXX and we<br>before continuing program until<br>target position has been reached<br>Position or travel via table<br>GO W T[HXXX] Move as per table entry HXXX,<br>wait until position reached<br>GO W T[CXX] Move as per table entry CXXX,<br>wait until position reached<br>GO WT[XXX] Move as per table entry,<br>GO WT[XXX] Move as per table entry,<br>Wait until position reached.<br>Example:<br>SET H000 = 655360 (increments = 10 revs)<br>GO 0 + H000<br>After referencer un is carried out using the defined reference run type<br>the associated velocities (727 HOSPD).<br>If this command is sent in a program, the following set only takess<br>when the reference run is carried out dependent or<br>method entered in parameter 730 (-4 to 35)<br>GO 0 + HXXX The reference run is carried out, resulting<br>position 0. Then this zero position is set<br>the value specified in HXXX                                                                                                    | GOW A HXXX V HVVV                                               |                                                                                                    |
| GOW R Hxxx V Hyyy         Position via variable / velocity via parameter         GO W A Hxxx       Move absolutely by value of Hxxx and wa before continuing program until target position has been reached         GO W R Hxxx       Move relatively by value of Hxxx and wa before continuing program until target position has been reached         GO W R Hxxx       Move relatively by value of Hxxx and wa before continuing program until target position has been reached         GO W T[Hxxx]       Move as per table entry Hxxx, wait until position reached         GO W T[Cxx]       Move as per table entry Cxxx, wait until position reached         GO T[xxx]       Move as per table entry, wait until position reached         GO T[xxx]       Move as per table entry, wait until position reached         GO T[xxx]       Move as per table entry, wait until position reached.         Example:       SET H000 = 655360 (increments = 10 revs)         GO 0 + H000       After referencing the zero position thereby identified is assigned the 10 revolutions (in the device)         The reference run is carried out using the defined reference run type the associated velocities (727 HOSPD).         If this command is sent in a program, the following set only takes when the reference run is carried out dependent or method entered in parameter 730 (-4 to 35)         GO 0       A reference run is carried out, resulting position 0. Then this zero position is set the value specified in Hxxx | relative:                                                       |                                                                                                    |
| GOW K HICK V Hypy         Position via variable / velocity via parameter         GO W A Hxxx       Move absolutely by value of Hxxx and we before continuing program until target position has been reached         GO W R Hxxx       Move relatively by value of Hxxx and we before continuing program until target position has been reached         GO W T [Hxxx]       Move as per table entry Hxxx, wait until position reached         GO W T[Exx]       Move as per table entry Cxxx, wait until position reached         GO W T[Exx]       Move as per table entry Cxxx, wait until position reached         GO WT[xxx]       Move as per table entry, wait until position reached.         Example:       SET H000 = 655360 (increments = 10 revs)         GO 0 + H000       After referencing the zero position thereby identified is assigned the 10 revolutions (in the device)         The reference run is carried out using the defined reference run typ the associated velocities (727 HOSPD).         If this command is sent in a program, the following set only takes when the reference run is completed.         GO 0       A reference run is carried out dependent or method entered in parameter 730 (-4 to 35)         GO 0       A reference run is carried out, resulting position 0. Then this zero position is set the value specified in Hxxx                                                                                                    | COM P HYPY V HURR                                               |                                                                                                    |
| GO W A Hxxx       Move absolutely by value of Hxxx and wata before continuing program until target position has been reached         GO W R Hxxx       Move relatively by value of Hxxx and wata before continuing program until target position has been reached         GO W T [Hxxx]       Move as per table entry Hxxx, wait until position reached         GO W T [Cxx]       Move as per table entry Cxxx, wait until position reached         GO W T [Cxx]       Move as per table entry, wait until position reached         GO WT [xxx]       Move as per table entry, wait until position reached.         Example:       SET H000 = 655360 (increments = 10 revs) GO 0 + H000         After referencing the zero position thereby identified is assigned the 10 revolutions (in the device)         The reference run is carried out using the defined reference run type the associated velocities (727 HOSPD).         If this command is sent in a program, the following set only takes when the reference run is carried out dependent or method entered in parameter 730 (-4 to 35)         GO 0       A reference run is carried out, resulting position 0. Then this zero position is set the value specified in Hxxx                                                                                                    |                                                                 |                                                                                                    |
| GO W A Hxxx       Move absolutely by value of Hxxx and we before continuing program until target position has been reached         GO W R Hxxx       Move relatively by value of Hxxx and we before continuing program until target position has been reached         GO W T[Hxxx]       Move as per table entry Hxxx, wait until position reached         GO W T[Cxx]       Move as per table entry Cxxx, wait until position reached         GO T[xxx]       Move as per table entry, wait until position reached         GO T[xxx]       Move as per table entry, wait until position reached.         Example:       SET H000 = 655360 (increments = 10 revs)         GO 0 + H000       After referencing the zero position thereby identified is assigned the 10 revolutions (in the device)         The reference run is carried out using the defined reference run type the associated velocities (727 HOSPD).         If this command is sent in a program, the following set only takes when the reference run is carried out dependent or method entered in parameter 730 (-4 to 35)         GO 0       A reference run is carried out, resulting position 0. Then this zero position is set the value specified in Hxxx                                                                                                    |                                                                 |                                                                                                    |
| target position has been reached<br>Move relatively by value of Hxxx and wa<br>before continuing program until<br>target position has been reachedPosition or travel via tableGO W T[Hxxx]Move as per table entry Hxxx,<br>wait until position reached<br>GO W T[Cxx]GO W T[Cxx]Move as per table entry Cxx,<br>wait until position reached<br>GO WT[xxx]GO T[xxx]Move as per table entry,<br>wait until position reached<br>dow as per table entry,<br>wait until position reached.Example:SET H000 = 655360 (increments = 10 revs)<br>GO 0 + H000After referencing the zero position thereby identified is assigned the<br>10 revolutions (in the device)The reference run is carried out using the defined reference run typ<br>the associated velocities (727 HOSPD).If this command is sent in a program, the following set only takes<br>when the reference run is completed.GO 0A reference run is carried out dependent or<br>method entered in parameter 730 (-4 to 35)GO 0 + HxxxThe reference run is carried out, resulting<br>position 0. Then this zero position is set<br>the value specified in Hxxx                                                                                                    | GO W A Hxxx                                                     | Move absolutely by value of Hxxx and wa<br>before continuing program until                                                                                                    |
| Position or travel via table         G0 W T[Hxxx]       Move as per table entry Hxxx, wait until position reached         G0 W T[Cxx]       Move as per table entry Cxxx, wait until position reached         G0 T[xxx]       Move as per table entry, wait until position reached.         G0 WT[xxx]       Move as per table entry, wait until position reached.         Example:       SET H000 = 655360 (increments = 10 revs)         G0 0 + H000       After referencing the zero position thereby identified is assigned the 10 revolutions (in the device)         The reference run is carried out using the defined reference run type the associated velocities (727 HOSPD).         If this command is sent in a program, the following set only takes when the reference run is completed.         G0 0       A reference run is carried out dependent or method entered in parameter 730 (-4 to 35)         G0 0 + Hxxx       The reference run is carried out, resulting position 0. Then this zero position is set the value specified in Hxxx                                                                                                    | GO W R Hxxx                                                     | target position has been reached<br>Move relatively by value of Hxxx and wa<br>before continuing program until<br>target position has been reached                                                                                         |
| GO W T[Hxxx]       Move as per table entry Hxxx, wait until position reached         GO W T[Cxx]       Move as per table entry Cxxx, wait until position reached         GO T[xxx]       Move as per table entry, wait until position reached.         GO WT[xxx]       Move as per table entry, wait until position reached.         Example:       SET H000 = 655360 (increments = 10 revs)         GO 0 + H000       After referencing the zero position thereby identified is assigned the 10 revolutions (in the device)         The reference run is carried out using the defined reference run typ the associated velocities (727 HOSPD).         If this command is sent in a program, the following set only takes when the reference run is completed.         GO 0       A reference run is carried out dependent or method entered in parameter 730 (-4 to 35)         GO 0 + Hxxx       The reference run is carried out, resulting position 0. Then this zero position is set the value specified in Hxxx                                                                                                    | Position or travel via                                          | a table                                                                                                    |
| wait until position reachedG0 W T[Cxx]Move as per table entry Cxx,<br>wait until position reachedG0 T[xxx]Move as per table entry,<br>wait until position reached.G0 WT[xxx]Move as per table entry,<br>wait until position reached.Example:SET H000 = 655360 (increments = 10 revs)<br>G0 0 + H000After referencing the zero position thereby identified is assigned the<br>10 revolutions (in the device)The reference run is carried out using the defined reference run typ<br>the associated velocities (727 HOSPD).If this command is sent in a program, the following set only takes<br>when the reference run is completed.G0 0A reference run is carried out dependent or<br>method entered in parameter 730 (-4 to 35)<br>The reference run is carried out, resulting<br>position 0. Then this zero position is set<br>the value specified in Hxxx                                                                                                    | GO W T[Hxxx]                                                    | Move as per table entry Hxxx,                                                                                                    |
| G0 T[xxx]       Move as per table entry         G0 WT[xxx]       Move as per table entry,         wait until position reached.         Example:         SET H000 = 655360 (increments = 10 revs)         G0 0 + H000         After referencing the zero position thereby identified is assigned the 10 revolutions (in the device)         The reference run is carried out using the defined reference run typ the associated velocities (727 HOSPD).         If this command is sent in a program, the following set only takes when the reference run is completed.         G0 0       A reference run is carried out dependent or method entered in parameter 730 (-4 to 35)         G0 0 + Hxxx       The reference run is carried out, resulting position 0. Then this zero position is set the value specified in Hxxx                                                                                                    | GO W T[Cxx]                                                     | wait until position reached<br>Move as per table entry Cxxx,                                                                                                    |
| GO WT[xxx]       Move as per table entry, wait until position reached.         Example:       SET H000 = 655360 (increments = 10 revs)         GO 0 + H000       After referencing the zero position thereby identified is assigned the 10 revolutions (in the device)         The reference run is carried out using the defined reference run typ the associated velocities (727 HOSPD).         If this command is sent in a program, the following set only takes when the reference run is completed.         GO 0       A reference run is carried out dependent or method entered in parameter 730 (-4 to 35)         GO 0 + Hxxx       The reference run is carried out, resulting position 0. Then this zero position is set the value specified in Hxxx                                                                                                    | GO T[xxx]                                                       | Move as per table entry                                                                                                    |
| Example:<br>SET H000 = 655360 (increments = 10 revs)<br>GO 0 + H000<br>After referencing the zero position thereby identified is assigned the<br>10 revolutions (in the device)<br>The reference run is carried out using the defined reference run typ<br>the associated velocities (727 HOSPD).<br>If this command is sent in a program, the following set only takes<br>when the reference run is completed.<br>GO 0 A reference run is carried out dependent or<br>method entered in parameter 730 (-4 to 35)<br>GO 0 + Hxxx The reference run is carried out, resulting<br>position 0. Then this zero position is set<br>the value specified in Hxxx                                                                                                    | GO WT[xxx]                                                      | Move as per table entry,<br>wait until position reached.                                                                                                    |
| <pre>SET H000 = 655360 (increments = 10 revs) GO 0 + H000 After referencing the zero position thereby identified is assigned the 10 revolutions (in the device) The reference run is carried out using the defined reference run typ the associated velocities (727 HOSPD). If this command is sent in a program, the following set only takes when the reference run is completed. GO 0 A reference run is carried out dependent or method entered in parameter 730 (-4 to 35) GO 0 + Hxxx The reference run is carried out, resulting position 0. Then this zero position is set the value specified in Hxxx</pre>                                                                                                    | Example:                                                        |                                                                                                    |
| After referencing the zero position thereby identified is assigned the 10 revolutions (in the device)         The reference run is carried out using the defined reference run type the associated velocities (727 HOSPD).         If this command is sent in a program, the following set only takes when the reference run is completed.         G0 0       A reference run is carried out dependent or method entered in parameter 730 (-4 to 35)         G0 0 + Hxxx       The reference run is carried out, resulting position 0. Then this zero position is set the value specified in Hxxx                                                                                                    | SET H000 = 655360<br>GO 0 + H000                                | (increments = 10 revs)                                                                                                    |
| The reference run is carried out using the defined reference run typ<br>the associated velocities (727 HOSPD).<br>If this command is sent in a program, the following set only takes<br>when the reference run is completed.<br>GO 0 A reference run is carried out dependent or<br>method entered in parameter 730 (-4 to 35)<br>The reference run is carried out, resulting<br>position 0. Then this zero position is set<br>the value specified in Hxxx                                                                                                    | After referencing the 10 revolutions (in th                     | e zero position thereby identified is assigned the edevice)                                                                                                    |
| <ul> <li>the associated velocities (727 HOSPD).</li> <li>If this command is sent in a program, the following set only takes when the reference run is completed.</li> <li>G0 0 A reference run is carried out dependent or method entered in parameter 730 (-4 to 35)</li> <li>G0 0 + Hxxx The reference run is carried out, resulting position 0. Then this zero position is set the value specified in Hxxx</li> </ul>                                                                                                    | The reference run is                                            | s carried out using the defined reference run tyr                                                                                                    |
| If this command is sent in a program, the following set only takes<br>when the reference run is completed.GO 0A reference run is carried out dependent or<br>method entered in parameter 730 (-4 to 35)GO 0 + HxxxThe reference run is carried out, resulting<br>position 0. Then this zero position is set<br>the value specified in Hxxx                                                                                                    | the associated veloc                                            | cities (727 HOSPD).                                                                                                    |
| <ul> <li>GO 0 A reference run is carried out dependent or<br/>method entered in parameter 730 (-4 to 35)</li> <li>GO 0 + Hxxx The reference run is carried out, resulting<br/>position 0. Then this zero position is set<br/>the value specified in Hxxx</li> </ul>                                                                                                    |                                                                 | sent in a program, the following set only takes                                                                                                    |
| GO 0 + Hxxx method entered in parameter 730 (-4 to 35)<br>The reference run is carried out, resulting<br>position 0. Then this zero position is set<br>the value specified in Hxxx                                                                                                    | If this command is when the reference                           | run is completed.                                                                                                    |
|                                                                                                    | If this command is when the reference                           | run is completed.<br>A reference run is carried out dependent on                                                                                                    |
|                                                                                                    | If this command is<br>when the reference<br>GO 0<br>GO 0 + Hxxx | run is completed.<br>A reference run is carried out dependent on<br>method entered in parameter 730 (-4 to 35)<br>The reference run is carried out, resulting<br>position 0. Then this zero position is set<br>the value specified in Hxxx |
|                                                                                                    | If this command is<br>when the reference<br>GO 0<br>GO 0 + Hxxx | run is completed.<br>A reference run is carried out dependent on<br>method entered in parameter 730 (-4 to 35)<br>The reference run is carried out, resulting<br>position 0. Then this zero position is set<br>the value specified in Hxxx |
|                                                                                                    | If this command is<br>when the reference<br>GO 0<br>GO 0 + Hxxx | run is completed.<br>A reference run is carried out dependent or<br>method entered in parameter 730 (-4 to 35)<br>The reference run is carried out, resulting<br>position 0. Then this zero position is set<br>the value specified in Hxxx |
|                                                                                                    | If this command is<br>when the reference<br>GO 0<br>GO 0 + Hxxx | run is completed.<br>A reference run is carried out dependent or<br>method entered in parameter 730 (-4 to 35)<br>The reference run is carried out, resulting<br>position 0. Then this zero position is set<br>the value specified in Hxxx |
|                                                                                                    | If this command is<br>when the reference<br>GO 0<br>GO 0 + Hxxx | run is completed.<br>A reference run is carried out dependent or<br>method entered in parameter 730 (-4 to 35)<br>The reference run is carried out, resulting<br>position 0. Then this zero position is set<br>the value specified in Hxxx |

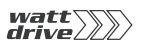

| Infinite moving                        | via variable:                                                                                                    |    |
|----------------------------------------|----------------------------------------------------------------------------------------------------|----|
|                                        | GO V Hxxx Hxx= Index of variable with velocity value                                                                                                    | 1  |
|                                        | The preceding sign of the value in Hxxx determines the direction.                                                                                                    |    |
| Speed synchronism                      | Activate synchronism:                                                                                                    |    |
|                                        | GOSYN 1                                                                                                    | 2  |
|                                        | Deactivate synchronism:                                                                                                    |    |
|                                        | GOSYN 0                                                                                                    |    |
|                                        |                                                                                                    | 3  |
| Angle synchronism (electronic gearing) | In angle synchronism the drive controller converts the incoming square pulses of a master encoder directly into a position reference and moves to that position under position control. | 4  |
|                                        | Activate synchronism:                                                                                                    |    |
|                                        | GOSYN 1                                                                                                    |    |
|                                        | Deactivate synchronism:                                                                                                    | 5  |
|                                        | GOSYN 0                                                                                                    |    |
|                                        | After activation of synchronism by the GOSYN 1 command, the sequence program is immediately resumed with the next set.                                                                  | 6  |
| 1                                      | <b>Hinweis:</b> Synchronism is activated hard, without limiting the dynamic of the axle by ramps. Gentle coupling into a rotating master axle is not possible.                          | 7  |
|                                        | A GOR command (relative positioning) during synchronism results in an overlaid positioning.                                                                                             | Α  |
|                                        |                                                                                                    |    |
|                                        |                                                                                                    |    |
|                                        |                                                                                                    |    |
|                                        |                                                                                                    |    |
|                                        |                                                                                                    |    |
|                                        |                                                                                                    | DE |

EN

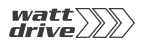

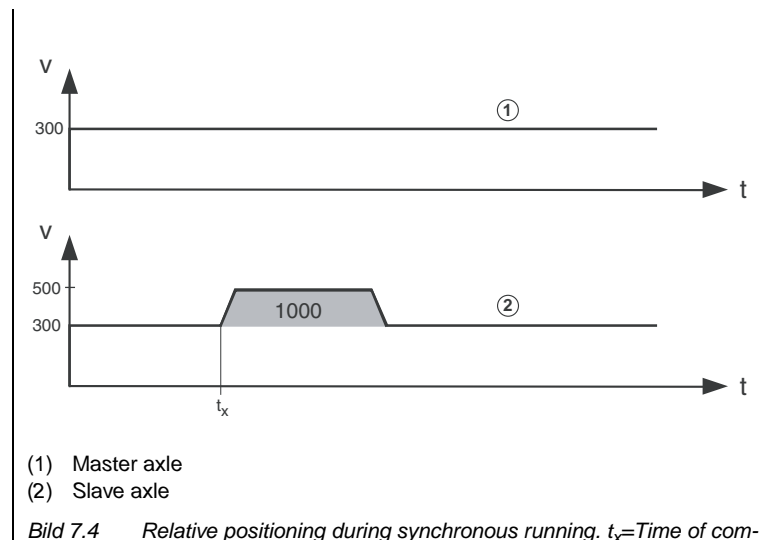

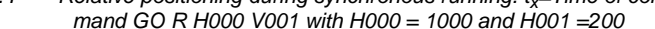

A GOA command (absolute positioning) during synchronism aborts the synchronism, the axle keeps running at the current synchronous positioning speed and carries out the requested absolute positioning, observing the preset ramps. A velocity preset with this command is ignored.

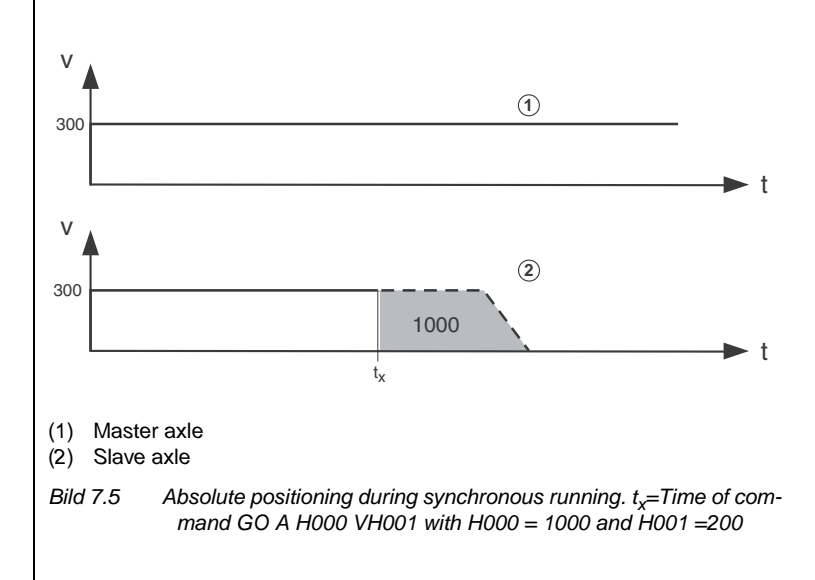

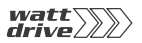

Travel optimized positioning of an indexing table

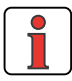

section 6.2.4.

Configuration of the master encoder input is described in more detail in

The destination position is specified in absolute terms and the positioning controller moves the axle in the direction in which the travel is shortest.

This mode of positioning requires the indexing table application to have been selected in "Scaling". For the indexing table function the settings in the driving profile are decisive. If the indexing table function, directional

optimization and rotation are programmed there, the commands are exe-

Without travel optimization the positioning would move 330° in positive direction; with travel optimization is moves 30° in negative direction.

Hinweis: Standard positioning commands such as GO A Hxxx V Hyyy can still be used. They do not operate in the absolute position

system of the indexing table, however - no travel optimized

1

2

3

4

5

6

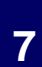

. .

A

### Braking

response.

cuted with travel optimization.

Example for a rotation of 360°:

Reference 2: 510° (=360°+180°)

Reference 1: 180°

For normal braking with the programmed acceleration:

STOP B

For fast braking (emergency stop) with maximum acceleration as per the emergency stop configuration (Quickstop):

STOP M

Braking and shut-off of position control

Fast braking (velocity reference=0) and then shut off control (e.g. for parameter setting):

STOP 0

Restart position control by:

STOP B or

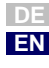

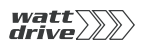

|                        | STOP M                                                                                                    |
|------------------------|----------------------------------------------------------------------------------------------------|
|                        | Wait commands                                                                                                    |
| Time                   | With these commands you can implement a delay by a specific time in milliseconds. At the end of this time the program is resumed with the next set. The WAIT command is executed by way of timer Z11. |
|                        | direct:                                                                                                    |
|                        | WAIT d                                                                                                    |
|                        | via variable:                                                                                                    |
|                        | WAIT Hxxx                                                                                                    |
|                        |                                                                                                    |
| Axle status            | The program is resumed when the following condition is met.                                                                                                    |
|                        | PW reached:                                                                                                    |
|                        | WAIT REF Actual position in position window <sup>1)</sup>                                                                                                    |
|                        | Axle stationary:                                                                                                    |
|                        | WAIT ROT_0 Reference position = target position <sup>2)</sup>                                                                                                    |
|                        | <sup>1</sup> Positioning complete, "Axle in position" output is set <sup>2</sup> Positioning arithmetically complete                                                                                  |
| Parameter write access |                                                                                                    |
|                        | WAIT PAR Wait for parameter write operations to complete.                                                                                                    |
|                        |                                                                                                    |
|                        | If the parameter write operations are essential to the further course of the program, a WAIT PAR should be placed after the parameter assignments.                                                    |
| ; Sample program       | %P00                                                                                                    |
|                        | N010 SET H000 = 1 ; Assign variable H000 value 1<br>N020 SET PARA[460.1] = H000; Write (field) parameter 460.                                                                                         |
|                        | N030 SET PARA[460.2] = H000; Write (field) parameter 460.                                                                                                    |
|                        | N040 SET PARA[270] = H000; Write parameter 270                                                                                                    |
|                        | ; all parameter write operations                                                                                                    |
|                        | ; are completed<br>END ; End of program                                                                                                    |
|                        |                                                                                                    |
|                        |                                                                                                    |
|                        |                                                                                                    |
|                        |                                                                                                    |
|                        |                                                                                                    |
|                        |                                                                                                    |
|                        |                                                                                                    |
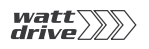

# 7.4 PLC control and parameters Uncomplicated se function screen (e

Uncomplicated setting of the above parameters is offered by the PLC function screen (expanded main window -> PLC or via "Basic settings/ PLC" with appropriate PLC preselection):

| data<br>Flags (Mxxx)      |
|---------------------------|
| Flags (Mxxx)              |
|                           |
| eger variables (Hxxx)     |
| ng point variables (Fxxx) |
| Timer (Zxxx)              |
| Counter (Cxxx)            |
| PLCST (operating state)   |
| 0                         |
| 0                         |
|                           |

Bild 7.6 PROFITOOL - PLC function screen

2

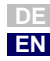

# 7.4.1 PLC control parameters

All PLC control commands are mapped by parameters. The parameters can be edited by way of the PROFITOOL in a PLC function screen (see image 4.4).

| PROFITOOL                                              | Meaning                                                                                                    | Value range                                        | Change<br>ONLINE | Parameter  |
|--------------------------------------------------------|----------------------------------------------------------------------------------------------------|----------------------------------------------------|------------------|------------|
| Integer variables<br>(32 bits)                         | Integer variables are whole numbers. When linked<br>to floating-point variables or parameters the portion<br>after the decimal point is ignored. No rounding is carried<br>out either.<br>Access in sequence program H000H127                 | 2 <sup>-31</sup> to 2 <sup>31</sup>                | yes              | 460-PLC_H  |
| Flag (0/1)                                             | Access in sequence program M000M255                                                                                                    |                                                    | yes              | 461-PLC_M  |
| Timer (32 bit)                                         | Time base 1 ms<br>Access in sequence program Z00Z11<br>Timers are set to a value and then run down to 0.                                                                                                    |                                                    | yes              | 462-PLC_Z  |
| Numerator for<br>indexed addressing<br>(8 bit)         | Access in sequence program C00C10                                                                                                    |                                                    | yes              | 463-PLC_C  |
| Map of the digital<br>outputs<br>(bit-coded)           | The map can also be written in the program as a special<br>OUTPUT variable.<br>OSD00-OSD02 Bit 0 - bit 2<br>OED00-OED03 Bit 4 - bit 6<br>To set outputs working in the program, the relevant<br>function selector must be set to FOppi = PLC. |                                                    | yes              | 464-PLC_0  |
| Floating-point varia-<br>bles                          | Access in sequence program F000F127                                                                                                    | -3.37x10 <sup>38</sup> to<br>3.37x10 <sup>38</sup> | yes              | 465-PLC_F  |
| Map of the digital<br>and analog inputs<br>(bit-coded) | The map can also be read in the program as a special<br>INPUT variable.<br>ISD00-ISD03 Bit 0 - bit 3<br>IED00-IED07 Bit 4 - bit 11<br>ISA00 - ISA01 Bit 12 - bit 13                                                                           |                                                    | Read only        | 466-PLC_I  |
| Name of PLC pro-<br>gram (project name)                | The project name is defined when the sequence pro-<br>gram (text declaration) is written. The name directly<br>designates the text declaration file (projectname.txt)<br>(max. 32 characters, no special characters, blanks are<br>ignored)   |                                                    | yes              | 468- PLCPJ |

Table 7.1Control parameters

#### 7.4.2 PLC program parameters

| PROFITOOL                                                |                                                                                                    | Meaning                                                                                                    | Change<br>ONLINE | Parameter |
|----------------------------------------------------------|----------------------------------------------------------------------------------------------------|----------------------------------------------------------------------------------------------------|------------------|-----------|
|                                                          | This parameter enables starting/stopping (dependent on parameter 452-<br>PLCCT=PARA) and displays the current operating status of the sequence pro-<br>gram. |                                                                                                    |                  |           |
|                                                          | 0FF(0)                                                                                                    | Stop PLC program/program stopped                                                                                                    |                  |           |
|                                                          | GO(1)                                                                                                    | Start PLC program/program running                                                                                                    | -                |           |
| Operating status of<br>sequence control                  | BRKPT(2)                                                                                                    | PLC program interrupted<br>With GO the program is resumed. Regardless of the control<br>location, it is possible at any time to interrupt (BRKPT) or<br>terminate (OFF) the program by way of the relevant parame-<br>ter. With GO the program can then be resumed from the | yes              | 450-PLCST |
|                                                          |                                                                                                    | point at which it was stopped, provided the control location<br>condition still applies (e.g. terminal still set). If the condition<br>is not met, the parameter is set to OFF.                                                                                             |                  |           |
| Current program line                                     | Displays the cur<br>visible on the di                                                                                                    | Displays the current program line being processed. The line number is also visible on the digital oscilloscope.                                                                                                    |                  | 451-PLCPL |
|                                                          | Parameter PLCC started.                                                                                                    | CT defined the location from which the sequence program is                                                                                                    |                  |           |
|                                                          | TERM(0)                                                                                                    | PLC start via input<br>Function selector of an input must be set to Fixxx = PLCGO.<br>(0 -> Program stopped, 1 -> Program started)                                                                                                    |                  |           |
| start conditions for the sequence control                | PARA(1)                                                                                                    | PLC start via parameter<br>Manual change of operating status PLCST                                                                                                    | yes              | 452-PLCCT |
|                                                          | AUTO(2)                                                                                                    | PLC start automatically on device startup; operating status parameter is set to GO, serving as a status indicator                                                                                                    |                  |           |
|                                                          | CTRL(3)                                                                                                    | PLC start simultaneous with activation of control<br>PLC stop simultaneous with deactivation of control                                                                                                    |                  |           |
| Start with program<br>line (O= first pro-<br>gram line)  | The program starts at the line specified in PLCSN. Useful if there are different independent routines in one program.                                        |                                                                                                    | yes              | 454-PLCSN |
| Program stop in line x<br>(break point)                  | The program is interrupted in the line specified under PLCBN; parameter 450-PLCST switches to BRKPT. The program is restarted with 450-PLCST=G0(1).          |                                                                                                    | yes              | 455-PLCBN |
| Start with program<br>line (0= first pro-<br>gram line). | The program starts at the line specified in PLCSN. Useful if there are different<br>independent routines in one program.                                     |                                                                                                    |                  | 456-PLCSN |

Tabelle 7.2 Program parameters

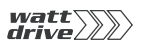

#### 7.5 PLC error messages

The sequence control generates various error messages:

| Error     | Description                                                                                                    |
|-----------|----------------------------------------------------------------------------------------------------|
| E-PLC 210 | Error triggered via PLC (SET ERR = 1, Mxxx with $Mxxx = 1$ )                                                                                                    |
| E-PLC211  | Error in subroutine calls/return by CALL / RET.<br>Stack underflow: unexpected RET without prior CALL.<br>Stack overflow: max. nesting depth (250 calls) reached                                                                                                    |
| E-PLC212  | Error writing parameters (buffer full).<br>The write operation from the interrupt is routed via a buffer with a maximum of<br>30 entries, with the buffer itself being processed in the main loop. If this mes-<br>sage occurs, the buffer limit has been reached, i.e. the main loop could not pro-<br>cess all parameter assignments.<br>The WAIT PAR command causes the program to be stopped until all parameters<br>have been written and the buffer is emptied. In the event of large numbers of<br>parameter access operations (more than 30 consecutive parameter assign-<br>ments) or when safeguarding parameter write access in the further course of<br>the program, an interim WAIT PAR should be inserted. |
| E-PLC213  | Error writing parameters. Parameter does not exist, is not a field parameter, over-/under-ranging, value not writable, etc.                                                                                                    |
| E-PLC214  | Error reading parameters. Parameter does not exist or is not a field parameter.                                                                                                    |
| E-PLC215  | Internal error: no code, or program instruction not executable.                                                                                                    |
| E-PLC216  | Internal error: no code, program instruction not executable or jump to unused address.<br>The error occurs when a sequence program is loaded while one is still running in the controller and the new program contains different line numbers. Unless absolutely essential, shut down the PLC when loading a program.                                                                                                    |
| E-PLC217  | A division by zero occurred in a division operation in the program sequence.                                                                                                    |
| E-PLC218  | The PLC does not exist in this software version.                                                                                                    |
| E-PLC219  | The motor identification does not exist in this software version.                                                                                                    |
| E-PLC220  | Error in a floating-point operation in the sequence control. The sequence con-<br>trol is in Wait condition and displays the incorrect program line. Check the abort<br>conditions (value ranges) in floating-point operations. Correct the sequence<br>program/the incorrect program line as necessary.<br>Note: In floating-point calculations over-/under-ranging (03.37E+38) may<br>occur.<br>When comparing two floating=point variables it may be that the abort condition<br>cannot be attained. When programming, ensure unique and plausible value<br>ranges.                                                                                                    |
| E-PLC221  | The sampling time of the sequence control has been exceeded, i.e. the program is taking more time than is allotted to it.                                                                                                    |

Tabelle 7.3 Error messages of the PLC sequence control

| 7.6 | PLC sample<br>programs | The examples set out in this section are intended purely as programming exercises. Consequently, neither the tasks nor the proposed solutions have been tested in terms of safety.                                                                                                    |
|-----|------------------------|----------------------------------------------------------------------------------------------------|
|     |                        | The examples are intended to illustrate what solutions are possible with integrated sequence control and how a typical program segment might look. A preset solution accessing PLC must be selected. For example: "PCT_3 (18) Positioning, driving set input via PLC, control via terminal". |
|     |                        | The specified values for distance unit, velocity and acceleration are merely examples, and it is essential that they be adapted to specific applications as appropriate. The basis of the examples is a geared motor with a rated speed of 1395 rpm and a transmission ratio of 9.17.        |
|     |                        | Consequently, Watt Drive Antriebstechnik GmbH can accept no responsibility<br>or liability of any kind in connection with or arising from the use of this pro-<br>gram material or any part of it.                                                                                           |
|     |                        | The numerical values for travel, velocity and acceleration relate to the pro-<br>gramming units defined in the position controller.                                                                                                    |
|     |                        |                                                                                                    |
|     |                        |                                                                                                    |
|     |                        |                                                                                                    |
|     |                        |                                                                                                    |
|     |                        |                                                                                                    |
|     |                        |                                                                                                    |

1

2

5

6

7

A

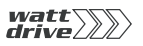

# **7.6.1 Conveyor belt** After startup, the drive unit of a conveyor belt is to be moved 1 metre (corresponding to 10 revolutions of the output shaft) at a velocity of 35 mm/s. On expiry of a waiting time of 5s the process is to be repeated until an input is reset (input used ISD03).

Setting units and scaling in the Scaling Wizard:

| ļ | Position:                                                                                                    | mm                                                                                                    |
|---|----------------------------------------------------------------------------------------------------|----------------------------------------------------------------------------------------------------|
| ļ | Velocity:                                                                                                    | mm/s                                                                                                    |
| ļ | Acceleration:                                                                                                    | mm/s <sup>2</sup>                                                                                           |
|   | Feed constant:                                                                                                    | 1000 mm corresponds to 10 revolutions of the output shaft                                                   |
|   | Gearing:                                                                                                    | Revolutions of motor shaft 917<br>Revolutions of output shaft 100                                           |
|   | Adapting driving profile:                                                                                                    |                                                                                                    |
|   | Max. velocity:                                                                                                    | 250 mm/s                                                                                                    |
| ļ | Max. startup acceleration:                                                                                                    | 50 mm/s <sup>2</sup>                                                                                        |
| ļ | Max. braking acceleration:                                                                                                    | 50 mm/s <sup>2</sup>                                                                                        |
|   | <pre>runs as set out in section 5.2 %TEXT DEF H001 = Travel DEF H002 = Velocity END %P00 N001 SET H001 = 1000 ; Di N001 SET H001 = 0000 ; Di</pre>        | stance in mm                                                                                                |
|   | N002 SEI H002 - 55 , ve<br>N010 GO 0 ; Ca<br>N020 JMP (IS03=0) N020; Cc<br>N030 GO W R H001 V H002; N<br>N040 WAIT 5000 ; Wa<br>N050 JMP N020 ; Re<br>END | rry out referencing<br>mtinue if input = high<br>fove in pos. direction at 35 mm/s<br>it 5 s<br>start cycle |

#### 7.6.2 Absolute positioning

The four positions are to be approached absolutely at velocity v=80 mm/s and the program is then to wait 1 s in each case. For the movement back to the starting position three times the velocity (240mm/s) is to be applied.

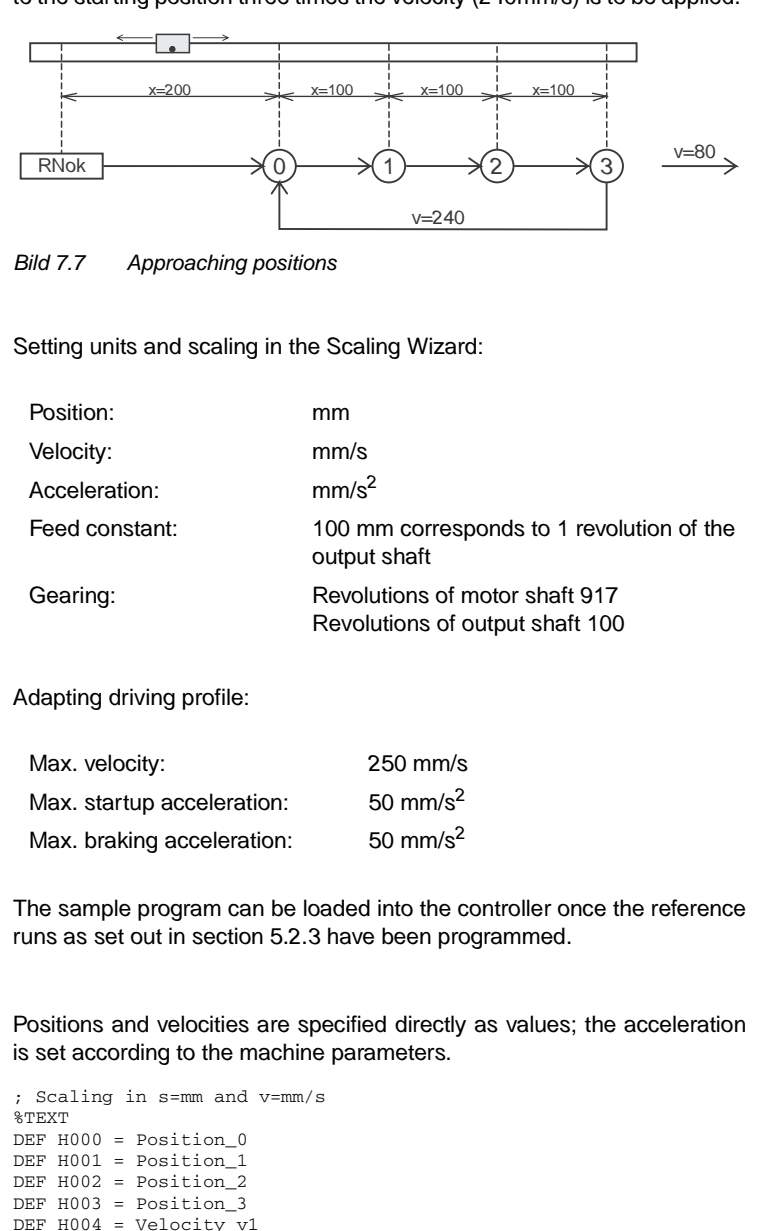

DEF H005 = Velocity\_v2

END

1

6

7

#### 7 User programming

```
%P00
N001 SET H000 = 200
N002 SET H001 = 300
N003 SET H002 = 400
N004 SET H003 = 500
N005 SET H004 = 80
N006 SET H005 = 240
N020 GO 0
                     ; Referencing
N030 GO W A H000 V H004; Approach starting position
N040 WAIT ROT_0 ; Wait for axle to stop
N050 WAIT 1000
                     ; Wait 1 s
N060 GO W A H001 V H004; Approach position 1 and wait until
                       axle stationary
N070 WAIT 1000
N080 GO W A H002 V H004; Position 2
N090 WAIT 1000
N100 GO W A H003 V H004; Position 3
N110 WAIT 1000
N120 GO W A H000 V H005; Back to starting position
N130 JMP N050
END
```

7.6.3 Relative posi-In the previous example the axle is always advanced by the same distance, so a solution involving relative positioning is appropriate. tionina A numerator contains the latest position at any point. For units and scaling see previous example. %TEXT DEF H000 = Position\_0 DEF H001 = Distance\_between\_positions DEF H002 = Velocity\_1 DEF H003 = Velocity\_2 END %P00 N001 SET H000 = 200 ; Position 0 in mm N002 SET H001 = 100 ; Distance between two positions in mm N005 SET H002 = 80 ; Velocity in mm/s N006 SET H003 = 240 ; Velocity in mm/s N010 GO 0 ; Referencing N020 GO W A H000 V H002; Approach starting position and wait N030 SET C00 = 0; Set numerator = 0 N040 WAIT 1000 N050 GO W R H001 V H002; Approach next position N060 SET C00+1 ; Run position counter N070 WAIT 1000 N080 JMP (C00 != 3) N050; Position 3 not yet reached N090 GO W A H000 V H003; Back to starting position N100 JMP N030 END The solution is even more simple and elegant if the numerator is omitted and the comparison is made with the reference position (SP) %TEXT DEF H000 = Position 0DEF H001 = Distance\_between\_positions DEF H002 = Velocity\_1 DEF H003 = Velocity\_2 END %P00 N001 SET H000 = 200 ; Position 0 in mm N002 SET H001 = 100 ; Distance between two positions in mm N003 SET H002 = 80 ; Velocity in mm/s N004 SET H003 = 240 ; Velocity in mm/s N005 SET H004 = 500 ; Target position 3 as comparison N010 GO 0 ; Referencing N020 GO W A H000 V H002; Approach starting position and wait N030 WAIT 1000 N040 GO W R H001 V H002; Approach next position N050 WAIT 1000 N060 JMP (REFVAL < H004) N040; Position 3 not yet reached N070 GO W A H000 V H003; Back to starting position N080 JMP N030 END

6

7

EN

#### 7.6.4 Sequence program

Here the position controller is used as a fully programmable sequence control for a speed profile.

An endless-loop conveyor belt is operated at two speeds. When a destination position ( $\geq$  10000) is reached the belt is to be stopped. The cycle is repeated by repeating the enable input. The subroutine technique is used to keep the structure neat and clear. The main program is responsible for initialization, and calls up the subroutines 1 to 3 in an endless loop.

| Input<br>(ProfiTool): | IS00  | Start(1) = Start control                         |
|-----------------------|-------|--------------------------------------------------|
|                       | IS01  | PLC (35) = Input usable in sequence pro-<br>gram |
|                       | IS02  | PLC (35) = Input usable in sequence pro-<br>gram |
|                       | IS03  | /STOP (feed hold, must be set to High)           |
| Input<br>(program):   | ISD01 | Selection of velocity<br>0 = v1 / 1 = v2         |
|                       | ISD02 | Enable                                           |
| Output<br>(program):  | OSD00 | Target position reached                          |

Setting units and scaling in the Scaling Wizard:

| Position:      | degrees                                                           |
|----------------|-------------------------------------------------------------------|
| Velocity:      | degrees/s                                                         |
| Acceleration:  | degrees/s <sup>2</sup>                                            |
| Feed constant: | $360^\circ\text{corresponds}$ to 1 revolution of the output shaft |
| Gearing:       | Revolutions of motor shaft 917<br>Revolutions of output shaft 100 |

Adapting driving profile:

| Max. velocity:             | 900 degrees/s              |
|----------------------------|----------------------------|
| Max. startup acceleration: | 320 degrees/s <sup>2</sup> |
| Max. braking acceleration: | 320 degrees/s <sup>2</sup> |

The sample program can be loaded into the controller once the reference runs as set out in section 5.2.3 have been programmed.

1 2

4

7

EN

```
%TEXT
DEF H000 = Velocity
DEF H001 = Position
END
%P00
         ; Main program
N005 GO 0; Carry out referencingN010 SET M000 = 1; Flag = 1: Axle not to start upN015 SET M001 = 0; Flag = 0: Axle is not in motion
N020 SET H001 = 10000; Target position for comparison
N025 CALL N045
                      ; Subroutine scan inputs
N030 CALL N080
                     ; Subroutine start axle
N035 CALL N105
                     ; Subroutine position comparison
N040 JMP N025
                      ; Repeat
; Subroutine 1: Scan inputs
N045 JMP (M001 = 1) N075; If drive in motion, jump to RET
N050 JMP (ISO2 = 0) N075; No scan
N055 SET M000 = 0Start initiated, set flag = 0
N060 SET H000 = 300
                                    ;Set velocity 1
N065 JMP (IS01 = 0) N075; Velocity 1 selected
N070 SET H000 = 600; Velocity 2 selected + set
N075 RET
: Subroutine 2: Start axle
N080 JMP (M000 = 1) N100
N085 GO R H001 V H000
                                    ; Start axle at velocity
                                    H000, target position H001
N090 SET M000 = 1 ; Enable detected, reset flag
N095 SET M001 = 1; Drive in motion
N100 RET
; Subroutine 3: Position comparison
N105 JMP (REF = 1) N120
N110 SET OS00 = 0
N115 JMP N135
N120 SET M000 = 1
N125 SET M001 = 0Drive stopped
N130 SET OS00 = 1
N135 RET
END
```

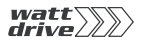

7 User programming

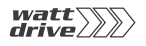

# Appendix A Index

# Α

| Action register    | 6-69       |
|--------------------|------------|
| Actual             | 4-4, 6-12  |
| Actual value       |            |
| analog             | 6-12       |
| Ambient conditions | 2-13       |
| Analog input       |            |
| Parameters         | 6-10       |
| Analog output      |            |
| Scaling            | 6-12       |
| Automation network |            |
| Integration        | 4-8        |
| Axle status        | 7-16, 7-36 |
|                    |            |

#### В

| Backlash function in bipolar operation | 6-7  |
|----------------------------------------|------|
| Bar graph, KP200                       | 6-77 |
| BRKPT                                  | 7-10 |
| Details                                | 7-19 |
| Bus control words                      | 4-11 |
| Bus status words                       | 4-11 |
| Bus systems                            | 6-64 |
| Button                                 |      |

## С

| CALL                                   | 7-10      |
|----------------------------------------|-----------|
| Cam contactor group                    | 6-69      |
| Stopping                               | 6-74      |
| Cam length                             | 6-73      |
| CANopen                                | 4-8, 6-65 |
| Changing the password for a user level | 3-3       |
| Changing user level                    | 3-2, 3-3  |
| Command line                           | 7-5       |

| Number per program                     | 7-2       |
|----------------------------------------|-----------|
| Command overview                       | 7-10      |
| Commissioning                          | 3-13      |
| Conditional jump commands              | 7-15      |
| Configuration options                  |           |
| Analog inputs                          | 6-7       |
| Connection and startup                 | 3-4       |
| Connection via RS232 interface cable   | 3-4       |
| Continuous actual value display, KP200 | 6-77      |
| Control                                | 6-49      |
| Control connections, specification     | 2-5       |
| Control location                       | 4-2, 6-38 |
| Drive controller                       | 4-2, 5-2  |
| Motor control                          | 6-33      |
| PLC                                    | 4-9, 5-32 |
| Positioning                            | 5-33      |
| Serial interface                       | 6-41      |
| Setting .                              | 6-41      |
| Speed control                          | 4-10      |
| Control location selector              |           |
| Settings                               | 6-40      |
| Control terminal designation, P6000    | 2-3       |
| Control unit KP10                      | 6-41      |
| Control unit KP10, operation           | 3-9       |
| Controls and displays                  | 3-9       |
| KP10                                   | 3-9       |
| Convevor belt                          | 7 40      |
| · · · · · · · · · · · · · · · · · · ·  | 1-42      |

#### D

| Dangers                                        | 1-1     |
|------------------------------------------------|---------|
| Data type                                      | 7-29    |
| Deceleration ramp 6-2                          | 5, 6-28 |
| Device and terminal view                       | 2-2     |
| Device data                                    | 6-81    |
| Dig. output with "reference reached" setting . | 6-14    |
| Digital inputs                                 | 6-4     |
| DIN PTC                                        |         |

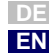

2

3

7

Α

| Diagram                         |
|---------------------------------|
| Frror history 6-93              |
| Disturbance of the analog input |
| Downstream job                  |
| Activation                      |
| Defined delay time 5-26         |
| dependent on mode 5-24          |
| Effect of start condition 5-27  |
| Priority5-25                    |
| Settings, ISOO and ISO1 6-6     |
| Signal to activate 5-27         |
| Start condition 5-26            |
| Target position 5-26            |
| WSTP 5-26                       |
| Driving profile 5-8             |
| Driving set                     |
| Display and selection 4-7       |
| Field bus control 4-11          |
| Limit values 5-8                |
| Repetition 5-26                 |
| see Downstream job 5-25         |
| Settings, IS00 and IS01 6-5     |
| Switching points 5-28           |
| Driving set selection 5-21      |
| Driving set sequencing          |
| Principle of function 5-23      |
| Driving set table 5-21          |
| Calling 5-32                    |
| DS301 4-8                       |
| DSP402 4-8                      |

### Ε

| EasyDrive profile                   | 4-9 |
|-------------------------------------|-----|
| EMC (Electromagnetic Compatibility) | 1-1 |
| Emergency stop                      |     |

#### Appendix A Index

| Responses                              | 6-26 |
|----------------------------------------|------|
| Emergency stop ramp                    | 5-22 |
| Encoder                                | 6-45 |
| Encoder combination                    | 6-50 |
| Encoder configuration                  | 6-50 |
| Encoder data                           | 6-50 |
| Error                                  |      |
| Reset                                  | 6-91 |
| Error history                          | 6-93 |
| Error message                          | 6-86 |
| Error messages 2-8,                    | 6-90 |
| Exponential representation on the KP10 |      |
| display                                | 3-12 |
| Exponential value as                   |      |
| "decimal point shift factor"           | 3-12 |
| Exponential value display              | 3-12 |
|                                        |      |

## F

| Factory setting 2-12                       |
|--------------------------------------------|
| Fault isolation 6-7, 6-12                  |
| Feed constant 5-6                          |
| Feed hold 4-7, 5-22                        |
| Field bus 6-84                             |
| Field bus control 4-11                     |
| Field bus control profiles 4-11            |
| Field Oriented Regulation 6-42             |
| Fixed speed                                |
| Selection 4-7                              |
| Fixed speeds table 4-6                     |
| Flag 6-69                                  |
| Flux build-up phase                        |
| Motor 6-63                                 |
| Flux Control 6-42                          |
| Frequency ranges of the holding brake 6-58 |
| Function                                   |
| BRK2 6-63                                  |
| Function block                             |
| Adaptation of analog output 6-12           |
| Adaptation of digital inputs               |
| Adaptation of digital outputs 6-16         |
| Function buttons                           |
| Function selectors 6-3, 6-4, 6-8           |
| ISA0 and ISA1 6-8                          |
| Functions                                  |
| most important 3-13                        |

# G

| Gea | ring facto | or5 | -6 |
|-----|------------|-----|----|
| GO  |            |     | 13 |
|     | Details    |     | 29 |

# Н

| Hardware enable                | 6-15 |
|--------------------------------|------|
| Hexadecimal representation of  |      |
| Warning messages               | 6-89 |
| Holding brake                  | 6-58 |
| How to use this manual         | 0-1  |
| Hysteresis 6-72, 6-73,         | 6-89 |
| Hysteresis of warning messages | 6-89 |

# I

| Indexing table configuration | 5-9        |
|------------------------------|------------|
| Input filter                 | 6-7        |
| Input status                 | 7-28       |
| Inputs                       | 6-3        |
| Specification                | 2-5        |
| Inputs and outputs           |            |
| Assignment                   | 4-2        |
| Intended use                 | 1-2        |
| INV                          | 7-14       |
| Isolation concept            | 2-9        |
| Ixt monitoring               | 6-52, 6-56 |

## J

| Jerk limitation      | . 4-3 |
|----------------------|-------|
| Jitter               | 6-73  |
| JMP                  | 7-10  |
| Detailed explanation | 7-15  |
| Jog mode             | 5-20  |
| Jump commands        | 7-10  |

#### Κ

| KP10    |          |
|---------|----------|
| Setting | <br>6-75 |

#### L

Lag distance

#### Appendix A Index

| permissible 5-8             |  |
|-----------------------------|--|
| Layout, P6000 2-2           |  |
| LEDs                        |  |
| LEDs, meanings 2-8          |  |
| Limit switch 5-19           |  |
| Hardware 5-20               |  |
| Software 5-19               |  |
|                             |  |
| Limit values                |  |
| Limit values<br>Driving set |  |
| Limit values<br>Driving set |  |
| Limit values<br>Driving set |  |
| Limit values<br>Driving set |  |
| Limit values<br>Driving set |  |

## Μ

| Machine code                   |
|--------------------------------|
| Manual mode                    |
| Mass moment of inertia         |
| Reduction6-48                  |
| Setting                        |
| System 6-48                    |
| Master axle                    |
| Master encoder                 |
| Cam contactor group 6-72       |
| Master encoder input           |
| Configuration7-35              |
| Mathematical operations        |
| Measures for your safety 1-1   |
| Menu level 3-10                |
| Menu structure                 |
| Control unit, at a glance 3-11 |
| KP10, overview 3-10            |
| Mode 5-24                      |
| Moment of inertia              |
| Motor 6-47                     |
| Moments of inertia 6-47        |
| Motor                          |
| Motor choke                    |
| Motor contactor 6-15, 6-49     |
| Motor contactor control        |
| Motor control                  |
| Motor data                     |
| Setting 6-46                   |
| Motor holding brake            |

6

A

| Time diagram                                  | 6-63   |
|-----------------------------------------------|--------|
| Motor holding brake BRK2                      | 6-61   |
| Motor identification                          | 6-49   |
| Motor power contactor                         | 6-15   |
| Motor protection                              | 6-52   |
| Parameters                                    | 6-52   |
| Motor protection characteristic               | 6-57   |
| Motor rated current dependent on positioner a | nd IEC |
| standard motor                                | 6-56   |
| Motor shaft                                   | 5-6    |
| Motor temperature                             |        |
| Maximum                                       | 6-53   |
| Mounting                                      | 3-9    |
| Connection of the control unit                | 3-9    |
| Control unit on cabinet door                  | 3-9    |
| Control unit on P6000                         | 3-9    |
| Movement tasks                                | 4-2    |

# Ν

| New creation         | <br>. 7-4 |
|----------------------|-----------|
| NOP                  | <br>7-14  |
| Details              | <br>7-20  |
| Number of pole pairs | <br>6-47  |

# 0

| Option slot    | 6-41 |
|----------------|------|
| Output filter  | 6-12 |
| Output shaft   | 5-6  |
| Output, analog | 6-12 |
| Outputs        | 6-3  |
| Specification  | 2-7  |
| Overheating    | 6-57 |
| Overrule       | 6-72 |

#### Ρ

| P6000 setup in minimized view       | 3-5 |
|-------------------------------------|-----|
| Parameter                           |     |
| Subject area _51ER Error messages 6 | -94 |
| Parameter data sets                 | 4-2 |
| Parameters                          |     |
| Control location 6                  | -39 |
| Device data 6                       | -81 |
| Digital outputs 6                   | -17 |
| Motor holding brake 6               | -60 |

#### Appendix A Index

| Reference structure                       |
|-------------------------------------------|
| Pictographs 0-2                           |
| Pin assignment of serial interface X4 2-4 |
| PLC                                       |
| Command syntax 7-9                        |
| Editor 7-3                                |
| Functionality 7-2                         |
| Program structure 7-4                     |
| Sample programs7-41                       |
| Shutdown7-20                              |
| Position Control                          |
| Position control                          |
| Block diagram 6-36                        |
| Positioning                               |
| absolute 7-43                             |
| infinite 7-33                             |
| Preset solution 5-2                       |
| relative 7-45                             |
| with or without program resumption        |
| with resumption 7-31                      |
| Positioning commands 7-13                 |
| Power stage 6-15                          |
| Power terminal designation, P6000 2-3     |
| Preset solution 3-13, 4-2                 |
| Positioning 5-2                           |
| Reset 2-12                                |
| Speed control 4-2                         |
| Procedure                                 |
| Commissioning 3-13                        |
| Profibus 4-9, 6-67                        |
| Profile 5-9                               |
| Profile-Velocity mode 4-8                 |
| Program checking 7-6                      |
| Program content                           |
| Program file                              |
| Program handling 7-3, 7-7                 |
| Program header 7-5                        |
| Program writing 7-3                       |
| PTC 6-54                                  |
| PTC evaluation operation diagram 6-56     |

#### Q

| Qualification | n, users | <br>1-1 |
|---------------|----------|---------|
| Quick start   |          | <br>7-4 |

# R

| Ramps                       |       |                     |
|-----------------------------|-------|---------------------|
| linear                      |       | 4-3                 |
| Reference                   |       | 7-16                |
| Generation                  |       | 6-21                |
| reached                     |       | 4-4                 |
| Reference generation        |       | 6-21                |
| Reference input             |       |                     |
| analog                      | 6-7   | 7, 6-9              |
| Block diagram               |       | 6-36                |
| Reference jump              |       | 4-4                 |
| Reference run               |       |                     |
| Type 1                      |       | 5-12                |
| Type 11 to 14               |       | 5-16                |
| Type 17 to 30               |       | 5-18                |
| Type 2                      |       | 5-13                |
| Type 3+4                    |       | 5-13                |
| Type 33 and 34              |       | 5-18                |
| Type 35                     |       | 5-18                |
| Type -4 to type 0           |       | 5-12                |
| Type 5+6                    |       | 5-14                |
| Type 7 to 10                |       | 5-15                |
| Reference source            |       |                     |
| Driving set table           |       | 5-21                |
| Field hus                   |       |                     |
| Field bus control           |       | 4-11                |
| PI C                        |       | 4-9                 |
| Preset solution             |       | 4-2                 |
| Speed control               |       | 4-6                 |
| Reference structure         |       |                     |
| Display parameters          |       | 6-38                |
| Reference value fluctuation |       | 6-14                |
| Referencing                 | 5-10  | 5-11                |
| General                     | 5 10, | 5-10                |
| Homing mode with CANopen    |       | 5-31                |
| Start conditions            |       | 5-11                |
| Tah                         |       | 5-/                 |
| REF//AI                     |       | 7_15                |
| Relative positioning        |       | 7-3/                |
| Relay output                |       | 2_7                 |
| Removal of isolation        |       | <u>2</u> -1<br>2_10 |
| Renumbering                 |       | 2-10<br>7_6         |
| Departition                 |       | 1-0<br>5 25         |
| Recet                       |       | J-20<br>0_10        |
| 116961                      |       | 2-12                |

#### Appendix A Index

| Parameter           | 2-12 |
|---------------------|------|
| Response to error   | 6-93 |
| Responsibility      | 1-2  |
| RET                 |      |
| Details             | 7-19 |
| Risk of disturbance | 2-11 |
| Rotation            | 5-9  |
| Rotor construction  | 6-47 |
| RS232               | 3-4  |
| Rump program        | 7-4  |
|                     |      |

# S

| 0                                         |   |
|-------------------------------------------|---|
| Safety 1-1                                | L |
| Sampling time 2-5                         | 5 |
| Saving a program7-8                       | 3 |
| Scaling                                   | 5 |
| Analog input 6-7                          | 7 |
| Analog output 6-12                        | 2 |
| Unipolar operation6-7                     | 7 |
| Scaling of parameter actuals 6-79         | 9 |
| Sequence program                          | 3 |
| Serial interface, as control location     | L |
| SET                                       | L |
| Details7-21                               | L |
| Set and start timer 7-28                  | 3 |
| Set commands 7-11                         | L |
| Set numerator                             | 7 |
| Setting                                   |   |
| Digital outputs for BRK2 6-63             | 3 |
| Setting user levels 3-2                   | 2 |
| Settings                                  |   |
| 140-RNM to 534-R-LSW 6-93                 | 3 |
| 330-MOPTC 6-53                            | 3 |
| 360-DISP and 361-BARG 6-78                | 3 |
| Control location selector 6-40            | ) |
| Control location selector 260-CLSEL 6-40  | ) |
| Digital outputs, motor holding brake 6-60 | ) |
| F0S00 F0E03 6-17                          | 7 |
| FOxxx of digital outputs for BRK2 6-63    | 3 |
| Function selector of digital outputs      | 7 |
| MOPCN                                     | 3 |
| Slave axle                                | 1 |
| Smoothing                                 |   |
| Jerk limitation5-21                       | l |
| Smoothing time                            |   |

A

DE EN

# Т

 Table driving set
 PCT\_2, PCC\_2, PCB\_2
 5-2

 Target position
 5-24

 Teach in
 5-30

 Temperature sensor
 6-52

 Temperature sensors, types
 6-53

 Terminals
 6-41

 Text declaration file
 7-5

 Text declaration file
 7-6

 Time diagram of motor holding brake
 BRK2

 BRK2
 6-63

 Time limited error checkback E-OC
 6-95

 Torque Control
 6-42

#### Appendix A Index

| Block diagram                                     | 6-37 |
|---------------------------------------------------|------|
| Torque limitation                                 |      |
| via analog input                                  | 6-24 |
| Transmission ratio                                | 6-48 |
| Travel optimized positioning of an indexing table |      |
| 7-35                                              |      |
| Typical resistance values                         |      |
| of a linear PTC (KTY 84 - 130)                    | 6-54 |

## U

| ULZ-DPV1                               | 4-9        |
|----------------------------------------|------------|
| Units                                  | 5-5        |
| Use of analog input as digital input   | 2-9        |
| Use, intended                          | 1-2        |
| User defined subject area _11UA        | 6-75, 6-76 |
| User interface and data structure      | 3-1        |
| User levels in the parameter structure | 3-2        |
| User levels, parameter structure       | 3-2        |

#### V

| Value ranges                  | 5-7 |
|-------------------------------|-----|
| Voltage supply                |     |
| I/Os                          | 2-9 |
| Voltage supply, specification | 2-7 |

#### W

| WAIT             | 7-13 |
|------------------|------|
| Wait commands    | 7-13 |
| Details          | 7-36 |
| Warning messages |      |
| Hysteresis       | 6-89 |

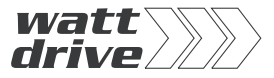

#### WATT DRIVE Antriebstechnik GmbH

Wöllersdorferstrasse 68 • A-2753 Markt Piesting • Austria Tel. +43 / 2633 / 404-0 • Fax +43 / 2633 / 404-220 Internet: http://www.wattdrive.com e-mail: watt@wattdrive.com

#### WATT DRIVE GmbH

Eickelstrasse 4 • D-59759 Arnsberg • Germany Tel. +49 / 2932 / 9681-0 • Fax +49 / 2932 / 9681-81 Internet: http://www.wattdrive.de e-mail: info@wattdrive.de

ID no.: 1005.22B.0-00 • 05/2004 Technische Änderungen vorbehalten.

We reserve the right to make technical changes.